# Software suiteHEART®

# Software de análisis cMRI

Instrucciones de uso

NeoSoft, LLC

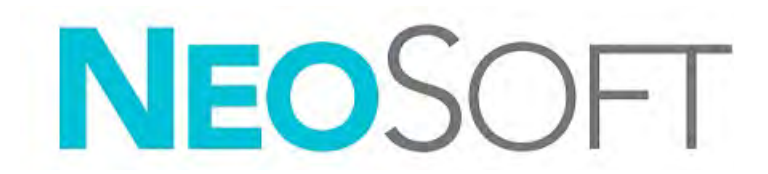

NS-03-043-0003-ES Rev. 1 Derechos de autor 2022 NeoSoft, LLC Todos los derechos reservados

# Historial de revisión

| Rev | Fecha          | Descripción del cambio                                                                                                    | Actualización relacionada<br>con la seguridad (Sí/No) |
|-----|----------------|----------------------------------------------------------------------------------------------------|-------------------------------------------------------|
| 1   | 22 AGOSTO 2022 | Actualizado para la versión 5.1.0 del producto.<br>Estas IU reemplazan los anteriores números de idioma/revisión/parte:                                                                                                    | No                                                    |
|     |                | suiteHEART* Software IFU - NS-03-039-0003, EN-Rev. 6<br>suiteHEART* Software IFU - NS-03-039-0004, FR-Rev. 5<br>suiteHEART* Software IFU - NS-03-039-0006, IT-Rev. 5<br>suiteHEART* Software IFU - NS-03-039-0007, EL-Rev. 5<br>suiteHEART* Software IFU - NS-03-040-0003, IT-Rev. 4<br>suiteHEART* Software IFU - NS-03-040-0003, IT-Rev. 4<br>suiteHEART* Software IFU - NS-03-040-0006, SV-Rev. 4<br>suiteHEART* Software IFU - NS-03-040-0006, TR-Rev. 4<br>suiteHEART* Software IFU - NS-03-040-0006, TR-Rev. 4<br>suiteHEART* Software IFU - NS-03-040-0006, TR-Rev. 4<br>suiteHEART* Software IFU - NS-03-040-0007, RO-Rev. 4<br>suiteHEART* Software IFU - NS-03-040-0008, NL-Rev. 4<br>suiteHEART* Software IFU - NS-03-041-0005, ZH-CN-Rev. 2<br>suiteHEART* Software IFU - NS-03-041-0005, ZH-CN-Rev. 2<br>suiteHEART* Software IFU - NS-03-041-0007, HU-Rev. 3<br>suiteHEART* Software IFU - NS-03-042-0006, JA-Rev. 1<br>suiteHEART* Software IFU - NS-03-042-0007, VI-Rev. 1 |                                                       |

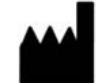

Fabricante

NeoSoft, LLC N27 W23910A Paul Road Pewaukee, WI 53072 EE. UU.

Teléfono: 262-522-6120 Sitio web: www.neosoftllc.com

Ventas: orders@neosoftmedical.com Servicio: service@neosoftmedical.com

Las instrucciones de uso de este dispositivo se proporcionan electrónicamente en formato de documento portátil (.pdf). Se requiere un visor de pdf para ver las Instrucciones de uso. Se puede proporcionar una copia impresa de las Instrucciones de uso a pedido, sin coste, en un plazo de 7 días naturales, previo envío de un correo electrónico a service@neosoftmedical.com.

Se puede acceder a las Instrucciones de uso de las siguientes maneras:

- Después de iniciar la aplicación, haga clic en "Ayuda" o "Acerca de" en la pantalla principal. Seleccione la opción "Instrucciones de uso". Las Instrucciones de uso se abrirán en un visor de pdf.
- Si se encuentra disponible el paquete de instalación original que envía NeoSoft, abra el archivo zip y navegue a la carpeta "Documentación", luego a la carpeta "Instrucciones de uso" y haga doble clic en las "Instructions for Use.pdf" en su idioma, señalado como EN (inglés), FR (francés), DE (alemán), EL (griego), IT (italiano), LT (lituano), ES (español), SV (sueco), TR (turco), RO (rumano), NL (holandés), PT-PT (portugués europeo), HU (húngaro), JA (japonés), VI (vietnamita), ZH-CN (chino simplificado), PT-BR (portugués de Brasil).
- Navegue hasta la carpeta donde se instaló la aplicación. Localice la carpeta "Documentación", abra la carpeta "Instrucciones de uso" y haga doble clic en "Instructions for Use.pdf" en su idioma, indicado por las letras EN (inglés), FR (francés), DE (alemán), EL (griego), IT (italiano), LT (lituano), ES (español), SV (sueco), TR (turco), RO (rumano), NL (holandés), PT-PT (portugués europeo), HU (húngaro), JA (japonés), VI (vietnamita), ZH-CN (chino simplificado), PT-BR (portugués de Brasil).
- 4. Las copias electrónicas de las Instrucciones de uso también están disponibles en www.neosoftllc.com/neosoft/product\_manuals/ durante al menos 15 años desde la última fecha de fabricación.
- 5. suiteHEART / suiteDXT Software Group Basic UDI DI 850001088039.

# Directiva sobre dispositivos médicos

Este producto cumple con los requisitos de la directiva del consejo 93/42/EEC sobre dispositivos médicos, y por eso lleva la siguiente marca CE de conformidad:

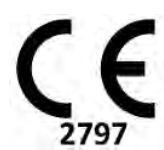

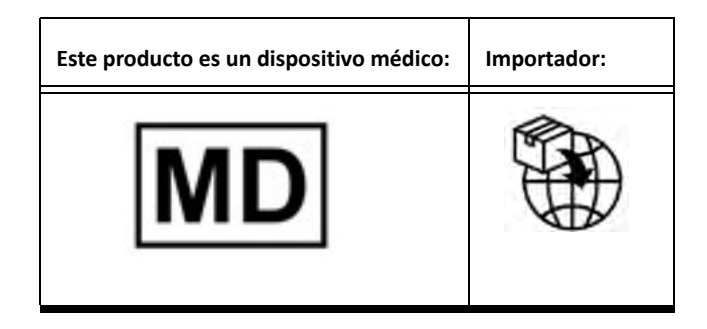

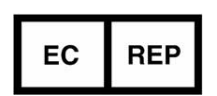

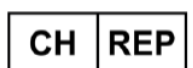

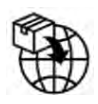

EMERGO EUROPE Prinsessegracht 20 2514 AP The Hague The Netherlands

MedEnvoy Switzerland

Gotthardstrasse 28

6302 Zug

Switzerland

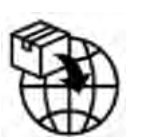

2595 AM The Hague, The Netherlands Representante autorizado en Malasia: Emergo Malaysia Sdn. Bhd.

MedEnvoy

Emergo Malaysia Sdn. Bhd. Level 16, 1 Sentral Jalan Stesen Sentral 5 KL Sentral, 50470 Kuala Lumpur MALAYSIA

Prinses Margrietplantsoen 33 - Suite 123,

Número de registro del dispositivo médico de Malasia: GB10979720-50888

Canadá: Número de licencia del dispositivo Health Canada: 99490 suiteHEART 5.1.0 UDI: 00850001088015510

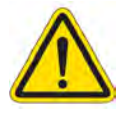

**PRECAUCIÓN:** La ley federal de Estados Unidos establece que la venta de este dispositivo puede ser realizada solamente por un médico o por orden de este.

Cualquier incidente grave que haya ocurrido en relación con este producto debe informarse a NeoSoft y a la autoridad competente de su Estado miembro.

## Tabla de Contenidos

Directiva sobre dispositivos médicos i

#### Seguridad 1

Introducción 1 Indicaciones de uso 1 Uso previsto 2 Formatos de imagen DICOM compatibles 2 Avisos de seguridad 3 Peligros del equipo 3

#### **Ciberseguridad 4**

#### Comenzar 6

Inicio y salida de la aplicación 6 Inicio del software suiteHEART<sup>®</sup> 6 Salida del software suiteHEART<sup>®</sup> 7

#### Descripción general de la interfaz de usuario 8

- Descripción general **8** Modos de análisis/visor **9** Navegación por las series **9** Ventana del editor y vista del modo **10** Opciones del menú de archivo **10** Opciones del Menú de herramientas **10** Opciones del menú de ayuda **11** Controles de vista de editor **11** Controles de la vista de imagen **11** Ventanas gráficas de referencia cruzada **12** Herramientas de manipulación de imágenes **12** Teclas rápidas **14**
- Panel de resultados 15
- Vista de informes 18

#### Examinar BD 18

Características de Examinar BD 19 Procedimiento de Examinar BD 20

#### Herramientas de gestión de imagen 21

Visor 21 Imagen/Navegación en serie Funcionalidad del visor 23 Modo de comparación 24 Flujo de trabajo de muestra 26

#### Definición de preferencias 28

Configuración de preferencias 28 Pestaña Global 29 PestañaPlantilla 37 Pestaña Macro 40 Pestaña Impresión 42 Pestaña Virtual Fellow® 43 Pestaña de Mapeo T1/T2 44 Pestaña Elaboración de informes a través del menú 45 Preferencias de Importación 47 Preferencias de exportación 47

#### Virtual Fellow<sup>®</sup> 48

Preprocesamiento con Virtual Fellow® Interfaz de Virtual Fellow® Selecciones de Virtual Fellow® Ver protocolos Atajos de teclado Selección de usuario de una serie para ver protocolos Selección del usuario de una serie para ventanas de visualización de referencia cruzada de eje largo

#### Actualización automática 56

Flujo de trabajo 56

#### Edición de bordes 58

ROI de spline de puntos Herramienta Retoques Herramienta de Extracción de bordes Eliminar un borde Herramienta de edición adicional (solo función de análisis)

#### Análisis de funciones 63

| Ventrículos 64                                                  |    |
|-----------------------------------------------------------------|----|
| Calcular mediciones de índice 64                                |    |
| Segmentación automática de VI y VD 64                           |    |
| Procedimiento de análisis manual de la función del VI y del VD  | 68 |
| Interpolación Basal 69                                          |    |
| Corrección de movimiento entre series 71                        |    |
| Vista de la matriz 73                                           |    |
| Resultados del análisis de la función ventricular 76            |    |
| Análisis regional ventricular izquierdo 78                      |    |
| Análisis de disincronía <b>79</b>                               |    |
| Segmentación automática de eje largo 80                         |    |
| Aurícula <b>81</b>                                              |    |
| Análisis manual de AI y AD <b>81</b>                            |    |
| Análisis automático de AI o AD 82                               |    |
| Dimensiones y área auriculares 82                               |    |
| Mediciones predeterminadas 84                                   |    |
| Realizar una medición <b>84</b>                                 |    |
| Análisis de plano de válvula aórtica <b>86</b>                  |    |
| Procedimiento de análisis de plano de válvula aórtica <b>86</b> |    |
|                                                                 |    |

#### Análisis de flujo 89

Análisis de flujo utilizando la segmentación automática 91
Edición del borde 94
Opciones de corrección de la línea de base 97
Herramientas de flujo 99
Superposición de color 100
Velocidad pico definida por el usuario 101
Selecciones de modo de curva 101
Generar resultados de flujo 104
Cambio de etiqueta de las categorías para el Flujo1, Flujo2 104
Análisis integrado 106

#### Evaluación miocárdica 114

Definir etiquetas de mediciones de resultados 115 Procedimiento de análisis de Realce tardío 115 Análisis T2 119 Análisis combinado 121 Realce tardío y T2 121 Resultados diferenciales de señal 125 Análisis de Realce temprano 126 Herramienta de ROI local 127

#### Análisis de mapeo T1 129

Realizar un análisis 130
Mapa polar de 16 segmentos 132
Eliminar bordes 133
Revisar las curvas T1 133
Factor de corrección de inversión (ICF) Siemens MyoMaps 134

#### Análisis de mapeo T2 135

Realizar un análisis Mapa polar de 16 segmentos Eliminar bordes Revisar las curvas T2

#### Perfusión miocárdica 140

Realizar análisis de perfusión miocárdica 142
Edición del borde 143
Revisar resultados 143
Revisar resultados de gráfico/tabla 143
Calcular la pendiente ascendente relativa (RU) y el índice de reservas (RI) 144
Definición de los parámetros calculados a partir de la curva de perfusión miocárdica 145

#### Análisis del foramen oval permeable (PFO) 146

#### T2\* 150

Procedimiento de análisis del corazón 151 Crear mapa de colores de miocardio 152 Parámetros de ajuste 152

#### Flujo Visor 3D/4D 154

#### Elaboración de informes a través del menú 167

Demografías de pacientes Procedimiento de informe Añadir imágenes, gráficos o tablas al informe Diagramas polares Vista previa del informe Aprobar el examen Opciones de exportación Revisar un examen aprobado

#### Base de datos de informes 176

Procedimiento de las herramientas de la Base de datos de informes Realizar una consulta Recuperar estudios Ver los resultados Guardar una consulta Eliminar un favorito Exportar resultados de la búsqueda a un archivo HTML Exportar la base de datos Importar una base de datos

#### Apéndice 184

Artículos de referencia **184** Apéndice B - Ejemplo de plano de exploración de análisis funcional **185** 

#### Índice 187

# Seguridad

## Introducción

Para garantizar un uso eficiente y seguro, es esencial leer esta sección de seguridad y todos los temas relacionados antes de usar el software. Es importante que lea y comprenda el contenido de este manual antes de utilizar este producto. Debe repasar periódicamente los procedimientos y las precauciones de seguridad.

El software está diseñado para ser utilizado únicamente por personal capacitado y calificado.

El software suiteDXT/suiteHEART<sup>®</sup> tiene una vida útil prevista de 7 años desde su fecha de lanzamiento original.

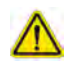

PRECAUCIÓN: La ley federal establece que la venta, la distribución y el uso de este dispositivo solo puede efectuarse por un médico o a pedido de este.

Los términos "peligro", "advertencia" y "precaución" se utilizan en todo este manual para destacar los riesgos y asignarles un grado o nivel de gravedad. El peligro se define como una fuente de posibles lesiones que puede sufrir una persona. Familiarícese con las descripciones terminológicas que figuran en la siguiente tabla:

#### Tabla 1: Terminología de seguridad

| Gráfico      | Definición                                                                                                    |
|--------------|----------------------------------------------------------------------------------------------------|
|              | El término "peligro" se utiliza para identificar aquellas condiciones o acciones para las cuales se sabe que existe un riesgo específico que causará lesiones personales graves, la muerte o daños |
| PELIGRO:     | materiales sustanciales si no se siguen las instrucciones.                                                                                                    |
| $\wedge$     | El término "advertencia" se utiliza para identificar condiciones o acciones para las cuales se sabe que existe un riesgo específico.                                                               |
| ADVERTENCIA: |                                                                                                    |
| Δ            | El término "precaución" se utiliza para identificar condiciones o acciones para las cuales se sabe que existe un riesgo potencial.                                                                 |
| PRECAUCIÓN:  |                                                                                                    |

### Indicaciones de uso

El software suiteHEART<sup>®</sup> es una herramienta de software analítico que proporciona herramientas reproducibles para la revisión y el informe de imágenes médicas. El software suiteHEART<sup>®</sup> puede importar imágenes médicas de un sistema de RM y mostrarlas en un área de visualización en la pantalla del ordenador. El área de visualización permite acceder a múltiples estudios y series de imágenes de múltiples cortes y fases. Las secuencias de imágenes de múltiples fases se pueden mostrar en modo cine para facilitar la visualización.

También hay disponible una interfaz de entrada de informes. Las herramientas de medición en la interfaz del informe permiten llenar de manera rápida y confiable un informe clínico completo de un examen de imágenes. Las herramientas disponibles incluyen: herramientas de medición de punto, distancia, área y volumen, como fracción de eyección, gasto cardíaco, volumen diastólico final, volumen sistólico final y mediciones de flujo de volumen.

Las herramientas semiautomáticas están disponibles para la detección del contorno del ventrículo izquierdo, la detección del plano de la válvula, la detección del contorno del vaso para el análisis de flujo, el análisis de la intensidad de la señal para la medición del tamaño del infarto y el miocardio y el análisis de T2\*.

Los resultados de las herramientas de medición son interpretados por el médico y pueden comunicarse a los médicos a cargo de la remisión.

Cuando las interpreta un médico capacitado, estas herramientas pueden ser útiles para respaldar la determinación de un diagnóstico.

### Uso previsto

El software suiteHEART<sup>®</sup> está destinado a ayudar al personal clínico capacitado en la calificación y cuantificación de la función cardíaca. El software proporciona las herramientas para ajustar los parámetros de las imágenes DICOM y proporciona estados de presentación en los que el usuario puede apreciar varias imágenes del corazón y la vasculatura, adquiridas por IRM a lo largo del tiempo. Además, el software proporciona herramientas para medir distancias lineales, áreas y volúmenes que pueden usarse para cuantificar la función cardíaca. Finalmente, el software proporciona las herramientas para mediciones de flujo volumétrico y la capacidad de calcular valores de flujo.

## Formatos de imagen DICOM compatibles

El software suiteHEART<sup>®</sup> es compatible con los siguientes formatos DICOM: RM y MR mejorada por contraste. Consulte el manual de la Declaración de conformidad DICOM del software suiteHEART<sup>®</sup> para obtener más detalles sobre los formatos compatibles.

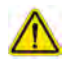

PRECAUCIÓN: Los datos almacenados como una imagen DICOM que ha sido importada por un PACS externo pueden no ser compatibles para el software suiteHEART<sup>®</sup>.

### Avisos de seguridad

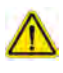

ADVERTENCIA: La aplicación solo ayuda a realizar el análisis de las imágenes y no proporciona una interpretación clínica de los resultados de forma automática. El uso y la colocación de mediciones cuantitativas quedan a criterio del usuario. Podría obtenerse un diagnóstico erróneo si las mediciones son inexactas. Las mediciones solo deben ser creadas por un usuario debidamente capacitado y calificado.

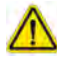

ADVERTENCIA: Los artefactos de una imagen pueden interpretarse incorrectamente, lo que lleva a un diagnóstico erróneo. No utilice imágenes que contengan artefactos para determinar un diagnóstico. El análisis solo debe ser realizado por un usuario debidamente capacitado y calificado.

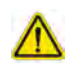

ADVERTENCIA: Si las imágenes no contienen el nombre o la identificación del paciente, podría derivar en un diagnóstico para el paciente equivocado. No utilice imágenes que no contengan el nombre y la identificación del paciente para determinar un diagnóstico. Confirme visualmente la información del paciente antes de realizar el análisis.

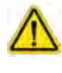

PRECAUCIÓN: El uso de imágenes sobre las que se ha aplicado un filtro de imagen podría dar lugar a resultados alterados. El usuario debe hacer uso de su buen criterio antes de analizar las imágenes corregidas con intensidad de píxel.

### Peligros del equipo

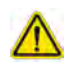

PRECAUCIÓN: El uso de equipos dañados o comprometidos puede poner al paciente en riesgo dado que se retrasa el diagnóstico. Asegúrese de que el equipo funcione correctamente.

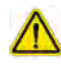

PRECAUCIÓN: Las aplicaciones pueden ejecutarse en equipos que incluyen una o más unidades de disco duro, que pueden contener datos médicos relacionados con los pacientes. En algunos países, dicho equipo puede estar sujeto a regulaciones relacionadas con el procesamiento de datos personales y la libre circulación de dichos datos. La divulgación de datos personales puede dar lugar a acciones legales dependiendo del organismo regulador aplicable. Se recomienda encarecidamente proteger el acceso a los archivos del paciente. El usuario es responsable de comprender las leyes que regulan la información del paciente.

# Ciberseguridad

NeoSoft aplica las siguientes precauciones de ciberseguridad en el diseño y la ejecución de su software:

- La administración del software de NeoSoft de algunas funciones (como permisos de usuario, reconstrucción de la base de datos, etc.) solo la pueden llevar a cabo usuarios administrativos capacitados.
- El software de NeoSoft se analiza periódicamente para detectar las vulnerabilidades registradas que figuran en la base de datos NIST y se aplican los parches necesarios.
- El software de NeoSoft utiliza el estándar DICOM para almacenar los datos de los pacientes y comunicarlos a través de la red mediante un puerto que el usuario configura.
- La integridad del software de NeoSoft se verifica mediante una suma md5 antes de la instalación para garantizar que el software se entrega totalmente intacto.
- El software de NeoSoft se ha verificado para su uso en hardware con cifrado activado.
- NeoSoft mitiga los riesgos de ciberseguridad mediante el diseño conforme a la norma ISO 14971.
- Los empleados de NeoSoft reciben formación en Ciberseguridad y Protección de Información Sanitaria.
- NeoSoft no recibe ni gestiona información sanitaria protegida salvo que un cliente le conceda el acceso específico para la resolución de problemas.
- El software de NeoSoft se ha sometido a pruebas de penetración.
- Desconexión automática (ALOF) se puede configurar suiteHEART para cerrarse tras un tiempo predeterminado de inactividad. suiteDXT permanece abierto hasta que un usuario lo cierra o hasta que el sistema se reinicia.
- Controles de auditoría (AUDT) suiteHEART y suiteDXT producen registros con marca de tiempo que incluyen sucesos de software e información de usuarios.
- Autorización (AUTH) En suiteDXT, un administrador puede ver y configurar el control de acceso de otros usuarios. Según cómo se configure el acceso, los usuarios únicamente podrán ver ciertos estudios en suiteDXT y suiteHEART. Por ejemplo, el usuario A solo puede acceder a la información del estudio desde la ubicación A y el usuario B desde la ubicación A y B.
- Autenticación de nodo (NAUT) Se puede configurar suiteDXT para comunicarse con otros dispositivos DICOM modificando el título AE, la dirección IP y el puerto DICOM. suiteHEART no utiliza la red por defecto, pero se puede configurar para que pueda enviar datos a otros sistemas a través de un cambio de configuración, identificando el otro sistema(s) por el título AE, la dirección IP y el puerto. Ambos productos se pueden utilizar sin red, importando los datos del estudio local desde el sistema de archivos, en lugar de enviando o recibiendo los datos del estudio a través de una red.
- Autenticación de la persona (PAUT) Se pueden configurar tanto suiteHEART como suiteDXT para permitir la autenticación del usuario, los controles de las contraseñas del usuario y la configuración de los datos disponibles específicos del paciente para el usuario conectado. La información del usuario se registra.
- Capacidades de conectividad (CONN) suiteDXT puede conectarse a otros socios DICOM configurados para transferir datos. Se puede configurar suiteHEART para enviar datos a otros sistemas a través de un cambio de configuración, identificando el otro sistema(s) por el título AE, la dirección IP y el puerto.
- Bloqueos físicos (PLOK) N/A. NeoSoft recomienda el uso de productos de seguridad de red para mayor protección.
- Endurecimiento del sistema y de las aplicaciones (SAHD) N/A. NeoSoft recomienda el uso de productos de seguridad de red para mayor protección.
- Desidentificación de datos sanitarios (DIDT): suiteDXT incluye una función de "anonimización" para desidentificar los estudios de los pacientes.
- Integridad y autenticidad de los datos de salud (IGAU) suiteDXT incluye mensajes de estado para la importación/ transferencia de la información del estudio, lo que da lugar a la confirmación de que la importación o transferencia se ha llevado a cabo con éxito y de si se han producido errores. Además, suiteHEART avisa al usuario a través de una ventana emergente si los datos de entrada esperados faltan o están dañados.

- Copia de seguridad de datos y recuperación de desastres (DTBK) Se recomienda enviar los datos generados por suiteHEART a PACS para su almacenamiento a largo plazo / copia de seguridad. En suiteDXT también se incluye una herramienta de reconstrucción de la base de datos en caso de que el software local se corrompa.
- Confidencialidad del almacenamiento de datos sanitarios (STCF) suiteHEART y suiteDXT están destinados a ser utilizados por personal cualificado y pueden estar protegidos mediante nombre de usuario y contraseña a discreción del usuario.
- Confidencialidad de la transmisión (TXCF) Toda transferencia de datos se lleva a cabo en formato DICOM.
- Integridad de la transmisión (TXIG) Toda transferencia de datos se lleva a cabo en formato DICOM.
- Actualizaciones de productos de ciberseguridad (CSUP): las instalaciones o actualizaciones se harían en forma de una nueva versión de software permitida y aplicada a discreción del cliente.
- Lista de materiales de software (SBoM) La pantalla "Acerca de" de suiteHEART enumera el software de terceros. La información del software de terceros de suiteDXT se puede encontrar en la carpeta del directorio de instalación de suiteDXT "3pInfo".
- Hoja de ruta para los componentes de terceros en el ciclo de vida del dispositivo (RDMP) NeoSoft evalúa periódicamente el software de terceros y puede actualizar suiteHEART y/o suiteDXT si fuera necesario.
- Guía de seguridad (SGUD) NeoSoft recomienda el uso de software antivirus.
- Configuración de las funciones de seguridad de la red (CNFS) Capacidad del producto para configurar las funciones de seguridad de la red en función de las necesidades del usuario: tanto suiteHEART como suiteDXT pueden utilizarse sin red. Sin embargo, si se configura para la transferencia en red, solo se necesita la información del título AE, la dirección IP y el puerto. No se necesita/recomienda ninguna otra medida de seguridad.
- Acceso de emergencia (EMRG) N/A. suiteHEART y suiteDXT no se utilizan en situaciones de emergencia.
- Servicio remoto (RMOT) El servicio se puede llevar a cabo de forma remota a través del método de acceso remoto especificado por el cliente (como el escritorio remoto). suiteHEART y suiteDXT no incluyen el acceso remoto por sí mismos.
- Detección/protección de malware (MLDP) N/A. suiteHEART y suiteDXT no incluyen detección o protección de malware. NeoSoft recomienda el uso de productos de seguridad de red para mayor protección.

# Comenzar

# Inicio y salida de la aplicación

El software suiteHEART<sup>®</sup> es una aplicación que se puede utilizar para el análisis, la revisión y la elaboración de informes de estudios de resonancia magnética (IRM) cardíaca. Este manual proporciona una explicación detallada de la interfaz de usuario del software suiteHEART<sup>®</sup> y el flujo de trabajo para realizar análisis cuantitativos de imágenes de RM cardíaca.

### Inicio del software suiteHEART®

1. Inicie suiteDXT a través del acceso directo del escritorio.

**NOTA:** Las aplicaciones suiteDXT y suiteHEART<sup>®</sup> deben permanecer ejecutándose (simultáneamente) para facilitar la(s) transferencia(s) de archivos necesarios entre las aplicaciones.

2. En la pantalla principal, vaya al menú desplegable Iniciar aplicación y seleccione el software suiteHEART<sup>®</sup>.

| Launch Application |                       |       | lter                         |                       |                |  |
|--------------------|-----------------------|-------|------------------------------|-----------------------|----------------|--|
| suiteHEART         | ✓ Launch              | All   | ∼ Refr                       | esh                   |                |  |
| Studies:           | Patient Name          |       | Patient ID                   | Study Date            | Transferred To |  |
| Find               |                       |       |                              | 15000 2000            |                |  |
| Canad              | suiteHEART Example Ca | se 01 | AW1903342710.717.1400755457  | 1/17/2007 1:03:24 PM  | 14             |  |
| Send               | suiteHFART Example Ca | se .  | ANONYMOUS 20180212T162100 ID | 9/14/2017 11-14-55 AM | 1              |  |

#### FIGURA 1. Iniciar aplicación

- 3. Seleccione un estudio de la lista de estudios y realice una de las siguientes acciones:
  - Seleccione Iniciar.
  - Haga doble clic en el estudio.
- 4. Seleccione un grupo de estudios y seleccione Iniciar.

Utilice Archivo > Cambiar estudio para ver otros estudios.

**NOTA:** La resolución de la pantalla debe establecerse en 1920x1080 o superior (Landscape); 2160x3840 o superior (Portrait); de lo contrario, el software no se iniciará.

## $\wedge$

ADVERTENCIA: El uso de imágenes con filtros de intensidad de píxeles aplicados para el análisis puede producir resultados inexactos.

### Salida del software suiteHEART®

Para salir de la aplicación, seleccione Archivo > Salir o haga clic en la X en la esquina superior derecha de la interfaz.

FIGURA 2. Cerrar el software suiteHEART®

| <u>File T</u> ools <u>H</u> elp |        |
|---------------------------------|--------|
| Select Analysis 🕨               |        |
| Browse DB                       | Ctrl+O |
| Switch Study                    | Ctrl+S |
| Report View                     | Alt+R  |
| Preview Report                  | Ctrl+R |
| Print Report                    | Ctrl+P |
| Approve Exam                    | Ctrl+G |
| Load Approved Exam              |        |
| Exit                            | Ctrl+Q |

# Descripción general de la interfaz de usuario

#### Descripción general

Las interfaces del modo de análisis del software suiteHEART® se organizan de la siguiente forma:

- Panel de resultados: acceder a herramientas de análisis para cada modo de análisis y la tabla de resultados
- Vista en miniatura: ver todas las ubicaciones de corte
- Vista de editor: modificar y revisar segmentos
- Matriz: disponible para Función y Análisis de perfusión miocárdica
- Vista de cine: ver las imágenes en una cinemática
- Referencia cruzada: 3 ventanas gráficas
- Vista de informes (Alt + R): acceder a Elaboración de informes desde el menú

#### FIGURA 1. Interfaz de modo de análisis (se muestra el Modo de análisis de funciones.)

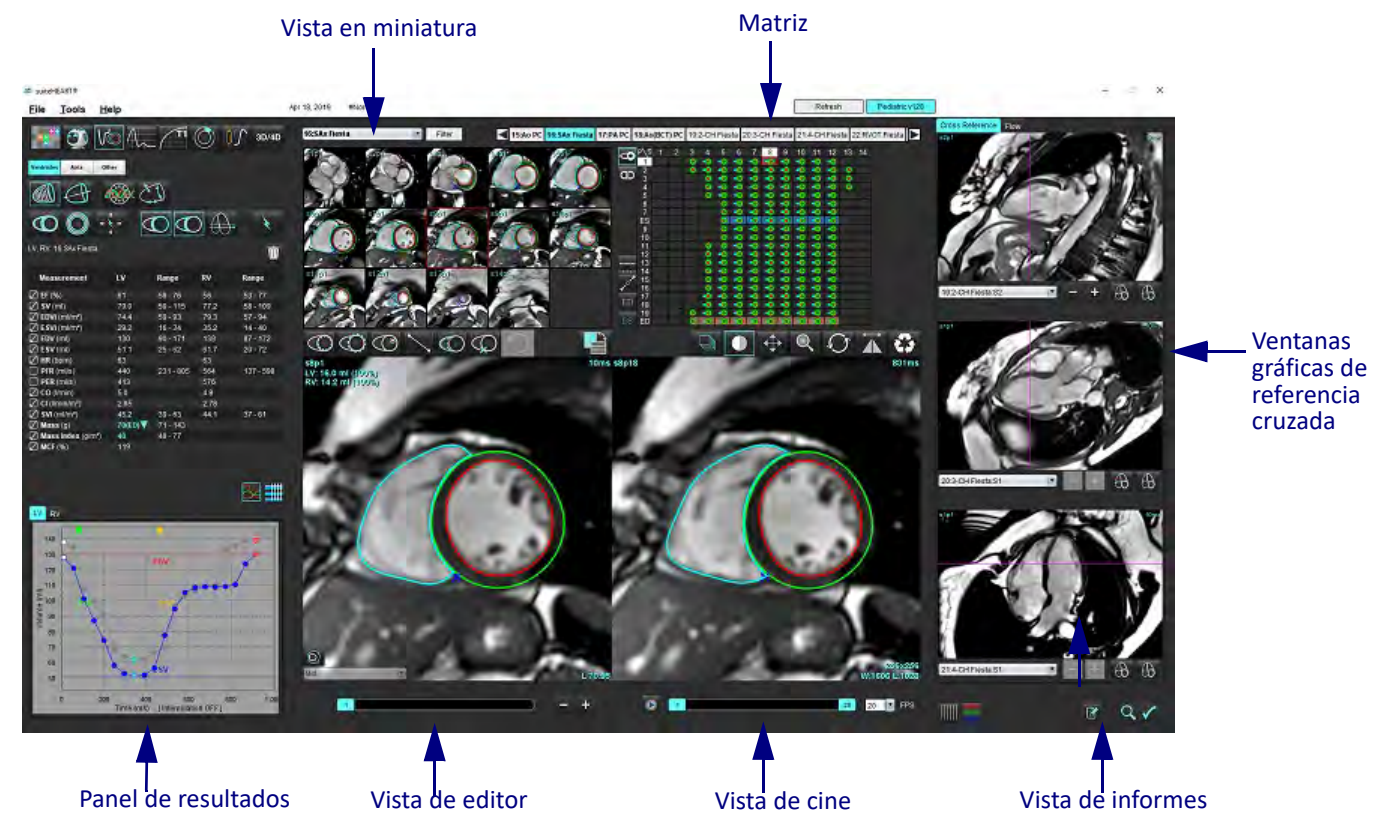

#### Modos de análisis/visor

#### Tabla 1: Modos de análisis

| Vo          | $\Lambda_{-}$ | $\bigcirc$ | TI    | T2    |                       | T2*          |
|-------------|---------------|------------|-------|-------|-----------------------|--------------|
| Análisis de | Flujo         | Evaluación | T1    | T2    | Análisis de perfusión | Análisis T2* |
| funciones   | Análisis      | miocárdica | Mapeo | Mapeo | miocárdica            |              |

**NOTA:** El análisis de foramen oval permeable (FOP) se puede seleccionar desde el menú desplegable de archivos o si se presiona Ctrl+5 en el teclado.

#### Tabla 2: Modos de visor

|       | 9                  | 3D/4D                |
|-------|--------------------|----------------------|
| Visor | Virtual<br>Fellow® | Flujo Visor<br>3D/4D |

#### Navegación por las series

Para ver imágenes o cambiar series dentro del estudio seleccionado, use los botones de flecha izquierda y derecha en la parte superior de la Vista de imagen. El menú desplegable del archivo de serie, ubicado a la izquierda del botón Filtro, también se puede usar para seleccionar la serie. Las series que tienen análisis o regiones de interés presentes se identificarán con texto en negrita, como se muestra en la Figura 2.

#### FIGURA 2. Navegación por las series

| 20/40 | 16:SAx Fiesta      | Filter                                                                                                    | 4       |
|-------|--------------------|----------------------------------------------------------------------------------------------------|---------|
| 00/40 | 4:PA Loc           |                                                                                                    |         |
|       | 6:PA Root          | 23920                                                                                                    | 34p20   |
|       | 8:IRON Heart       | 12                                                                                                    |         |
|       | 13:PFO             |                                                                                                    |         |
|       | 15:AoPC VEnc150    |                                                                                                    | i = 🔨   |
|       | 16:SAx Fiesta      |                                                                                                    |         |
|       | 17:PA PC VEnc150   |                                                                                                    |         |
|       | 19:MDE 200 225     | <br>\$13620                                                                                                    | \$14820 |
| *     | 20:SAx MDE         | <br>0000                                                                                                    | 000000  |
| X     | 21:Radial Fiesta   | <br>0                                                                                                    |         |
|       | 22:3-ch Fast Cine  |                                                                                                    | 400     |
| TTT I | 23:IRON Heart      |                                                                                                    | 1       |
| um    | 1201:TC Short Axis | <br>2 dial                                                                                                    | 11      |
|       |                    | the second second second second second second second second second second second second second second second se |         |

#### Ventana del editor y vista del modo

Al hacer clic con el botón derecho del ratón en una imagen en la Vista de imagen, se activarán las herramientas de manipulación de imágenes.

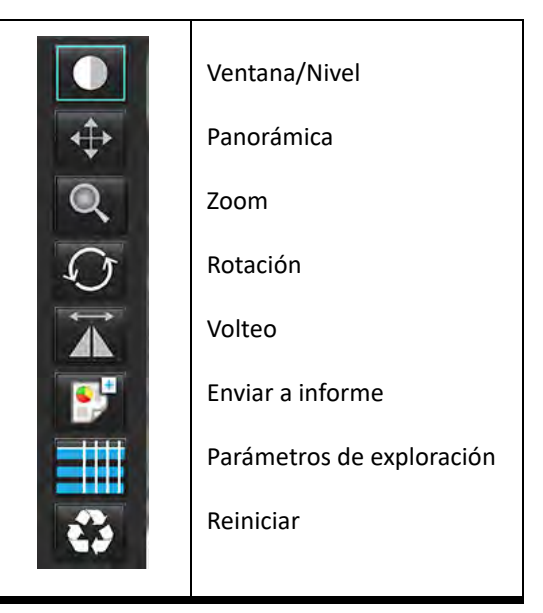

#### Tabla 3: Herramientas de manipulación de imágenes

#### Opciones del menú de archivo

Seleccionar análisis – selecciona el modo de análisis (Función, Flujo, Evaluación miocárdica, Perfusión miocárdica, FOP, T2\*,

Mapeo T1, Mapeo T2, 3D/4D y DENSE<sup>•</sup>)

Examinar BD - abre una base de datos local

Cambiar estudio – enumera los estudios disponibles para un acceso rápido

Vista previa del informe – vista previa del informe formateado

Imprimir informe – imprime el informe

Aprobar examen – aprueba y bloquea un informe final con una firma

Cargar examen aprobado - restaura un informe abierto previamente

Salir – Cierra la aplicación mientras guarda los resultados del análisis actual en una serie de captura secundaria (SCPT).

#### \*Se requiere un Acuerdo de investigación

#### Opciones del Menú de herramientas

#### Ajustes >

Edición – abre el editor de ajustes para configurar los ajustes de software y plantilla

Importar – restaura los ajustes de usuario y los macros

Exportar – exporta todos los ajustes del usuario

Exportar >

Informe a DICOM – genera un informe basado en el análisis actual y lo guarda como una serie de captura secundaria (SCPT). Informe a Excel – genera una hoja de cálculo de Excel con resultados de análisis.

**Informe a XML** – exporta el informe como un archivo XML.

Imágenes a DICOM – guarda un cine DICOM de la serie seleccionada actualmente como un archivo SCPT.

Informe a... – Exporta los resultados a un sistema de generación de informes externo.

Imágenes a JPEG, AVI, etc. – exporta imágenes de series seleccionadas actualmente a cualquiera de los formatos de archivo seleccionados. Los formatos disponibles son: película comprimida de QuickTime, JPEG, TIFF, GIF, PNG o película AVI sin comprimir.

Datos a Matlab – exporta un archivo Mat en formato binario. (Se requiere un Acuerdo de investigación)

Datos de strain a Matlab – exporta un archivo Mat en formato binario. (Para realizar un análisis de strain es necesario un Acuerdo de investigación)

Base de datos de informes – abre la interfaz de búsqueda de la base de datos Alternar anotación – alterna la visualización de la anotación de ROI Alternar grosor de línea – alterna el grosor de la línea de las anotaciones. Alternar líneas de referencia cruzada – alterna líneas de referencia cruzada en imágenes. Alternar FOV – alterna el campo de visión Invertir ventana/nivel – invierte la vista de ventana/nivel

#### Opciones del menú de ayuda

Instrucciones de uso – Software suiteHEART<sup>®</sup> Instrucciones de uso Declaración de conformidad DICOM – suiteHEART<sup>®</sup> Software Declaración de conformidad DICOM Acerca de suiteHEART<sup>®</sup> – información sobre la versión de la aplicación Teclas rápidas – funciones del teclado

#### Controles de vista de editor

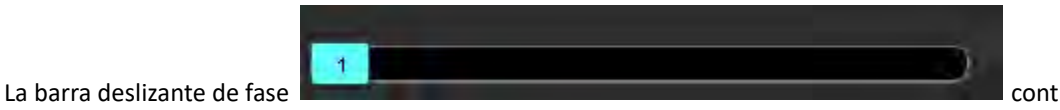

controla la selección de la fase de cine.

Para desplazarse por las fases, presione simultáneamente la tecla Ctrl y el botón del medio del ratón.

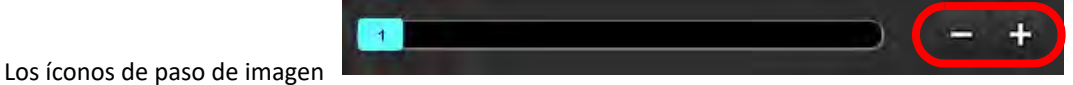

permiten la navegación de un

corte a otro cuando la vista en miniatura está en corte o fases.

En su teclado, las teclas de flecha izquierda y derecha controlan la navegación entre cortes, y las teclas de flecha arriba y abajo controlan la navegación entre fases, según su configuración de ajuste.

**NOTA:** Los ejes X (corte) e Y (fase) se pueden intercambiar. Consulte Función en la página 34. Si se intercambian, la aplicación debe reiniciarse.

#### Controles de la vista de imagen

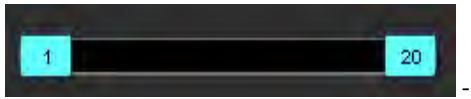

- Barra de control de cine: Define el fotograma inicial y final de la película de cine.

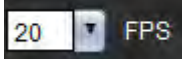

• Fotogramas por segundo (FPS): Haga clic en la flecha o ingrese un valor en el fotograma de texto para cambiar la velocidad del cine

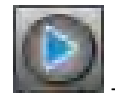

Ícono de reproducción: Ubicado al lado de la barra de control de cine

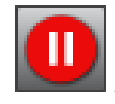

Ícono de pausa: Ubicado al lado de la barra de control de cine

#### Ventanas gráficas de referencia cruzada

Las ventanas gráficas de referencia cruzada muestran la vista del eje largo de una imagen cuando la vista del eje corto se muestra actualmente en la ventana del editor de imágenes. La vista del eje largo es un corte ortogonal dentro de un ángulo de la imagen mostrada en la ventana gráfica del editor. Se proporciona un menú desplegable de todos los cortes ortogonales disponibles, junto con un botón para alternar la visualización de los indicadores de corte de referencia cruzada. Use los signos menos y más para navegar entre las ubicaciones de los cortes.

#### FIGURA 3. Selector de serie desplegable

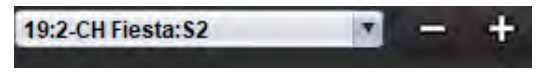

#### Herramientas de manipulación de imágenes

#### Tabla 4: Descripciones de las herramientas

|          | Alternar revisión de corte/fase                                                               |
|----------|-----------------------------------------------------------------------------------------------|
|          | Ventana/Nivel – seleccione y use el botón del medio del ratón para realizar ajustes           |
| -        | Escala de color - seleccione y use el botón del medio del ratón para realizar ajustes         |
| <b>‡</b> | Paneo – seleccione y use el botón del medio del ratón para realizar ajustes                   |
| O'       | Zoom – seleccione y use el botón del medio del ratón para realizar ajustes                    |
| Q        | Rotación – seleccione y use el botón del medio del ratón para realizar ajustes                |
| 14       | Voltear horizontalmente – voltea la imagen horizontalmente                                    |
| Ð        | Alcance total – aplica la manipulación de imágenes a todos los cortes                         |
| Ð        | Alcance actual a final – aplica manipulaciones de imagen desde el corte actual al corte final |
| þ        | Solo alcance actual – aplica la manipulación de imágenes solo al corte actual                 |
| ÌЩ       | Diseño de ventana gráfica: cambia el diseño del visor                                         |

| 2                     | Modo de comparación: cambia al modo de comparación                                                                                                    |
|-----------------------|----------------------------------------------------------------------------------------------------|
| 1                     | Modo de revisión: cambia al modo de revisión                                                                                                    |
|                       | Mostrar líneas de referencia cruzada: alterna las referencias cruzadas de las líneas activa/desactiva                                                                                                    |
|                       | Superposición de mapa de colores: activa/desactiva la clasificación de sectores del mapa de colores                                                                                                    |
| 0                     | Restablecer – restablece los valores de V/N, Paneo, Zoom y Rotación a los valores predeterminados, según la<br>configuración del alcance                                                                                                    |
| 625                   | Región de interés – proporciona mediciones de área y circunferencia                                                                                                    |
| $\times$              | Medición en forma de cruz – proporciona muestreo de datos de un solo píxel                                                                                                    |
| $\mathbf{\mathbf{N}}$ | Medición lineal – proporciona la medición de una distancia en línea recta                                                                                                    |
| <b>/</b> A            | Etiqueta – proporciona la adición de anotaciones de usuario en la ventana del Editor                                                                                                    |
| L.                    | Ángulo – proporciona medición de ángulo                                                                                                    |
| -1-                   | Encontrar función – herramienta de referencia cruzada que identifica y muestra automáticamente las imágenes<br>que contienen la misma ubicación                                                                                               |
| う                     | Deshacer – funcionalidad de deshacer disponible para la edición de ROI                                                                                                    |
| Refresh               | Actualizar – haga clic en el botón para actualizar la Vista de imagen con imágenes recién conectadas en red o para actualizar los modos de análisis.                                                                                          |
| Filter                | Filtro – ordena las series por tipo de secuencia de pulsos según el modo de análisis. Se puede anular la selección seleccionando TODOS. Los filtros se pueden configurar en Ajustes. El botón de filtro estará verde si hay un filtro en uso. |

| Acción                                                 | Tecla rápida                              | Acción                                         | Tecla rápida                                      |
|--------------------------------------------------------|-------------------------------------------|------------------------------------------------|---------------------------------------------------|
| Zoom de imagen                                         | Ctrl + Botón central del ratón            | T2*                                            | Ctrl+6                                            |
| Girar imagen                                           | Ctrl + Mayús + Botón central<br>del ratón | Mapeo T1                                       | Ctrl+7                                            |
| Panorámica de imagen                                   | Mayús + Botón central del<br>ratón        | Mapeo T2                                       | Ctrl+8                                            |
| Ventana/Nivel                                          | Alt + Botón central del ratón             | Flujo Visor 3D/4D                              | Ctrl+9                                            |
| Reproducir/Pausar cine                                 | Barra espaciadora                         | Navegar entre cortes*                          | Teclas de flecha izquierda y derecha              |
| Desplazamiento por las fases                           | Ctrl + rueda del ratón                    | Navegar entre fases*                           | Teclas de flecha arriba y abajo                   |
| Vista de informes                                      | Alt + R                                   | Navegar entre los cortes de<br>Virtual Fellow® | Tecla Z y A para el corte siguiente y el anterior |
| Volver a seleccionar todas las<br>imágenes para verlas | Ctrl + A                                  | Anotaciones genéricas                          |                                                   |
| Base de datos de informes                              | Ctrl + D                                  | Lineales                                       | Shift+1                                           |
| Ajustes de edición                                     | Ctrl + E                                  | Retículo                                       | Shift+2                                           |
| Alternar campo de visión(FOV)                          | Ctrl + F                                  | Región de interés                              | Shift+3                                           |
| Aprobar examen                                         | Ctrl + G                                  | Etiqueta                                       | Shift+4                                           |
| Invertir Ventana/Nivel                                 | Ctrl + I                                  | Ángulo                                         | Shift+5                                           |
| Anotación de línea gruesa                              | Ctrl + L                                  | Herramientas de edición de l                   | a ROI                                             |
| Abrir Examinar BD                                      | Ctrl + O                                  | Copiar ROI                                     | Ctrl + C                                          |
| Imprimir reporte                                       | Ctrl + P                                  | Pegar ROI                                      | Ctrl + V                                          |
| Cerrar la aplicación o salir                           | Ctrl + Q                                  | Suavizar ROI                                   | Ctrl + S                                          |
| Abrir Informe de vista previa                          | Ctrl + R                                  | Girar ROI verticalmente                        | Teclas W y S                                      |
| Cambiar estudio                                        | Ctrl + S                                  | Girar ROI horizontalmente                      | Teclas A y D                                      |
| Alternar anotación                                     | Ctrl + T                                  | Generar una esquina spline<br>de puntos        | Alt + Botón izquierdo del ratón                   |
| Alternar líneas de referencia cruzada                  | Ctrl + X                                  | Eliminar un punto<br>(spline de puntos)        | ELIMINAR + Cursor sobre un punto                  |
| Deshacer                                               | Ctrl + Z                                  | Herramientas de edición del                    | Flujo Visor 3D/4D                                 |
| DENSO                                                  | Ctrl+0                                    | Rotación 3D                                    | Ctrl + Alt + Botón central del ratón              |
| Función                                                | Ctrl+1                                    | Zoom de imagen                                 | Ctrl + Botón central del ratón                    |
| Flujo                                                  | Ctrl+2                                    | Ventana/Nivel                                  | Alt + Botón central del ratón                     |
| Evaluación miocárdica                                  | Ctrl+3                                    |                                                |                                                   |
| Perfusión miocárdica                                   | Ctrl+4                                    |                                                |                                                   |
| FOP                                                    | Ctrl+5                                    |                                                |                                                   |

\*La configuración activa dependerá de lo que se elija en Ajustes.

#### Panel de resultados

El panel de resultados está disponible para cada modo de análisis.

#### FIGURA 4. Panel de resultados # suiteHEART# Apr File Tools Help VC. 3D/4D Atria Other Intrick LV, RV. 16: SAx Fiesta Ŵ 3 LV. Range RV Ranpe Measurement EF (%) 61 58-76 56 53-77 59-115 772 58 - 109 SV (mit) 79.0 EDVI (mi/m²) 74.4 59 - 93 57 - 94 79.3 ESM (mi/m²) 29.2 16-34 35.2 14-40 EDV (mi) 90 - 171 87 - 172 130 139 ESV (ml) 25-62 61.7 20-72 HR (spm) 63 🔲 PFR (mi/s) 440 231-805 564 137 - 598 1 PER (milis) 413 576 CO (Imin) 5.0 4.9 CI (Iminim?) 2.78 2.85 SVI (milim?) 45.2 39 - 63 44.1 37 - 61 70(ED) 💎 71-143 Mass (g) Mass Index (pm²) 40 48-77 Z NCE (%) 119 4 5 LV RV 140 130 EDV 2 120 110 E 100 Volume 90 5D 70 60 50 600 1.00 α. 200 400 205 Time (ms) Interpolation OFF |

1. Tabla de resultados, 2. Pantalla del gráfico 3. Eliminar, 4. Gráficos, 5. Tablas

#### Tabla de resultados

Los resultados de las mediciones pueden volver a ordenarse y configurarse en ajustes (consulte Pestaña Impresión en la página 42). La tabla de mediciones se puede volver a ordenar seleccionando una fila y arrastrándola a una nueva posición. El orden de la tabla siempre será el orden en ajustes de manera predeterminada para todos los nuevos estudios. Seleccione o anule la selección de una medición, dentro de lo incluido en el informe, haciendo clic en la casilla junto a Mediciones.

#### FIGURA 5. Tabla de resultados

| Measurement       | LV       | Range     | RV   | Range     |
|-------------------|----------|-----------|------|-----------|
| 🖉 EF (%)          | 61       | 58 - 76   | 56   | 53 - 77   |
| 🖉 SV (ml)         | 79.0     | 59 - 115  | 77.2 | 58 - 109  |
| EDVI (ml/m²)      | 74.4     | 59 - 93   | 79.3 | 57 - 94   |
| ESVI (ml/m²)      | 29.2     | 16-34     | 35.2 | 14 - 40   |
| DEDV (ml)         | 130      | 90 - 171  | 139  | 87 - 172  |
| ESV (ml)          | 51.1     | 25 - 62   | 61.7 | 20 - 72   |
| 🖉 HR (bpm)        | 63       |           | 63   |           |
| PFR (ml/s)        | 440      | 231 - 805 | 564  | 137 - 598 |
| PER (ml/s)        | 413      |           | 576  |           |
| 🖉 CO (I/min)      | 5.0      |           | 4.9  |           |
| CI (I/min/m²)     | 2.85     |           | 2.78 |           |
| SVI (ml/m²)       | 45.2     | 39 - 63   | 44.1 | 37 - 61   |
| 🖉 Mass (g)        | 70(ED) 🔻 | 71 - 143  |      |           |
| Mass Index (g/m²) | 40       | 48 - 77   |      |           |
| MCF (%)           | 119      |           |      |           |

NOTA: Para modificar o introducir la frecuencia cardíaca, haga clic directamente sobre la tabla.

#### Resultados de gráficos y tablas

Los resultados se pueden mostrar como un gráfico o en formato tabular al hacer clic en el ícono deseado ubicado en la esquina inferior derecha de la Vista de análisis.

#### FIGURA 6. Gráfico (izquierda) y tabla (derecha)

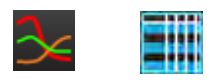

#### Tabla 5: Herramientas de análisis

| ROI del endocardio ventricular izquierdo      | ROI de endocardio VI de eje largo                   |
|-----------------------------------------------|-----------------------------------------------------|
| ROI del epicardio ventricular izquierdo       | ROI de epicardio VI de eje largo                    |
| ROI del endocardio ventricular derecho        | ROI septal ventricular izquierdo                    |
| ROI del epicardio ventricular derecho         | ROI local del ventrículo izquierdo                  |
| Anillo de la válvula mitral                   | ROI de la sangre acumulada del ventrículo izquierdo |
| Ánulo de la válvula tricúspide                |                                                     |
| Punto de inserción ventricular derecha        |                                                     |
| ROI del músculo papilar ventricular izquierdo |                                                     |
| ROI del músculo papilar ventricular derecho   |                                                     |
| ROI auricular Izquierdo                       |                                                     |
| ROI auricular derecho                         |                                                     |
| ROI de endocardio VD de eje largo             |                                                     |
| ROI de epicardio VD de eje largo              |                                                     |

#### Vista de informes

Pulse a la vez Alt + R para abrir la interfaz de Elaboración de informes a través del menú. Consulte Elaboración de informes a través del menú en la página 167 si necesita más información.

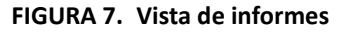

| IV IN Ass                                                                                                    | Valves                                              |                    |                                                                                                    |                                                                                                    |                                                                                                    | Report                                                                                                    | N 8 | ] Gludy Crele /                                                                                                    | Apr 16, 2019<br>Advance Carta wato dar In                                                                                | Minutes<br>(apro)                                |
|----------------------------------------------------------------------------------------------------|-----------------------------------------------------|--------------------|----------------------------------------------------------------------------------------------------|----------------------------------------------------------------------------------------------------|----------------------------------------------------------------------------------------------------|----------------------------------------------------------------------------------------------------|-----|----------------------------------------------------------------------------------------------------|----------------------------------------------------------------------------------------------------|--------------------------------------------------|
| Marganega 6 Fascipoli<br>Measurement<br>Errol,<br>Errol,<br>Er | 1¥<br>61<br>744<br>912<br>138<br>511<br>7850₹<br>48 | Sangul<br>(2-Konn) | Channal     Channal     C | Hosinosity<br>Di Nare<br>O Mare<br>O Mare<br>O Seven<br>O Seven<br>O Seven<br>Dyslyre differe<br>O Interes<br>O Interes<br>O Interes<br>O Interes<br>O Interes<br>O Interes<br>O Interes<br>O Interes | 90<br>ebic<br>hic<br>weat<br>ebic<br>ebic<br>ebic<br>an<br>ebic<br>an<br>ebic<br>an<br>ebic<br>an<br>ebic<br>an<br>ebic<br>an<br>ebic<br>an<br>ebic<br>an<br>ebic<br>ebic<br>ebic<br>ebic<br>ebic<br>ebic<br>ebic<br>ebic | 2 mainten<br>2 mainten<br>2 mainten |     | S melmes dry<br>Cospon To<br>Depondenn (<br>S harm )<br>S an<br>D Accision<br>D Accision<br>D Acci | Cardaa<br>Noomid<br>Noomid<br>Ha<br>Pennay<br>Co<br>Co<br>Co<br>Co<br>Co<br>Co<br>Co<br>Co<br>Co<br>Co<br>Co<br>Co<br>Co | 27.4934_DD<br>27.<br>Xastee<br>Vuikelity<br>129M |
| o Nored<br>O Decessed<br>Raccal Cohersenet                                                                                                    | Petuico                                             |                    | o Hambunic                                                                                                    | •                                                                                                    | ~ ^                                                                                                    | 2 Lativersel                                                                                                    |     | iya Captor<br>An Daaye                                                                                                    | Be finage                                                                                                    | Ri Tange                                         |
|                                                                                                    |                                                     |                    | <ul> <li>Navechodical</li> <li>Navechodical</li> <li>Astrochodical</li> </ul>                                                                                                    |                                                                                                    | 0.0                                                                                                    | Ø ana                                                                                                    |     | No Duaye                                                                                                    | Be Sneye                                                                                                    | Ri Junje                                         |
|                                                                                                    |                                                     |                    |                                                                                                    | 0                                                                                                    | 00                                                                                                    | 2 www.                                                                                                    |     | No Danyo                                                                                                    | Bo Swiger                                                                                                    | Ri Swiye                                         |

- Vista de informes: Se usa para abrir la interfaz de Elaboración de informes a través del menú o el modo de análisis

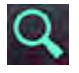

- Informe de vista previa: Se utiliza para obtener una vista previa de un informe

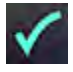

- Aprobar examen: Utilizado para la firma del informe

#### **Examinar BD**

La ventana Examinar BD proporciona una vista de los estudios actuales de la base de datos local. Hay controles que permiten elegir qué estudios ver o agregar a la lista de estudios de cambio.

| = 1 + 1 + 1 + 1 + 1 + 1 + 1 + 1 + 1 + 1                                                                                                    | JICO         Name         Patient M         Accession         State / Date         Description         Modality         Inst.lReferral         State / Date           MACRYMAZED Case 15         ANONYMULUS_202001177141.         Jan 06, 2016         Caratac         HR         Adv.         12.265           ANONYMUZED Case 15         ANONYMULUS_202001177143.         Beg 26, 2016         Caratac         HR         Adv.         12.265           ANONYMUZED Case 15         ANONYMULUS_20101171143.         Beg 26, 2016         Caratac         HR         Adv.         12.265           ANONYMUZED Case 17         ANONYMULUS_20101171143.         May 02, 2016         Caratac         HR         Adv.         12.265           ANONYMUZED Case 16         ANONYMULUS_20101171143.         May 02, 2016         Caratac         HR         Adv.         12.265           ANONYMUZED Case 17         ANONYMULUS_2010117114.         May 02, 2016         Caratac         HR         Adv.         12.265           ANONYMUZED Case 20         May 02, 2016         May 02, 2016         Caratac         HR         Adv.         12.265           ANONYMUZED Case 20         MANONYMULE, 2000017103.         May 02, 2017         Caratac         HR         Adv.         12.265           ANONYMUZED Case 21                                                                                                    | Ltd<br>1.366043.9.1400.1.1.2.25552704.12880.1577<br>1.366043.9.1400.1.2.148623417.2.224.177<br>1.366043.9.1400.1.2.148623417.224.177<br>1.366043.9.1400.1.2.14872417.204.1701<br>1.366043.9.1400.1.2.1487274979.0044<br>1.366043.9.1400.1.2.1487274979.0044<br>1.366043.9.1400.1.2.1487249712045172<br>1.366043.9.1400.1.2.148842175777251577<br>7220010.3.10.1.2.158562157777251577<br>7220010.3.10.0.152.15656205.5004<br>1.366043.9.1400.1.2.2.37280410571.2054.157<br>1.366043.9.1400.1.2.2.3728041057.12054.157<br>1.366043.9.1400.1.2.2.278204.0014.0034.157<br>1.366043.9.1400.1.2.2.278204.0014.0034.157<br>1.366043.9.1400.1.2.2.278204.0014.0034.157<br>1.366043.9.1400.1.2.2.278204.0014.0034.157                                                                                                    |
|----------------------------------------------------------------------------------------------------|----------------------------------------------------------------------------------------------------|----------------------------------------------------------------------------------------------------|
| Num         Priority         Priority                                                                                                    | ACCUMUNTS Dates         Patter II         Accession         Nump (2010)         Disc states         Modeling         Modeling         Modeli                                                                                                    | L Col<br>3 5600-43 51 4400 1 22 2552/28704 2280 1577<br>3 5600-43 51 4400 1 22 1462244 22 224 477<br>3 5600-43 51 4400 1 22 1462244 22 224 477<br>3 5800-43 51 4400 1 22 1462244 22 224 477<br>3 5800-43 51 4400 1 22 1462244 22 224 477<br>3 5800-43 51 4400 1 22 1462244 22 224 477<br>3 5800-43 51 4400 1 22 1462244 22 224 477<br>3 5800-43 51 4400 1 22 146224707 777 517<br>3 5800-43 51 4400 1 22 146224707 777 517<br>3 5800-43 51 4400 1 22 146224707 777 517<br>5 2800-43 51 4400 1 22 146224707 777 517<br>3 5800-43 51 4400 1 22 146224707 777 517<br>3 5800-43 51 4400 1 22 17200 1000 1400 240000<br>3 5800-43 31 4400 1 22 17200 1000 1400 240000<br>3 5800-43 31 4400 1 22 17200 1000 1400 240000<br>3 5800-43 31 4400 1 22 17200 1000 1400 240000<br>3 5800-43 31 4400 1 22 17200 1000 1400 240000<br>3 5800-43 31 4400 1 22 17200 1000 1400 240000<br>3 5800-43 31 4400 1 22 17200 1000 1400 240000<br>3 5800-43 31 4400 1 22 17200 1000 1400 240000<br>3 5800-43 31 4400 1 22 17200 1000 1400 240000<br>3 5800-43 31 4400 1 22 17200 1000 1400 240000<br>3 5800-43 31 4400 1 22 17200 1000 1400 240000<br>3 5800-43 31 4400 1 22 17200 1000 1400 240000<br>3 5800-43 31 4400 1 22 17200 1000 1400 240000<br>3 5800-43 31 4400 1 22 17200 1000 1400 240000 140000<br>3 5800-43 31 4400 1 22 17200 1000 1400 240000 140000<br>3 5800-43 31 4400 1 22 17200 1000 1400 240000 140000<br>3 5800-43 31 4400 1 22 17200 1000 1400 14000 14000000000000000000                                                                                                    |
| ANOTHERE Card 1       MONTHERE Card 1       MONTHERE Card 2       MONTHERE Card 2                                                                                                    | MOVINED         Cardia:         MR         AV.         12.85           MOVINED         Support         Support                                                                                                    | 1 550045 1400 12 5146274 12 524 477<br>1 550045 1400 12 51462741 22 524 477<br>1 550045 1400 12 51462741 22 524 477<br>1 550045 1400 12 51462741 22 54 577<br>1 550045 1400 12 514627477 578 547<br>1 550045 1400 12 514627577 777 547<br>1 550045 1400 12 51462757777 547<br>1 550045 1400 12 514621577777 547<br>1 550045 1400 12 51456215772 547<br>1 550045 1400 12 21452167 12071 650<br>1 550045 1400 12 21452167 12071 650<br>1 550045 1400 12 21452167 12071 650<br>1 550045 1400 12 21452167 12071 650<br>1 550045 1400 12 2145216777 1577<br>1 550045 1400 12 276051057 12071 1204<br>1 550045 1400 12 276051057 1204<br>1 550045 1400 12 276051057 1204<br>1 550045 1400 12 276051057 1204<br>1 550045 1400 12 276051057 1204<br>1 550045 1400 12 276051057 1204<br>1 550045 1400 12 276051057 1204<br>1 550045 1400 12 276051057 1204<br>1 550045 1400 12 276051057 1204<br>1 550045 1400 12 276051057 1204<br>1 550045 1400 12 27605005 150<br>1 550045 1400 12 27605005 150<br>1 550050 1400 12 27605005 150<br>1 550050 1400 12 27605005 150<br>1 550050 1400 12 27605005 150<br>1 550050 1400 12 27605005 150<br>1 550050 1400 12 27605005 150<br>1 550050 1400 12 27605005 150<br>1 550050 1400 12 150050 150<br>1 550050 1400 12 150050 1500 1400 150050 150<br>1 550050 1400 1500 1400 150050 15000 150000000000                                                                                                    |
| Advinuezo Casi 5       Advinuezo Casi 5       Advinuezo Casi 5 <td< td=""><td>AddW142D Case 15         AddW14DC Society 17 Hail         See 22 2015         Cardiac         MR         Add         12 28 30           AdVW14DC Society 17 Hail         MB S0 2006         F1 AMD MDE         MR         Add         12 28 30           AdVW14DC Society 17 Hail         MB S0 2006         F1 AMD MDE         MR         Add         12 28 30           AdVW14DC Society 17 Hail         MB S0 2006         Gridsic         MR         Add         12 28 30           AdVW14DC Society 17 Hail         MB S0 2006         Gridsic         MR         Add         12 28 30           AdVW14DC Society 17 Hail         MB S0 2006         Gridsic         MR         Add         12 28 30           AdVW14DC Society 17 Hail         MB S0 2006         Gridsic         MR         Add         12 28 30           AdVW14DC Society 17 Hail         MB S0 2006         MR S0 2000         MR S0 2000         MR S0 2000         13 72 27           AdVW14DC Society 17 Hail         MB S0 2000         Gridsic         MR         Adv         12 28 30           AdVW14DC Society 17 Hail         MB S0 2000         Gridsic         MR         Adv         12 28 30           AdVW14DC Society 17 Hail         MB S0 2000         Gridsic         MR         Adv         12 28 30</td><td>1 1400045 31 400 11 2 14020412 120 417<br/>1 300045 81 400 12 14020417 2024 17<br/>1 300045 81 400 12 40707099544 40<br/>1 300045 81 400 12 40707099544 10<br/>1 300045 81 400 12 14024 17<br/>1 300045 81 400 12 131602175 772 81<br/>1 300045 81 400 12 15 16024 175 720 175<br/>1 300045 31 400 12 4155 150 720 180 12<br/>1 300045 31 400 12 4155 150 720 720 15<br/>1 300045 31 400 12 4155 150 720 720 15<br/>1 300045 31 400 12 42752 1007 2016 150 120 150<br/>1 300045 31 400 12 27000103 1805272100<br/>1 300045 31 400 12 27000103 1805272100<br/>1 300045 31 400 12 27000103 1805271 1204 100<br/>1 300045 31 400 12 27000103 18050 17<br/>1 300045 31 400 12 27000103 18050 17<br/>1 300045 31 400 12 27000103 18050 17<br/>1 300045 31 400 12 27000103 18050 17<br/>1 300045 31 400 12 27000103 18050 17<br/>1 300045 31 400 12 27000103 18050 17<br/>1 300045 31 400 12 27000103 18050 17<br/>1 300045 31 400 12 27000003 18050 17<br/>1 300045 31 400 12 27000003 18050 17<br/>1 300045 31 400 12 27000003 18050 17<br/>1 300045 31 400 12 27000003 18050 17<br/>1 300045 31 400 12 27000000 18050 17<br/>1 300000 10 100 12 27000000 18050 17<br/>1 300000 10000 12 1000 12 27000000 18050 17<br/>1 300000 10000 12 27000000 18050 17<br/>1 300000 10000 12 27000000 18050 17<br/>1 3000000 10000 12 27000000 18050 17<br/>1 3000000 10000 12 27000000 18050 17<br/>1 3000000 10000 12 270000000 180000 17<br/>1 3000000 10000 12 10000 12 270000000 180000 17<br/>1 3000000 10000 12 270000000 180000 17<br/>1 300000000000 12 10000 12 2700000000000000</td></td<> | AddW142D Case 15         AddW14DC Society 17 Hail         See 22 2015         Cardiac         MR         Add         12 28 30           AdVW14DC Society 17 Hail         MB S0 2006         F1 AMD MDE         MR         Add         12 28 30           AdVW14DC Society 17 Hail         MB S0 2006         F1 AMD MDE         MR         Add         12 28 30           AdVW14DC Society 17 Hail         MB S0 2006         Gridsic         MR         Add         12 28 30           AdVW14DC Society 17 Hail         MB S0 2006         Gridsic         MR         Add         12 28 30           AdVW14DC Society 17 Hail         MB S0 2006         Gridsic         MR         Add         12 28 30           AdVW14DC Society 17 Hail         MB S0 2006         Gridsic         MR         Add         12 28 30           AdVW14DC Society 17 Hail         MB S0 2006         MR S0 2000         MR S0 2000         MR S0 2000         13 72 27           AdVW14DC Society 17 Hail         MB S0 2000         Gridsic         MR         Adv         12 28 30           AdVW14DC Society 17 Hail         MB S0 2000         Gridsic         MR         Adv         12 28 30           AdVW14DC Society 17 Hail         MB S0 2000         Gridsic         MR         Adv         12 28 30                                                                                                    | 1 1400045 31 400 11 2 14020412 120 417<br>1 300045 81 400 12 14020417 2024 17<br>1 300045 81 400 12 40707099544 40<br>1 300045 81 400 12 40707099544 10<br>1 300045 81 400 12 14024 17<br>1 300045 81 400 12 131602175 772 81<br>1 300045 81 400 12 15 16024 175 720 175<br>1 300045 31 400 12 4155 150 720 180 12<br>1 300045 31 400 12 4155 150 720 720 15<br>1 300045 31 400 12 4155 150 720 720 15<br>1 300045 31 400 12 42752 1007 2016 150 120 150<br>1 300045 31 400 12 27000103 1805272100<br>1 300045 31 400 12 27000103 1805272100<br>1 300045 31 400 12 27000103 1805271 1204 100<br>1 300045 31 400 12 27000103 18050 17<br>1 300045 31 400 12 27000103 18050 17<br>1 300045 31 400 12 27000103 18050 17<br>1 300045 31 400 12 27000103 18050 17<br>1 300045 31 400 12 27000103 18050 17<br>1 300045 31 400 12 27000103 18050 17<br>1 300045 31 400 12 27000103 18050 17<br>1 300045 31 400 12 27000003 18050 17<br>1 300045 31 400 12 27000003 18050 17<br>1 300045 31 400 12 27000003 18050 17<br>1 300045 31 400 12 27000003 18050 17<br>1 300045 31 400 12 27000000 18050 17<br>1 300000 10 100 12 27000000 18050 17<br>1 300000 10000 12 1000 12 27000000 18050 17<br>1 300000 10000 12 27000000 18050 17<br>1 300000 10000 12 27000000 18050 17<br>1 3000000 10000 12 27000000 18050 17<br>1 3000000 10000 12 27000000 18050 17<br>1 3000000 10000 12 270000000 180000 17<br>1 3000000 10000 12 10000 12 270000000 180000 17<br>1 3000000 10000 12 270000000 180000 17<br>1 300000000000 12 10000 12 2700000000000000                                                                                                    |
| MAXIMUM         MONTHUE         NR         MA         1 200 1 300014 100 11 2 402/41/21 200 100           MAXIMUM         MONTHUE         NR         MA         1 200 1 300014 100 11 2 402/41/21 200 100           MAXIMUM         MONTHUE         NR         MA         1 200 1 300014 100 11 2 402/41/21 200 100           MAXIMUM         MONTHUE         NR         MA         1 200 1 300014 100 11 2 402/41/21 200 100           MAXIMUM         MANDAUL         MADAUNAUL         MADAUNAUL         MADAU                                                                                                    | ADVINUED Case 16         ADVINUED Case 17         ADVINUED Case 17         ADVINUED Case 17         ADVINUED Case 17         ADVINUED Case 17         ADVINUED Case 17         ADVINUED Case 17         ADVINUED Case 17         ADVINUED Case 17         ADVINUED Case 17         ADVINUED Case 17         ADVINUED Case 17         ADVINUED Case 17         ADVINUED Case 18         ADVINUED Case 17         ADVINUED Case 17<                                                                                                    | 1 360043 9 1400 1 12 1682246 72 1221 17<br>3 360043 9 1400 1 12 1682246 72 1221 17<br>3 360043 9 1400 1 12 1682247<br>1 360043 9 1400 1 12 1682247<br>1 360043 9 1400 1 12 16822175 7772 1577<br>1 360043 9 1400 1 12 169521605<br>1 360043 9 1400 1 12 16952172 1201 1<br>1 360043 9 1400 1 12 16952172 1201 1<br>1 360043 9 1400 1 12 16952173 1201 15<br>1 360043 9 1400 1 12 16952173 1201 15<br>1 360043 9 1400 1 12 16952173 1201 15<br>1 360043 9 1400 1 12 16952173 1201 15<br>1 360043 9 1400 1 12 1695216 12 1224 1579<br>1 360043 9 1400 1 12 1695216 12 1224 1579<br>1 360043 9 1400 1 12 1695216 12 1254 1579<br>1 360043 9 1400 1 12 1695216 12 1254 1579<br>1 360043 9 1400 1 12 1695216 12 1254 1579<br>1 360043 9 1400 1 12 1695216 12 1254 1579<br>1 360043 9 1400 1 12 1695216 12 1254 1579<br>1 360043 9 1400 1 12 1695216 12 1254 1579<br>1 360043 9 1400 1 12 1695216 12 1254 1579<br>1 360043 9 1400 1 12 1695216 12 1254 1579<br>1 360043 9 1400 1 12 1695216 12 1254 1579<br>1 360043 9 1400 1 12 1695216 12 1254 1579<br>1 360043 9 1400 1 12 1695216 12 1254 1579<br>1 360043 9 1400 1 12 1695216 12 1254 1579<br>1 360043 9 1400 1 12 1695216 12 1254 1579<br>1 360043 9 1400 1 12 1695216 12 1254 1579<br>1 360043 9 1400 1 12 16956275<br>1 360043 9 1400 1 12 1695216 12 124 1579<br>1 360043 9 1400 1 12 1695216 12 124 1579<br>1 360043 9 1400 1 12 1695216 12 124 1578<br>1 360043 9 1400 1 12 16956275<br>1 360043 9 1400 1 12 16956275<br>1 360043 9 1400 1 12 16956275<br>1 360043 9 1400 1 12 16956275<br>1 360043 9 1400 1 12 16956275<br>1 360043 9 1400 1 12 1695675<br>1 360043 9        |
| ANOTHINESD CARE 11       MUSTINESD CARE 11       MUSTINESD CARE 11       M                                                                                                    | ACCIVITIZED Case 17         ACCIVITIZED Case 18         ACCIVITIZED Case 18         ACCIVITIZED Case 18         ACCIVITIZED Case 18         ACCIVITIZED Case 18         ACCIVITIZED Case 18         ACCIVITIZED Case 18         ACCIVITIZED Case 18         ACCIVITIZED Case 18         ACCIVITIZED Case 18         ACCIVITIZED Case 18         ACCIVITIZED Case 18         ACCIVITIZED Case 18         ACCIVITIZED Case 20         ACCIVITIZED Case 20                                                                                                    | 1 SH0043 9 H401 1 2 A07276978 B344 195<br>SH0043 9 H401 1 2 H462784 1224 157<br>SH0043 9 H401 1 2 H462784 1224 157<br>SH0043 9 H401 1 2 SH622157 779 157<br>SH0043 9 H401 1 2 SH622157 779 157<br>SH0043 9 H401 1 2 SH622157 1274 157<br>SH0043 9 H401 1 2 SH62151 1277 1264 157<br>SH0043 9 H401 1 2 SH62151 1277 1264 157<br>SH0043 9 H401 1 2 SH62157 1274 1275<br>SH0043 9 H401 1 2 SH62157 1274 1275<br>SH0043 9 H401 1 2 SH62157 127457<br>SH0043 9 H401 1 2 SH62157 1274 1275<br>SH0043 |
| Month Marked D Cash 19       Month Marked J 20000 117118-1       Month Strate Marked Marked M                                                                                                    | Address         Address         Address         Table         Address         Table         Address         Table         Address         Table         Address         Table         Table <thtable< th="">         Table<td>1 340043 9 1400 1 2 2 1442246 2 1224 157<br/>1 380543 9 1400 1 2 31862155 7772 157<br/>1 380543 9 1400 1 2 31862155 7772 157<br/>107 5 2 30 2667 30000740830 1866252400<br/>107 5 2 30 2667 30000740830 1866252400<br/>1 380043 9 1400 1 1 2 37221038 12058 (57<br/>1 380043 9 1401 1 2 26640771 1284 158<br/>1 360043 9 1400 1 1 2 1948246 12 1224 1578</td></thtable<>                                                                                                    | 1 340043 9 1400 1 2 2 1442246 2 1224 157<br>1 380543 9 1400 1 2 31862155 7772 157<br>1 380543 9 1400 1 2 31862155 7772 157<br>107 5 2 30 2667 30000740830 1866252400<br>107 5 2 30 2667 30000740830 1866252400<br>1 380043 9 1400 1 1 2 37221038 12058 (57<br>1 380043 9 1401 1 2 26640771 1284 158<br>1 360043 9 1400 1 1 2 1948246 12 1224 1578                                                                                                    |
| AUXIMIZED Case 16         AUXIMIZED Case 16         Monthly Case 16         Monthly Case 16         Monthl                                                                                                    | MACRAMINIC Date 19         MACRAMINIC Date 19         March 19, 2014         March 20, 2014         March 20, 2014         March 20, 2014         March 20, 2014         March 2014         March 2014 <th< td=""><td>1.3680043.9.1400.1.1.2.3186921575.7772.1571<br/>7230010.3.1.2.0.12651506436004.550141<br/>107.5.2.30.2967 3000031083018450223400<br/>1.3680043.9.1400.1.1.2.413541367126016.158<br/>1.3680043.9.1400.1.1.2.413541367126016.158<br/>1.3680043.9.1400.1.1.2.281607271.1284156<br/>1.3680043.9.1400.1.1.2.1948234612.1224.1579</td></th<> | 1.3680043.9.1400.1.1.2.3186921575.7772.1571<br>7230010.3.1.2.0.12651506436004.550141<br>107.5.2.30.2967 3000031083018450223400<br>1.3680043.9.1400.1.1.2.413541367126016.158<br>1.3680043.9.1400.1.1.2.413541367126016.158<br>1.3680043.9.1400.1.1.2.281607271.1284156<br>1.3680043.9.1400.1.1.2.1948234612.1224.1579                                                                                                    |
| Cass 4 - 6.2014-0.01     Mar 20, 2014     Mar 20, 2014                                                                                                    | Cliss 1-4, 2014-02-03         Mar 03, 2014         Multicite general (xn)         NR         IDT         12256           MOOMINGED class 20         St         App 2014         App 2016         Mile Die Kert         Mile Die Kert         Mile Die Die Die Die Die Die Die Die Die Di                                                                                                    | 7230010.31.22.01265.1506436004.550441<br>107.52.30.26675.3000001608.3018665223400<br>1.3680043.91400.11.2.413541367126016.158<br>1.3680043.91400.11.2.2970281036120838.157<br>1.3680043.91400.11.2.29702810361271.2684.156<br>1.3680043.91400.11.2.1948234612.1224.1579                                                                                                    |
| monthling:       n       Apr 29,201       monthling:       monthling:                                                                                                    | MONTMUSC Date 20         Montmuscle Case 20         Montmuscle Case 20         Montmuscle Case 20         Montmuscle Case 20         March 20         March 20 <th< td=""><td>107 5 2 30 28957 30000019083018565223400<br/>1.3880043 9 1400 11.2 4139413971 26016 155<br/>1.3680043 9 1400 11 2 23792810381 20538 157<br/>1.3680043 9 1400 11 2 2868607271 12844 156<br/>1.3680043 9 1400 1 1 2 1948234612 1224 1575</td></th<>                                                                                                    | 107 5 2 30 28957 30000019083018565223400<br>1.3880043 9 1400 11.2 4139413971 26016 155<br>1.3680043 9 1400 11 2 23792810381 20538 157<br>1.3680043 9 1400 11 2 2868607271 12844 156<br>1.3680043 9 1400 1 1 2 1948234612 1224 1575                                                                                                    |
| MONTHAND Class 20         MONTHAND Class 20         March 20         March 20         Mar                                                                                                    | MOVIMUED Case 30         MOVIMUUE 2020201703         919 0, 2019         Cardischung         MR         An.         1.2855           MOVIMUED Case 31 Inter         2222         Step 0, 2017         Cardischung         MR         An.         1.2855           MOVIMUED Case 31 Inter         2222         Step 0, 2017         Cardischung         MR         An.         1.2855           MOVIMUED Case 21         MOVIMUUE 20201171094.         Jul 6, 2017         Cardischung         MR         An.         1.2855           MOVIMUED Case 23         MOVIMUUE 20201171094.         Jul 6, 2017         Cardischung         MR         An.         1.2855           MOVIMUED Case 24         ANDININGUE 20201171094.         Jul 6, 2017         Cardischung         MR         An.         1.2855           MOVIMUED Case 24         ANDININGUE 20201171041.         Jul 3, 2018         Cardischung         MR         An.         1.2855           MOVIMUED Case 25         Feb 12, 2014         Jul 1, HERFFOR TARCONCUR, BROUTHAND, JUL 202001111104         Jul 3, 2017         Cardischung         MR         An.         1.2855           MOVIMUED Case 25         Feb 12, 2014         Jul 1, HERFFOR TARCONCUR, BROUTHAND, JUL 201001111104         Jul 3, 2017         Cardischung         MR         An.         1.2855                                                                                                    | 1 3680043 9 1400 1 1 2 4135413671 26016 158<br>1 3680043 9 1400 1 1 2 3792810361 20536 157<br>1 3680043 9 1400 1 1 2 2866607271 1 2864 156<br>1 3680043 9 1400 1 1 2 1848234612 1224 157                                                                                                    |
| MAXYNINED Case 31 Poured         2022         Mar 0/, 0799         Curaise         Mer         Acc.         1.2 8/0 1 360013 1001 11 22/9201977 10244 1           ANXYNINED Case 32         MONTMULE, 2000117762.         38 90 7, 071         Caraise         Mer         Acc.         1.2 8/0 1 360013 1001 12 848201977 10244 1           ANXYNINED Case 32         MONTMULE, 2000117774.         Jung 30.06         1         Mer yr         Ref         Acc.         1.2 8/0 1 360013 1001 12 148224197 12 1244 17           ANXYNINED Case 33         MONTMULE, 20001177714.         Jung 30.06         1         Mer yr         Ref         Acc.         1.2 8/0 1 360013 1001 12 148224197 12 1244 17           ANXYNINED Case 33         MONTMULE, 20001177111         Jung 30.06         1         Mer yr         Ref         Acc.         1.2 8/0 1 360013 1001 12 14622417 12 1244 17           MONTMULE, 20001171101         Jung 30.06         Caraise         Mer yr         Ref         Acc.         1.2 8/0 1 360013 1001 12 14622417 12 424 17           MONTMULE, 20001117101         Jung 30.06         Caraise         Mer yr         Ref         Acc.         1.2 8/0 13 60014 13 10 12 149224191 12 149224191 12 14921 12 14921 12 14921 12 14921 12 14921 12 14921 12 14921 12 14921 12 14921 12 14921 12 14921 12 14921 12 14921 12 14921 12 14921 12 14921 12 14921 12 14921 12 14921 12 14921 12 14921 12 14921 12 14921 12 14921 12 14921 12 14921 12 14921 12 14921 12 14921 12 14921 12                                                                                                    | MONTMED Class 10 Luner         222         Mar 07, 2019         Cardiac         MR         Adv         12856           MONTMED Class 12         MONTMUCH_20201117094_         369 07, 2017         Cardiac         MR         Adv         12856           MONTMED Class 21         MONTMUCH_20201117094_         July 30, 2017         Cardiac         MR         Adv         12856           MONTMED Class 22         MONTMUCH_202011171704_         July 30, 2017         Cardiac         MR         Adv         12856           MONTMED Class 23         MONTMUCH_20201117174_         July 30, 2017         Cardiac         MR         Adv         12856           MONTMED Class 24         MONTMUCH_20201117174_         July 30, 2018         MRT P2R         MR         Adv         12856           MONTMED Class 25         MONTMUCH_20201117161_         July 10, 2018         MRT P2R         MR         Adv         12856           MONTMED Class 31         MONTMUCH_20201117164_         July 12, 2017         Cardiac         MR         Adv         12856           MONTMED Class 31         MONTMUCH_20201117172_         Mail 2012         Wash block         MR         Adv         12856           MONTMED Class 32         MONTMUCH_20201117172_         Mail 2017         Cardiac         MR </td <td>1 3680043 9 1400 1 1 2 3792810361 20536 157<br/>1 3680043 9 1400 1 1 2 2866607271 12864 159<br/>1 3680043 9 1400 1 1 2 1948234512 1224 1579</td>                                                                                                    | 1 3680043 9 1400 1 1 2 3792810361 20536 157<br>1 3680043 9 1400 1 1 2 2866607271 12864 159<br>1 3680043 9 1400 1 1 2 1948234512 1224 1579                                                                                                    |
| MNONTINUED Cale 21         Seg 01, 2017         Caraliz         MR         1 228011 360043 014001 12168224017 122441           MNONTINUED Cale 23         ADDRIVAULI, 20201177094.         Jul 09, 2017         Caraliz         MR         Adv.         1 228011 360043 014001 12184224017 122441           MNONTINUED Cale 23         ADDRIVAULI, 20201177094.         Jul 09, 2017         Caraliz         MR         Adv.         1 228011 360043 014001 12184224017 122441           MNONTINED Cale 23         ADDRIVAULI, 20201177094.         Jul 09, 2017         Caraliz         MR         Adv.         1 228011 360043 014001 12184224017 122441           MNONTINED Cale 23         ADDRIVAULI, 2020110111         Jul 03, 2018         Caraliz         MR         Adv.         1 228011 360043 014001 1218482301212445           MNONTINED Cale 23         ADDRIVAULI, 2020111101         Jul 03, 2018         Caraliz         MR         Adv.         1 228011 360043 814001 1218482301214445           MNONTINED Cale 23         ADDRIVAULI, 2020111101         Jul 21, 2017         Garaliz         MR         Adv.         1 228011 360043 814001 12184823051214445           MNONTINED Cale 23         ADDRIVAULI, 2020111101         Jul 21, 2017         Garaliz         MR         Adv.         1 228011 3600418401121187777215           MNONTINED Cale 23         ADDRIVAULI, 20201117101         Jul 21801112111                                                                                                    | MONTMED Case 21 Prior         2222         Step 01,2017         Claratic         MR         -         1288           MONTMED Case 21         MONTMOUL_202001171094_         Jul 69,2017         Claratic         MR         Adv         1288           MONTMED Case 23         MONTMOUL_202001171094_         Jul 69,2017         Claratic         MR         Adv         1288           MONTMED Case 24         MONTMOUL_202001171094_         Jul 69,2017         Claratic         MR         Adv         1288           MONTMED Case 24         MONTMOUL_202001171101         Jul 01,2018         Claratic         MR         Adv         1288           MONTMED Case 24         MONTMOUL_201016111121         Jul 01,2018         Claratic         MR         Adv         1286           MONTMED Case 25         Fab 12,014         MR HERP GP         MR         Adv         1286           MONTMED Case 25         Fab 12,017         RU 006 (attra 200)         MR         Adv         1286           MONTMED Case 31         MONTMOUL_20001151164         Jul 11,017         Claratic         MR         Adv         1286           MONTMED Case 31         MONTMOUL_20001151164         Jul 12,1017         Claratic         MR         Adv         12866           MONTMED Case                                                                                                    | 1 3680043 9 1400 1 1 2 2866607271 12864 156<br>1 3680043 9 1400 1 1 2 1948234612 1224 1579                                                                                                    |
| MONTHINED Case 21         ADD/NMOUL_202001171092_         Beg 07,2017         Carabic         MR         Adv.         1 228013000043 1400112 (1244224012 12445)           ANONTMEED Case 23         ADD/NMOUL_202001171094_         Jun 30 2085         1         MRTP #P         MR         Adv.         1 228013000043 1400112 (2144224012 12445)           ANONTMEED Case 23         ADD/NMOUL_202001171094_         Jun 30 2085         Carabic         MR         Adv.         1 228013000043 1400112 (2144224012 12445)           ANONTMEED Case 23         ADD/NMOUL_202001171094_         Jun 30 2085         Carabic         MR         Adv.         1 228013000043 1400112 (2144224012 12445)           ANONTMEED Case 23         ADD/NMOUL_202001171011         Jun 30 2085         Carabic         MR         Adv.         1 228013000043 1400112 (2144224012 12445)           MAXIMUED Case 31         ADD/NTOUL_20200117101         FR 00 2001         Carabic         MR         Adv.         1 228013000043 1400112 (2144224012 12445)           Carabic         MR         Adv.         1 22801310001413 1400112 (2144224012 12445)         1 228013000141300112 (2144224012 12445)           Carabic         MR         Adv.         1 2280130000141300112 (2144224012 12445)         1 228013000014130112 (2144224012 12445)           Carabic         MR         Adv.         1 228013000014130112 (21442240112 144                                                                                                    | MOOTHINGL Case 22         MOOTHINGUE 2011/17/92         Step 07, 2017         Claridic         MR         Adv         1.2.85%           MOOTHINGUE Case 23         MOOTHINGUE 2011/17/92         Jun 30, 2018         Learlier.         MR         Adv         1.2.85%           MOOTHINGUE Case 25         MOOTHINGUE 2011/17/92         Jun 30, 2018         Learlier.         MR         Adv         1.2.85%           MOOTHINGUE Case 25         MOOTHINGUE 2011/17/11.         Jun 20, 2018         Claridic         MR         Adv         1.2.85%           MOOTHINGUE Case 25         MOOTHINGUE 2010/17/11.         Jun 20, 2018         Claridic         MR         Adv         1.2.85%           MOOTHINGUE Case 23         MOOTHINGUE 2010/17/11.         Jun 20, 2018         Claridic         MR         Adv         1.2.85%           MOOTHINGUE Case 23         MOOTHINGUE 2010/17/12.         Mall 20, 201         MR         Adv         1.2.2.85%           MOOTHINGUE Case 31         MOOTHINGUE 2010/17/12.         Mall 20, 2019         WR         Adv         1.2.2.85%           MOOTHINGUE Case 33         MOOTHINGUE 2010/17/12.         Mall 20, 2019         WR         Adv         1.2.2.85%           MOOTHINGUE Case 34         MOOTHINGUE 2010/17/12.         Mall 20, 2019         WR         Adv </td <td>1 3680043 9 1400 1 1 2 1948234512 1224 1579</td>                                                                                                    | 1 3680043 9 1400 1 1 2 1948234512 1224 1579                                                                                                    |
| MONTMUCLID Case 31       ADD/MINULIL 20001177094.       Jul 09, 2017       Carabic       MR       Auk.       12 80013 580013 81 400 11 21 68224912 224 15         MONTMUCLID Case 35       ADD/MINULIL 200011771094.       Jul 01 2018       Carabic       MR       Auk.       12 80013 580013 81 400 11 21 68224912 224 15         MONTMUCLID Case 35       ADD/MINULIL 20001171101       Jul 01 2018       Carabic       MR       Auk.       12 80013 580013 81 400 11 21 6822508172 1224 15         MONTMUCLID Case 35       ADD/MINULIL 20001171101       Jul 01 2018       Carabic       MR       Auk.       12 82013 1300013 81 400 11 21 6826508171 1224 15         MONTMUCLID Case 32       ADD/MINULIL 20001187107       TF6 12, 2014       MR Hause (arabic continue)       MR       PD-       12 8208 1300013 81 400 11 21 68265081550 472 15         MONTMUCLID Case 32       ADD/MINULIL 2000118717       Jul 21, 2017       Carabic       MR       Auk.       12 8208 1300013 81 400 11 22 186265157772 15         MONTMUCLID Case 32       ADD/MINULIL 2000118717       Jul 21, 2017       Carabic       MR       Auk.       12 8208 1300013 81 400 11 22 1862618757772 15         MONTMUCLID Case 32       ADD/MINULIL 200118177       Jul 21, 2017       Carabic       MR       Auk.       12 8208 1300013 12 9101577772 15         MONTMUCLID Case 35       ADD/MINULIL 20011917       ADD/                                                                                                    | ANOMINED Case 20         ANOMINUEL 302001171094         Jul 8, 2017         Caralise         MR         Adv         12.858           ANOMINED Case 24         ANOMINUEL 302001117104         Jul 9, 2017         Caralise         MR         Adv         12.858           ANOMINED Case 25         MORNMOULS, 20201117151         Jul 91, 2018         Caralise         MR         Adv         12.858           ANOMINED Case 25         MORNMOULS, 20201117161         Jul 91, 2018         Caralise         MR         Adv         12.858           ANOMINED Case 26         MORNMOULS, 20201117164         Jul 92, 219, 224         Feb 52, 2017         RN         MR         Adv         12.858           ANOMINED Case 23         MORNMOULS, 20201117164         Jul 71, 2017         Caralise         MR         Adv         12.250           ANOMINED Case 23         MORNMOULS, 20201117164         Jul 71, 2017         Caralise         MR         Adv         12.250           ANOMINED Case 23         MORNMOULS, 20201117164         Jul 71, 2017         Caralise         MR         Adv         12.250           ANOMINED Case 25         MORNMOULS, 20201117164         Jul 71, 2017         Caralise         MR         Adv         12.250           ANOMINED Case 25 ANOMINED, 20190107153         Caralise                                                                                                    | a second in the stand is a to be abled to be a second second second                                                                                                    |
| MNONTINGED Curs 31         ADD/MINULE_30000111171/L         Jun 30 2006         METER BP         MR         Auk         1 28801 360003 61400 11 21446234161 20241           MNONTINGED Curs 25         ADD/MINULE_30000111101         Jun 30 2016         Cartaic         MR         Auk         1 28801 360003 81400 11 21446234161 20241           MNONTINGED Curs 25         ADD/MINULE_30000111101         Jun 30 2016         Cartaic         MR         Auk         1 28801 360003 81400 11 21407707708400 10           Curs 2: 09120710 2011         Cartaic         MR         Auk         1 28801 360003 81400 11 21077771798400 10           Curs 2: 09120710 2011         ADD/MINULE_30000111101         Jun 30 2016         MR         PO         1 2286 1300003 81400 11 2107777179840 11           Auk 2: 0912071124447         ADD/MINULE_30000111172         Kar 20 201         MR         Auk         1 28881 3800013 81400 11 2107971772 517772 51           Auk 2: 091207114447         ADD/MINULE_3000011172         Kar 20 201         Kar 20 201         Kar 20 201         MR         Auk         1 28881 3800013 81400 11 2297672701772 51           Auk 2: 001201120174447         Kar 20 2013         Cartaic         MR         Auk         1 28881 3800013 81400 11 229767270171717171717171717171717171717171717                                                                                                    | MNONINGED Case 30         MRPP BP         MR         Adv         1285           MNONINGED Case 30         MNONINGUE_0000111171         Jul 03 2016         Caralac         MR         Adv         12856           MNONINGED Case 30         MNONINGUE_00001111101         Jul 03 2016         Caralac         MR         Adv         12856           MNONINGED Case 30         MNONINGUE_000001111101         Jul 03 2016         Caralac         MR         Adv         12856           MNONINGED Case 30         MNONINGUE_000001011121         Fe 01 2017         Caralac         MR         Adv         12856           Case 2: Sola 2017 02:08         Fe 05 2017         RM note (secta con)         MR         Adv         12856           ANONINUE_0016_0016011122         Mal 28,0012         Value 58         MR         Adv         12856           ANONINUE_0016_001601112         Mal 28,0012         Value 58         MR         Adv         12856           ANONINUE_0016_0016_01130         Odd A1018         Caralac         MR         Adv         12856           ANONINUE_0016_0016_01130         Odd A1018         Caralac         MR         Adv         12856           ANONINUE_0016_0016_01130         Odd A1018         Caralac         MR         Adv                                                                                                    | 1.0000043.9.1400.1.1.2.1940204612.1224.1578                                                                                                    |
| MONTHINGE Case 25         MONTHINGE Case 25                                                                                                    | ANXINUMED Case 35         ANXINUUS_201905117121         Jun 01 2018         Cardiac         MR         Abu         12856           ANXINUED Case 35         MONTMULS_20201117161         Jul 01 2018         Cardiac         MR         Abu         12856           ANXINUED Case 35         MONTMULS_20201117161         Jul 02 2018         Cardiac         MR         Abu         12856           ANXINUED Case 35         MONTMULS_20201117164         Jul 21, 2017         Rol Loose (stat & con)         MR         PO         12208           ANXINTED Case 31         MONTMULS_20201117164         Jul 21, 2017         Cardiac         MR         Abu         12856           ANXINTED Case 32         MONTMULS_20201117164         Jul 21, 2017         Cardiac         MR         Abu         12856           ANXINTED Case 32         MONTMULS_20201117164         Jul 21, 2017         Cardiac         MR         Abu         12856           ANXINTED Case 34, 201920144457         MONTMULS_2019017133         Ocid 2018         Cardiac         MR         Abu         12856           ANXINTED Case 34, 201920144457         MONTMULS_2019017160         MWR 2018         Cardiac         MR         Abu         12856           ANXINTED Case 34         MONTMULS_20191910017133         Ocid 2017 <td< td=""><td>1 3680043 9 1400 1 1 2 1948234612 1224 1579</td></td<>                                                                                                    | 1 3680043 9 1400 1 1 2 1948234612 1224 1579                                                                                                    |
| MNONTINUED Case 30         MNONTINUED_S02001171191         Jul 03.2016         Galaxie         MR         And         12.866 13.8600.21.81.001.12.807234912 243.01           Case 2: Sola 207 00.201         Case 2: Sola 207 00.201         F60.62.2017         Galaxie         MR         PO.         12.266 13.8000.21.81.001.12.807234912 243.01           MACHINELD Case 31         MACHINELD_SUBJECT Sola 1: Sola 1.2017         Galaxie         MR         PO.         12.266 13.8000.21.81.001.12.20162013717.12           MACHINELD Case 31         MACHINELD_SUBJECT Sola 1: Sola 1.2017         Galaxie         MR         PO.         12.268 13.8000.21.81.001.12.20162013717.12           MACHINELD Case 31         MACHINELD_SUBJECT Sola 1: Autor 1.2017         Mala 2.002         Yake 31be <sup>2</sup> MR         Andr.         12.268 13.8000.21.81.001.12.20162013717.12           MACHINELD Case 31         MACHINELD_SUBJECT Sola 1: Autor 1.2017         Mala 2.002         Yake 31be <sup>2</sup> MR         Andr.         12.268 13.8000.21.81.001.12.201724312.2017         12.2017.12.20172412.2017         12.2017         12.2017         12.2017         12.2017         12.2017         12.2017         12.2017         12.201821.8100.11.20172411.2017         12.2017         12.2017         12.2017         12.2017         12.2017         12.2017         12.2017         12.2017         12.2017         12.2017         12.                                                                                                    | MNNMMUED Case 30         MADNMMUEL (2000) 1171 01         Jul 83 2018         Caralac         MR         And         12800           ANONIMUED Case 30         MADNMMUEL (2000) 200001017102         Feb 80,2017         RM HEART FOR FUNCTION-L.         MR         Lan.         1.5.858           Case 2-503,2071.02.08         Feb 80,2017         RM Look (Leant & con)         MR         PO.         1.2.285           ANONYMED Case 31         MADNMUEL 2000110172.         Jul 23, 2017         Caralac         MR         And.         1.2.285           ANONYMED Case 32         MADNMUEL 20000110172.         MIL 23, 2017         Caralac         MR         And.         1.2.285           ANONYMED Case 32         MADNMUEL 20000110172.         MIL 23, 2018         Caralac         MR         And.         1.2.285           ANONYMED Case 33         ANONYMED Case 34, 201800201144         MIL 25, 2018         Caralac         MR         And.         1.2.286           ANONYMED Case 35 Carriert         S88         MIL 23, 2018         Caralac         MR         And.         1.2.286           ANONYMED Case 35 Carriert         S88         MIL 2, 2013         Caralac         MR         And.         1.2.286           ANONYMED Case 35 Carriert         S88         S94 3, 2018         Caralac                                                                                                    | 1 3690043 9 1400 1 1 2 2866607271 12864 156                                                                                                    |
| MONTMEDIC Data 39         MONTMEDIC Data 30         MONTMEDIC Data 32         Field 2014         Intervent TCR Function/L. MR         Lm.         1 2800.13 8000.13 e1400.11.2 2012078778709 6000.100           MONTMEDIC Data 32         MONTMEDIC Data 32         MONTMEDIC Data 34         MONTMEDIC Data 34 <td>MXXVMUED Class 30         MXVMUUS_00190001122         Feb 12,014         MR HEARTFOR LINKTON-C. MR         Lan         12,205           Class 2: 502.021 /0.00         Feb 00217         RM IND/S (2000)         MR         PCI.         12,205           ANXVMUED Class 31         AXXVMUUS_20001117164.         Jun 31,017         Class (sea 2.6)         MR         Adv.         12,205           ANXVMUED Class 32         AXXVMUUS_2000111712.         Jun 32,017         Class (sea 2.6)         MR         Adv.         12,205           ANXVMUED Class 32         AXXVMUUS_2000111712.         Jun 32,017         Class (sea 2.6)         MR         Adv.         12,205           ANXVMUED Class 32         AXXVMUUS_2000111712.         Jun 32,017         Class (sea 2.6)         MR         Adv.         12,205           ANXVMUED Class 32 Class (sea 2.6)         MR         Adv.         12,205         Adv.         12,205           ANXVMUED Class 32 Class (sea 2.6)         Sea 3.6,018         Class (sea 3.6)         MR         Adv.         12,205           ANXVMED Class 32 Class (sea 3.6)         Sea 3.6,018         Class (sea 3.6)         MR         Adv.         12,205           ANXVMED Class 32 Class (sea 3.6)         Sea 3.6,018         MR 2,2017         Class 4.6         MR         Adv.         <td< td=""><td>1 3580043 9 1400 1 1 2 1948234512 1224 1579</td></td<></td>                                                                                                    | MXXVMUED Class 30         MXVMUUS_00190001122         Feb 12,014         MR HEARTFOR LINKTON-C. MR         Lan         12,205           Class 2: 502.021 /0.00         Feb 00217         RM IND/S (2000)         MR         PCI.         12,205           ANXVMUED Class 31         AXXVMUUS_20001117164.         Jun 31,017         Class (sea 2.6)         MR         Adv.         12,205           ANXVMUED Class 32         AXXVMUUS_2000111712.         Jun 32,017         Class (sea 2.6)         MR         Adv.         12,205           ANXVMUED Class 32         AXXVMUUS_2000111712.         Jun 32,017         Class (sea 2.6)         MR         Adv.         12,205           ANXVMUED Class 32         AXXVMUUS_2000111712.         Jun 32,017         Class (sea 2.6)         MR         Adv.         12,205           ANXVMUED Class 32 Class (sea 2.6)         MR         Adv.         12,205         Adv.         12,205           ANXVMUED Class 32 Class (sea 2.6)         Sea 3.6,018         Class (sea 3.6)         MR         Adv.         12,205           ANXVMED Class 32 Class (sea 3.6)         Sea 3.6,018         Class (sea 3.6)         MR         Adv.         12,205           ANXVMED Class 32 Class (sea 3.6)         Sea 3.6,018         MR 2,2017         Class 4.6         MR         Adv. <td< td=""><td>1 3580043 9 1400 1 1 2 1948234512 1224 1579</td></td<>                                                                                                    | 1 3580043 9 1400 1 1 2 1948234512 1224 1579                                                                                                    |
| Case 2: Sea 2017 00:08         Feb 80:2017         RM core (same 2: con)         RR         PO.         1.2266 0.2000.01 12.00.1926 (Jobs) 000000000000000000000000000000000000                                                                                                    | Cb3 2: 550 2011 02:08         Feb 80:2011         Feb 80:2011         Feb 80:2011         Feb 80:2011         Feb 80:2011         Control         122/85           ANXYMINUED Case 31         ANXYMINUE_2000011011/54.         JUI 12         Carafac         MR         Adv.         122/85           ANXYMINUED Case 32         ANXYMINUE_2000011011/2.         Mile 28:A012         Yaw Slave)         MR         Adv.         122/85           ANXYMINUED Case 33         ANXYMINUE_2018002211444         Male 28:A012         Yaw Slave)         MR         Adv.         122/85           ANXYMINUED Case 34 Control US and Social Value         Male 28:A013         Carafac         MR         Adv.         122/85           ANXYMINED Case 35 Control         SB88         Male 28:A013         Carafac         MR         Adv.         122/85           ANXYMINED Case 35 Control         SB88         Male 23:A013         Carafac         MR         Adv.         122/85           ANXYMINED Case 35 Control         SB88         Sp 913; 2017         Carafac         MR         Adv.         122/85           ANXYMINED Case 35 Control         T378         Feb 22; 2017         Carafac         MR         Adv.         122/85           ANXYMINED Case 31 Control         ANXYMINED, 200001111/52.         Male 22; 2                                                                                                    | 1.3580043 9 1400 1.1.2 4072766799 6600 1559                                                                                                    |
| MARKMENUED Cales 31         MARKMENUED Cales 32         MARKMENUED Cales 32         MARK         MAR         MARK         MAR         MARK         MARK         MARK         MARK         MARK         MARK         MAR         MARK         MARK         MARK         MAR         MARK         MAR         MARK         MAR         MARK         MAR         MAR         MARK         MAR         MAR         MAR         MAR         MAR         MAR         MAR         MAR         MAR         MAR         MAR         MAR         MAR         MAR         MAR         MAR         MAR         MAR                                                                                                    | MAXYMED Date 31         MONTHOUS_2000111144         Jun 31, 2017         Cardis:         MR         Adv.         12.855           AVXYMED Date 32         MONTHOUS_2000111712.         MB 2012         Yaw Shoh         MR         Adv.         12.855           AVXYMED Date 32         MONTHOUS_2000111712.         Data 3002         Yaw Shoh         MR         Adv.         12.855           AVXYMED Date 32         MONTHOUS_201110172.         Data 3002         Cardis:         MR         Adv.         12.2655           AVXYMED Date 32 JOINT Date 33         Od 54, 2016         Data 52.         MR         Adv.         12.2655           AVXYMED Date 32 JOINT Date 33 DOI:         SHR         Mar 28, 2018         Data 52.         MR         Adv.         12.2655           AVXYMED Date 33 Doint 45         SHR         Mar 28, 2018         Data 52.         MR         Adv.         12.2655           AVXYMED Date 35 Doint 45         SHR         Mar 22.2013         Data 52.         MR         Adv.         12.2655           AVXYMED Date 35 Min         MAR 20.013         Data 52.         MR         Adv.         12.2655           AVXYMED Date 35 Min         MAR 20.013         Data 52.         MR         Adv.         12.2655           AVXYMED Date 36 MinKUR                                                                                                    | 7230010.3 1.2.0 1265 1506436025 551354                                                                                                    |
| MXX111LLD Cate 32<br>AXX011LLD Cate 33<br>AXX011LLD Cate 33<br>AXX011LLD Cate 33<br>AXX011LLD Cate 34<br>AXX011LLD Cate 34<br>AXX011L                                                                                                    | Mikit D Case 32         Montholds_20001111172.         Mail 28 2012         Yaw Shoh         MK         Ann.         12 2013           ANXINUED Case 33         AND/MINUE_00101010133.         Oct 0A 2019         Cardiac         MR         Adv         12 2019           ANXINUED Case 34         AND/MINUE_00100101733.         Oct 0A 2019         Cardiac         MR         Adv         12 2019           ANXINUED Case 34 Control 5980         See 33, 2019         Cardiac         MR         Adv         12 2019           ANXINUED Case 35 Control 5980         See 33, 2019         Cardiac         MR         Adv         12 2019           ANXINUED Case 35 Control 5980         See 33, 2019         Cardiac         MR         Adv         12 2019           ANXINUED Case 35 Control 5980         See 33, 2019         Cardiac         MR         Adv         12 2019           ANXINUED Case 37 Control 7         See 33         Feb 52, 2017         Cardiac         MR         Adv         12 2019           ANXINUED Case 37 Control 7         T378         Feb 22, 2017         Cardiac         MR         Adv         12 2019           ANXINUED Case 31         ANXINUEL_20001211152.         Mal (2, 2018         Cardiac         MAl         12 2019           ANXINUED Case 31                                                                                                    | 1 3680043 9 1400 1 1 2 3186921575 7772 1579                                                                                                    |
| ANONNEXID Case 30       ANONNEUL_01910001733.       Oct 0, 2019       Castac       MR       An.       1.2276.0270013.12.3218204460 17404061220445         ANONNEXED Case 30       State 1       MR       An.       1.2260.13000043 1400 11.2216716010220445         ANONNEXED Case 30       State 1       MR       An.       1.2260.13000043 1400 11.2216716010220445         ANONNEXED Case 30       State 1       MR       An.       1.2260.13000043 1400 11.22564207101710120011100         ANONNEXED Case 30       State 1       MR       An.       1.2260.13000043 1400 11.22564207101710120011100         ANONNEXED Case 30       State 1       MR       An.       1.2260.13000043 1400 11.22564207101120011100         ANONNEXED Case 30       State 1       MR       An.       1.2260.13000043 1400 11.22564207101100         ANONNEXED Case 37       Carriac       MR       An.       1.2260.13000043 1400 11.225720330541610         ANONNEXED Case 37       Anonnexe 22.0017       Carriac       MR       An.       1.2260.13000043 1400 11.227720333541610         ANONNEXED Case 37       Anonnexe 22.0017       Carriac       MR       An.       1.2260.13000043 1400 11.22772033541610         ANONNEXED Case 37       Anonnexe 20.011       MR       An.       1.2260.130000421100111100       1.2270720330541610 <t< td=""><td>ANONIMUED Cuss 33         ANONIMUEL 301910007133.         Od 64, 2019         Cardia:         MR         Adv         1.2276           ANONIMUED Cuss 34, 201902714447         NoviMUEL 301902714447         NoviMUEL 30190271447         NoviMUEL 3019027147         NoviMUEL 3019027147         NoviMUEL 3019027147         No</td><td>1.3680043.9.1400.1.1.2.3186921575.7772.1578</td></t<>                                                                                                    | ANONIMUED Cuss 33         ANONIMUEL 301910007133.         Od 64, 2019         Cardia:         MR         Adv         1.2276           ANONIMUED Cuss 34, 201902714447         NoviMUEL 301902714447         NoviMUEL 30190271447         NoviMUEL 3019027147         NoviMUEL 3019027147         NoviMUEL 3019027147         No                                                                                                    | 1.3680043.9.1400.1.1.2.3186921575.7772.1578                                                                                                    |
| MXXMMUSC Dist 3, 01992/21144/2         MN06, 2015         Caratac         MR         1 2 820 1 30003 9 14001 12 225428710 1280 15           MXXMMUSC Dist 3, 01992/21144/2         S98 3         MS 2 2013         Caratac         MR         Adv.         12 820 1 30003 9 14001 12 225428710 1280 15           MXXMMUSC Dist 3, 01992/21144/2         S98 3         MS 2 2013         Caratac         MR         Adv.         12 820 1 30003 9 14001 12 225428710 1280 15           MXXMMUSC Dist 3, 01992/21144/2         S98 3         2013         Caratac         MR         Adv.         12 820 1 30003 9 14001 12 225428710 1280 15           MXXMMUSC Dist 3, 01992/21145         He 52 2.017         Caratac         MR         Adv.         12 820 1 30003 9 14001 12 225428710 1280 15           MXXMMUSC Dist 3, 01992/21145         He 92 2.013         Caratac         MR         Adv.         12 820 1 30003 9 14001 12 224723335 541 51           MXXMMUSC Dist 3, 01997         Total         MR         Adv.         12 820 1 30003 9 14001 12 24723335 541 51           MXXMMUSC Dist 3, 01997         MIR 0, 2013         Caratac         MR         Adv.         12 820 1 30003 9 14001 12 247243335 541 51           MXXMMUSC Dist 3, 01997         MIR 0, 2013         Caratac         MR         Adv.         12 820 1 30003 9 14001 12 2476287017 177 177 12778           MXXMMUSC Dist 4, 1                                                                                                    | ANONTINUED Case 36         ANONTINUE (2) 500002211443         May 66, 2015         Carefac         May         12256           ANONTINUED Case 36         South         588         May         12256         Anontinue         Anontinue         12256         May         12256           ANONTINUED Case 35         Carefac         May         42256         May         12256           ANONTINUED Case 35         MAY         5898         99.93,2017         Carefac         May         12256           ANONTINUED Case 35         MAY         589.8         MAY         12256         May         12256           ANONTINUED Case 37         Feb 52,2017         Carefac         May         12256         May         12256           ANONTINUED Case 37         Feb 22,2017         Carefac         May         12256         12256           ANONTINUED Case 37         May 2,2018         Carefac/May 4, Cheat         May         12256           ANONTINUED Case 37         May 2,2017         Carefac         May         12256           ANONTINUED Case 34         ANONTINUE, 2020111155.         Def 1,2017         Carefac         May         12256           Case 31,32017         Carefac         May         12256         12256         12256<                                                                                                    | 7230010.3 1.2.3218524893 4660 1570646285 0                                                                                                    |
| ANOVENUED Case 35 Outment         SPR8         Mag 28 2018         Cadala:         MR         Adv         12280 13800418 Hot 1225554714 2080 15           ANOVENUED Case 35 Finit         SPR8         Mag 2018         SPR12         Cadala:         MR         Adv         12280 13800418 Hot 1225554714 2080 15           ANOVENUED Case 35 Finit         SPR8         Mag 2018         SPR12         Cadala:         MR         Adv         12280 13800418 Hot 1225554714 2080 15           ANOVENUED Case 37 Finit         TR         Heg 2018         Cadala:         MR         Adv         12280 13800418 Hot 11225550810 Hot 1225552830 Selet 51           ANOVENUED Case 37 Finit         TR         Heg 2018         Cadala:         MR         Adv         12280 1380043 Hot 112245242714 2080 15           ANOVENUED Case 37 Hori         TR         Heg 2018         Cadala:         MR         Adv         12280 1380043 Hot 112245242714 101018 Hot 1224524714 101018 Hot 1224524714 101018 Hot 1224524714 101018 Hot 1224524714 101018 Hot 1224524714 101018 Hot 1224524714 101018 Hot 1224554714 101018 Hot 1224554714 101018 Hot 1224554714 101018 Hot 1224554714 101018 Hot 1224554714 101018 Hot 1224554714 101018 Hot 1224554714 101018 Hot 1224554714 101018 Hot 1224554714 101018 Hot 1224554714 101018 Hot 1224554714 101018 Hot 1224554714 101018 Hot 122554714 101018 Hot 122554714 101018 Hot 122554714 101018 Hot 122554714 101018 Hot 122554714 101018 Hot 122554714 101018 Hot 122554714 101018 Hot 122554714 Hot 122554714 Hot 122554714 Hot 122554714 Hot 122554714 Hot 122554                                                                                                    | ANXYNINZD Casa 35 Cumert         5988         Mar 28, 2018         Cardia:         Mar         Adv         1.2281           ANXYNINZD Casa 35 Cumert         5988         Sign 31, 2017         Cardia:         Mar         Adv         1.2281           ANXYNINZD Casa 35 Sign         MONTAUL9, 2019000T160         Nov 22, 2017         Cardia:         Mar         Adv         1.2281           ANXYNINZD Casa 37 Prior         7878         Feb 22, 2017         Cardia:         Mar         Adv         1.2281           ANXYNINZD Casa 37 Prior         7878         Feb 52, 2017         Cardia:         Mar         Adv         1.2281           ANXYNINZD Casa 37 Prior         7878         Feb 54, 2013         Cardia:         Mar         Adv         1.2281           ANXYNINZD Casa 38         ANXYNINZU, 20001217152         Mar 20, 2015         Cardia:         Mar         Adv         1.2881           ANXYNINZD Casa 38         ANXYNINZU, 20001207141         De 614, 2017         Cardia:         Mar         Adv         1.2885           ANXYNINZD Casa 36         50015-0610         Jun 10, 2015         Be 100104 (entra e con)         Mar         Adv         1.2885           ANXYNINZD Casa 46         XANXYNINKU, 20000107154         De 67, 2017         Cardia:         Mar <td>1.3680043.9 1400 1 1 2 1971169628 2524 1537</td>                                                                                                    | 1.3680043.9 1400 1 1 2 1971169628 2524 1537                                                                                                    |
| Monthmitzed Create 39 Priori         BBR8         Bight 1, 2017         Caralise         Met         Annum         12.826 of 1.88004.51 400.11.225742874 V42800 V5           ANONTHIZED Create 31         MONTHIZED Create 31         MONTHIZED Create 31         Annum         12.826 of 1.88004.51 400.11.225724874 V42800 V5           ANONTHIZED Create 31         MONTHIZED Create 31         MONTHIZED Create 31         MONTHIZED Create 31         Monthly 2,019 5000171 V5.         Met 02,019         Caralise         Met         And.         12.826 of 1.88004.51 400.11.2372233355 414 51           ANONTHIZED Create 31         MONTHIZED Create 31         MONTHIZED Create 31         Monthly 2,019 500171 V5.         Met 02,019         Caralise         Met         And.         12.826 of 1.88004.51 400.11.2372233355 414 51           ANONTHIZED Create 31         ANONTHIZED Create 31         Monthly 2,000121 V1.12         Met 02,019         Caralise         Met         And.         12.826 of 1.88004.51 400.11.23724233355 414 51           ANONTHIZED Create 41         MONTHIZED Create 42         MONTHIZED Create 41         Monthly 2,0001201 V1.1         Met 02.017         Caralise         MR         V1.2256 07.23600.51 22564270 4.12800         V1.225642704 4.12800         V1.225642704 4.12800         V1.225642704 4.12800         V1.225642704 4.12800         V1.225642704 4.12800         V1.2256201 225604.11 2.255642704 4.12800         V1.2256201 225604.11 2.                                                                                                    | MOVIMUED Case 3P Prior         SP80         Sep 13, (2017         Cardiac         MR         Adv.         12,2855           ANONIMUED Case 3F         MOVIMUES_01910001140.         Nov 22,013         Cultabac         MR         Adv.         12,2855           ANONIMUED Case 3F         Feb 22,2017         Curadac         MR         Adv.         12,2855           ANONIMUED Case 3F         Feb 22,2017         Curadac         MR         Adv.         12,2855           ANONIMUED Case 3F         Feb 22,2017         Curadac         MR         Adv.         12,2855           ANONIMUED Case 3F         Mark 2,013         Caradac         MR         Adv.         12,855           ANONIMUED Case 3F         Mark 2,013         Caradac         MR         Adv.         12,855           ANONIMUED Case 3F         Mark 2,013         Caradac         MR         Adv.         12,855           ANONIMUED Case 3F         Mark 2,013         Caradac         MR         Adv.         12,855           Case 3F 32,015-06-10         Mark 2,013         Caradac         MR         Adv.         12,855           ANONIMUED,000011115         Dis (07,7017         Caradac         MR         Adv.         12,855           ANONIMUED,0000111102         <                                                                                                    | 1.3680043 9.1400 1.1.2.255428704 12880 1579                                                                                                    |
| ANONTHIZED Cases 36         MONTHIZED Cases 36         MONTHIZED Cases 36         MONTHIZED Cases 37         Carabac         MR         Abs.         12.856.01.58090.19.1400.11.2347238335.6144.65           ANONTHIZED Cases 37         From         787.8         + 60.4.2013         Carabac         MR         Abs.         12.856.01.58090.21.91400.11.2347238335.6144.65           ANONTHIZED Cases 37         From         787.8         + 60.4.2013         Carabac         MR         Abs.         12.826.01.38090.21.9110.11.2347238335.6144.65           ANONTHIZED Cases 34         ANONTHICEL Cases 34         ANONTHICEL Cases 34         AnonthiceL Case 34         AnonthiceL Case 34         AnonthiceL Case 34         AnonthiceL Case 34         AnonthiceL Case 34         AnonthiceL Case 34         AnonthiceL Case 34         AnonthiceL Case 34         AnonthiceL Case 34         AnonthiceL Case 34         AnonthiceL Case 34         AnonthiceL Case 34         AnonthiceL Case 34         AnonthiceL Case 34         A                                                                                                    | ANXINUIZED Case 36         ANXINUICIE         Case 36         ANXINUICIE         Case 36         ANXINUICIE         Case 36         ANXINUICIE         Case 36         ANXINUICIE         Case 36         ANXINICIE         Case 36         ANXINICIE         Case 36         Case 36 <td>1.3580043.9.1400.1.1.2.255428704.12880.1579</td>                                                                                                    | 1.3580043.9.1400.1.1.2.255428704.12880.1579                                                                                                    |
| MonthmizeD Case 37 (outrine)         7872         + feb 22.2017         Curlais:         Mile         Adv.         1.2286 81 3860413 1601 12.24723335 5418 to 3           ANONTMIZED Case 37 (outrine)         7873         + feb 22.2017         Curlais:         Mile         Adv.         1.2286 81 3860413 1600 11.2347233335 5418 to 3           ANONTMIZED Case 37         Mile 2, 2016         Mile 2, 2017         Curlais:         Mile         Adv.         1.2286 81 3860413 1600 11.2347233335 5418 to 3           ANONTMIZED Case 38         ANONTMURUE, 20001311192         Mile 2, 2016         Curlais:         Mile 2         Adv.         1.2286 81 3860413 1600 11.2347233335 5418 to 3           ANONTMIZED Case 34         ANONTMURUE, 20001121114         Dev 47, 2017         Curlais:         Mile         HIT         1.2276 87 2300013 1102 12.26428784 72804           ANONTMIZED Case 41         ANONTMURUE, 2000112114         No 07, 2013         Curlais:         Mile         HIT         1.2286 81 386043 1400 11.2285428714 52804 51860411.2285428714 52804 51860421 11.2285428714 52804 51860421 11.2285428714 52804 51860421 11.2285428714 52804 51860421 11.2285428714 52804 51860411.2285428714 52804 51860421 11.2285428714 52804 51860421 11.2285428714 52804 518604 11.2285428714 52804 518604 11.2285428714 52804 518604 11.2285428714 52804 518604 11.2285428714 52804 518604 11.2285428714 52804 518604 11.2285428714 52804 518604 11.2285428714 52804 518604 11.2285428714 52804 518604 11.2285428714 52804 518604 11.2285428714 52804 518604 11.2285428714 52804 518604 518644 5184                                                                                                    | ANONNUZD Casa 37 Overent         7878         Feb 22, 2017         Cardiac         MR         Adv.         1.2856           ANONNUZD Casa 37 Overent         7878         Feb 32, 2017         Cardiac         MR         Adv.         1.2856           ANONNUZD Casa 37 Overent         7878         Feb 32, 2017         Cardiac         MR         Adv.         1.2856           ANONNUZD Casa 38         ANONNUCU, 200001371502         Mar (2, 2016         Cardiac-MRA Chefal         MR         Adv.         1.2856           ANONNUZD Casa 38         ANONNUCU, 200001371502         Mar (2, 2017         Cardiac-MRA Chefal         MR         Adv.         1.2856           Casa 31-68 2015-05-10         Mar (2, 2017         Cardiac         MR         Adv.         1.2856           ANONNUCU 20001201141         Nov 7, 2013         Cardiac         MR         Adv.         1.2856           ANONNUCU 20001201141         Nov 7, 2017         Cardiac         MR         Adv.         1.2856           ANONNUCU 2004101102-         Disc 7, 2017         Cardiac         MR         Adv.         1.2856           ANONNUCU 2004101102-         Sp 60, 2017         Cardiac         MR         Adv.         1.2856           ANONNUCU 2004111102-         Negr 32, 2017         Card                                                                                                    | 1 3680043 9 1400 1.1.2 3473263335 9864 1570                                                                                                    |
| ANONNUCUD Case 31         ANONNUCUD Case 31         ANON NUCUD Case 31         ANON NUCUD Case 31         ANON NUCUD Case 31         ANON NUCUD Case 31         ANON NUCUD Case 31         ANON NUCUD Case 31         ANON NUCUD Case 31         ANON NUCUD Case 31         ANON NUCUD Case 31 </td <td>ANONYMUZD Case 31         Prior         7878         Feb 14 2013         Cardiac         MR         Ann.         122051           ANONYMUZD Case 31         ANONYMUCU, 202001211152         Mar 02, 2016         Cardiac         MR         Ann.         12,8551           ANONYMUZD Case 35         ANONYMUCU, 202001211152         Mar 02,0155         Cardiac         MR         Ann.         12,8551           ANONYMUZD Case 35         ANONYMUCU, 202001201141         Dire 14,2017         Cardiac         MR         Ann.         12,2555           Case 3- 85 20150-010         Jun 10,0015         BR Lincer (emb a: econ)         MR         Ann.         12,2555           ANONYMUCU, 202001201141         Nev 07,2013         Cardiac         MR         Ann.         12,2555           ANONYMUSU, 202001201141         Nev 07,2013         Cardiac         MR         Ann.         12,2556           ANONYMUSU, 202001201141         Nev 07,2013         Cardiac         MR         Ann.         12,2556           ANONYMUSU, 202001101154         Dire 07,2017         Cardiac         MR         Ann.         12,856           ANONYMUSU, 202001117152         Nev 29,2017         Cardiac         MR         Ann.         12,856           ANONYMUSU, 202001117152         Nev 29,2017<td>1.3680043.9.1400.1.1.2.3473263335.5416.1570</td></td>                                                                                                    | ANONYMUZD Case 31         Prior         7878         Feb 14 2013         Cardiac         MR         Ann.         122051           ANONYMUZD Case 31         ANONYMUCU, 202001211152         Mar 02, 2016         Cardiac         MR         Ann.         12,8551           ANONYMUZD Case 35         ANONYMUCU, 202001211152         Mar 02,0155         Cardiac         MR         Ann.         12,8551           ANONYMUZD Case 35         ANONYMUCU, 202001201141         Dire 14,2017         Cardiac         MR         Ann.         12,2555           Case 3- 85 20150-010         Jun 10,0015         BR Lincer (emb a: econ)         MR         Ann.         12,2555           ANONYMUCU, 202001201141         Nev 07,2013         Cardiac         MR         Ann.         12,2555           ANONYMUSU, 202001201141         Nev 07,2013         Cardiac         MR         Ann.         12,2556           ANONYMUSU, 202001201141         Nev 07,2013         Cardiac         MR         Ann.         12,2556           ANONYMUSU, 202001101154         Dire 07,2017         Cardiac         MR         Ann.         12,856           ANONYMUSU, 202001117152         Nev 29,2017         Cardiac         MR         Ann.         12,856           ANONYMUSU, 202001117152         Nev 29,2017 <td>1.3680043.9.1400.1.1.2.3473263335.5416.1570</td>                                                                                                    | 1.3680043.9.1400.1.1.2.3473263335.5416.1570                                                                                                    |
| ANONYMURUD_cass 30         ANONYMURUD_p30201211122         Mar 02,016         Curaiscuffux Cheat Mer         Ann.         1.2.860 0.150004.91 1400.11.2.015491770 127           ANONYMURUD_cass 30         ANONYMURUD_p3020111106         Dev (4.2017         Curaiscuffux Cheat         MR         Ann.         1.2.860 0.150004.91 1400.11.2.015491770 127           Cass 3 = 83.2016-06-10         Jun 10.2015         Ref Lanor (mmax e con)         MR         IST         1.22760 7230013.12.01 2926 159416302.12.0926 15941632714.22564.27240.42800 15           ANONYMURUD_cass 41         NONYMOUS_cass 41         NONYMOUS_cass 41         NONYMOUS_cass 41         NONYMOUS_cass 41         NONYMOUS_cass 41         NONYMOUS_cass 41         NONYMOUS_cass 42         NONYMOUS_cass 42         NON 25.2017         Cardiac         MR         Adv         1.2.860.13.88004.91.490.11.2.41.954.918178.124.75           ANONYMENDE_cass 44         NONYMENDE_cass 43         NONYMOUS_cass 44         NONYMOUS_                                                                                                    | ANONYMUED Case 38         ANONYMUED, 20001211152         Mar (2), 2019         CardiouRA Cheat         MR         An         1,2855           ANONYMED Case 39         ANONYMOUR, 3000111156         Die 44, 2017         Cardia-14,000         MR         Adv         1,2855           Case 3-18,3015-05-19         Jun 10,0115         RH core (were a con)         MR         1,31         1,2255           ANONYMED Case 41         NNONYMOUR, 3000111156         Die 67,2013         Cardiac         MR         Adv         1,2255           ANONYMED Case 42         ANONYMOUR, 3000111754         Die 67,2017         Cardiac         MR         Adv         1,2255           ANONYMED Case 43         ANONYMOUR, 3000111754         Spic 67,2017         Cardiac         MR         Adv         1,2255           ANONYMED Case 44         ANONYMOUR, 3000111754         Spic 67,2017         Cardiac         MR         Adv         1,2255           ANONYMED Case 43         ANONYMED, 3000111754         Spic 67,2017         Cardiac         MR         Adv         1,2255           ANONYMED, 300001117152         Nor 37,3017         Cardiac         MR         Adv         1,2255                                                                                                    | 1.3680043 9 1400 1 1 2 3473263335 5416 1570                                                                                                    |
| ANONNUCUT Cass 3         ANONNUCUT, 202001141106.         Dec 14, 2017         Curatac.         MR         Adv         12.856.01.350.01.12.01464/155.777.02           ANONNUCUT, 20200111106.         Jun 30, 2015         Blance (mmz acm)         MR         HIT         12.256.01.350.01.02.0005.00.01.00         MS           ANONNUCUT, 202001217141.         No.07.2013         Caratac.         MR         Adv.         12.856.01.350.0005.01.00.01.02.050.000         12.2564.270.12.000.01.01.02.050.000         12.2564.270.12.000.01.01.02.050.000         12.2564.270.12.000.01.01.02.0564.07.12.000.01.01.01.02.0564.071.02.000         NR         Adv.         12.856.01.350.000.01.01.01.2.2564.270.12.000.01.01.02.0564.071.02.000.01.01.01.02.0564.071.02.000.01.01.01.02.0564.071.02.000.01.01.01.02.0564.071.02.000.01.01.01.02.0564.071.02.000.01.01.01.02.0564.071.02.000.01.01.01.02.0564.071.01.02.0564.071.01.02.0566.071.01.02.0566.071.01.02.0566                                                                                                    | ANOVINUED Case 39         ANOVANUEL         Dec 14, 2017         Cardiac         NR         Au         12555           Case 3 - 85 2015/0510         Jun 10 0215         RUI caregi (sector 4 cos)         NR         18T         122756           AVXIVINUED Case 4 1         MVV 7, 2013         Cardiac         NR         AV         12.856           AVXIVINUED Case 4 2         AVXIVINUE, 20200107154         Nev 7, 2013         Cardiac         NR         Av         12.856           AVXIVINUED Case 4 2         AVXIVINUE, 20200107155.         Dec 97, 2017         Cardiac         NR         Av         12.856           AVXIVINUED Case 4 3         AVXIVINUE, 20200117174.         Str. 05, 2017         Cardiac         NR         Av         12.856           AVXIVINUED Case 4 3         AVXIVINUE, 20200117174.         Str. 05, 2017         Cardiac         NR         Av         12.856           AVXIVINUED Case 4 4         AVXIVINUE, 202001117122.         NoV 29, 2017         Cardiac         NR         Av         12.856           AVXIVINUED Case 44         AVXIVINUED Case 20001117122.         NoV 29, 2017         Cardiac         MR         Av         12.856                                                                                                    | 1 3680043 9 1400 1 1 2 4135413671 16108 157                                                                                                    |
| Case 1-88 2015-06-10         Jun 10, 2015         Rill constrummate conti, MR         IRT         12,2760 17200103, 12,0 1260 11500648002 500490           MNONTINEED Case 41         MORY 2013         Caratac         MR         Abs.         12,8260 13,900430 1400 11,2,255627104,12800 105           MNONTINEED Case 42         MADAMMOUS_002051071735.         Dec 07,2017         Caratac         MR         Abs.         12,8260 13,900430 91400 11,2,255627104,12800 105           MNONTINEED Case 43         MADAMMOUS_0020510717074.         Bep 60,2017         Caratac         MR         Abs.         12,8260 13,900433 91400 11,2,4255627104,18804 105           MNONTINEED Case 43         MADAMMOUS_0020510171742.         Bep 60,2017         Caratac         MR         Abs.         12,8260 13,900433 91400 11,2,4255627104,18804 105           MORYTINEED Case 44         MADAMMOUS_00205101717122.         No 22,2017         Cardac         MR         Abs.         12,8260 13,900433 91400 11,2,425562710,172 B24 155           MORYTINEED Case 43         MADAMMOUS_002050107192.         No 22,2017         Cardac         MR         Abs.         12,8260 13,900433 91400 11,2,425562 917           MORYTINEED Case 41         MADAMMOUS_002050107192.         No 22,2017         Cardac         MR         Abs.         12,8260 13,900433 91400 11,2,425562 917           MILE         Mada 150         Mark                                                                                                    | Case 3 = 58 2015-05-10         Jun 10, 2011         RM Lanse (seeza a con)         NR         IST         1 2276           ANOVINUED Case 41         MNOV, 2013         Caralac         MR         Adv         1 2866           ANOVINUED Case 42         MAXIMUMUE, 202001201141         Nev 77, 2013         Caralac         MR         Adv         1 2866           ANOVINUED Case 42         MAXIMUE, 202001201155.         Dec 07, 2017         Caralac         MR         Adv         1 2866           ANOVINUED Case 43         MAXIMUED, 202001171152.         Dec 07, 2017         Caralac         MR         Adv         1 2866           ANOVINUED, 202001171152.         Nov 23, 2017         Caralac         MR         Adv.         1 28266           ANOVINUED, 202001171152.         Nov 23, 2017         Caralac         MR         Adv.         1 28266                                                                                                    | 1 3600043 9 1400 1 1 2 3106921575 7772 1579                                                                                                    |
| MIXINTRED Class 41         MONTHOUL         MONTHOUL <td>ANXIVUMED Case 41         MOXIMUUS_2020201201141         Nev 07,2013         Cardiac.         NR         Adv.         12,856           ANXIVUMED Case 42         ANXIVUMED_202020120158.         Disc 07,2017         Cardiac.         NR         Adv.         12,856           ANXIVUMED Case 42         ANXIVUMED_20202011171024.         Ste 06,2017         Clardac.         NR         Adv.         12,856           ANXIVUMED Case 43         ANXIVUMED_2020011171024.         Ste 06,2017         Clardac.         NR         Adv.         12,856           ANXIVUMED Case 44         ANXIVUMED_202001117122.         NoV 29,2017         Clardac.         MR         Adv.         12,856</td> <td>7230010.3 1 2 0 1265 1506436062 552950</td>                                                                                                    | ANXIVUMED Case 41         MOXIMUUS_2020201201141         Nev 07,2013         Cardiac.         NR         Adv.         12,856           ANXIVUMED Case 42         ANXIVUMED_202020120158.         Disc 07,2017         Cardiac.         NR         Adv.         12,856           ANXIVUMED Case 42         ANXIVUMED_20202011171024.         Ste 06,2017         Clardac.         NR         Adv.         12,856           ANXIVUMED Case 43         ANXIVUMED_2020011171024.         Ste 06,2017         Clardac.         NR         Adv.         12,856           ANXIVUMED Case 44         ANXIVUMED_202001117122.         NoV 29,2017         Clardac.         MR         Adv.         12,856                                                                                                    | 7230010.3 1 2 0 1265 1506436062 552950                                                                                                    |
| MOXYMEDE Osse 42         AddXMMEDE Osse 42         AddXMMEDE Osse 43         AddXMMEDE Osse 43         AddXMED OSSE 44         AddXMED OSSE 44                                                                                                    | MOXYMUED Case 42         MOXYMUDB_20000197156.         Dis 67,2017         Cardiac         MR         Adv.         1.2856           ANOVINUED Case 43         MOXYMUDB_200001171104.         Step 60,0017         Cardiac         MR         Adv.         1.2856           ANOVENIED Case 43         MOXYMUDB_200001171122.         Nov23,2017         Cardiac         MR         Adv.         1.2856                                                                                                    | 1 3580043 9 1400 1 1 2 255428704 12880 1579                                                                                                    |
| MICRYMITZED Case 43<br>MICRYMITZED Case 43<br>MICRYMITZED Case 44         MICRYMITZED<br>MICRYMITZED Case 44         MICRYMITZED<br>MICRYMITZED Case 44         MICRYMITZED<br>MICRYMITZED Case 44         MICRYMITZED<br>MICRYMITZED Case 44         MICRYMITZED<br>MICRYMITZED Case 44         MICRYMITZED<br>MICRYMITZED Case 44         MICRYMITZED<br>MICRYMITZED Case 44         MICRYMITZED<br>MICRYMITZED Case 44         MICRYMITZED<br>MICRYMITZED Case 44         MICRYMITZED<br>MICRYMITZED Case 44         MICRYMITZED<br>MICRYMITZED Case 44         MICRYMITZED<br>MICRYMITZED Case 44         MICRYMITZED Case 44                                                                                                    | ANDXMINUED Case 43         ANDXMINUUE_202001117024         Step 50, 2017         Cardiac         NR         Adv.         12.855           ANDXMINUED Case 44         ADDMINUUE_202001117122         Nov 29.2017         Cardiac         NR         Adv.         12.855                                                                                                    | 1 3580043 9 1400 1 1 2 255428704 12880 1579                                                                                                    |
| ANONYMENDE Diske 44         ANONYMENDE, 202001177122.         No 29, 2017         Cardiac         MR         Ad.         12,820,013,800043,91400,11,2,4130413971,8024157           3                                                                                                    | ANONYMIZED Case 44 ANONYMICUE, 202001177122. Nov 29, 2017 Cardiac MR Adv. 12,825.5                                                                                                    | 1.3680043.9.1400.1.1.2.4135413671.8524.1579                                                                                                    |
| 3     Internet     Batterie     Enternet     4       Name     Profilend M     Accession     Briedy Bale     Modality     Modality     Internet     Study Inst. Udi       Name     Profilend M     Accession     Briedy Bale     Description     Modality     Inst. Internet     Study Inst. Udi       Study 66/67.07 Example Case 01     Accession     Briedy Bale     Description     Modality     Inst. Internet     Study Inst. Udi                                                                                                    |                                                                                                    | 1.3580043.9.1400.1.1.2.4135413671.8524.1579                                                                                                    |
| 2112-0<br>Name Polional M Accession Study Bale Description Modelly Institution Referral Study Inst. Ud<br>Subtle-EART Example Case 01 AVE1003342710717.14007564. 3to 17, 2007 UR<br>C                                                                                                    | 3 Add Ta Vieweel Remove From Vieweel 4                                                                                                    |                                                                                                    |
| sultiveEXAT Example Caze 01 AVV1993332710 717 14007554. 3an 17 2007 NR 12840 113610 2234                                                                                                    | Ric<br>Name Patient.Id Accession Study.Date Description Modulity Institution Referrat                                                                                                    | Study Inst. Uid                                                                                                    |
| 6                                                                                                    | sutH#EXRT Example Case 01 AW1903342710 717 14007664 Jun 17 /2007 MR                                                                                                    | 1.2 840 113619 2 234 11                                                                                                    |
|                                                                                                    |                                                                                                    | 6                                                                                                    |
|                                                                                                    | 2                                                                                                    |                                                                                                    |
| 2                                                                                                    |                                                                                                    |                                                                                                    |
| 2                                                                                                    |                                                                                                    | · · · · · · · · · · · · · · · · · · ·                                                                                                    |

1. Listado de la base de datos local, 2. Visor de la base de datos del software suiteHEART<sup>®</sup>, 3. Botón Añadir al visor, 4. Eliminar del visor, 5. Vista de actualización, 6. Cancelar

#### Características de Examinar BD

La función Examinar BD siempre tiene como predeterminada la base de datos local.

- 1. Listado de base de datos local muestra los exámenes almacenados en la base de datos local.
- Visor de la base de datos del software suiteHEART<sup>®</sup> muestra los exámenes que se encuentran en la base de datos actual del software suiteHEART<sup>®</sup>.
- Agregar al visor agrega el examen seleccionado de la base de datos local (que se muestra en la parte superior de la ventana) al área de visualización de la base de datos del software suiteHEART<sup>®</sup>.
- 4. Eliminar del visor elimina el examen del área de visualización de la base de datos del software suiteHEART<sup>®</sup>.
- 5. Actualizar vista cierra la ventana Examinar base de datos y lleva los exámenes en el área de listado visible al visor de la aplicación. Se utiliza para llenar la ventana Cambiar estudio.
- 6. Cancelar cierra la ventana Examinar base de datos sin cambios en la lista.

#### Procedimiento de Examinar BD

Los estudios se pueden ver seleccionándolos de la base de datos local, agregándolos a la lista del visor de la base de datos del software suiteHEART<sup>®</sup> y haciendo clic en **Actualizar vista**.

#### Agregar estudios a la lista Cambiar estudio del software suiteHEART®

- 1. Haga clic en Archivo > Explorar base de datos.
- 2. Localice el estudio en el visor de la base de datos y haga clic en el examen para resaltarlo.
- 3. Haga clic en Agregar al visor.
- 4. Haga clic en Actualizar vista.
- 5. El estudio ahora aparece en la lista Cambiar estudio del software suiteHEART®.

#### Eliminar exámenes de la lista Cambiar estudio del software suiteHEART®

- 1. Haga clic en Archivo > Explorar base de datos.
- 2. Localice el estudio y luego haga clic en Eliminar del visor.
- 3. Haga clic en Actualizar visor.

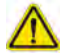

#### PRECAUCIÓN: No elimine el estudio abierto actualmente en el software suiteHEART®.

Los estudios deben cargarse en el software suiteHEART<sup>®</sup> antes de que puedan mostrarse en el Visor. Consulte Procedimiento de Examinar BD en la página 20 para aprender a completar la lista Cambiar estudio.

#### Cambiar estudio dentro del software suiteHEART®

1. Haga clic en Archivo > Cambiar estudio.

La ventana Estudios disponibles se muestra con una lista de todos los exámenes que se cargaron previamente mediante el procedimiento Examinar BD.

2. Seleccione el estudio.

Si elige no cambiar los estudios después de abrir la ventana Cambiar estudio, haga clic en cualquier lugar fuera de la ventana para volver a la aplicación.

# Herramientas de gestión de imagen

# Visor

El visor permite la revisión rápida del estudio con referencias cruzadas. La interfaz del visor muestra la lista de las series que se han adquirido para el estudio seleccionado con cada serie mostrada en una ventana gráfica. Se pueden crear nuevos tipos de series para análisis y revisión dentro de la interfaz del visor. Los protocolos de visualización definidos por el usuario para series adquiridas de rutina también se pueden crear para acelerar la revisión del estudio.

**NOTA:** La exportación de imágenes solo se puede realizar en los modos de análisis.

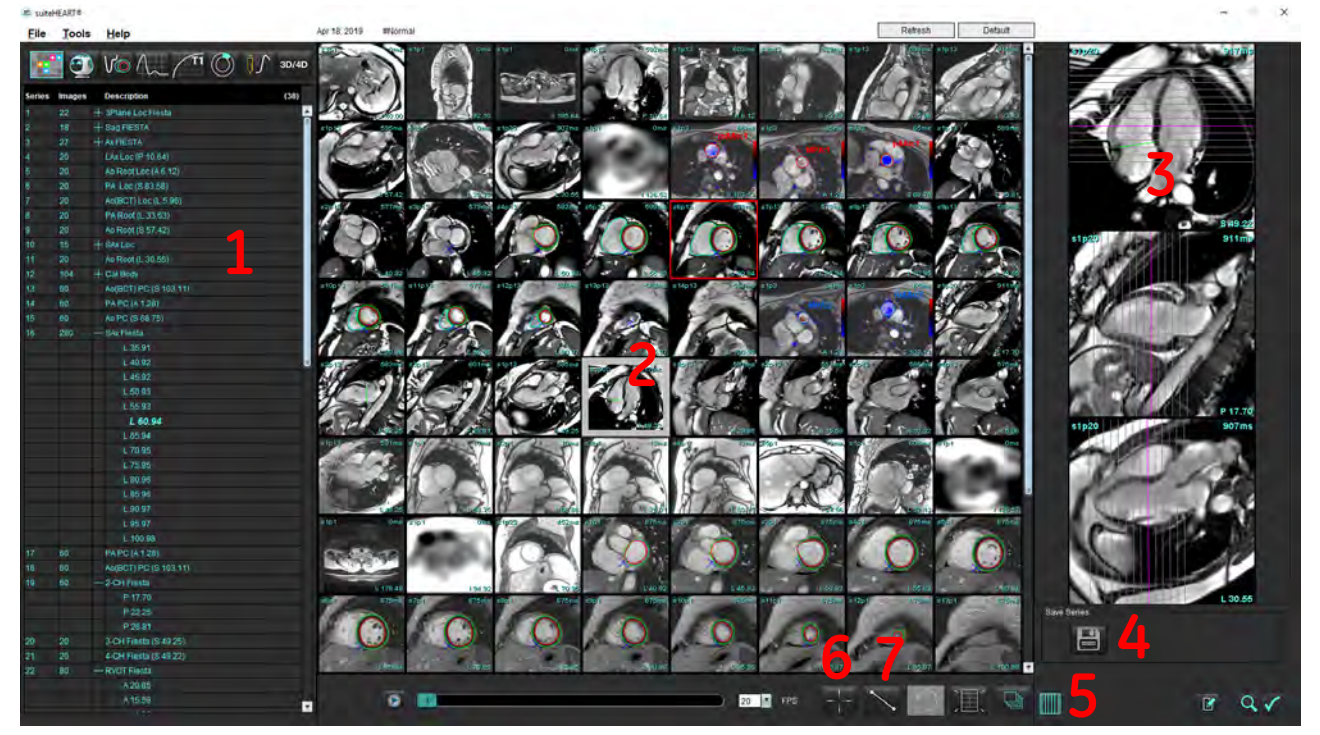

FIGURA 1. Visor

1. Listado de series de estudio, 2. Vista de serie/corte, 3. Referencia cruzada, 4. Guardar serie, 5. Referencia cruzada, 6. Encontrar función, 7. Herramientas de medición

### Imagen/Navegación en serie

Haga clic en una serie y utilice la función "Repág" o "Avpág" del teclado para navegar por las ubicaciones de los cortes dentro de la serie.

Navegue a la siguiente serie presionando la tecla de flecha derecha en el teclado y la de flecha izquierda para navegar a la serie anterior.

Al navegar a una serie de múltiples fases, estas se muestran en un diseño automático, mientras que las series de solo una fase se muestran en un diseño de 1x1.

#### **Encontrar función\***

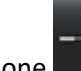

1. Seleccione para utilizar la herramienta de referencia cruzada.

El cursor púrpura es el cursor primario que se puede posicionar en la imagen.

2. Pulse la tecla Ctrl y seleccione la herramienta de referencia cruzada para activar el cursor primario. Todas las ubicaciones de corte cerrado se muestran de manera automática.

La vista principal se rellenará solo con aquellos cortes en los que el cursor verde secundario se calculó cerca del cursor púrpura primario.

- **NOTA:** Las anotaciones cruzadas secundarias verdes aparecen en las ventanas de visualización que contienen imágenes **no paralelas** y en los puntos que se calculan a una distancia 3D de 10 mm del cursor principal.
- **NOTA:** Las anotaciones cruzadas secundarias verdes aparecen en las ventanas de visualización que contienen imágenes **paralelas** y en los puntos que se calculan a una distancia 3D de 5mm del cursor principal.

#### Tecla rápida

| Función                        | Acción   |
|--------------------------------|----------|
| Volver a seleccionar todas las | Ctrl + A |
| imágenes para verlas           |          |

\*Número de solicitud de patente provisional en los Estados Unidos: 62/923 061

Título: Method and System for Identifying and Displaying Medical Images (Método y sistema para la identificación y visualización de imágenes médicas) Inventor(es): Wolff et al.

## Funcionalidad del visor

#### Crear una nueva serie

El visor permite la creación de tipos de series que se pueden utilizar para la Función, la Evaluación miocárdica, la Perfusión miocárdica, T2\*, el Mapeo T1, el Mapeo T2 solo para la revisión (personalizada). Las series que se creen se agregarán al listado de series para ese estudio y estarán disponibles para su visualización y análisis dentro de la aplicación de software suiteHEART<sup>®</sup>.

**NOTA:** Para que una serie sea válida para el análisis, cada ubicación del corte debe tener el mismo número de fases, los mismos parámetros de adquisición y la prescripción del plano de exploración.

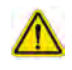

- ADVERTENCIA: El usuario es responsable de crear nuevas series de análisis que contengan las imágenes correctas para analizar. Se pueden analizar series formadas incorrectamente, pero podrían producir resultados inexactos. El usuario debe estar debidamente capacitado en análisis cardíaco y debe conocer las ubicaciones de corte copiadas en la nueva serie. No elimine las imágenes originales que se utilizaron para la importación DICOM.
- 1. Seleccione la serie o las ubicaciones de corte deseadas de la lista de series.
- 2. Seleccione un grupo de series o ubicaciones de cortes realizando las combinaciones clic+Shift o Ctrl+clic para agregar una sola serie o ubicación del corte.
- 3. Hacer clic y arrastrar permite ordenar las imágenes dentro de las ventanas gráficas.
- 4. Para eliminar una imagen de una ventana gráfica, seleccione la ventana gráfica y presione la tecla Eliminar en el teclado.
- 5. Seleccione 🔲 del panel Guardar serie Figura 2.

#### FIGURA 2. Panel Guardar serie

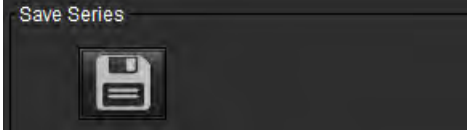

- 6. Escriba un nombre de serie para la descripción de la serie de la aplicación.
- 7. Seleccione el tipo de aplicación de serie apropiada del menú desplegable (Figura 3). Si se selecciona **Personalizado**, las imágenes con diferentes planos de exploración y tipos de secuencia se pueden guardar como una serie.

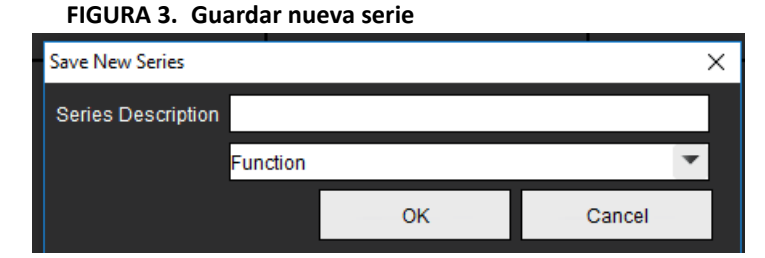

#### Ver protocolos

Solo están disponibles a pedido de NeoSoft.

#### Vista de informes

Para acceder a la Elaboración de informes a través del menú o volver a la Funcionalidad del visor, haga clic en

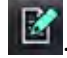

# Modo de comparación

El modo de comparación le permite revisar imágenes/series de un examen actual, o de un examen anterior, simultáneamente dentro de la misma interfaz.

**NOTA:** Las imágenes enviadas a un informe procedentes del examen anterior en modo de comparación estarán en formato de mapa de bits. En estas imágenes no se podrán realizar manipulaciones de imágenes.

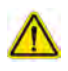

ADVERTENCIA: Antes de la revisión o comparación de exámenes o series dentro de un examen, confirme visualmente toda la información del indicador del paciente del examen para ambos visores.

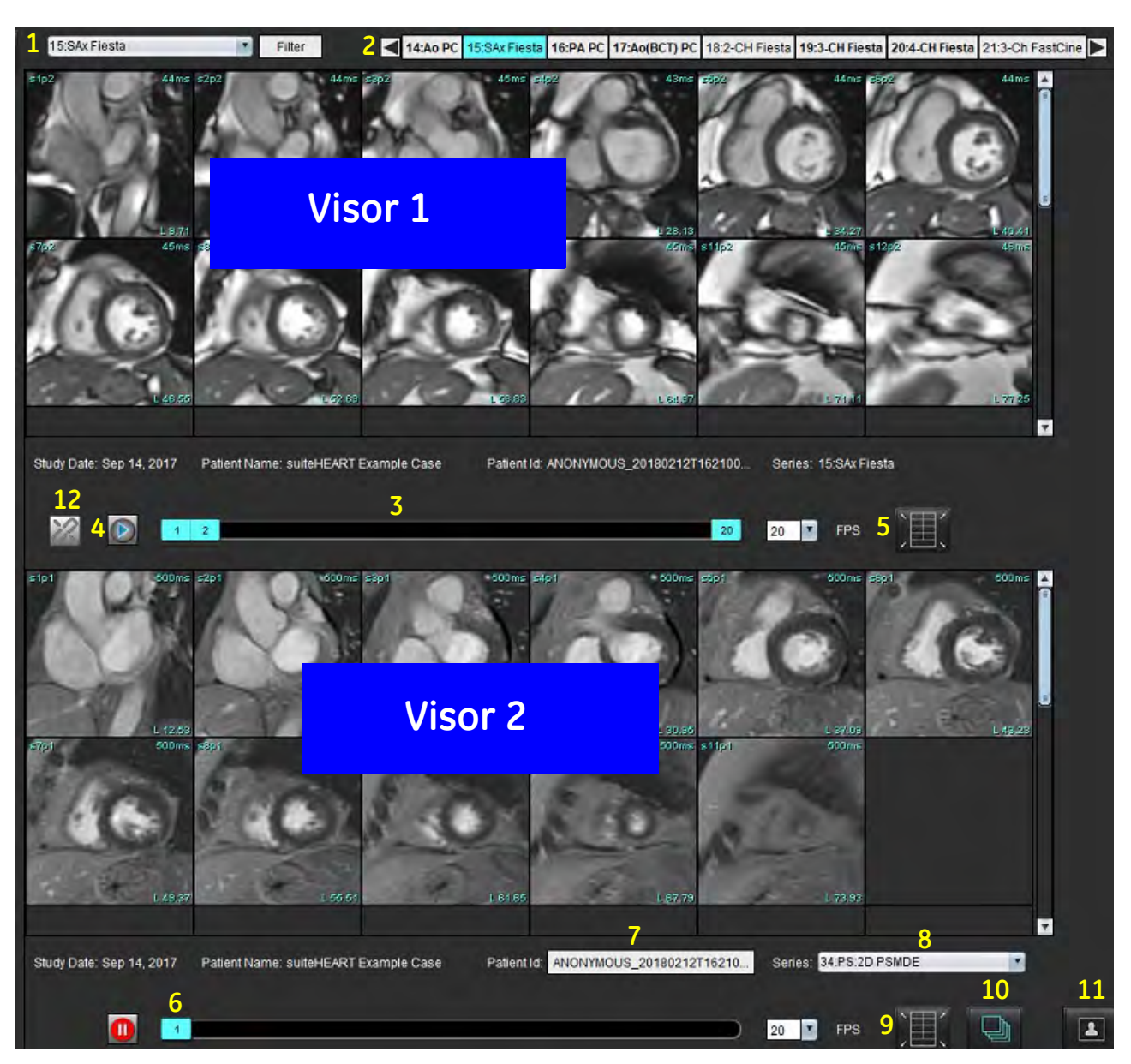

FIGURA 4. Modo de comparación del visor

| Visor         | Atención médica | Descripción                                                 |
|---------------|-----------------|-------------------------------------------------------------|
| Visor 1       | 1               | Serie desplegable                                           |
|               | 2               | Selector de serie                                           |
|               | 3               | Línea de indicador de examen del paciente actualmente visto |
|               | 4               | Controles de imagen                                         |
|               | 5               | Selecciones de diseño de ventana gráfica                    |
| Visor 2       | 6               | Línea de indicador de examen del paciente actualmente visto |
|               | 7               | Selector de examen                                          |
|               | 8               | Selector de serie                                           |
|               | 9               | Selecciones de diseño de ventana gráfica                    |
| Ambos visores | 10              | Cambiar la configuración del alcance                        |
|               | 11              | Alternar para el modo de revisión                           |
|               | 12              | Alternar cine sincronizado                                  |

### Flujo de trabajo de muestra

- 1. Haga doble clic en la ventana del editor en cualquier modo de análisis.
- 2. Seleccione para dividir la interfaz en dos visores, como se muestra en la Figura 5.

#### FIGURA 5. Ver en modo de comparación

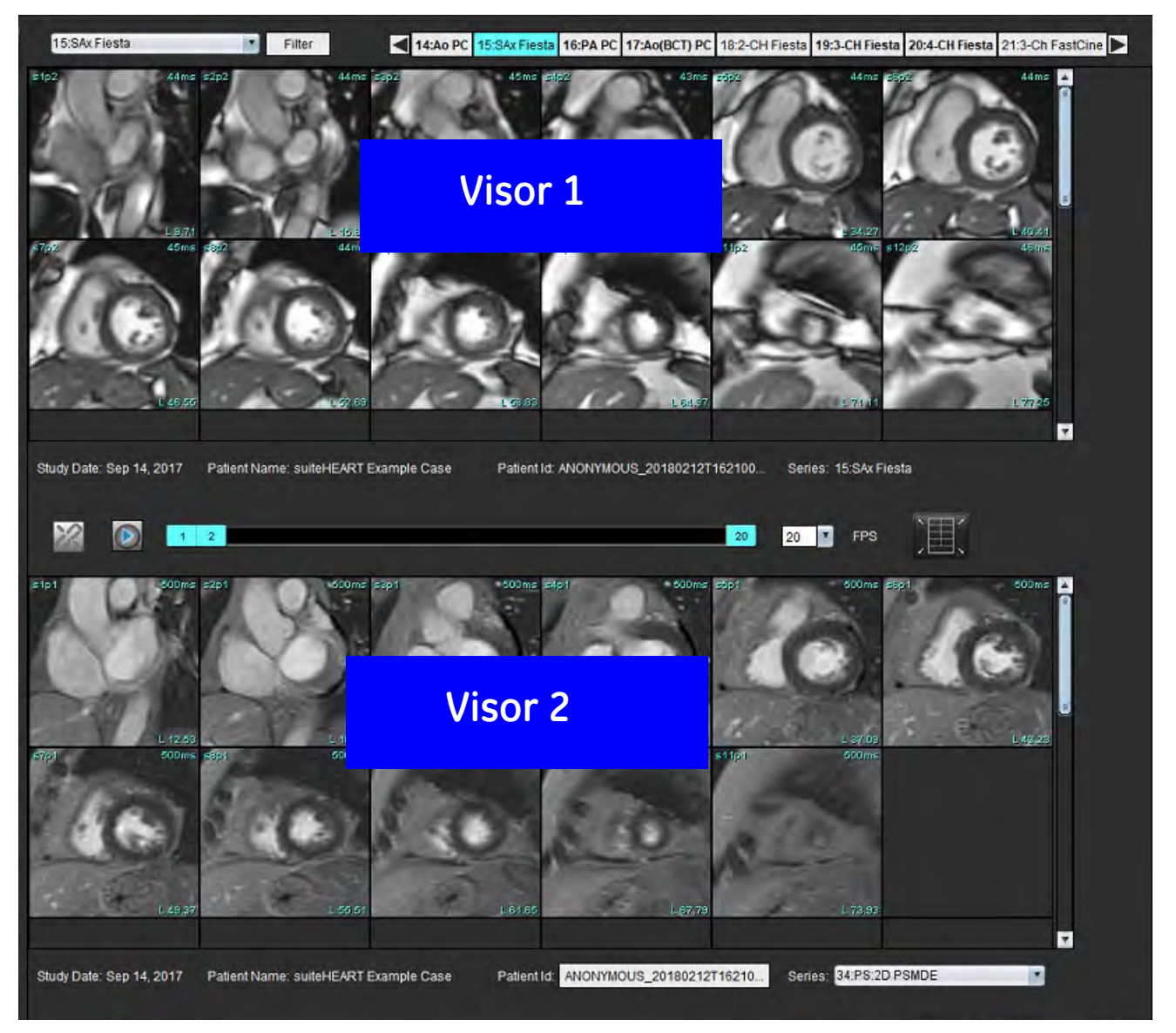

- 3. Cambie la serie en el Visor 1 utilizando el menú desplegable de selección de serie o las flechas derecha/izquierda.
  - Este visor superior siempre muestra el estudio actual que se ha lanzado previamente.
- 4. En el Visor 2, use el menú desplegable de series para elegir una serie diferente, dentro del mismo examen, para compararla con la que se muestra en el Visor 1.
  - Cuando se selecciona una ventana gráfica en cualquier visor y si la división es paralela, como una serie de eje corto, se resaltará la división correspondiente, según la ubicación de la división.

FIGURA 6. Serie desplegable, Visor 2

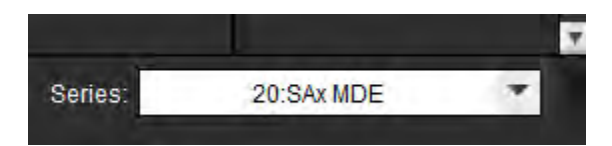

5. Use el selector de exámenes para comparar un examen diferente en el Visor 2 con el examen actual que se muestra en el Visor 1.

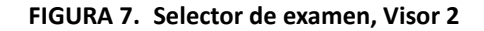

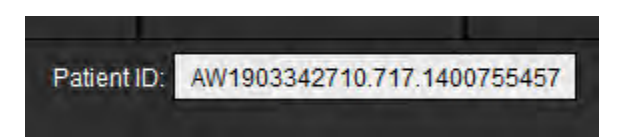

6. Confirme la selección de examen adecuada, comprobando la información del indicador de examen para ambos visores.

#### FIGURA 8. Información del indicador de examen

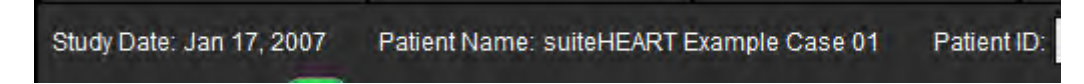

- 7. Al hacer clic con el botón derecho en cualquiera de los visores, se abrirán las herramientas de manipulación de imágenes.
  - La selección del alcance se aplica a ambos visores.

**NOTA:** La ubicación de la imagen desde la pestaña Imágenes no será válida si la imagen es de un estudio diferente.

NOTA: Si se selecciona una serie de cine en ambos visores y ambas series tienen el mismo número de fases, haga clic

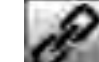

para sincronizar las vistas de cine.

# Definición de preferencias

Seleccione Herramientas > Preferencias en la barra del menú de la interfaz del software suiteHEART<sup>®</sup> para que se muestren tres opciones:

- Editar
- Importar
- Exportar
- **IMPORTANTE:** Es aconsejable configurar los ajustes del usuario antes de analizar el primer caso sobre el cual se va a elaborar un informe. Para que se guarden los cambios en las preferencias, cierre el examen actual y luego cierre y vuelva a iniciar suiteDXT.

# Configuración de preferencias

Pestaña Global: pueden personalizarse las siguientes preferencias:

- Informe
- Visor
- Virtual Fellow<sup>®</sup>
- Aprobadores de informes autorizados
- General
- Flujo
- Temporizador inactivo
- Función
- Evaluación miocárdica
- Filtro de serie
- Exportar (Imagen/Vídeo)

PestañaPlantilla: crear plantillas para rangos de parámetros de resultados, que se usarán para informes.

Pestaña Macro: crear textos predefinidos para secciones de informes de Impresión, Técnicas, Historial y Hallazgos.

Pestaña Impresión: ordenar y seleccionar parámetros de resultados para el informe.

Pestaña Virtual Fellow<sup>®</sup>: seleccionar ajustes de vista.

Pestaña de Mapeo T1/T2: seleccionar ajustes de vista y análisis.

Pestaña Elaboración de informes a través del menú: modificar selecciones de texto a través del menú y configurar rangos categóricos para la función de rellenado automático.

## Pestaña Global

Si se selecciona Reiniciar en la esquina superior derecha de la pestaña, se borrarán todas las selecciones del usuario.

#### Informe

Configure la información del encabezado que aparece en todos los informes.

#### FIGURA 1. Ajustes de informe

| Global Template    | Macro Print Virtual Fellow® T1/T2 Mapping Menu Driven Reporting            |
|--------------------|----------------------------------------------------------------------------|
|                    | Report                                                                     |
|                    | Use the field values below in Report                                       |
|                    | Support even and odd row                                                   |
| Report Title       |                                                                            |
| Report Sub Title 1 |                                                                            |
| Report Sub Title 2 |                                                                            |
| Header Line 1      |                                                                            |
| Header Line 2      | : Logo                                                                     |
| Header Line 3      | Browse                                                                     |
| Header Line 4      |                                                                            |
| Exam File Name     | TIENT_NAME>>_< <exam_id>&gt;_&lt;<time_signed>&gt;</time_signed></exam_id> |
| Graph Size         | : Large 🔘 Small <b>O</b>                                                   |

#### Selecciones de los ajustes de informe

- 1. En la barra del menú, seleccione Herramientas > Preferencias > Editar.
- 2. Seleccione la pestaña Global.
- 3. Coloque el cursor en el campo deseado del panel Informe e ingrese la información.

Los títulos, los encabezados y el logotipo aparecerán en un informe con el tamaño de papel especificado. Para omitir esta información del informe, anule la selección de la casilla de verificación "Usar los valores de campo en el informe a continuación". Esto tendrá efecto para todos los informes del paciente que se impriman.

Si marca "admitir filas pares e impares", se resaltarán las filas de resultados en la interfaz y en el informe.

4. Para insertar un logotipo de sitio en el informe, prepare el archivo en formato jpeg, png o gif y guárdelo en el disco duro o CD-ROM. Seleccione **Examinar** en la sección Logotipo y busque el archivo desde la ventana del navegador del sistema. Seleccione el archivo de logotipo adecuado y seleccione **Abrir**.

El logotipo debería aparecer ahora en el panel de preferencias del informe.

- 5. Haga clic en Nombre del archivo del examen para configurar el nombre del archivo del informe de exportación.
- 6. Seleccione Guardar y salir.

Seleccione Cancelar para salir sin guardar ni aceptar ningún cambio.
#### Visor

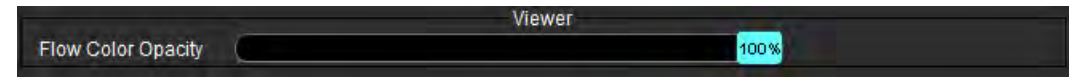

- 1. En la barra del menú, seleccione Herramientas > Preferencias > Editar.
- 2. Use la barra deslizadora para ajustar la superposición de color de velocidad en las imágenes de contraste de fases. Para eliminar la superposición de color, establezca la opacidad en 0 %.

#### **Virtual Fellow®**

#### FIGURA 2. Preferencias de Virtual Fellow®

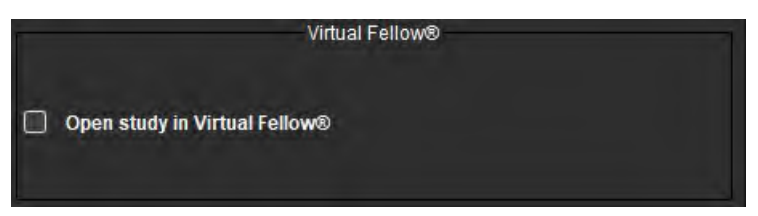

- 1. En la barra del menú, seleccione Herramientas > Preferencias > Editar.
- 2. Seleccione la pestaña Global.
- 3. Marque Abrir estudio en Virtual Fellow<sup>®</sup> para abrir directamente el estudio con la aplicación Virtual Fellow<sup>®</sup>.
- 4. Seleccione Guardar y salir.

Seleccione **Cancelar** para salir sin guardar ni aceptar ningún cambio.

#### Aprobadores de informes autorizados

La aplicación tiene una opción de aprobación de informes que bloquea el informe final. Una vez aprobado, el informe no puede modificarse. Puede añadir, modificar y eliminar borradores.

#### FIGURA 3. Aprobadores de informes autorizados

| Add Modify | Autho                           | rized Report Approvers     |
|------------|---------------------------------|----------------------------|
| mouny      | - Color                         |                            |
|            | Name                            |                            |
|            | Password                        |                            |
|            | Confirm Password                | *                          |
|            | Auto Export Destinations: 🔲 Acu | ity Dowerscribe Drecession |

Gestión de aprobadores de informes

- 1. En la barra del menú, seleccione Herramientas > Preferencias > Editar.
- 2. Seleccione la pestaña Global y coloque el cursor en el panel Aprobadores de informes autorizados.
- 3. Seleccione la pestaña Agregar para agregar un nombre de usuario a la lista de aprobadores autorizados.
  - Ingrese el nombre de usuario.
  - Ingrese la contraseña dos veces.
  - Seleccione Agregar.
- 4. Seleccione la pestaña Modificar para cambiar la contraseña de un usuario en la lista de aprobadores autorizados.
  - Seleccione el usuario que desea modificar.
  - Ingrese la contraseña anterior.
  - Ingrese la nueva contraseña dos veces.
  - Seleccione Aplicar.
- 5. Seleccione la pestaña Eliminar para eliminar un usuario de la lista de aprobadores autorizados.
  - Seleccione el(los) usuario(s) que desea eliminar.
  - Seleccione Eliminar.
- 6. Seleccione los Destinos de exportación automática para Acuity, Powerscribe o Precession.

La exportación se realizará automáticamente cuando se lleve a cabo un "examen aprobado".

- 7. Seleccione Guardar y salir.
  - Seleccione **Cancelar** para salir sin guardar ni aceptar ningún cambio.

#### General

#### FIGURA 4. Preferencias generales

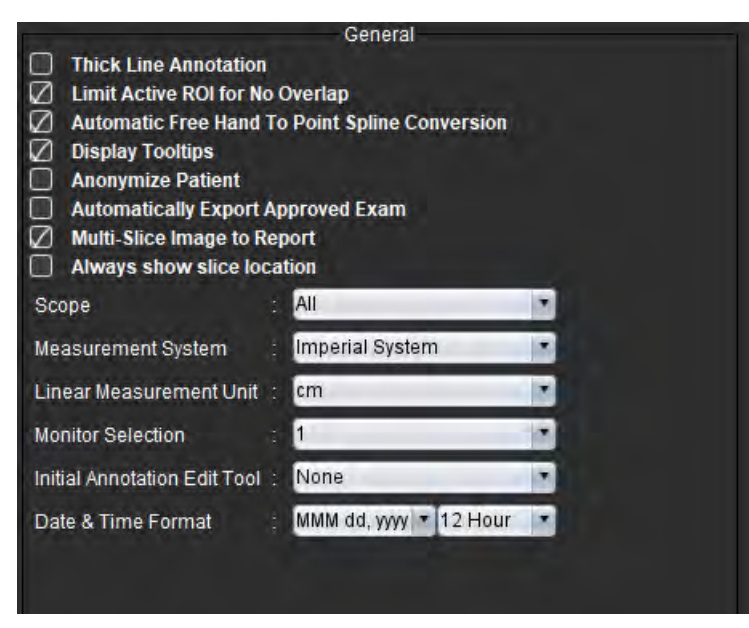

#### Selecciones de preferencias generales

- 1. En la barra del menú, seleccione Herramientas > Preferencias > Editar.
- 2. Seleccione la pestaña Global.
- 3. Marque la casilla de verificación Anotación de línea gruesa para mostrar la anotación como líneas gruesas.

- 4. Marque Limitar ROI activa para no superponer. Cuando se marca esta opción, las ROI que no se seleccionan en ese momento son las dominantes; y cuando se desmarca, la ROI que se está editando es la dominante.
- 5. Marque **Mano alzada automática a conversión en anotación de spline de puntos** para convertir automáticamente una ROI de mano alzada a spline de puntos.
- 6. Marque Mostrar ayuda emergente para mostrar la ayuda emergente de la interfaz.
- 7. Marque la casilla de verificación **Anonimizar paciente** para ocultar el nombre y la identificación del paciente en el informe.

Los nombres de todos los pacientes se mostrarán como "anónimos" y la identificación estará en blanco. Estos cambios se aplicarán al informe y a la Vista de imagen.

- 8. Marque **Exportar automáticamente el examen aprobado** para exportar el informe como un archivo DICOM después de su aprobación.
- 9. Marque **Imagen de varios cortes a Informe** para agregar una opción de clic con el botón derecho del ratón para agregar un grupo de imágenes de eje corto de múltiples fotogramas.
- 10. Marque **Mostrar siempre la ubicación del corte** para que se muestre la ubicación del corte cuando se desactivan los anuncios.
- 11. Establezca la selección del **Alcance** para la manipulación de imágenes en el menú desplegable de archivo.
- 12. Configure el **Sistema de medición**, ya sea imperial o métrico, en el menú desplegable de archivo.
- 13. Configure la Unidad de medida lineal a cm o mm.
- 14. Configure la Selección del monitor en el menú desplegable de archivo si se utiliza un monitor doble.
- 15. Configure el **Modo de edición de anotación inicial** en el menú desplegable de archivo. Entre las selecciones se incluye Ninguna, Herramienta Retoque o Herramienta de extracción.
- 16. Configure el Formato de fecha y tiempo en el menú desplegable de archivo.

#### Flujo

#### FIGURA 5. Preferencias de flujo

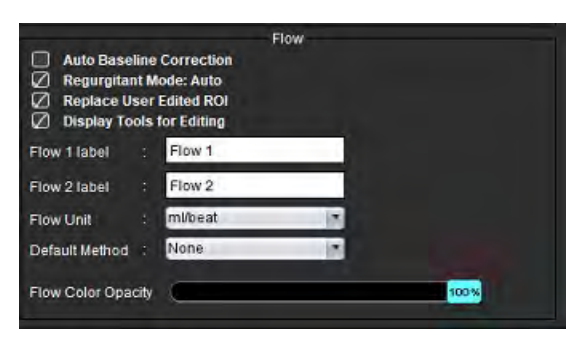

#### Selecciones de preferencias de flujo

- 1. En la barra del menú, seleccione Herramientas > Preferencias > Editar.
- 2. Seleccione la pestaña Global.
- 3. Marque la casilla de verificación **Corrección automática de línea de base** para realizar automáticamente la corrección automática de errores de fase para el contraste de fase 2D y 4D.
- 4. Marque Modo regurgitante: Automático para que calcule automáticamente el flujo negativo neto (por debajo del eje x).

- 5. Si marca **Reemplazar la ROI editada por el usuario**, se reemplazarán las ROI editadas por el usuario si se realiza la propagación.
- 6. Marque **Mostrar Herramientas para edición** para mostrar las herramientas de edición directamente en la ventana gráfica de la imagen.
- 7. Defina las etiquetas de categoría de **Flujo 1** o **Flujo 2** escribiendo una nueva etiqueta. Estas etiquetas aparecerán como información sobre herramientas en la interfaz de flujo.
- 8. Seleccione la **Unidad de flujo** adecuada de ml/latido o l/min o ninguno del menú desplegable de archivo.
- 9. Seleccione el **Método predeterminado** para mantener el método de cálculo para el panel de Flujo integrado.
- 10. Use la barra deslizante para ajustar la **Opacidad de color de flujo**.

Para eliminar la superposición de color, establezca la opacidad en 0 %.

11. Seleccione Guardar y salir.

Seleccione **Cancelar** para salir sin guardar ni aceptar ningún cambio.

#### **Temporizador inactivo**

El panel del temporizador inactivo establece el intervalo en minutos para que la aplicación se cierre después de un período de inactividad establecido.

#### FIGURA 6. Configuración de temporizador inactivo

| 60 |
|----|
|    |
|    |

#### Selecciones del temporizador inactivo

- 1. En la barra del menú, seleccione Herramientas > Preferencias > Editar.
- 2. Seleccione la pestaña Global y coloque el cursor en el panel del Temporizador inactivo.
- 3. Seleccione la casilla de verificación Temporizador inactivo para habilitar la función de temporizador inactivo.
- 4. Arrastre el marcador de intervalo de temporizador inactivo al tiempo deseado en minutos.
- Seleccione Guardar y salir para almacenar sus selecciones. Seleccione Cancelar para salir sin guardar ni aceptar ningún cambio.

#### Función

#### FIGURA 7. Preferencias de función

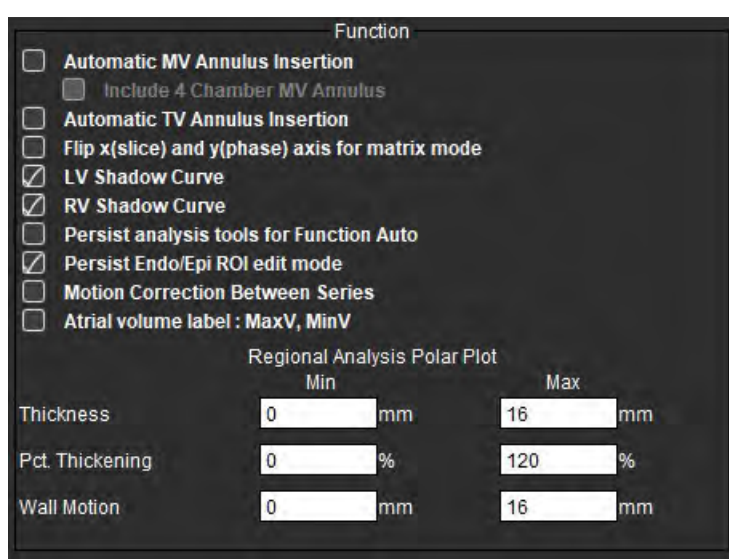

- 1. En la barra de menú Vista de imagen, seleccione Herramientas > Preferencias > Editar.
- 2. Seleccione la pestaña Global.
- 3. Para insertar automáticamente el anillo para una interpolación basal, marque **Inserción automática del anillo VM** e **Incluir anillo de la VM de 4 cámaras.** Marque **Inserción automática del anillo VT.**
- 4. Verifique los ejes de volteo X (corte) e Y (fase) para el modo matriz para intercambiar el eje.
- 5. Marque Activar VI o Curva de sombra VD para mostrar ambas curvas.
- 6. Verifique las Herramientas de análisis de Persistencia para la función Automática para realizar la segmentación automática.
- 7. Marque el modo de edición ROI endo/epi de Persistencia para realizar la edición.
- 8. Marque **Corrección de movimiento entre cortes** para acceder a esta función en Análisis de funciones; consulte Corrección de movimiento entre series en la página 71.
- 9. Marque Etiqueta de volumen auricular: Vmáx., Vmín. para cambiar las etiquetas volumétricas.
- 10. Configure los límites máximos y mínimos de Diagrama polar del análisis regional.
- 11. Seleccione Guardar y salir para almacenar sus selecciones.

#### Evaluación miocárdica

FIGURA 8. Preferencias de evaluación miocárdica

|                    | Myocardial Evaluation |
|--------------------|-----------------------|
| Measurement Labels | Default               |
| Enhancement        | 0                     |
| 1.100              | •                     |
|                    | •                     |
|                    | •                     |
| ·                  | •                     |

- 1. En la barra del menú, seleccione Herramientas > Preferencias > Editar.
- 2. Seleccione la Pestaña Global.
- 3. Para definir las etiquetas de mediciones, consulte Definir etiquetas de mediciones de resultados en la página 115.
- 4. Seleccione Guardar y salir.

Seleccione **Cancelar** para salir sin guardar ni aceptar ningún cambio.

#### Filtro de serie

Según los tipos de modo de análisis, se puede aplicar un filtro de serie para acelerar la selección de la serie adecuada para el análisis. Las preferencias de filtro también se pueden seleccionar durante el análisis, haciendo clic en el botón de filtro en el panel principal, encima de la vista en miniatura.

#### FIGURA 9. Preferencias de filtro

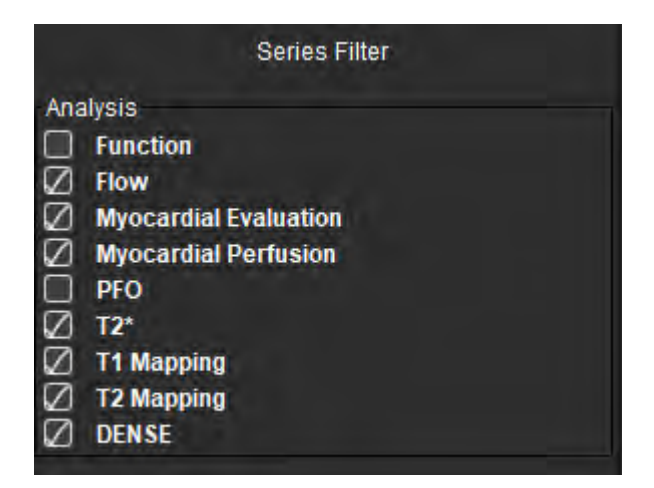

#### Configurar preferencias de filtro

- 1. En la barra del menú, seleccione Herramientas > Preferences > Editar.
- 2. Seleccione la pestaña Global.
- 3. Haga clic en la selección adecuada de activación/desactivación para cada tipo de análisis.
- 4. Seleccione Guardar y salir.
  - Seleccione Cancelar para salir sin guardar ni aceptar ningún cambio.

**NOTA:** Si se ha aplicado un filtro de serie y la serie requerida no está presente, aparecerá un mensaje: "No hay series asociadas con el tipo de análisis seleccionado". Al hacer clic en Aceptar, se deshabilitará el filtro y se mostrarán todas las series del estudio.

#### Exportar (Imagen/Vídeo)

El panel de Exportación le permite seleccionar los formatos de imagen para exportar datos de imagen y vídeo. La función de exportación le permite crear películas AVI sin comprimir, películas QuickTime comprimidas, archivos GIF, JPEG, TIFF y PNG de los datos de imagen.

#### FIGURA 10. Ajustes de exportación de imagen/vídeo

| No. 11 Parts | Export              |  |
|--------------|---------------------|--|
| image export | 🛛 TIFF 🖉 PNG 🖉 JPEG |  |
| Video Export | 🖉 AVI 🖉 GIF 🖉 MOV   |  |

#### Selecciones de exportación

- 1. En la barra del menú, seleccione Herramientas > Preferencias > Editar.
- 2. Seleccione la pestaña Global y coloque el cursor en el panel Exportar.
- 3. Seleccione los tipos de datos de imagen correspondientes.
- Seleccione Guardar y salir para guardar las selecciones.
   Seleccione Cancelar para salir sin guardar ni aceptar ningún cambio.

# PestañaPlantilla

La aplicación proporciona una herramienta para crear plantillas basadas en rangos normales definidos por el usuario y especificados por edad y sexo. El cálculo y los informes de las puntuaciones Z se basa en un modelo definido por el usuario. Consulte las referencias recomendadas.

#### FIGURA 11. Pestaña Plantilla

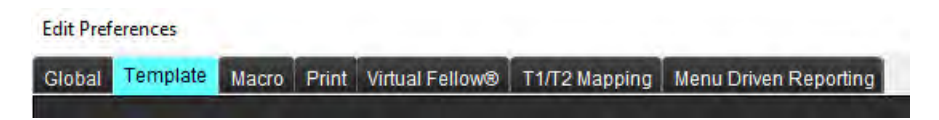

#### Consideraciones

Antes de comenzar el análisis, la plantilla definida por el usuario debe seleccionarse desde la interfaz principal. Haga clic en **Predeterminado**, en la esquina superior derecha, y seleccione la plantilla que se utilizará. Cambiar la plantilla después de realizar el análisis aplicará el rango de Normal o puntuación Z aplicado en la plantilla.

#### FIGURA 12. Cambiar plantilla

| DEMO v9              |         |
|----------------------|---------|
| Change template to : | DEMO v9 |
| ОК                   | Cancel  |

**NOTA:** Los estudios importados con análisis suiteHEART anteriores pueden mostrar el nombre de la plantilla utilizada para ese estudio. Es posible que esa plantilla no esté disponible para otros estudios.

Se recomienda que, si utiliza dos sistemas para el análisis, cree el archivo de ajustes de plantilla en el primer sistema y luego lo importe al segundo sistema. Los archivos de ajustes de plantilla importados desde un sistema diferente sobrescribirán los ajustes de plantilla si ya se han creado en ese sistema.

#### Crear una plantilla

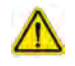

ADVERTENCIA: Validar los valores ingresados de los rangos normales y los parámetros de las puntuaciones Z es responsabilidad exclusiva del usuario. Confirme todas las entradas antes del análisis. Los valores incorrectos pueden conducir a un diagnóstico erróneo.

Todas las plantillas nuevas se crean inicialmente duplicando una plantilla predeterminada. La plantilla predeterminada no es editable.

- 1. Seleccione Herramientas > Preferencias > Editar.
- 2. Seleccione la pestaña Plantilla.
- 3. Haga clic en **Crear nueva** o, para duplicar una plantilla, haga clic en **Duplicar**.
  - La edad es la predeterminada.

#### FIGURA 13. Crear selecciones de plantillas

|                         |         |            | _         | -      |        |         |
|-------------------------|---------|------------|-----------|--------|--------|---------|
| The Current Template is | Default | Create New | Duplicate | Delete | Name : | Default |
|                         |         |            |           |        |        |         |

#### 4. Escriba un nuevo nombre para la plantilla.

Al ingresar un nombre nuevo, se actualiza La plantilla actual es, que está en el menú desplegable.

#### FIGURA 14. Pestaña Plantilla de ejemplo: se muestra la función de eje corto

|                                    |                                           |                                       | The Career Templair in Datast - | Cruzettew Justice      | Dorine Name Default                |    |
|------------------------------------|-------------------------------------------|---------------------------------------|---------------------------------|------------------------|------------------------------------|----|
|                                    |                                           |                                       | This levialitie is based on     | (a) have been          |                                    |    |
| _                                  | _                                         | _                                     | 2                               | _                      | _                                  |    |
|                                    |                                           |                                       |                                 |                        |                                    |    |
| N= <u>3</u>                        |                                           |                                       |                                 |                        |                                    | 10 |
| Vertices Chim Aris Vertices Lang A | lasong<br>Is Alia Waliual Alia Kasi Ditwi |                                       |                                 |                        |                                    |    |
| Party of the                       |                                           | 200311                                | <u>A</u>                        |                        | 2100                               |    |
|                                    | Male                                      | histinal value - a s 005 <sup>6</sup> |                                 | Female                 | htemativate + a x EDA <sup>2</sup> |    |
|                                    | Josef Lepelant                            | . 6 .                                 | - 50                            | cheertuner 😮 Looercimi |                                    | 50 |
| SAULVER %.                         |                                           |                                       | 1                               |                        | 1                                  |    |
| LURVER'S                           |                                           |                                       |                                 |                        |                                    |    |
| 3064301                            |                                           | 1                                     | 1 1                             |                        |                                    |    |
| SarRy Stor                         |                                           |                                       |                                 |                        |                                    |    |
| Sto LV EDM mem*                    |                                           |                                       |                                 |                        |                                    |    |
| Skowy Epimine                      |                                           | 1.1                                   |                                 | 1 11 1                 |                                    |    |
| BALLY SEA INFO                     |                                           |                                       |                                 |                        |                                    |    |
| SHEWESH WIT                        |                                           |                                       | C007                            |                        |                                    |    |
| Base.V EDV ma                      |                                           |                                       | ×                               |                        |                                    |    |
| Service .                          |                                           |                                       |                                 |                        |                                    |    |
| SHIVESTIN                          |                                           |                                       |                                 |                        |                                    |    |
| LORVER IN                          |                                           |                                       |                                 |                        |                                    |    |
| Secontrais                         |                                           |                                       |                                 |                        |                                    |    |
| SALEV PER INF                      |                                           |                                       |                                 |                        |                                    |    |
| The VIER earl                      |                                           |                                       |                                 |                        |                                    |    |
|                                    |                                           |                                       |                                 |                        |                                    |    |

Plantilla actual, 2. Barra de rango de edad, 3. Parámetros de resultados por tipo de análisis, 4. Límites ASC de la puntuación Z masculinos,
 Límites superior e inferior masculinos, 6. Parámetros de la puntuación Z masculinos, 7. Límites ASC de la puntuación Z femeninos,
 Límites superior e inferior femeninos, 9. Parámetro de la puntuación Z femeninos

- 5. Seleccione el tipo de análisis de la aplicación que desee para crear una plantilla.
- 6. Si se van a utilizar rangos de edad, haga clic derecho en la Barra de rangos de edad para crear un divisor de rangos de edad.

Puede arrastrar las barras divisoras del rango de edad y ajustarlas al rango de edad deseado.

Se pueden crear varias barras divisorias de rango de edad.

Las barras divisorias de rango de edad se pueden eliminar colocando el cursor cerca de la barra y seleccionando **Eliminar** rango en el menú derecho del ratón.

- 7. Introduzca los valores del rango normal para el modo de análisis apropiado, así como los límites inferior y superior.
- 8. Diferenciar entre valores masculinos y femeninos de ser necesario. Use las flechas Copiar todo para copiar valores entre géneros. Use la barra de desplazamiento para navegar hacia las listas de mediciones completas para dicho tipo de análisis.
- 9. Si se van a calcular las puntuaciones Z, el usuario debe introducir los valores a, b y SD, así como los Límites ASC.

En la tabla que figura a continuación se indica la prioridad de los informes. Dependiendo de la condición, se mostrará el rango normal o la puntuación Z calculada en las tablas de resultados de las mediciones.

| Informe/Cálculo                                             | Condición                                                                                                    |
|-------------------------------------------------------------|----------------------------------------------------------------------------------------------------|
| Puntuación Z calculada                                      | Si ya se introdujeron los parámetros de la puntuación Z y el ASC está dentro de los límites                                      |
| Informe del rango normal                                    | Si se introducen la puntuación Z y el rango normal y el ASC está<br>fuera de los límites                                         |
| Informe del rango normal                                    | Solo si se introdujo un rango normal                                                                                             |
| No se ha calculado ni el rango normal ni la<br>puntuación Z | Si se introducen los parámetros de la puntuación Z. No se ha introducido ningún rango normal y el ASC está fuera de los límites. |
| No se ha calculado ni el rango normal ni la<br>puntuación Z | No se han introducido parámetros de puntuación Z o un rango normal.                                                              |

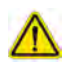

- ADVERTENCIA: Validar los valores ingresados de los rangos normales y los parámetros de las puntuaciones Z es responsabilidad exclusiva del usuario. Confirme todas las entradas antes del análisis. Los valores incorrectos pueden conducir a un diagnóstico erróneo.
- 10. Seleccione Guardar y salir para guardar todas las entradas.
  - Seleccione **Cancelar** para salir sin guardar ni aceptar ningún cambio.
  - **NOTA:** Para que una plantilla sea válida, los valores de los parámetros deben ingresarse como símbolos numéricos, con los valores superiores e inferiores indicados. Si se detectan inconsistencias en los valores, aparecerá el siguiente mensaje: "Se ha seleccionado un rango normal no válido. Corrija y guarde de nuevo". El parámetro que necesita corrección se resaltará en rojo. No está permitido guardar una plantilla en blanco, si intenta hacerlo se mostrará el siguiente mensaje: "No se pueden guardar las plantillas".
  - NOTA: Los Rangos normales introducidos para la pestaña Flujo influyen en los resultados de los análisis de flujo 2D y 4D.

#### Referencias

Buechel EV, Kaiser T, Jackson C, Schmitz A, Kellenberger CJ. "Normal right- and left ventricular volumes and myocardial mass in children measured by steady state free precession cardiovascular magnetic resonance" (Volúmenes ventriculares derecho e izquierdo normales y masa miocárdica en niños medidos por la resonancia magnética cardiovascular de estado estacionario de precesión libre). J Cardiovasc Magn Reson. 2009 Jun 21;11(1):19. doi: 10.1186/1532-429X-11-19. PMID: 19545393; PMCID: PMC2718870.

Kawel-Boehm N, Maceira A, Valsangiacomo-Buechel ER, Vogel-Claussen J, Turkbey EB, Williams R, Plein S, Tee M, Eng J, Bluemke DA. "Normal Values for Cardiovascular Magnetic Resonance in Adults and Children (Valores normales para la resonancia magnética cardiovascular en adultos y niños). J Cardiovasc Magn Reson. 2015 Abr 18;17(1):29. doi: 10.1186/s12968-015-0111-7. PMID: 25928314; PMCID: PMC4403942.

Maceira AM, Prasad SK, Khan M, Pennell DJ. "Normalized Left Ventricular Systolic and Diastolic Function by Steady State Free Precession Cardiovascular Magnetic Resonance"f (Función sistólica y diastólica ventricular izquierda normalizada por resonancia magnética cardiovascular de precesión libre en estado estacionario). J Cardiovasc Magn Reson. 2006; 8(3): 417-26. doi: 10.1080/ 10976640600572889. PMID: 16755827.

Maceira AM, Prasad SK, Khan M, Pennell DJ. "Reference right ventricular systolic and diastolic function normalized to age, gender and body surface area from steady-state free precession cardiovascular magnetic resonance" (Referencia de la función sistólica y diastólica del ventrículo derecho normalizada en función de la edad, el sexo y la superficie corporal a partir de la resonancia magnética cardiovascular de precesión libre en estado estacionario). Eur Heart J. Dic 2006;27(23):2879-88. doi: 10.1093/eurheartj/ehl336. Epub 6 Nov 2006. PMID: 17088316.

#### Eliminar una plantilla

- 1. Seleccione Herramientas> Preferencias > Editar.
- 2. Seleccione la pestaña Plantilla.
- 3. Seleccione la plantilla del menú desplegable La plantilla actual es.
- 4. Haga clic en Eliminar.

### Pestaña Macro

Se pueden crear macros de informes personalizados que se pueden llenar automáticamente con valores calculados. Las macros son independientes de las plantillas, ya que las macros creadas están disponibles para todos los usuarios.

Se pueden crear macros para las siguientes secciones de los informes:

- Historial
- Impresión
- Técnica
- Hallazgos

#### Agregar una macro de impresiones

**NOTA:** Para crear una macro de Historial o Técnica deben seguirse los mismos pasos que para crear una macro de Impresión.

- 1. Seleccione Herramientas> Preferencias > Editar.
- 2. Seleccione la pestaña Macro.

Edit Dreferencer

3. Seleccione Agregar macro de impresiones.

Aparece un nuevo campo de texto en el panel Macros de impresión.

#### FIGURA 15. Ventana de macros de impresión

| Global | Template     | Macro | Print | Virtual Fellow®   | T1/T2 Mapping | Menu Driven Reporting |
|--------|--------------|-------|-------|-------------------|---------------|-----------------------|
| Impre  | ssion Macros | 3     |       | The second second | T THE MOPPING |                       |
|        |              |       |       |                   |               |                       |
|        |              |       |       | Fu                | inction       | LV Enlargement        |
|        |              |       |       |                   |               |                       |
| Tashe  | ious Massas  |       |       |                   |               |                       |
| recin  | ique macros  |       |       |                   |               |                       |

4. Coloque el cursor dentro del nuevo campo de texto y edite el nombre como desee.

**NOTA:** Los macros creados se pueden reordenar. Haga clic y arrastre el macro deseado a una nueva posición dentro de la lista.

#### Ingrese el Texto macro

- 1. Coloque el cursor en el fotograma de texto Información de macro e ingrese el texto relevante.
- 2. Para ingresar un resultado de parámetros, seleccione cualquiera de las pestañas de análisis a continuación y seleccione el botón de parámetro deseado, que se ingresará automáticamente en la información del macro. En este ejemplo, el parámetro Fracción de eyección del VI se seleccionó e ingresó al final del texto.

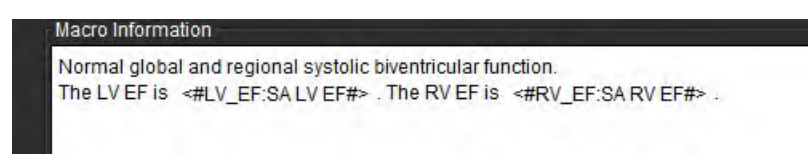

#### FIGURA 17. Selecciones del resultado de parámetros de macros

| Function | Flow       | Myocardial | Evaluation | T28  | Star | T1 M | apping | T2 M    | lapping |
|----------|------------|------------|------------|------|------|------|--------|---------|---------|
| Ventric  | Ventricles |            | SALVEF     | %    | SA   | RVEF | %      | SALV    | SV ml   |
|          |            |            | SA RV PF   | R ml | s    | SAL  | V PER  | ml/s    | SAR     |
|          |            |            | LV Mass I  | ndex | ES   | 1/m² | RVA    | lass In | dex ED  |

#### 3. Seleccione Guardar y salir.

Seleccione Cancelar para salir sin guardar ni aceptar ningún cambio.

#### Ejecutar una macro

Como prerrequisito para la ejecución de macros, los resultados del análisis deben generarse antes de ejecutar macros que incluyan parámetros de resultados. Se pueden crear macros de técnica e impresión para automatizar la generación de informes.

**NOTA:** Si una macro contiene un resultado de parámetro que se ha cambiado en el modo de análisis, será necesario volver a seleccionar la macro para que se muestre la actualización.

#### Eliminar una macro

- 1. Seleccione Herramientas> Preferencias > Editar.
- 2. Seleccione la pestaña Macro.
- 3. Seleccione la macro de la lista.

En el ejemplo que se muestra, la macro llamada Función se selecciona para su eliminación.

#### FIGURA 18. Lista de selección de macro

| Edit Pref | erences     |       |       |                 |               |                       |
|-----------|-------------|-------|-------|-----------------|---------------|-----------------------|
| Global    | Template    | Macro | Print | Virtual Fellow® | T1/T2 Mapping | Menu Driven Reporting |
| Impre     | ssion Macro | S     |       |                 |               |                       |
|           |             |       |       | Fu              | action        | LV Eploragement       |
|           |             |       |       |                 | inclion       |                       |
|           |             |       |       |                 |               |                       |
| Techr     | ique Macros |       |       |                 |               |                       |

4. Seleccione Borrar macro(s) seleccionada(s).

# Pestaña Impresión

Los resultados calculados de cada modo de análisis se pueden configurar para que se incluyan y se ordenen en el informe en la pestaña **Impresión**.

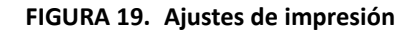

| dit Proferences                                                                    |                       |  |
|------------------------------------------------------------------------------------|-----------------------|--|
| Sobal Template Nacro Find Wrbal Fellow® 11/72 Napping Merry Driven Reporting       |                       |  |
| Fundion Flow Myocandial Evaluation T2" T1 Mapping T2 Mapping Menu Driven Reporting |                       |  |
| Ventrides Atria Other                                                              |                       |  |
| Short Axis                                                                         | Long Axis             |  |
| Check All Undteck All                                                              | Check All Uncheck All |  |
| Ø er %                                                                             | ØBN                   |  |
| 2 SV ml                                                                            | Ø sv#t                |  |
| 🖉 EDVI milm*                                                                       | 🖉 EDVI mim*           |  |
| Ø ESVI milm"                                                                       | 🖉 ESVI mkm*           |  |
| 2 EDV ml                                                                           | Ø EOV #I              |  |
| 2 ESV ml                                                                           | 🖉 ESV mé              |  |
| 🖉 HR tem                                                                           | 🖉 HR hpm              |  |
| PFR mils                                                                           | 🗍 PFR mis             |  |
| PER mile                                                                           | PER mile              |  |
| 🖉 colimia                                                                          | Ø co \#m              |  |
| 🖉 ci liminim                                                                       | C i trainint          |  |
| Ø SVimim'                                                                          | Ø SVI måter*          |  |
| Ø Mass g                                                                           | 🖉 Mass p              |  |
| 🖉 Mass Index g im'                                                                 | 🖉 Mass Index pin*     |  |
| Ø WCF N                                                                            | Ø MCF N               |  |
| Dyssynchrony Global TUWT                                                           |                       |  |
|                                                                                    |                       |  |
|                                                                                    |                       |  |
|                                                                                    |                       |  |

- 1. En el menú, seleccione Herramientas > Preferencias > Impresión.
- 2. Seleccione la pestaña de análisis adecuada y verifique el resultado deseado que se incluirá en el informe.
- 3. El orden de los resultados como están enumerados en el informe se puede cambiar haciendo clic directamente sobre un resultado y arrastrándolo a una nueva posición de la lista.
- 4. Repita para cada pestaña de modo de análisis.
- 5. Seleccione Guardar y salir.

- **NOTA:** Si las selecciones de impresión se realizan directamente en la interfaz de la aplicación, no se guardarán con la plantilla.
- **NOTA:** Si se cambia el orden de las mediciones directamente en la interfaz, el cambio no se guardará con la plantilla.
- **NOTA:** Las mediciones definidas por el usuario y creadas bajo Otros en el análisis de funciones aparecerán en la pestaña Ajustes de impresión/Otros. Estas mediciones pueden volver a ordenarse.

# **Pestaña Virtual Fellow®**

FIGURA 20. Preferencias de Virtual Fellow®

| 29 | Template | Nacro F        | 'tini | Virtual Fieldow® | T1/T2 | Napping |
|----|----------|----------------|-------|------------------|-------|---------|
|    |          |                | 4     | pex Direction    |       |         |
|    |          |                | Let   | Right            | Up    | Down    |
|    | 2 Cha    | nber           | ۰     | •                | ۰     | ۰       |
|    | 3 Char   | nber           | ۰     | •                | ٠     | ٠       |
|    | 4 Char   | nber           | •     | •                | 0     | ٠       |
|    |          |                |       |                  |       |         |
|    |          |                |       |                  |       |         |
|    |          |                | Mood  | andra Evaluatio  | 1     |         |
|    |          |                |       | D Priese         |       |         |
|    |          |                |       | and a failed by  |       |         |
|    |          |                |       |                  |       |         |
|    |          | W <sub>2</sub> | ocard | ial Perfusion St | ress  |         |
|    |          |                |       | D NOCO           |       |         |
|    |          |                |       | O NO NOCO        |       |         |
|    |          |                |       |                  |       |         |
|    |          |                |       |                  |       |         |
|    |          |                |       |                  |       |         |
|    |          |                |       |                  |       |         |

- 1. Seleccione Herramientas> Preferencias > Editar.
- 2. Seleccione la pestaña Virtual Fellow<sup>®</sup>.
- 3. Seleccione la dirección apical para las vistas del eje largo
- 4. Seleccione la serie para mostrar la Fase o la Magnitud de la evaluación miocárdica.
- 5. Seleccione la serie **MOCO** o **NO MOCO** para mostrar la perfusión miocárdica.
- 6. Seleccione Guardar y salir.

# Pestaña de Mapeo T1/T2

#### FIGURA 21. Preferencias de mapeo T1/T2

| anar Tenzote Illaco, Par Valar Ednard, TITZPhoote, Veni Cruer Ra |                                  |                                         |                  |
|------------------------------------------------------------------|----------------------------------|-----------------------------------------|------------------|
|                                                                  |                                  |                                         |                  |
|                                                                  | 12                               | Auto Compose Series Str Analysis        | Encodept Office1 |
| and the stranger                                                 |                                  | D G-Contraction                         |                  |
| Stearing Course Course Courses                                   | Transferra At At                 | O marchine                              | Crett Eal        |
| Hardness Ohme Oth Broy                                           | Chestr O Roman                   |                                         | 11 1 1           |
| The material sector and the sector                               | Time Series Overlag, 🔿 Nore 💿 Tá | C) present commenting                   | 70 1 1 2         |
| 0                                                                | Hap Dieplan O Hores 9 12         | a submission distances                  |                  |
| 02 10000                                                         | PHILSPHIAN O LAT 0 ST            | Combine All Constitutions (C2, Stemann) |                  |
| Philips 1.0000                                                   | Senie Am das                     |                                         |                  |
| (Berwij 1000)                                                    | Raster 0 tri 120 mil             |                                         |                  |
| FullShim 0.157 0.11                                              | Fra J Pro 121 Pro                |                                         |                  |
| line.                                                            | Riya <u>0 mi (20 mi</u>          |                                         |                  |
| acate Her was                                                    | Coloritor Fra                    |                                         |                  |
| Ramba 0 ms 1500 ms                                               |                                  |                                         |                  |
| Page 0 005 2000 05                                               |                                  |                                         |                  |
| Nites 200. III 1200 III                                          |                                  |                                         |                  |
| 0.0495094 0 000 000 000                                          |                                  |                                         |                  |
| cateron and and a                                                |                                  |                                         |                  |
|                                                                  |                                  |                                         |                  |
| And the second                                                   |                                  |                                         |                  |
| Rainteen D ma 1980 Inc.                                          |                                  |                                         |                  |
| Feb 0 = 600 ==                                                   |                                  |                                         |                  |
| Raya 0 tax 650 tax                                               |                                  |                                         |                  |
| Craysone 0 an an                                                 |                                  |                                         |                  |
| Caloring Fra                                                     |                                  |                                         |                  |
|                                                                  |                                  |                                         |                  |
| Contraction of the second second                                 |                                  |                                         |                  |
| Renter Di la 100 la                                              |                                  |                                         |                  |
| FE9 0 100                                                        |                                  |                                         |                  |
| Ropel 0. 4. 180 4.                                               |                                  |                                         |                  |
| Gaingle 0 10 10 10                                               |                                  |                                         |                  |
| Color Hap. 214                                                   |                                  |                                         |                  |
|                                                                  |                                  |                                         |                  |
|                                                                  | Cancel Silvera                   | NEG.                                    |                  |

- 1. En la barra del menú, seleccione Herramientas > Preferencias > Editar.
- 2. Seleccione la pestaña Mapeo T1/ T2.
- 3. Para crear una serie válida para el análisis, seleccione la opción correcta para el tipo de proveedor en **Composición** automática de series para análisis.
- 4. La **Compensación de endo/epi** está configurada en 1 y -1 donde 1 equivale a 0,25 píxeles.
- 5. Seleccione Guardar y salir.

Seleccione **Cancelar** para salir sin guardar ni aceptar ningún cambio.

#### Mapeo T1

- 1. Para analizar la serie de tiempo, seleccione **MOLLI** o **Recuperación de saturación** para el tipo Secuencia de Mapeo T1.
- 2. Para mostrar automáticamente el mapa de color, seleccione **Superposición de la serie temporal** o **Superposición de mapas**.
- 3. Introduzca el FCI de acuerdo con Análisis de mapeo T1 en la página 129.
- 4. Seleccione la Intensidad del campo y configure el tipo de mapa de color y los valores de escala para 1,5 T o 3 T.
- 5. Seleccione Guardar y salir.

#### Mapeo T2

- 1. Para analizar la serie temporal seleccione el cálculo **Preferencias de parámetros** correspondiente.
- 2. Para mostrar automáticamente el mapa de color, seleccione **Superposición de la serie temporal** o **Superposición de mapas**.
- 3. Seleccione la Intensidad del campo y configure el tipo de mapa de color y los valores de escala para 1,5 T o 3 T.
- 4. Seleccione Guardar y salir.

Seleccione **Cancelar** para salir sin guardar ni aceptar ningún cambio.

# Pestaña Elaboración de informes a través del menú

- 1. Seleccione Herramientas > Preferencias > Editar en la barra del menú.
- 2. Seleccione la pestaña Elaboración de informes a través del menú.
- 3. Haga clic en el campo correspondiente para modificar el texto predeterminado de las descripciones de menús, como se muestra en Figura 22.
- 4. Añada un resultado de parámetro con el texto seleccionando la pestaña de análisis correspondiente, y haga clic en el parámetro que desee, como se muestra en Figura 22.
- 5. Elimine un resultado de parámetro colocando el cursor tras el resultado insertado y pulsando la tecla Borrar.

#### FIGURA 22. Interfaz de Elaboración de informes a través del menú

| toma                                                                                                    | Name prist and special and strictly factory. The LVEP in Soci 202                                                                                                    | C .                                                                                                    |
|----------------------------------------------------------------------------------------------------|----------------------------------------------------------------------------------------------------|----------------------------------------------------------------------------------------------------|
| Low-Bournal                                                                                                    | Low-April 2004 and institute (c) function The LV EP is [Securit27]                                                                                                    | <u>o</u>                                                                                                    |
| Reduced allo                                                                                                    | water in the second of the second of the sec    | G                                                                                                    |
| Request Elidenocetati                                                                                                    | INTO PROCEEDING AND AND AND AND THE IVER IN THE INTERNATIONAL AND AND AND AND AND AND AND AND AND AND                                                                                                    | õ                                                                                                    |
| Reduced Bindocum                                                                                                    | Accession weakers a subject matches attact to a constrained and the subject of the subject of th    | 9 Tayta prodatorminada                                                                                                    |
| Feduces Recommentations                                                                                                    | Research (c-lawers) and condity synamic function. The by CP III (Conjurge)                                                                                                    |                                                                                                    |
| Fallers Stores                                                                                                    | Sweety recipectly system function The Ly ET is [that LY 89].                                                                                                    | de campos                                                                                                    |
| ( Hallington )                                                                                                    | Hourdename prote symple by taxing, The LY DF is (Net 17 19)                                                                                                    | õ                                                                                                    |
| Creatil                                                                                                    | The LV is docally the primetic.                                                                                                    | õ                                                                                                    |
| City of operations                                                                                                    | The LV is pool in recommolo will report function                                                                                                    | õ                                                                                                    |
| Regard                                                                                                    | The LV has reports will notice Locard All to                                                                                                    | ö                                                                                                    |
| ······                                                                                                    |                                                                                                    | W Vine                                                                                                    |
| er Press Honorent Lynamer 12" 12                                                                                                    | Mugeng 17 Mugeng Pestaña de análisis                                                                                                    |                                                                                                    |
| They Mount During To T                                                                                                    | Marcele 177 Marcele Pestaña de análisis<br>Marcele 3017 Rom Bolt Alle Barcele Marcele Marcele Sole (200 marcele 3017 Rom Bolt Venemer Sole Venemer Sole | Vinne<br>Smirt Boutressinn Boukriettivin Buatriettivin Buakriettivin Boutriettion Boukriettion<br>All Chiminetti Boutressinni Boutriettivininetti Boutriettion<br>All Chiminettion Boutressinni Boutriettivininettion<br>Automorettion                                                                                                    |
| The Annual Action                                                                                                    | Pestaña de análisis USE 55% SAULY BYTE SUR SAUE SAUE SAUE SAUE SAUE SAUE SAUE SAUE                                                                                                    | Winne      Winne       Winne                                                                                                    |
| The Annual A DIV<br>Sector Sector Secto | Pestaña de análisis USE 51 - SALVER SUB SALVER SALVER SALVER SUB SALVER SUB      | Inner Bolstettern Surstetter Surstetter Sursten Sursten Sursten Surstetter Surstetter Su |

- 6. Haga clic en war para recuperar el texto original.
- 7. Defina los rangos categóricos de informe para un resultado de parámetro asociado con una selección de menú

haciendo clic en

Instrucciones de uso del software suiteHEART® NS-03-043-0003-ES Rev. 1

- 8. Seleccione el resultado de parámetro apropiado de la pestaña de análisis asociada.
- 9. Elija entre Absoluto, Compensar o Z

| Selección | Descripción                                                                                                    |
|-----------|----------------------------------------------------------------------------------------------------|
| Absoluto  | Los rangos se basan en valores absolutos de género sin importar la edad.                                          |
| Compensar | Los rangos se basan en la cantidad de compensación desde el ajuste de rango normal de una plantilla y en la edad. |
| Z         | Los rangos se basan en las puntuaciones Z.                                                                        |

10. Teclee los valores apropiados para los rangos de categoría. Para eliminar una categoría de informe, haga clic en la barra de color. La barra se volverá gris y los valores se eliminarán. Figura 23.

#### FIGURA 23. Eliminar una categoría de informe

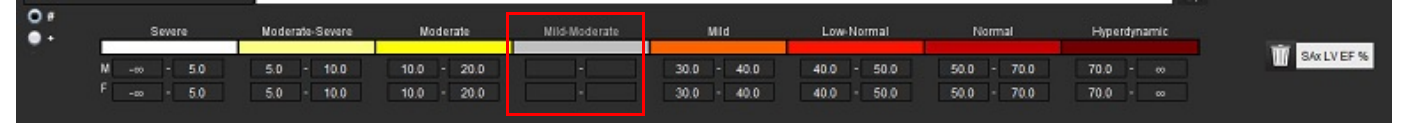

- **NOTA:** Completar rangos categóricos activará la función de rellenado automático del informe. El texto se rellenará en función de los valores definidos por el usuario. Si se ha hecho una selección desde la interfaz del menú durante el proceso de informe, la función de rellenado no seguirá activada.
- **NOTA:** El texto rellenado automáticamente para los siguientes resultados de parámetro requiere que el usuario complete el análisis correspondiente: Volúmenes auriculares, hipertrofia: grosor máximo de pared, T2\*, estenosis valvular, regurgitación valvular.
- 11. Para reiniciar los rangos categóricos de informe y los valores seleccionados, haga clic en 🛄

# **Уак**ие

#### Definir la categoría de hipertrofia

El informe de hipertrofia puede definirse aún más como concéntrico o excéntrico. Los valores deben introducirse para los rangos categóricos, y deben completarse los valores de concentricidad para hombre y mujer. Consulte la Figura 24.

FIGURA 24. Rangos categóricos de hipertrofia y concentricidad

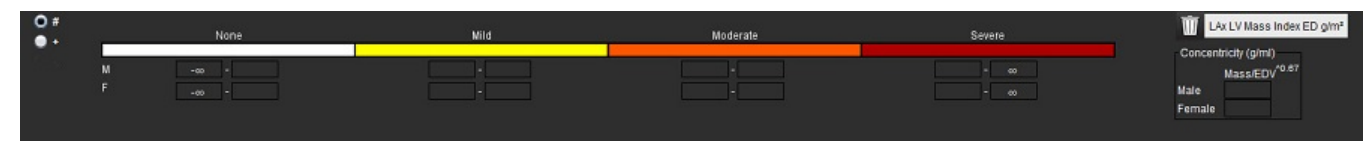

#### Referencias

Petersen SE, Khanji MY, Plein S, Lancellotti P, Bucciarelli-Ducci C. Documento de consenso de Asociación Europea de expertos en imágenes cardiovasculares: una revisión exhaustiva de valores normales de resonancia magnética cardiovascular de tamaño de cámara cardíaca y raíz aórtica en adultos, y recomendaciones para clasificar su gravedad. Eur Heart J Cardiovasc Imaging. 1 Dic 2019;20(12):1321-1331. doi: 10.1093/ehjci/jez232. Erratum in: Eur Heart J Cardiovasc Imaging. 1 Dic. 2019;20(12):1331. PMID: 31544926.

#### Referencias de concentricidad

Khouri MG, Peshock RM, Ayers CR, de Lemos JA, Drazner MH. A 4-tiered classification of left ventricular hypertrophy based on left ventricular geometry: the Dallas heart study. (Clasificación en 4 niveles de hipertrofia ventricular izquierda basada en geometría ventricular izquierda: estudio del corazón de Dallas). "Circ Cardiovasc Imaging" (Imágenes de Circulación Cardiovascular). Mar 2010;3(2):164-71. doi: 10.1161/CIRCIMAGING.109.883652. Epub 8 enero 2010. PMID: 20061518.

### Preferencias de Importación

1. Seleccione Herramientas > Preferencias > Importación.

FIGURA 25. Preferencias de importación

| Import | 1.25° 3.95° - C. 42.                       |    | ×      |
|--------|--------------------------------------------|----|--------|
|        |                                            |    |        |
|        |                                            |    | Browse |
|        | O All Preferences 🔘 Only Viewing Protocols |    |        |
|        |                                            | ок | Cancel |

- 2. Seleccione el botón Examinar, seleccione la ubicación del archivo de ajustes y luego seleccione el botón Abrir.
- 3. Para importar protocolos de visualización, seleccione el botón de opción Solo protocolos de visualización.
- Seleccione Aceptar para realizar el procedimiento de importación como se define. Seleccione Cancelar para salir sin realizar la importación.
  - **NOTA:** No se admite la importación de ajustes de versiones anteriores (4.0.4 o inferior) del software suiteHEART<sup>®</sup>. Póngase en contacto con el Servicio de Asistencia de NeoSoft en service@neosoftmedical.com para obtener ayuda con la importación de ajustes de versiones anteriores.

### Preferencias de exportación

1. Seleccione Herramientas > Preferencias > Exportación.

FIGURA 26. Preferencias de exportación

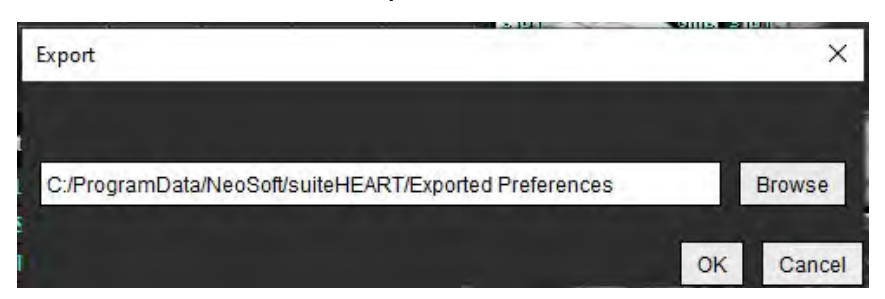

- 2. Seleccione Examinar, seleccione la carpeta en la que colocará el archivo de ajustes y luego seleccione Guardar.
- 3. Seleccione Aceptar.

Seleccione Cancelar para salir sin realizar la exportación.

# Virtual Fellow<sup>®</sup>

Virtual Fellow<sup>®</sup> es una función estandarizada de visualización de imágenes para estudios de RM cardíaca. La función mejora el flujo de trabajo de visualización, lo que facilita a los médicos revisar los estudios de RM cardíaca. La función aplica automáticamente herramientas de manipulación de imágenes, como el nivel de la ventana, el zoom, la panorámica y la rotación. Los estudios de RM cardíaca actuales y anteriores se pueden revisar fácilmente con la función Virtual Fellow<sup>®</sup>.

- NOTA: Para habilitar la función Virtual Fellow<sup>®</sup> con procesamiento previo, consulte las instrucciones de uso de la suiteDXT.
- NOTA: El ID del paciente debe coincidir en los dos exámenes (el actual y el anterior) que se verán en Virtual Fellow<sup>®</sup>.
- **NOTA:** La edición de los resultados de los análisis no se puede realizar en Virtual Fellow<sup>®</sup>. Seleccione el modo de análisis apropiado para realizar la edición.

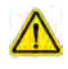

ADVERTENCIA: El usuario es responsable de confirmar la selección de imagen correcta para los protocolos de visualización creados por Virtual Fellow<sup>®</sup>. Las imágenes identificadas incorrectamente para los protocolos de visualización actuales/anteriores se pueden seleccionar manualmente. El usuario debe estar debidamente capacitado en técnicas de imagen cardíaca para garantizar que se revisen las imágenes apropiadas. Para revisar todas las imágenes adquiridas para el estudio, use el modo Visor que se encuentra en Herramientas de gestión de imagen en la página 21.

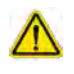

ADVERTENCIA: Antes de la revisión o comparación de los estudios, confirme visualmente toda la información del indicador del paciente del examen en la parte superior de la interfaz. #1 indica el estudio actual, #2 indica el estudio anterior.

# $\wedge$

ADVERTENCIA: La manipulación de imágenes del tipo AV/NV, panorámica, zoom, rotación y volteo realizada por Virtual Fellow<sup>®</sup> puede afectar la aparición de diferentes patologías y el discernimiento de otras estructuras anatómicas. Revise cada protocolo de visualización y realice los ajustes apropiados.

# Preprocesamiento con Virtual Fellow®

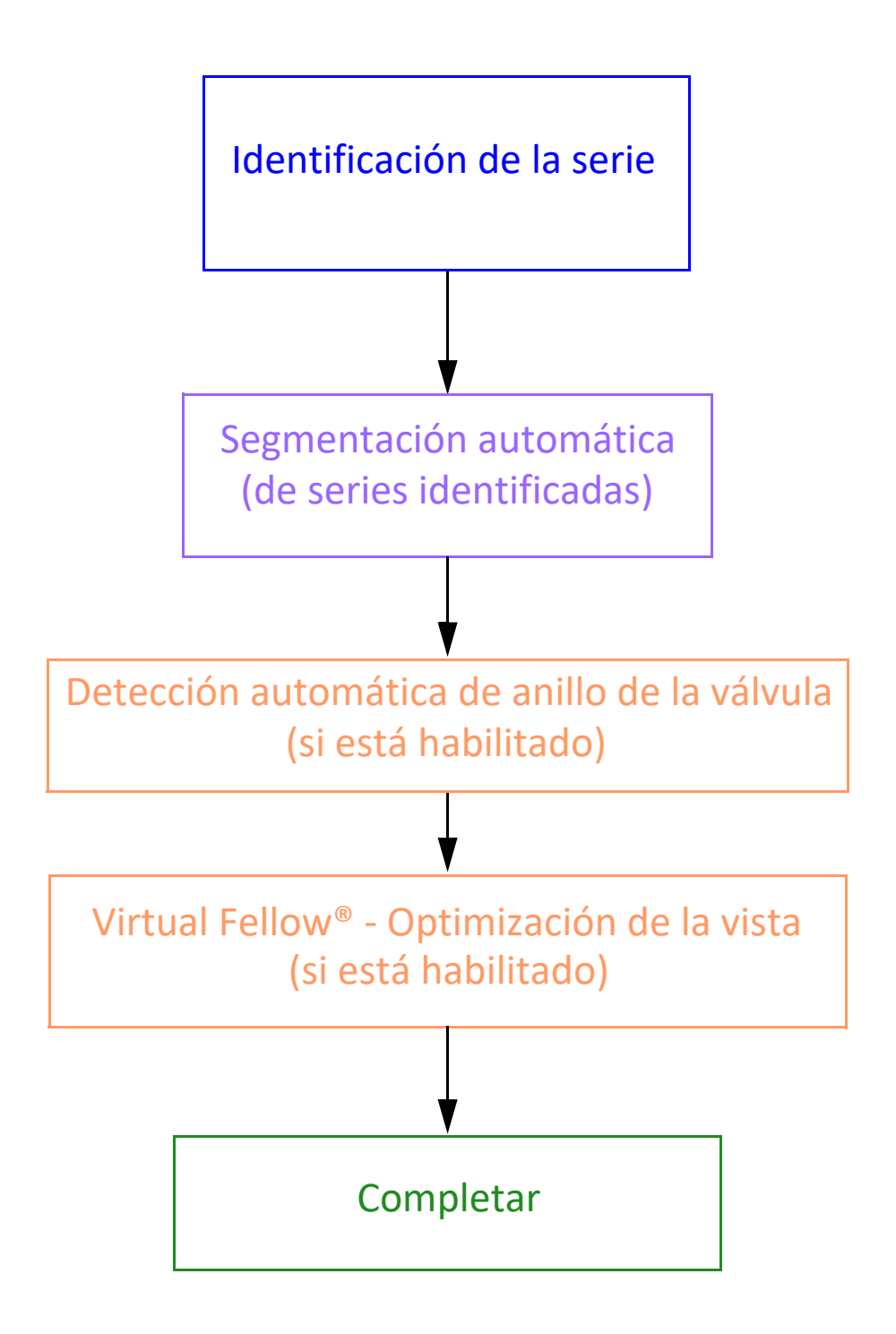

# Interfaz de Virtual Fellow®

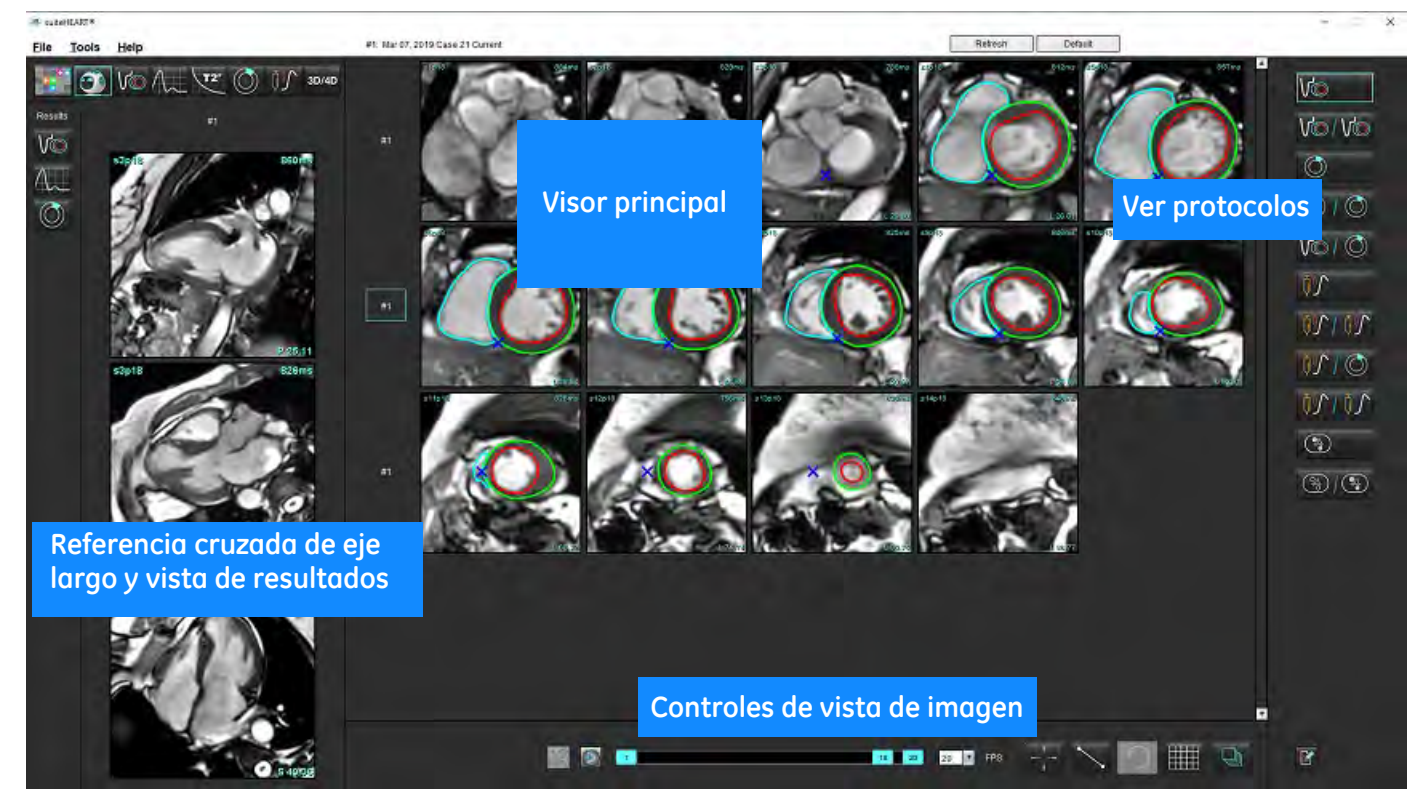

# Selecciones de Virtual Fellow®

| Selección  | Descripción                                       |
|------------|---------------------------------------------------|
| <b>O</b>   | Virtual Fellow <sup>®</sup>                       |
| Vo         | Resultados de la función de visualización         |
| $\sim$     | Mostrar resultados de flujo                       |
| $\bigcirc$ | Mostrar resultados de la evaluación del miocardio |

| Selección                                    | Descripción                                                                                                    |
|----------------------------------------------|----------------------------------------------------------------------------------------------------|
| B                                            | Link Toggle se utiliza para realizar AV/NV, panorámica, rotación y volteo, tanto en la serie actual como en la anterior.                                                                                                    |
| 2                                            | Unlink Toggle se utiliza para realizar AV/NV, panorámica, rotación<br>y volteo en una serie simple.<br>Nota: El zoom siempre se aplica a las series actuales y anteriores.                                                             |
| <ul> <li>Phase</li> <li>Magnitude</li> </ul> | La Fase se utiliza para ver la mejora tardía sensible a la fase.<br>La Magnitud se utiliza para ver la mejora tardía de la magnitud.                                                                                                   |
| . мосо                                       | MOCO se utiliza para ver series de perfusión miocárdica con corrección de movimiento.                                                                                                    |
|                                              | NO MOCO se utiliza para ver series de perfusión miocárdica sin corrección de movimiento.                                                                                                    |
| #1                                           | # 1 es el indicador de la serie que se muestra para el estudio<br>actual. Haga clic con el botón izquierdo del ratón directamente<br>en #1 para cambiar la serie.                                                                      |
| #2                                           | # 2 es el indicador de la serie que se muestra para la serie de<br>estudio anterior. Haga clic con el botón izquierdo del ratón<br>directamente en #2 para cambiar la serie.                                                           |
| 1 18 20 20 T FPS                             | Los controles de cine se utilizan para reproducir, pausar,<br>seleccionar los cuadros por segundo y definir los fotogramas de<br>inicio y finalización de la película de cine.                                                         |
|                                              | Herramienta de referencia cruzada que identifica y muestra<br>automáticamente las imágenes que contienen la misma<br>ubicación. Para obtener información sobre el uso de esta<br>función, consulte Encontrar función* en la página 22. |
|                                              | Las herramientas de medición se pueden usar en el<br>Visualizador principal y en las vistas de eje largo.                                                                                                    |
| う                                            | Deshacer ediciones de mediciones genéricas.                                                                                                    |

| Selección                    | Descripción                                                                                                    |
|------------------------------|----------------------------------------------------------------------------------------------------|
|                              | Opciones de diseño de ventana gráfica*: 1x1, 1x2, 4x4 y 5x4.<br>*Depende del protocolo seleccionado.                    |
|                              | El alcance tiene la misma función que se describe en<br>Herramientas de manipulación de imágenes en la página 12.       |
| Flecha izquierda del teclado | Se utiliza para avanzar en la ubicación del corte cuando se encuentra en un protocolo de visualización actual/anterior. |
| Flecha derecha del teclado   | Se usa para revertir la ubicación del corte cuando está en un protocolo de visualización actual/anterior.               |

# Ver protocolos

|                       | Tipo de serie                                                           |
|-----------------------|-------------------------------------------------------------------------|
| Vo                    | Serie de funciones de cine de eje corto.                                |
| V@/V@                 | Función de cine de eje corto actual con el anterior.                    |
| $\bigcirc$            | Evaluación miocárdica.                                                  |
| $\bigcirc 1 \bigcirc$ | Evaluación miocárdica actual con el anterior.                           |
| V@/ ()                | Función de cine de eje corto con evaluación miocárdica.                 |
|                       | Serie de perfusión miocárdica con esfuerzo.                             |
| 10/10                 | Serie de perfusión miocárdica con esfuerzo actual con estudio anterior. |
|                       | Perfusión miocárdica con esfuerzo actual con evaluación miocárdica.     |

|   | Tipo de serie                                      |
|---|----------------------------------------------------|
|   | Serie de Perfusión miocárdica con esfuerzo/reposo. |
| 3 | Serie axial T1.                                    |
| 3 | SSFP con serie axial T1.                           |

# Atajos de teclado

| Función                                                                                                    | Acción de la tecla |
|----------------------------------------------------------------------------------------------------|--------------------|
| Desplazarse hacia adelante en las vistas de los ejes largos si el indicador de la esquina amarilla está presente. | Z                  |
| Desplazarse hacia atrás en las vistas de los ejes largos si el indicador de la esquina amarilla está presente.    | A                  |

# Selección de usuario de una serie para ver protocolos

Los protocolos de visualización están configurados para ver imágenes del estudio actual o del estudio actual y el anterior. Si las imágenes mostradas no son las que se espera que se revisen, vuelva a seleccionar la serie apropiada haciendo clic con el botón izquierdo del ratón directamente sobre la anotación del número (#1 para el estudio actual o #2 para el estudio anterior) en la interfaz de Virtual Fellow<sup>®</sup> como se muestra en la Figura 1. Se mostrará la lista de series para el estudio actual (# 1), seleccione la serie apropiada.

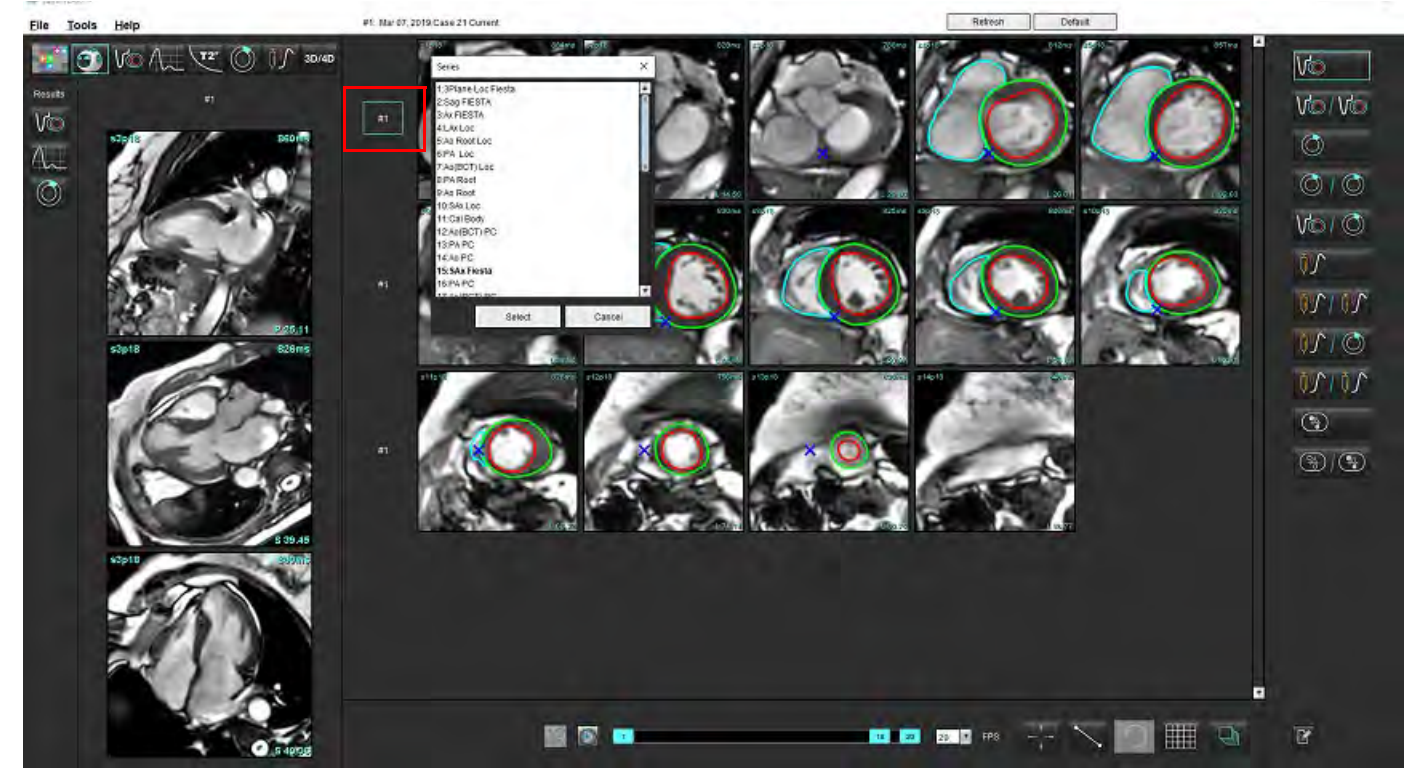

#### FIGURA 1. Interfaz de Virtual Fellow<sup>®</sup>

# Selección del usuario de una serie para ventanas de visualización de referencia cruzada de eje largo

Si las imágenes mostradas no son las vistas esperadas, se puede seleccionar la serie apropiada haciendo clic directamente en una ventana de visualización de eje largo y luego seleccionando la imagen desde el menú desplegable de archivos, como se muestra en la Figura siguiente.

- **NOTA:** Si se utilizan las selecciones de teclado de **Z** o **A**, la imagen seleccionada por el usuario ya no estará presente en la ventana de visualización.
- **NOTA:** Para establecer la dirección apical en el menú del Visualizador de imágenes, seleccione Herramientas > Ajustes > Editar y seleccione la pestaña Virtual Fellow<sup>®</sup>.

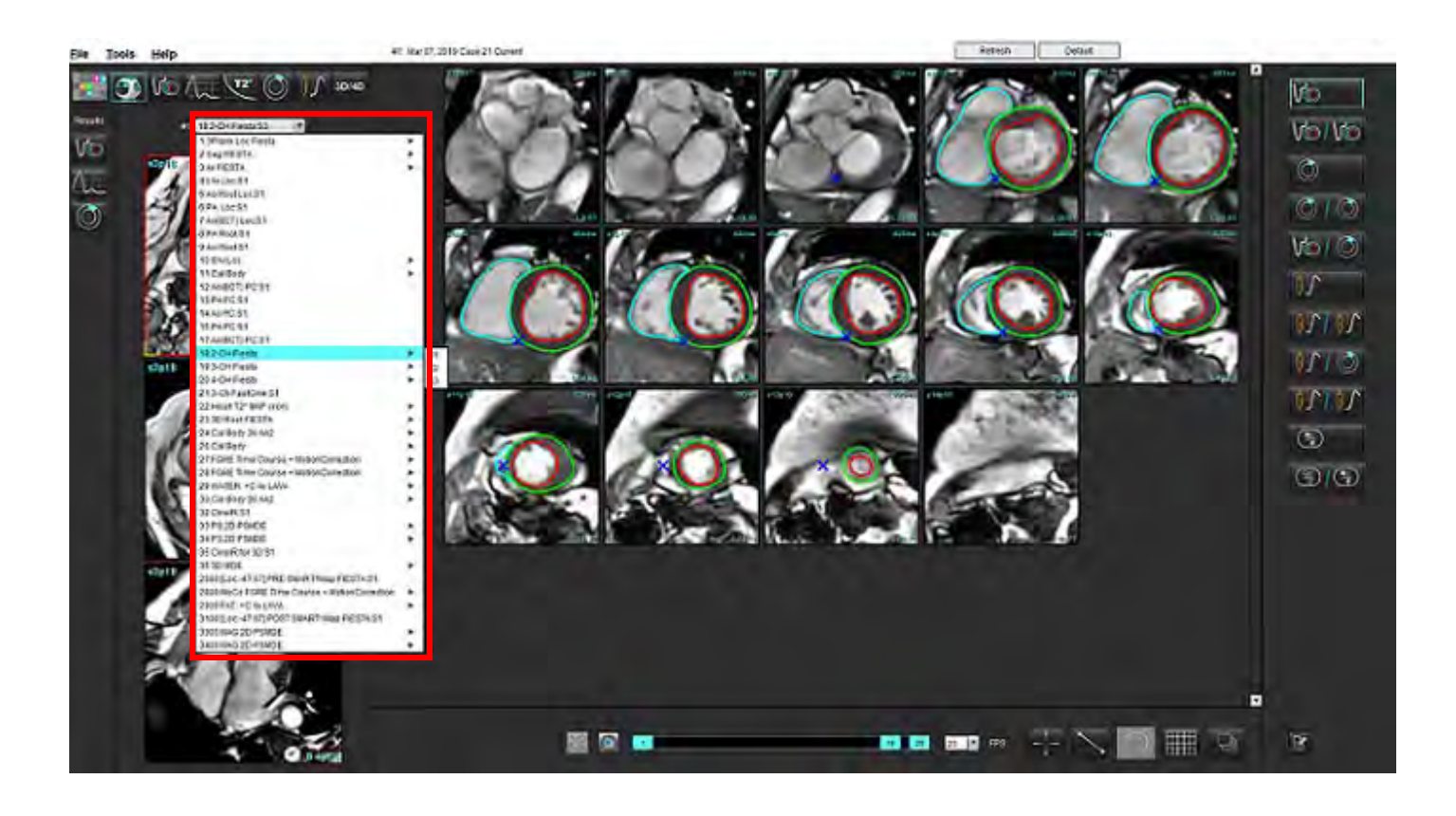

# Actualización automática

La función de actualización automática permite el inicio de un estudio con procesamiento en segundo plano. Si las imágenes se conectan en red cuando se inicia el estudio y si el algoritmo identifica un tipo de serie válido, se llevará a cabo un análisis en segundo plano (si Virtual Fellow<sup>®</sup> está encendido). Modos de análisis admitidos:

- Función (solo Eje corto)
- Flujo
- Evaluación miocárdica (solo Realce tardío de eje corto)
- Mapeo T1
- Mapeo T2

Consulte las Instrucciones de uso de suiteDXT para configurar la función de actualización automática.

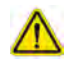

ADVERTENCIA: Tras el preprocesamiento, el usuario es responsable de evaluar la precisión del análisis completo y de hacer las correcciones necesarias.

# Flujo de trabajo

- 1. Si un estudio se conectó en red o si el estudio está en proceso de ejecución y conexión, y aparece un indicador circular azul claro en la lista de estudios de DXT, como se muestra en la Figura 1, se puede iniciar el estudio.
  - **NOTA:** Si el análisis se lleva a cabo manualmente antes de la actualización automática, no se sobrescribirán los resultados.
  - **NOTA:** Si el estudio está cerrado, un círculo verde indica que el procesamiento está completo.

#### FIGURA 1. Lista de estudios de DXT

|     | SHINE 04, 20151013 1140553      | ANONYMOUS_201    | MREP SP                                                                                                    |
|-----|---------------------------------|------------------|----------------------------------------------------------------------------------------------------|
|     | SH NL 05, 20151013T140903       | ANONYMOUS_201    | MREP SP                                                                                                    |
|     | Siemens 11, 20190114T164821     | ANONYMOUS_201    | Scan 1                                                                                                    |
| _ 0 | suiteHEART Example Case         | ANONYMOUS_201    | Cardiac                                                                                                    |
|     | suiteHEART Example Case 01      | AW1903342710.717 | Contract of the second second s |
|     | suiteHEART Example Case 4D Flow | ANONYMOUS_201    | Cardiac                                                                                                    |

2. Cuando se abre el estudio, aparece el mensaje que se muestra en la Figura 2.

#### FIGURA 2. Inicio del estudio

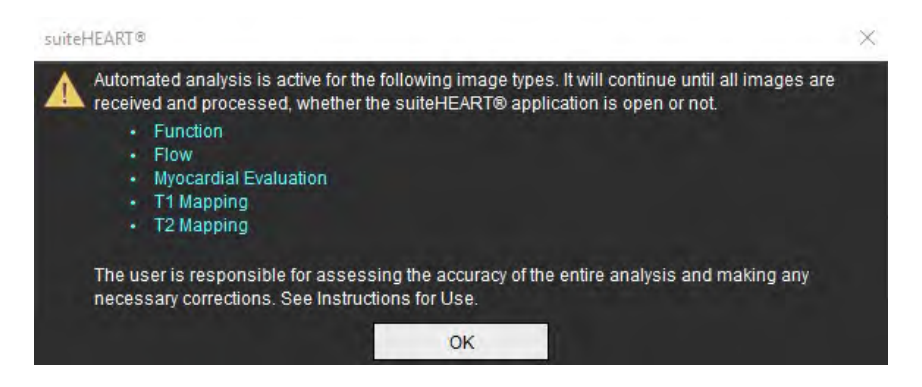

3. Una vez completado el análisis en una serie, el indicador de actualización se vuelve de color amarillo, como se muestra en la Figura 3. Haga clic para actualizar los modos de análisis.

Según la cantidad de tipos de series para análisis, es posible que se deba hacer clic varias veces en Actualizar.

#### FIGURA 3. Indicador de actualización

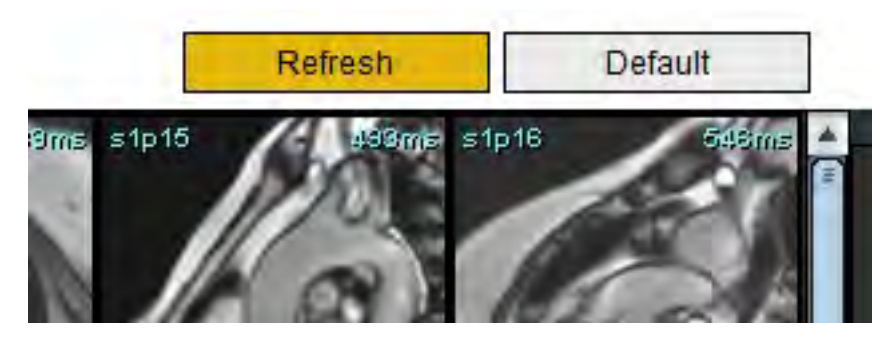

4. Cuando se cierra el estudio, aparece el mensaje que se muestra en la Figura 4.

**NOTA:** Si después de cerrar el estudio, se conectan otros tipos de series, se puede comenzar el procesamiento.

#### FIGURA 4. Cierre del estudio

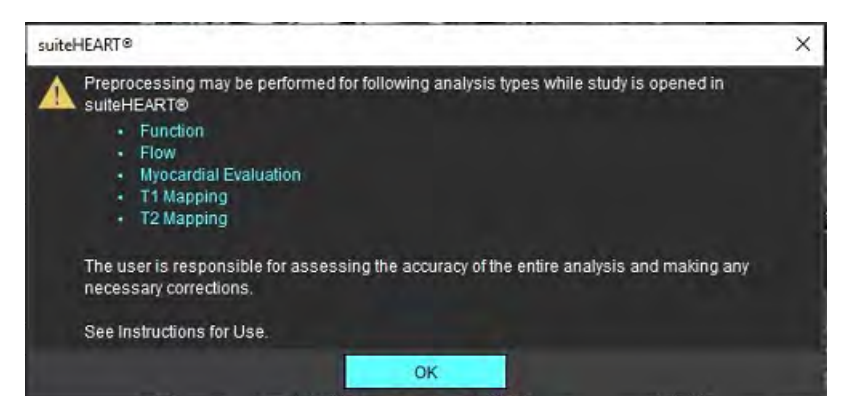

# Edición de bordes

La edición de bordes, como se describe en esta sección, está disponible en todos los modos de análisis. Esta función está disponible tanto en la ventana del editor como en el modo de revisión.

# ROI de spline de puntos

- 1. En la ventana del editor, haga clic con el botón izquierdo en el borde. El borde se pondrá de color púrpura cuando se seleccione.
- 2. Haga clic con el botón izquierdo y arrastre desde el centro del borde para moverlo, como se muestra en Figura 1.
  - Si el borde seleccionado se creó utilizando el método de spline de punto, los puntos se muestran para su edición. Haga clic con el botón izquierdo y arrastre cualquiera de los puntos para ajustar el tamaño y la forma del borde, como se muestra en Figura 1.
  - Si el borde seleccionado se creó con la herramienta de trazado a mano alzada, haga clic con el botón izquierdo del ratón y edite a mano alzada para actualizar el borde.

Funcionalidad adicional:

- Alt + clic izquierdo genera un punto de esquina.
- Al hacer clic en el primer punto, se cierra el borde.
- Al hacer clic en un borde directamente, se genera un punto.
- La tecla Eliminar y ubicar el cursor en un punto lo elimina.
- Arrastrar un punto cerca de un punto adyacente elimina este punto adyacente.
- Si el número de puntos es menor que 3, la ROI se eliminará.

#### FIGURA 1. Edición de borde convencional

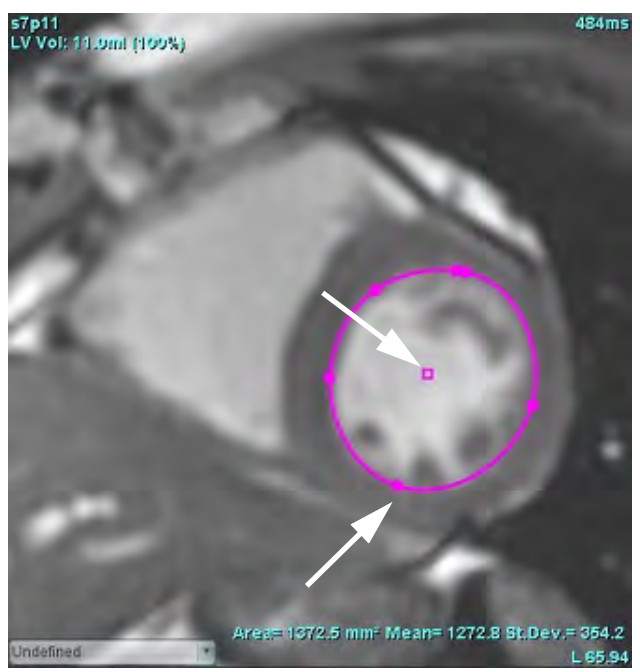

### **Herramienta Retoques**

- Si desea activar la herramienta de retoques, haga clic con el botón izquierdo del ratón en el borde para seleccionarlo. Luego, haga clic con el botón derecho y seleccione la herramienta de retoques del menú emergente, como se muestra en Figura 2.
  - Cuando se aplica la herramienta de retoques, la ROI de la columna del punto seleccionado se convierte automáticamente en una ROI de mano alzada.

FIGURA 2. Activación de la herramienta Retoques

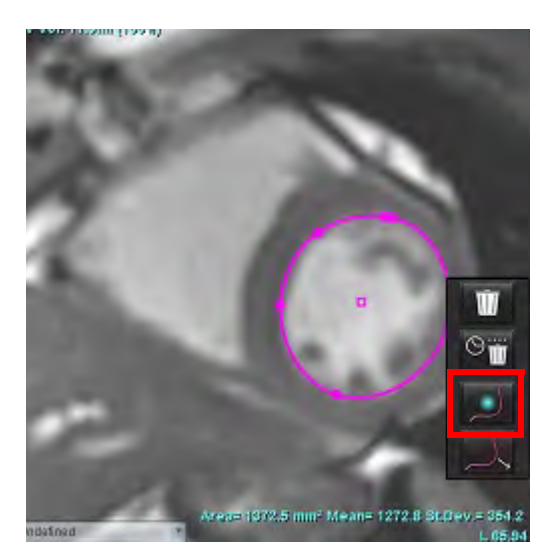

- 2. El cursor aparecerá como un cuadrado. Coloque el cursor lejos de la ROI y mantenga presionado el botón izquierdo del ratón. Aparecerá la herramienta de retoques, como se muestra en Figura 3.
  - **NOTA:** El tamaño del círculo de retoques equivale, de forma predeterminada, a la distancia desde el punto delratón hasta la ROI seleccionada. Vuelva a colocar el cursor para cambiar el tamaño.

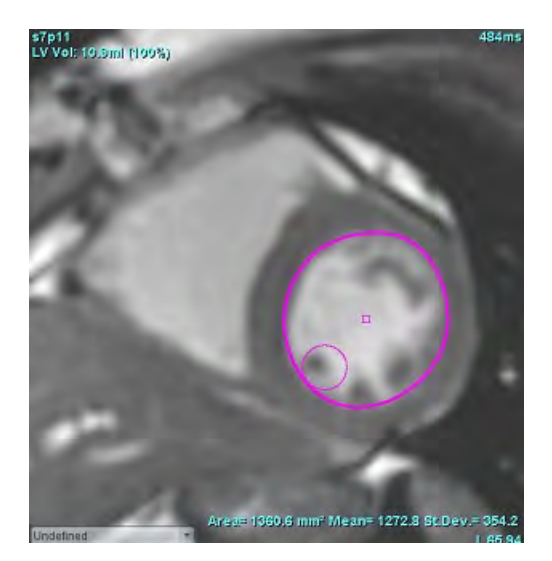

#### FIGURA 3. Herramienta Retoques

3. Para desactivar la herramienta de retoques, haga clic con el botón izquierdo del ratón en el borde, luego haga clic con el botón derecho del ratón y seleccione la herramienta de retoques en el menú emergente, como se muestra en la Figura 4.

FIGURA 4. Desactivación de la herramienta Retoques

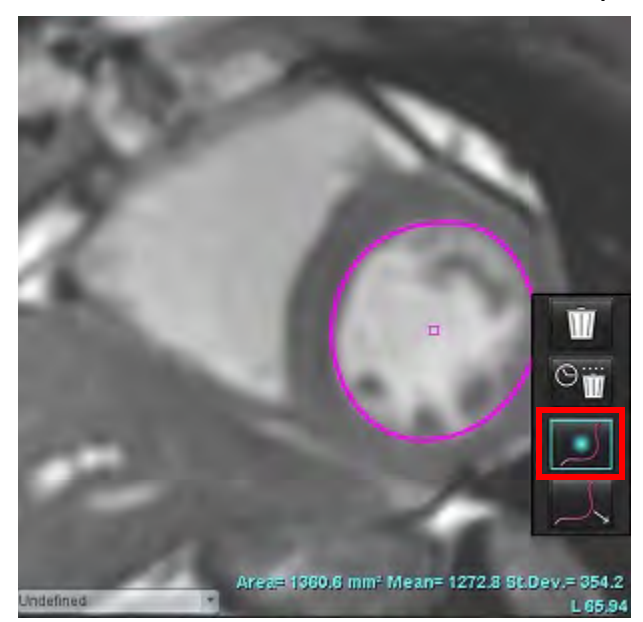

**NOTA:** El estado de activación/desactivación predeterminado de la herramienta de retoques se puede establecer en Ajustes.

### Herramienta de Extracción de bordes

1. Si desea activar la herramienta de extracción, haga clic con el botón izquierdo del ratón en el borde para seleccionarlo. Luego, haga clic con el botón derecho y seleccione la herramienta de extracción del menú emergente, como se muestra en la Figura 5. Permite el ajuste de un segmento del borde arrastrando porciones del borde para hacer pequeños ajustes.

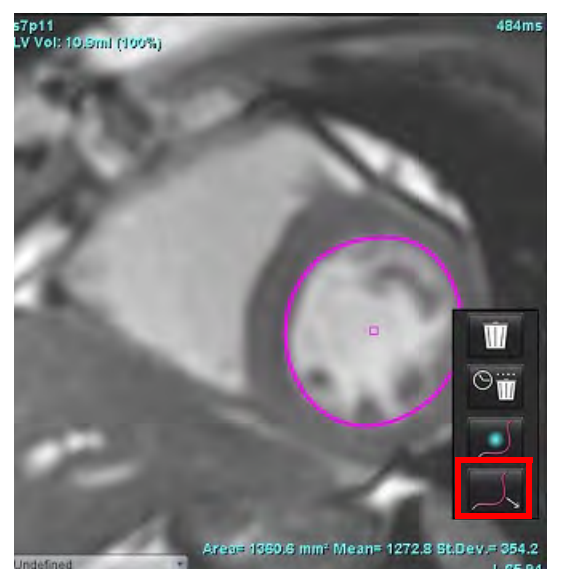

FIGURA 5. Activación de la herramienta de extracción

2. Haga clic con el botón izquierdo directamente en el segmento del borde que desea editar. La longitud del segmento punteado negro se puede controlar con la rueda de desplazamiento central del ratón. La posición del cursor del ratón desde la línea punteada negra controlará el cambio de la edición para ese segmento del borde.

#### FIGURA 6. Herramienta de extracción

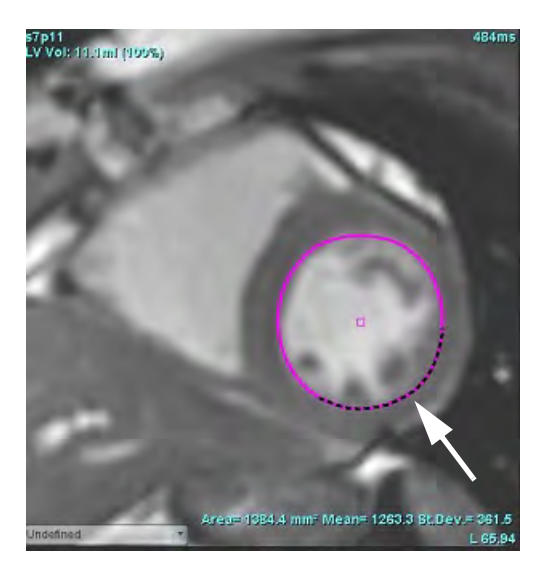

3. Para desactivar la herramienta de extracción, haga clic con el botón izquierdo del ratón en el borde, luego haga clic con el botón derecho del ratón y seleccione la herramienta de extracción en el menú emergente, como se muestra en la Figura 7.

#### FIGURA 7. Desactivación de la herramienta de extracción

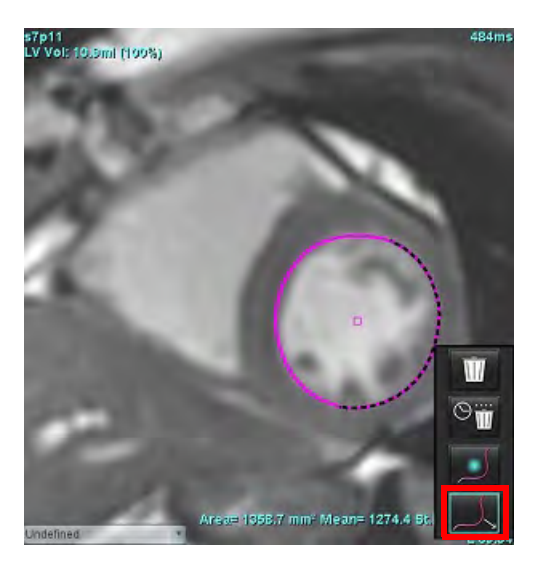

# Eliminar un borde

1. Haga clic con el botón izquierdo en el borde para seleccionarlo y presione la tecla Eliminar en el teclado.

0

2. Haga clic con el botón izquierdo en el contorno para seleccionarlo, luego haga clic derecho y elija wara eliminar

un solo borde o para eliminar los bordes de todas las fases o todos los puntos de tiempo, como se muestra en la Figura 8.

FIGURA 8. Borrado de borde

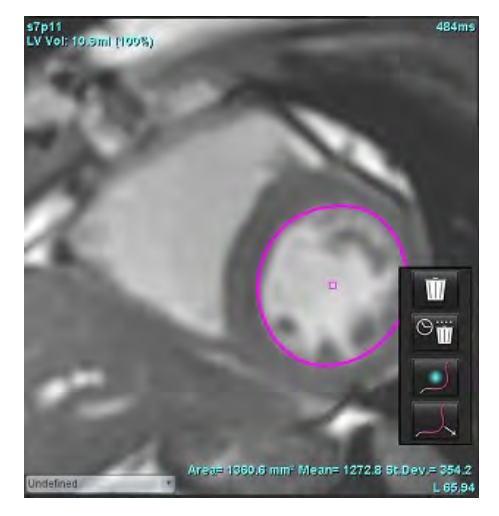

**NOTA:** La funcionalidad de spline de puntos aplica a todos los análisis, excepto para el Flujo Visor 3D/4D.

Las siguientes funcionalidades de copiar y pegar, y traducir están disponibles en los modos de análisis, a excepción del análisis de FOP.

- Ctrl + C = Copiar ROI
- Ctrl + V = Pegar ROI
- Ctrl + S = Suavizar ROI

# Herramienta de edición adicional (solo función de análisis)

En la ventana de visualización del editor se muestran opciones para alternar entre los dos modos de edición.

| Herramienta | Descripción    |  |  |
|-------------|----------------|--|--|
|             | Limitar ROI    |  |  |
|             | No limitar ROI |  |  |

# Análisis de funciones

El usuario es responsable de la colocación precisa y completa (y la asignación correcta) de todas las regiones de interés (ROI), incluidas las generadas o modificadas por los algoritmos de segmentación automática. Los valores cuantitativos generados por el software dependen de la colocación precisa y completa (y la asignación correcta) de estas regiones de interés.

La función de preprocesamiento del estudio permite el preprocesamiento del análisis de funciones. Consulte las Instrucciones de uso de suiteDXT.

En esta sección se detallan los pasos habituales que se deben seguir para realizar un análisis de la función cardíaca. Los flujos de trabajo de muestra proporcionan una visión general de los pasos que deben seguirse en la aplicación para realizar un análisis de la función cardíaca. Los procedimientos describen cómo realizar análisis cuantitativos.

IMPORTANTE: Se recomienda que esté calificado para realizar análisis cardíacos si los resultados del análisis se van a utilizar para determinar un diagnóstico.

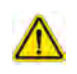

ADVERTENCIA: Tras el preprocesamiento, el usuario es responsable de evaluar la precisión del análisis completo y de hacer las correcciones necesarias. Una revisión exhaustiva debe incluir lo siguiente:

- Colocación/identificación de la ROI
- Asignaciones DF/SF
- Colocación del anillo VM/VT
- Ubicación de la inserción del VD

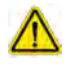

ADVERTENCIA: La aplicación solo ayuda a realizar el análisis de las imágenes y no proporciona una interpretación clínica de los resultados de forma automática. El uso y la colocación de mediciones cuantitativas quedan a criterio del usuario. Podría obtenerse un diagnóstico erróneo si las mediciones son inexactas. Las mediciones solo deben ser creadas por un usuario debidamente capacitado y calificado.

ADVERTENCIA: Un plano de exploración incorrecto puede generar resultados de análisis inexactos. Ver Apéndice B.

NOTA: Las series 2D retrospectivas creadas a partir de flujo 4D pueden requerir segmentación manual.

- Incluye análisis de volumen para el ventrículo izquierdo (VI) y el ventrículo derecho (VD)

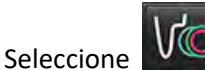

Hay tres categorías para el análisis:

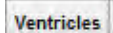

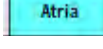

Other

- Incluye análisis de volumen para la aurícula izquierda (AI) y derecha (AD).

- Incluye mediciones lineales predefinidas y mediciones definidas por el usuario que se pueden añadir.

# Ventrículos

Seleccione el tipo de análisis:

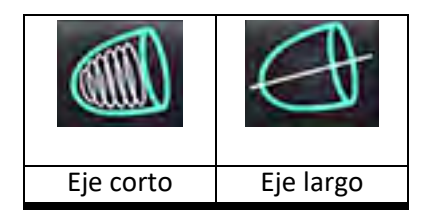

Haga clic en para eliminar bordes.

NOTA: El modo matriz se puede utilizar para eliminar bordes.

# Calcular mediciones de índice

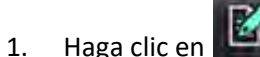

2. Ingrese la altura y el peso del paciente.

El índice de volumen diastólico final, el índice de volumen sistólico final, el índice diastólico final de masa, el índice sistólico final de masa, la fase de índice de masa, el índice de gasto cardíaco y las mediciones del índice de volumen sistólico se calculan en la Tabla de medición.

NOTA: El método de cálculo de la ASC se puede seleccionar en la Vista de informes.

# Segmentación automática de VI y VD

La función de segmentación automática calcula los parámetros estándares de la función cardíaca sin entrada anatómica. Después de generar los resultados de la segmentación, los tipos de ROI se pueden seleccionar o deseleccionar para su visualización. La edición de segmentación también se puede realizar desde la entrada del usuario.

**NOTA:** Si los botones VI y VD no están seleccionados en la función Eje corto, o si el botón de selección de cámara en Eje largo no está seleccionado, el botón Comenzar replicación automática estará desactivado.

Para iniciar la segmentación de VI y VD, realice lo siguiente:

- 1. Seleccione la serie de eje corto y ajuste la ventana/nivel.
- 2. Haga clic en Ventricles

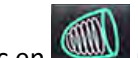

- 3. Haga clic en www para la segmentación automática.
- 4. Realice las selecciones apropiadas desde la barra de herramientas de segmentación, como se muestra en Figura 1.

5. Seleccione para iniciar la segmentación automática.

#### FIGURA 1. Barra de herramientas de segmentación

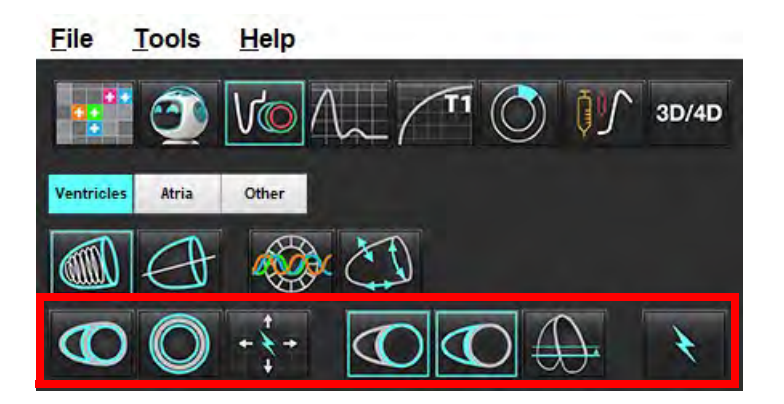

#### Tabla 1: Tipos de borde de segmentación automática

| 0                                                                                     |                                                                                      | 0                                                   | 0                                  |                      | G                      | $\bigcirc$             |
|---------------------------------------------------------------------------------------|--------------------------------------------------------------------------------------|-----------------------------------------------------|------------------------------------|----------------------|------------------------|------------------------|
| Modo suave –<br>incluye los<br>músculos<br>papilares en el<br>volumen<br>ventricular. | Modo áspero –<br>excluye los<br>músculos<br>papilares del<br>volumen<br>ventricular. | Mostrar<br>bordes<br>endocárdicos<br>y epicárdicos. | Mostrar<br>bordes<br>endocárdicos. | Mostrar<br>cordones. | VI áspero, VD<br>suave | VI suave, VD<br>áspero |

#### Tabla 2: Tipos de replicación\* de segmentación automática

| + * +                                                                                                    | + * +                                    | - <i>M</i> +                              | 0 * 0                                                      |
|----------------------------------------------------------------------------------------------------|------------------------------------------|-------------------------------------------|------------------------------------------------------------|
| Replicar todas las secciones,<br>todas las fases; o bien,<br>mostrar todas las secciones,<br>todas las fases | Propagar todos los cortes;<br>fase única | Replicar todas las fases;<br>corte simple | Replicar mostrando los<br>bordes solo para fases DF/<br>SF |

\*La función de propagación se cambiará cuando se marque la preferencia por voltear los ejes x (corte) e y (fase) para el modo matriz.

#### Tabla 3: Selección ventricular

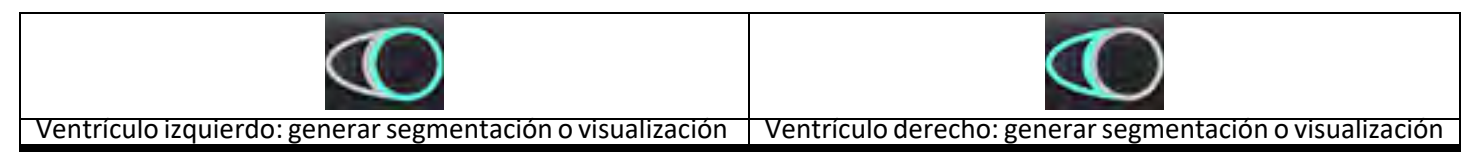
#### Realizar segmentación automática para todos los cortes y todas las fases

Esta opción es necesaria para la generación de análisis regional, disincronía y resultados del análisis del plano valvular.

- 1. Seleccione la serie de eje corto y ajuste la ventana/nivel.
- 2. Haga clic en Ventricles .
- 3. Haga clic en para la segmentación automática.
- 4. Desde la barra de segmentación, seleccione el modo suave
- 5. Para generar resultados de masa miocárdica, seleccione
- 6. Haga clic en para todas las fases y todos los cortes.
- 7. Haga clic en o , o ambos.

NOTA: Para una segmentación óptima del VD, seleccione los trazos epicárdico y endocárdico.

8. Seleccione para iniciar la segmentación automática.

NOTA: El botón Iniciar replicación automática se desactivará si las selecciones VI y VD no están seleccionadas.

#### Revisar la precisión/edición de la segmentación

- 1. Reproduzca la serie de eje corto en modo cine y revise la precisión de los bordes.
- 2. Edite los bordes que sean inexactos.
  - **NOTA:** La edición de bordes es compatible con el modo suave. Realice una edición de borde y seleccione Iniciar segmentación automática.

Para reasignar DF o SF, haga clic en los botones DF o SF y seleccione el lado izquierdo o derecho de la célula madre. Consulte Vista de la matriz en la página 73.

- **NOTA:** Las asignaciones de fase para DF y SF las determina la segmentación. El volumen mayor calculado se asigna DF, y el volumen menor calculado se asigna a SF.
- 3. Revise la colocación del punto de inserción de VD inferior en cada corte. Ajuste cada corte si es necesario.
- 4. Revise el modo matriz y confirme las asignaciones de DF y SF.

#### Realizar la segmentación automática para todos los cortes en una sola fase

- 1. Seleccione la serie de eje corto y ajuste la ventana/nivel.
- 2. Haga clic en Ventricles .
- 3. Haga clic en

4.

- Desde la barra de segmentación, seleccione el modo suave
- 5. Para generar resultados de masa miocárdica, seleccione
- 6. Revise las imágenes de eje corto y seleccione la fase diastólica final.
- 7. Seleccione o , o ambos.
- 8. Seleccione para todos los sectores en una sola fase.
- 9. Seleccione para iniciar la segmentación automática.
- 10. Revise las imágenes de eje corto y seleccione la fase sistólica final.
- 11. Seleccione para iniciar la segmentación automática.

NOTA: El botón Iniciar replicación automática se desactivará si las selecciones VI y VD no están seleccionadas.

O aspero

#### Revisar la precisión/edición de la segmentación

- 1. Reproduzca la serie de eje corto en modo cine y revise la precisión de los bordes.
- 2. Edite los bordes que sean inexactos.
- 3. Revise la matriz y confirme las asignaciones de DF y SF.
- 4. Revise todos los resultados en la tabla de mediciones.

## Procedimiento de análisis manual de la función del VI y del VD

NOTA: Se recomienda utilizar las fases diastólica final y sistólica final. El procesamiento debe comenzar en la fase diastólica final. El flujo de trabajo de análisis generalmente se realiza desde la base hasta el ápice.

- Seleccione 1.
- Seleccione la serie apropiada de eje corto de la vista de imagen. 2.
- Ventricles Haga clic en 3.
- Haga clic en el botón para mediciones de Volumen. 4.
- Localice la fase diastólica final. 5.

#### Definir el endocardio

- para VI o 🎑 Seleccione 1.
- 2. Trace el borde endocárdico.
- + <-- y --> o seleccione la miniatura. Continúe con el siguiente corte usando 3.
- 4. Repita los pasos 2 y 3 hasta que todo el ventrículo izquierdo o derecho esté segmentado.

La herramienta de borde endocárdico permanecerá seleccionada para acelerar la segmentación de múltiples cortes.

- Localice la fase sistólica final. 5.
- Repita los pasos 2 y 3 en la fase sistólica final hasta que todo el ventrículo izquierdo o derecho esté segmentado. 6.
  - NOTA: El software define automáticamente la fase diastólica final como la fase con el volumen más grande, y la fase sistólica final como la fase con el volumen más pequeño. Las asignaciones de fase diastólica final y sistólica final se actualizan durante la segmentación.

#### Revisar la precisión/edición de la segmentación

- 1. Reproduzca la serie de eje corto en modo cine y revise la precisión de los bordes.
- 2. Edite los bordes que sean inexactos.
- Revise la matriz y confirme las asignaciones de DF y SF. 3.
- Revise todos los resultados en la tabla de mediciones. 4.

#### Procedimiento manual de masa miocárdica del VI y VD

- Seleccione la fase cardíaca adecuada. 1.
- para el epicardio del ventrículo izquierdo o 🛿 para el epicardio del VD. 2. Seleccione
- Trace el borde epicárdico. 3.
- , <-- y --> o seleccione la miniatura. Continúe con el siguiente corte usando 4.
- 5. Repita los pasos 3 y 4 hasta que todo el epicardio ventricular izquierdo o derecho esté segmentado. Los resultados de la masa se actualizan automáticamente a medición que se definen los bordes epicárdicos.

#### Revisar la precisión/edición de la segmentación

- 1. Reproduzca la serie de eje corto en modo cine y revise la precisión de los bordes.
- 2. Edite los bordes que sean inexactos.
- 3. Revise el modo matriz y confirme las asignaciones de DF y SF.
- Revise todos los resultados en la tabla de mediciones. 4.

## **Interpolación Basal**

Para realizar la interpolación de los cortes basales, identifique el anillo de la válvula mitral o tricúspide en una vista de eje largo.

- NOTA: La función de interpolación está desactivada a no ser que la inserción automática del anillo de la válvula del VI y el VD se haya elegido en Ajustes. Seleccione Herramientas > Preferencias > Editar. Compruebe Inserción automática del anillo de la VM o VT en Función.
- 1. Para la interpolación basal del VI, seleccione una vista de 2 cámaras en el modo de referencia cruzada.

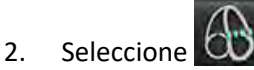

- Defina el anillo VM, como se muestra en Figura 2. Revise la colocación de la línea en las fases sistólica final y diastólica 3. final utilizando los controles de cine.
  - **NOTA:** Se admite la interpolación basal multiplano. Por ejemplo, el anillo de la VM puede identificarse en vistas de 2 y 4 cámaras; el ajuste se realiza entre los dos planos. Para una colocación automática, seleccione Herramientas > Preferencias > Edición. Compruebe la inserción automática del anillo de la VM e incluya el anillo de la VM de 4 cámaras.
  - NOTA: Localice la serie de la colocación del anillo de la VM o VT haciendo clic en izquierda de la ventana gráfica.

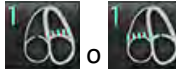

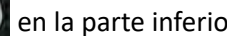

FIGURA 2. Anillo VM

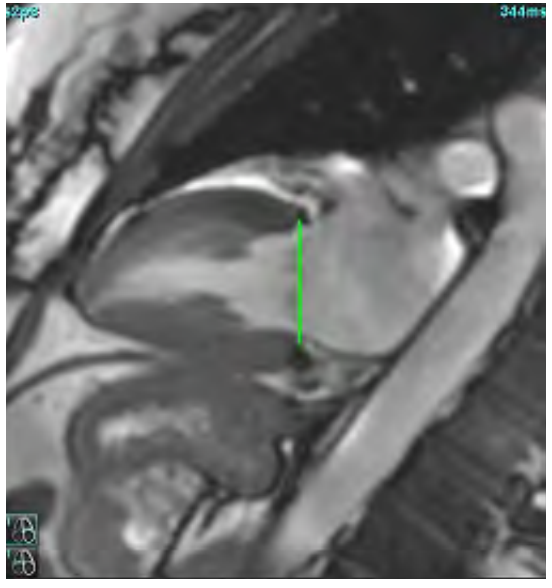

4. Revise el cálculo actualizado revisando los sectores de referencia cruzada en relación con la línea.

Como se muestra en Figura 3, el cálculo del volumen interpolado se basa en la relación de la intersección de la línea con el corte (línea rosa). Ahora, este volumen se incluye en los resultados del volumen. La región de interés real no se mostrará. Los cortes que se han interpolado indicarán la cantidad de volumen con el porcentaje de interpolación en la esquina izquierda de la imagen, como se muestra en Figura 3.

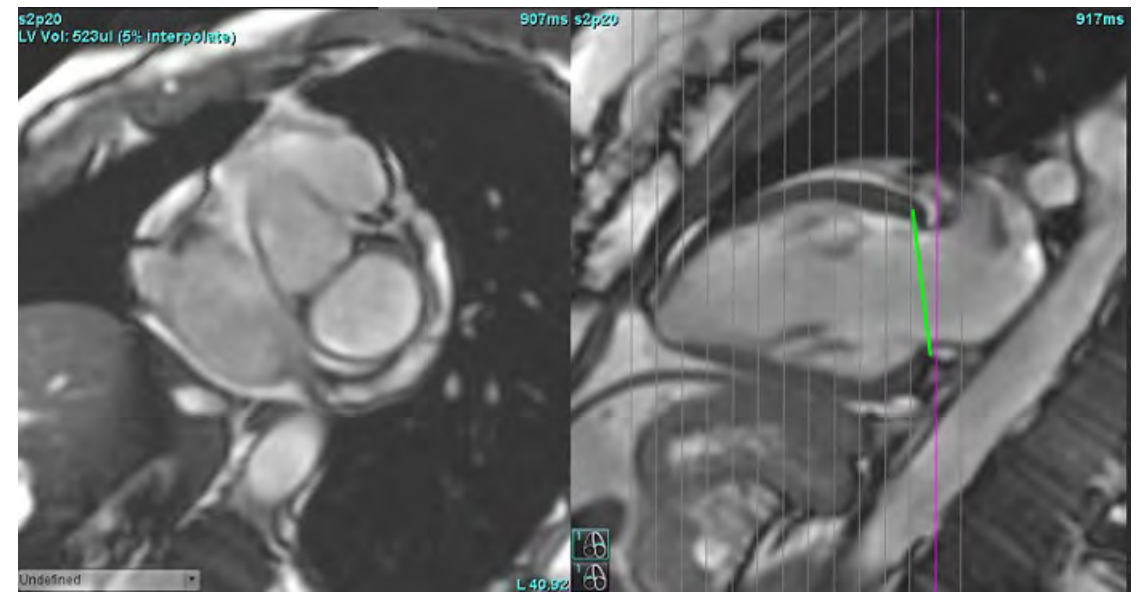

FIGURA 3. Cálculo de volumen

5. Para la interpolación basal de VD, seleccione una vista de 4 cámaras en el modo de referencia cruzada.

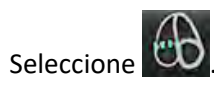

6.

7. Defina el anillo VT, tal como se muestra en Figura 4. Revise la colocación de la línea en las fases sistólica final y diastólica final apropiadas, utilizando el control de cine.

FIGURA 4. Anillo VT

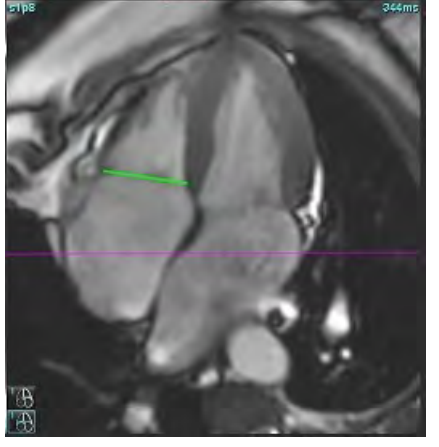

- 8. Revise los cálculos actualizados revisando los cortes de referencia cruzada en relación con la línea y revise las asignaciones DF y SF en la vista de matriz.
- 9. Para restablecer el resultado al valor original, haga clic con el botón derecho del ratón y manténgalo presionado directamente en la línea para seleccionar eliminar; o bien, haga clic con el botón izquierdo del ratón en la línea y use la tecla Eliminar en el teclado.

#### Exactitud de revisión

- 1. Reproduzca la serie de eje largo en modo cine y revise la ubicación de la línea.
- 2. Ajuste la colocación de la línea según sea necesario.
- 3. Si se ha realizado la inserción automática, verifique la selección adecuada de la serie y la colocación de la línea. Si no se coloca correctamente, haga clic con el botón derecho del ratón en la línea y elimine.

## Corrección de movimiento entre series

La Corrección de movimiento entre series compensa la traslación cardíaca que puede ocurrir entre la adquisición de imágenes de eje largo y las imágenes de eje corto. Pueden producirse errores en los volúmenes de la cámara si los planos anulares se derivan de imágenes de eje largo que no se registran espacialmente con imágenes de eje corto que contienen los bordes endocárdicos utilizados para el análisis volumétrico. El error puede producirse si las imágenes de los ejes corto y largo se adquieren en diferentes etapas del ciclo respiratorio o si el paciente cambia de posición (es decir, se traslada) entre la adquisición de las imágenes de los ejes largo y corto. Cuando se selecciona **Corrección de movimiento entre series**, el centro diastólico final del plano de la válvula auriculoventricular se define por el borde endocárdico ventricular diastólico final más basal. La angulación del plano de la válvula anular y la posición relativa de su centro en otras fases cardíacas están determinadas por la angulación de las líneas anulares y la posición relativa de los centros anulares como se define en las imágenes del eje largo.

- **NOTA:** Para acceder a la función en el Modo de análisis de funciones. Seleccione **Herramientas> Preferencias > Editar**. Seleccione **Corrección de movimiento entre series** en Función.
- 1. Realice la segmentación automática del VI y del VD para todas las fases de todos los cortes.
- 2. Realice la interpolación basal del VI y el VD.

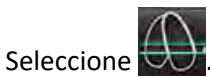

3.

4. La concordancia puede confirmarse cuando la línea discontinua aparece superpuesta sobre la colocación de la línea del anillo de la VM, como se muestra en la Figura 5 (izquierda).

FIGURA 5. Concordancia confirmada (izquierda) Traslación cardíaca (derecha)

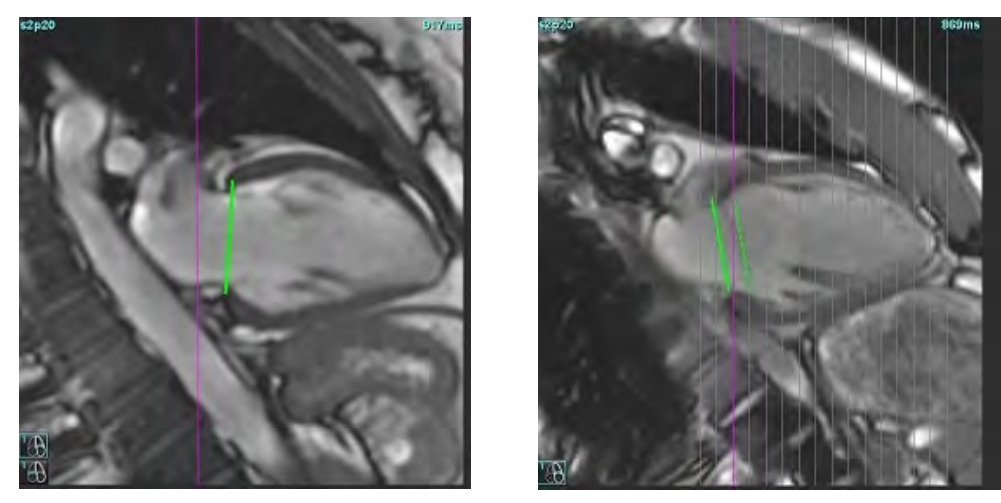

- 5. La Figura 5 (derecha) muestra una diferencia entre las líneas anulares continuas y discontinuas.
- 6. La línea continua representa el plano anular dibujado en la imagen del eje largo. La línea discontinua representa el plano anular trasladado en función de la ubicación del borde endocárdico más basal.
  - **NOTA:** Es responsabilidad del usuario determinar la razón de la diferencia entre la línea continua y la línea discontinua, y corregir el análisis si es necesario. Las posibles razones de la diferencia son las siguientes:
    - El borde endocárdico más basal de la imagen del eje corto no está dibujado en el corte correcto. Si no se corrige, el software compensará incorrectamente la traslación.
    - La línea anular no representa la posición del anillo. Si no se corrige, el software compensará incorrectamente la traslación.
    - Traslación cardíaca entre la adquisición del eje largo y la adquisición del eje corto.

Si el borde endocárdico más basal se dibuja en el corte correcto y la línea anular se dibuja correctamente en la imagen del eje largo, entonces la diferencia entre la línea continua y la línea discontinua representa la verdadera traslación cardíaca y el software corregirá esa traslación.

7. Revise la traslación si se ha realizado la segmentación del VD y se ha colocado el anillo de la VT.

## Vista de la matriz

NOTA: Los ejes X (corte) e Y (fase) se pueden intercambiar. Seleccione Herramientas> Preferencias > Editar. Seleccione Voltear los ejes x (corte) e y (fase) para el modo matriz en Función. Si el ajuste se modifica, la aplicación debe reiniciarse.

La matriz se usa para revisar y asignar las fases sistólica final y diastólica final, y para moverse entre fases y cortes. Las fases DF y SF asignadas se indican con bloques sólidos de color rojo (DF) o azul (SF), como se muestra en Figura 6.

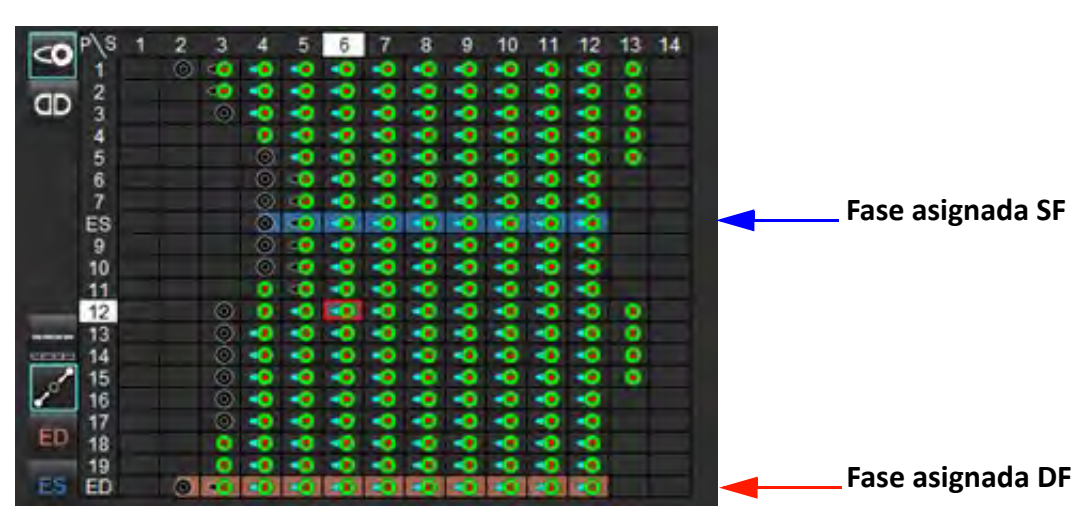

#### FIGURA 6. Vista de matriz para el VI y el VD

#### Asignación ventricular

La asignación DF (Figura 7) o SF (Figura 8) del ventrículo izquierdo se realiza seleccionando el lado derecho de una célula madre individual.

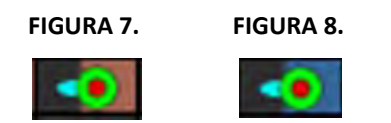

La asignación DF (Figura 9) o SF (Figura 10) del ventrículo derecho se realiza seleccionando el lado izquierdo de una célula madre individual.

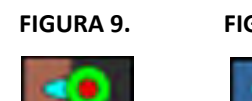

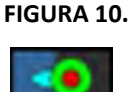

#### Asignación auricular

La asignación DF (Figura 11) o SF (Figura 12) de la aurícula izquierda se realiza seleccionando el lado derecho de una célula madre individual.

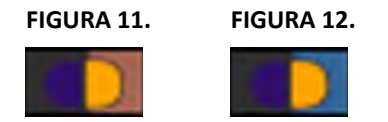

La asignación DF (Figura 13) o SF (Figura 14) de la aurícula derecha se realiza seleccionando el lado izquierdo de una célula madre individual.

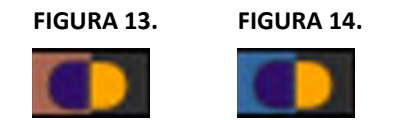

#### Funcionalidad de la matriz

La eliminación de bordes puede realizarse seleccionando una fila de fases o cortes, o una célula madre individual, y haciendo clic con el botón derecho del ratón.

La interpolación la señalan los indicadores sin color. La interpolación se puede aplicar para las siguientes condiciones:

- Si se rastrea la misma fase cardíaca a través de cortes para la sístole final o la diástole final o se omite un corte.
- Si se rastrea la misma fase cardíaca a través de cortes para la sístole final o la diástole final o se omite un corte, la interpolación basal se puede aplicar.

#### **Opciones de vista**

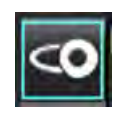

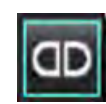

Vista de matriz de VI/VD

Vista de matriz de AD/AI

#### Selecciones

| DF/SF global  |    | Cuando se selecciona global, el volumen combinado se basa en las asignaciones DF y SF con la misma fase.                                                                                                    |
|---------------|----|----------------------------------------------------------------------------------------------------|
| DF/SF único   |    | Cuando se selecciona único, el volumen combinado se basa en el volumen por<br>fase más grande y más pequeño correspondiente a cada corte.<br>Debe seleccionar el modo Replicar todos los cortes, todas las fases,<br>para activarlo. La interpolación basal no es compatible con este modo.                                        |
| Interpolación | p  | Seleccione esta opción para activarla o desactivarla. Se indica directamente en<br>la curva de volumen.                                                                                                    |
| DF            | ED | Haga clic directamente en el lado izquierdo de la célula madre para el VD,<br>o el lado derecho de la célula para el VI, para asignar la fase final diastólica.<br>Haga clic directamente en el lado izquierdo de la célula madre para la AD,<br>o el lado derecho de la célula para la AI, para asignar la fase final diastólica. |
| SF            | ES | Haga clic directamente en el lado izquierdo de la célula madre para el VD,<br>o el lado derecho de la célula para el VI, para asignar la fase final sistólica.<br>Haga clic directamente en el lado izquierdo de la célula madre para la AD,<br>o el lado derecho de la célula para la AI, para asignar la fase final sistólica.   |
| Máx.          | 0  | Selección del volumen de aurícula máximo*                                                                                                    |
| Mín.          | 0  | Selección del volumen de aurícula mínimo*                                                                                                    |

\*Consulte la nota debajo de Aurícula en la página 81.

#### Indicadores de cámara

Indicadores de segmentación ventricular

| •             | •            | ٠             | v            |
|---------------|--------------|---------------|--------------|
| Endocardio VI | Epicardio VI | Endocardio VD | Epicardio VD |

#### Indicadores de segmentación auricular

| Endocardio AD | Endocardio Al |
|---------------|---------------|

## Resultados del análisis de la función ventricular

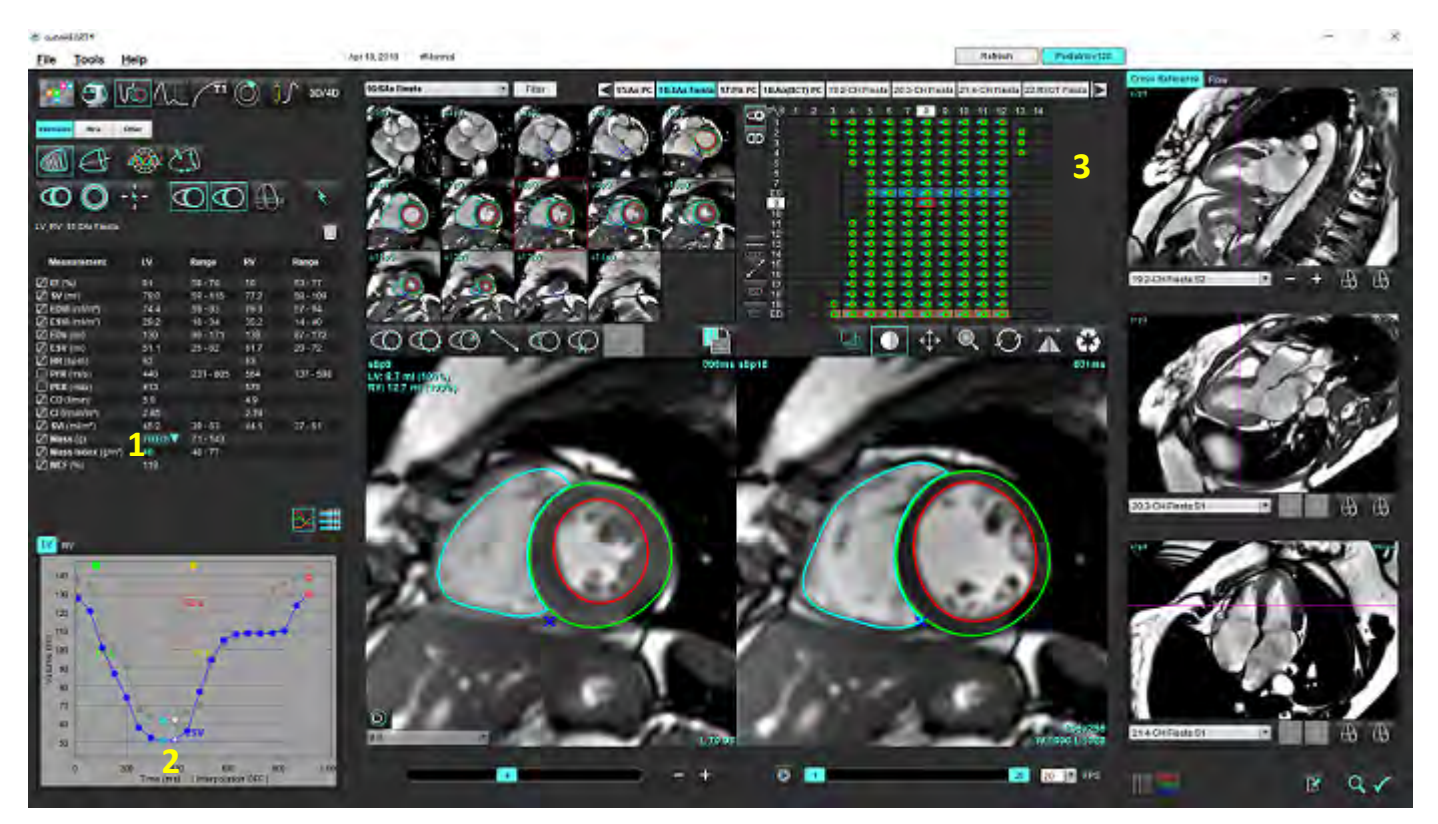

FIGURA 15. Resultados de la segmentación ventricular automática

1. Resultados volumétricos, 2. Curva de volumen, 3. Matriz

#### Curva de volumen

Cuando se realiza la segmentación automática para todas las fases y todos los cortes para el VI o el VD, se genera una curva de volumen ventricular versus tiempo, como se muestra en la Figura 15. Haga clic derecho para incluir la curva de volumen en el informe.

- El círculo rojo indica la fase diastólica final (etiquetada como DF en la ventana gráfica de la imagen).
- El círculo azul indica la fase sistólica final (etiquetada como SF en la ventana gráfica de la imagen).
- El cursor verde indica la tasa de eyección pico (PER) ml/s. (Cursor vertical interactivo).
- El cursor amarillo indica la tasa de llenado pico (PFR) ml/s. (Cursor vertical interactivo).
- La selección de la fase de imagen correspondiente se indica mediante el círculo blanco en la curva de volumen.

Los resultados volumétricos se muestran en la tabla de mediciones.

- Para revisar los resultados de la masa ventricular o el índice de masa, haga clic izquierdo en el triángulo invertido para el VI o el VD.
- En el informe solo se muestra la fase seleccionada desde la lista de fases. El predeterminado es DF.

#### FIGURA 16. Resultados de la masa

| Measurement                                                              | LV                  | Range                                          | RV   | Range     |
|--------------------------------------------------------------------------|---------------------|------------------------------------------------|------|-----------|
| Ø EF (%)                                                                 | 61                  | 58 - 76                                        | 56   | 53 - 77   |
| SV (ml)                                                                  | 79.0                | 59 - 115                                       | 77.2 | 58 - 109  |
| EDVI (ml/m²)                                                             | 74.4                | 59 - 93                                        | 79.3 | 57 - 94   |
| ESVI (ml/m²)                                                             | 29.2                | 16 - 34                                        | 35.2 | 14 - 40   |
| DEDV (ml)                                                                | 130                 | 90 - 171                                       | 139  | 87 - 172  |
| ESV (ml)                                                                 | 51.1                | 25 - 62                                        | 61.7 | 20 - 72   |
| HR (bpm)                                                                 | 63                  |                                                | 63   |           |
| PFR (ml/s)                                                               | 440                 | 231 - 805                                      | 564  | 137 - 598 |
| PER (ml/s)                                                               | 413                 |                                                | 576  |           |
| CO (I/min)                                                               | 5.0                 |                                                | 4.9  |           |
| CI (I/min/m²)                                                            | 2.85                |                                                | 2.78 |           |
| SVI (ml/m²)                                                              | 45.2                | 39 - 63                                        | 44:1 | 37 - 61   |
| <ul> <li>Mass (g)</li> <li>Mass Index (g/m²)</li> <li>MCF (%)</li> </ul> | 70(ED)<br>40<br>119 | 70(ED)<br>66(ES)<br>70(p1)<br>71(p2)<br>67(p3) |      |           |
|                                                                          |                     | 70(p4)<br>68(p5)<br>65(p6)                     |      |           |

FIGURA 17. Tabla de volumen de la cámara

|       |           | Chamber Volumes |                |
|-------|-----------|-----------------|----------------|
| Phase | TDel (ms) | ENDO Volume(ml) | EPI Volume(ml) |
| 1     | 10        | 126             | 189            |
| 2     | 57        | 115             | 179            |
| 3     | 105       | 101             | 166            |
| 4     | 153       | 82.8            | 148            |
| 5     | 200       | 69.0            | 136            |
| 6     | 248       | 58.8            | 122            |
| 7     | 296       | 53.2            | 116            |
| 8     | 343       | 49.9            | 113            |
| 9     | 391       | 49.7            | 112            |
| 10    | 439       | 56.4            | 119            |
| 11    | 487       | 73.1            | 135            |
| 12    | 534       | 95.9            | 160            |
| 13    | 582       | 108             | 171            |
| 4 00  |           |                 | 0) F           |

Los valores volumétricos completos del VI y el VD se muestran en la tabla de Volumen de la cámara.

## Análisis regional ventricular izquierdo

El análisis regional de VI permite la revisión del movimiento de la pared, el grosor de la pared, el engrosamiento de la pared y los resultados del grosor de la pared.

- **NOTA:** Si los botones VI y VD no están seleccionados en la función Eje corto, o si el botón de selección de cámara en Eje largo no está seleccionado, el botón Comenzar replicación automática estará desactivado.
- 1. Realice la segmentación automática del VI para todos los cortes en todas las fases (consulte la página 66).
- 2. Revise la ubicación del punto de inserción de VD en cada corte y ajuste el punto de inserción de VD para los cortes basales.
- 3. Para agregar un punto de inserción de VD a una ubicación de corte, haga clic en el punto de inserción de VD seleccione un corte segmentado automáticamente y deposite el punto de inserción de VD.
- 4. Confirme clasificación basal, media y apical.

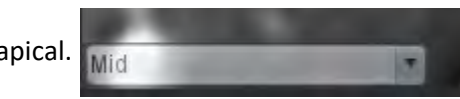

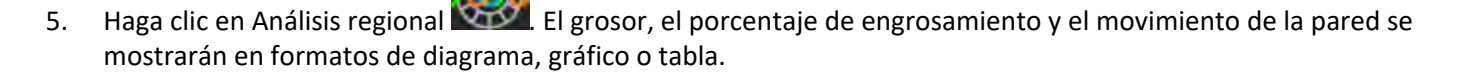

# 

#### FIGURA 18. Análisis regional

## Análisis de disincronía

La disincronía es una extensión de los resultados del análisis regional que permite el cálculo de la base de la uniformidad temporal del grosor de la pared (TUWT), a partir de la información circunferencial obtenida del análisis regional.

#### Procedimiento de análisis de disincronía

1. Realice la segmentación automática del VI (Consulte Realizar segmentación automática para todos los cortes y todas las fases en la página 66.).

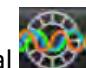

- 2. Seleccione Análisis regional
- 3. Seleccione la pestaña Disincronía.
- 4. La tabla de mediciones mostrará los resultados para cada segmento y el resultado global medio.
- 5. El cálculo del resultado global es óptimo cuando solo se incluyen cortes del ventrículo medio del VI. Para eliminar un resultado de corte del cálculo del resultado global, haga clic directamente en el fotograma con la marca de verificación en la columna de la derecha (Figura 19).

#### FIGURA 19. Cálculo del resultado global

| Thickness | Pct. Thickening | Wall Motion | Dyssynchrony |             |
|-----------|-----------------|-------------|--------------|-------------|
| Measu     | rement          | TU          | NT           |             |
| 🖉 Global  |                 | 0.7         | 3            |             |
| Measurer  | nent            | тижт        |              | +           |
| S3        |                 | 0.43        |              | $\square$   |
| S4        |                 | 0.40        |              | $\square$   |
| S5        |                 | 0.52        |              | $\square$   |
| S6        |                 | 0.82        |              | $\square$   |
| S7        |                 | 0.82        |              | $\bowtie$   |
| S8        |                 | 0.89        |              | $\square$   |
| S9        |                 | 0.89        |              | $\square$   |
| S10       |                 | 0.84        |              | $\square$   |
| S11       |                 | 0.78        |              | $\square$   |
| S12       |                 | 0.89        |              | $\square$   |
| S13       |                 | 0.76        |              | $\boxtimes$ |

#### **Referencias recomendadas**

Bilchick et al. "Cardiac Magnetic Resonance Assessment of Dyssynchrony and Myocardial Scar Predicts Function Class Improvement Following Cardiac Resynchronization Therapy", JACC, Vol.1:No 5: (La evaluación de la resonancia magnética cardíaca de la disincronía y la cicatriz miocárdica predice la mejora de la clase de función después de la terapia de resincronización cardíaca. JACC, 1(5), 2008 p.561-8)

Helm RH, Leclercq C, Faris OP, Ozturk C, McVeigh E, Lardo AC, Kass DA. Cardiac dyssynchrony analysis using circumferential versus longitudinal strain: implications for assessing cardiac resynchronization (Análisis de disincronía cardíaca usando strain circunferencial en vez de radial: implicaciones para valorar la resincronización cardíaca). Circulation. 31 de mayo de 2005;111(21):2760-7. doi: 10.1161/CIRCULATIONAHA.104.508457. Epub 23 de mayo de 2005. PMID: 15911694; PMCID: PMC2396330.

## Segmentación automática de eje largo

- Seleccione
- 2. Seleccione una serie de eje largo.

Se recomienda crear una serie con vistas estándar de eje largo.

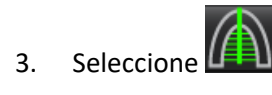

1.

5.

- 4.
- Seleccione para propagar todos los cortes y todas las fases.

NOTA: Para realizar una segmentación del VD, haga clic en

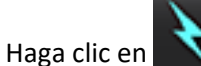

NOTA: El botón Iniciar replicación automática se deshabilitará si la selección de vista de eje largo no está seleccionada.

- 6. Revisar todos los trazos. Ajuste la línea central de modo que se corresponda con el eje largo del ventrículo izquierdo desde la base hasta el ápice.

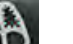

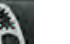

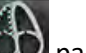

- Para el trazado manual haga clic en 💷 para trazar el endocardio ventricular izquierdo y haga clic en 🕻 7. para trazar el endocardio ventricular derecho tanto para la diástole final como para la sístole final.
- Para el cálculo de la masa, trace el epicardio ventricular izquierdo 🔘 o el epicardio ventricular derecho 8.

#### FIGURA 20. Colocación de la línea central

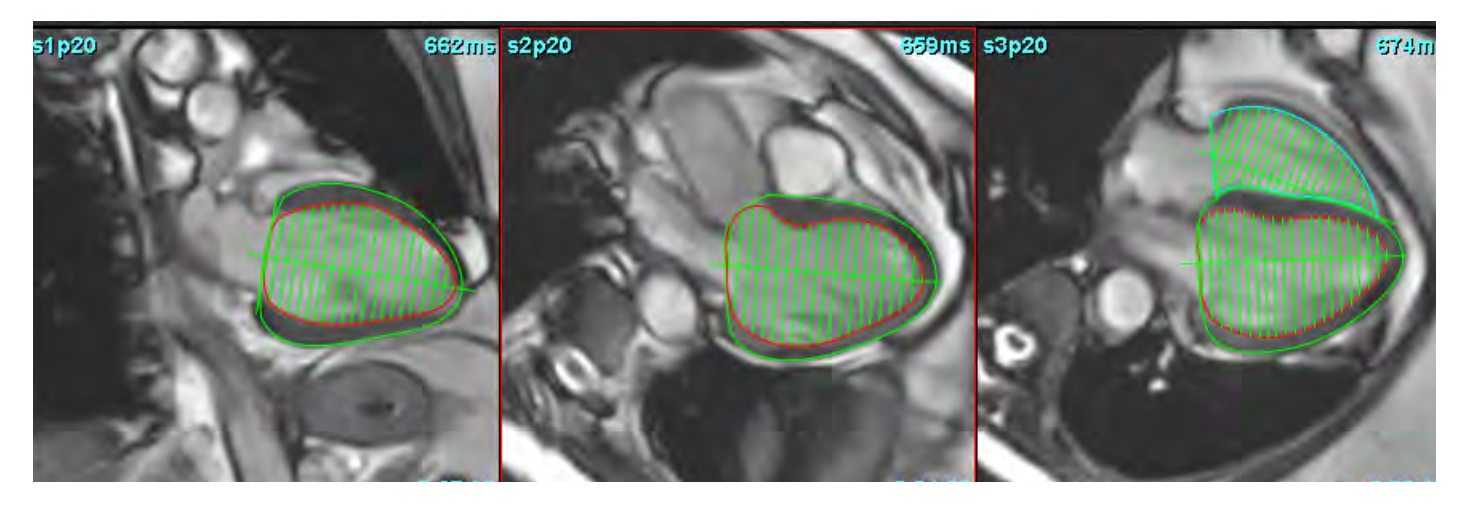

Los resultados se muestran en la tabla de mediciones.

# Aurícula

NOTA: Las etiquetas de medida por defecto para los volúmenes auriculares son EDV, que hace referencia al volumen auricular máximo, y ESV, que hace referencia al volumen auricular mínimo. Para configurar las etiquetas de Vmáx y Vmín, seleccione Herramientas > Ajustes > Edición. Seleccione Etiqueta de volumen auricular: Vmáx., Vmín., debajo de Función.

## Análisis manual de Al y AD

- 1. Seleccione la serie apropiada de la Vista de imagen.
  - **NOTA:** Para obtener resultados óptimos, se recomienda utilizar una pila de 4 cámaras para el análisis. La vista de 4 cámaras delinea mejor la anatomía de la aurícula.
- 2. Haga clic en Atria

3.

1.

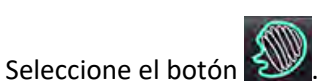

4. Localice la fase diastólica final.

#### Definir el endocardio

- Seleccione 🙆 para el endocardio Al o 🙆 para el endocardio AD.
- 2. Trace el borde endocárdico.
- 3. Continúe con el siguiente corte usando

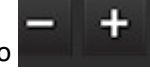

, <-- y --> o haga clic en la miniatura.

- 4. Repita los pasos 2 y 3 hasta que toda la aurícula esté segmentada.
- 5. Localice la fase sistólica final.
- 6. Repita los pasos 2 y 3 en la fase sistólica final hasta que toda la aurícula esté segmentada.
  - **NOTA:** El software define automáticamente la fase diastólica final como la fase con el volumen más grande, y la fase sistólica final como la fase con el volumen más pequeño. Las asignaciones de fase diastólica final y sistólica final se actualizan durante la segmentación.
- 7. Si se ha utilizado una vista de eje corto, identifique el anillo de VM o VT.

## Análisis automático de AI o AD

- Atria Haga clic en 1.
- 2. Seleccione una serie de eje largo.

NOTA: Se recomienda crear una serie con vistas estándar de eje largo. La segmentación auricular está admitida para las vistas de 2 y 4 cámaras.

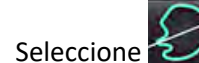

3.

NOTA: Para realizar una segmentación auricular derecha, haga clic en

- para propagar todos los cortes, todas las fases. Seleccione 4.
- Haga clic en 5.

**NOTA:** El botón Iniciar replicación automática se deshabilitará si la selección de vista de eje largo no está seleccionada.

- 6. Revisar todos los trazos. Ajuste la línea central de modo que quede paralela a la cámara auricular.
- Para el trazado manual, haga clic en 🍪 para trazar el endocardio AD y haga clic en 🔞 para trazar el endocardio 7. Al tanto para la diástole final como para la sístole final.

#### FIGURA 21. Colocación de la línea central

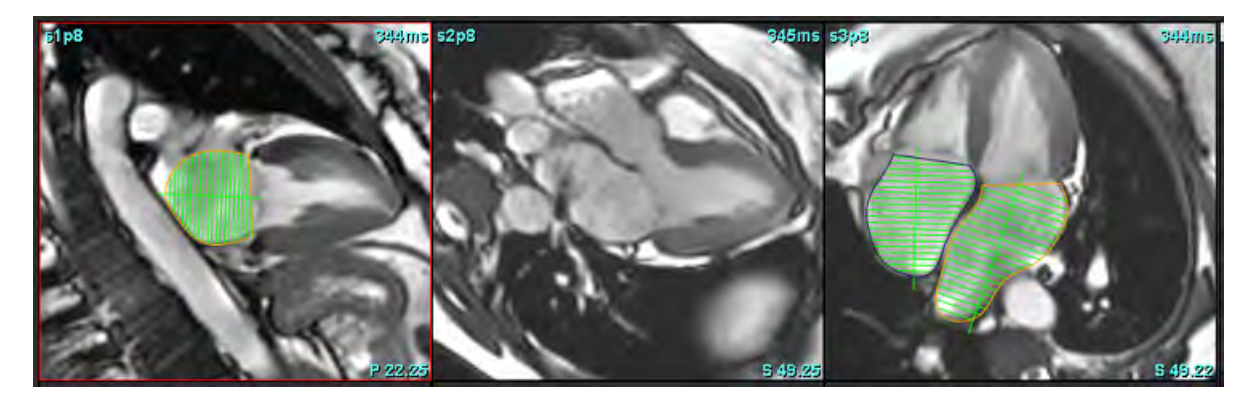

## Dimensiones y área auriculares

- Atria 1. Haga clic en
- 2. Seleccione la serie apropiada.
- Para realizar una medición de la dimensión auricular, haga clic directamente en la tabla en la columna para Al o AD 3. y luego deposite dos puntos. Consulte la Figura 22.

4. Para realizar una medición del área auricular, haga clic directamente en la tabla en la columna para AI o AD y luego dibuje una ROI. Consulte la Figura 22.

#### FIGURA 22. Medición auricular

| Measurement                                                                                                    | LA | Range | RA | Range |
|----------------------------------------------------------------------------------------------------|----|-------|----|-------|
| <ul> <li>EF (%)</li> <li>EDVI (ml/m<sup>2</sup>)</li> <li>ESVI (ml/m<sup>2</sup>)</li> <li>EDV (ml)</li> <li>ESV (ml)</li> <li>Dimension (cm)</li> <li>Area (cm<sup>2</sup>)</li> </ul> |    |       |    |       |

# Mediciones predeterminadas

La aplicación permite la notificación de mediciones lineales y de área. La información sobre herramientas está disponible colocando el cursor sobre la medición que aparece en la tabla.

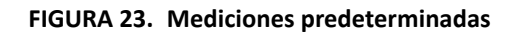

|   |                           | 3      | + - 1 |  |
|---|---------------------------|--------|-------|--|
|   | Measurement               | Value  | Range |  |
|   | ASWT (cm)                 | 0.7    |       |  |
| 1 | ILWT (cm)                 | 0.7    |       |  |
| L | EDD (cm)                  | 4.9    |       |  |
|   | ESD (cm)                  | 3.1    |       |  |
|   | FS (%)                    | 36     |       |  |
|   | Aortic Root (cm)          |        |       |  |
|   | Asc. Aorta (cm)           |        |       |  |
| 2 | Pericardium               | Normal |       |  |
|   | Aortic Valve Area (cm²)   | -      |       |  |
|   | Ao Peak Velocity (cm/s)   |        |       |  |
|   | Aortic PPG (mmHg)         |        |       |  |
|   | Aortic MPG (mmHg)         |        |       |  |
|   | Mitral Valve Area (cm²)   |        |       |  |
|   | Pulmonic Valve Area (cm²) |        |       |  |
|   | Max Wall Thickness (cm)   |        |       |  |

1. Incluir en el Informe, 2. Campo de escritura para pericardio, 3. Agregar/Eliminar medición personalizada, 4. Eliminar todas las mediciones

## Realizar una medición

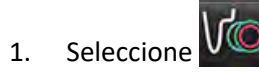

- 2. Seleccione la serie.
- 3. Haga clic en el botón
- 4. Localice la imagen con la anatomía a medir.
- 5. Haga clic en la medición deseada, que se resaltará para indicar que la selección está activa.

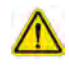

PRECAUCIÓN: La colocación precisa de la línea es crítica para los resultados de medición. Podría obtenerse un diagnóstico erróneo si las mediciones son inexactas. Las mediciones solo deben ser creadas por un usuario debidamente capacitado y calificado.

6. Para editar, haga clic en la anotación. Cuando el color cambia a púrpura, está activo. Coloque el cursor sobre uno de los puntos finales y ajuste el punto final.

El valor de la distancia de medición se actualiza consecuentemente en la tabla de mediciones, cuando mueve el cursor fuera de la ventana del Editor de imágenes.

Coloque el cursor sobre el marcador central para mover toda la línea de distancia de medición a otra ubicación.

- NOTA: Para restablecer la medición, seleccione la línea de distancia de medición y acceda al menú derecho del ratón y seleccione Papelera; o bien, use la tecla Eliminar en el teclado.
- **NOTA:** Las mediciones personalizadas pueden reorganizarse en la pestaña Ajustes de impresión/Otros de Ajustes. Seleccione Herramientas > Preferencias > Edición, y después seleccione la pestaña Impresión.

#### Eliminar mediciones

para eliminar todas las mediciones. Haga clic en

#### Agregar medición personalizada

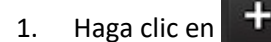

- 2. Ingrese una etiqueta única en la ventana emergente Agregar medición personalizada.
- 3. Seleccione el tipo de medición como Lineal o Área.
- 4. Seleccione Aceptar.

#### Eliminar medición personalizada

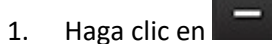

- 2. Seleccione las mediciones personalizadas que se eliminarán de la lista.
- 3. Elija Seleccionar
  - NOTA: Las mediciones personalizadas creadas estarán presentes para todos los análisis futuros hasta que se eliminen de la lista.

# Análisis de plano de válvula aórtica

La función de análisis de plano de válvula aórtica permite el cálculo de la velocidad máxima, el gradiente de presión máxima y el gradiente de presión media de la válvula aórtica.

Utilizando los resultados de la segmentación automática del VI, el gradiente de presión se calcula a partir del gasto cardíaco, en función de los cambios fotograma por fotograma en el volumen sistólico del ventrículo izquierdo.

## Procedimiento de análisis de plano de válvula aórtica

- 1. Realice la segmentación automática del VI en todos los cortes en todas las fases (consulte la página 66).
- 2. Seleccione una serie que demuestre la anatomía de la válvula.
- 3. Seleccione el área de la válvula aórtica de la tabla de mediciones (Figura 24) y realice la planimetría de la válvula aórtica, como se muestra en la Figura 25.

#### FIGURA 24. Área de la válvula aórtica

| Measurement             | Value  | Range |
|-------------------------|--------|-------|
| ASWT (cm)               | 0.7    |       |
| ILWT (cm)               | 0.7    |       |
| EDD (cm)                | 4.9    |       |
| ESD (cm)                | 3.1    |       |
| Ø FS (%)                | 36     |       |
| Aortic Root (cm)        |        |       |
| Asc. Aorta (cm)         |        |       |
| Pericardium             | Normal |       |
| Aortic Valve Area (cm²) |        |       |
| Ao Peak Velocity (cm/s) |        |       |

4. Al finalizar la ROI, la tabla se actualizará con los resultados y presentará un gráfico que muestra el gradiente de presión a lo largo del tiempo.

Haga clic en para eliminar todas las mediciones.

#### **Referencias recomendadas**

Wolff, Steven D., MD, Ph.D. Noninvasive methods for determining the pressure gradient across a heart valve without using velocity data at the valve orifice (Métodos no invasivos para determinar el gradiente de presión a través de una válvula cardíaca sin usar datos de velocidad en el orificio de la válvula). Patente de Estados Unidos 9.585.568, 7 de marzo de 2017.

#### FIGURA 25. Análisis de plano de la válvula aórtica

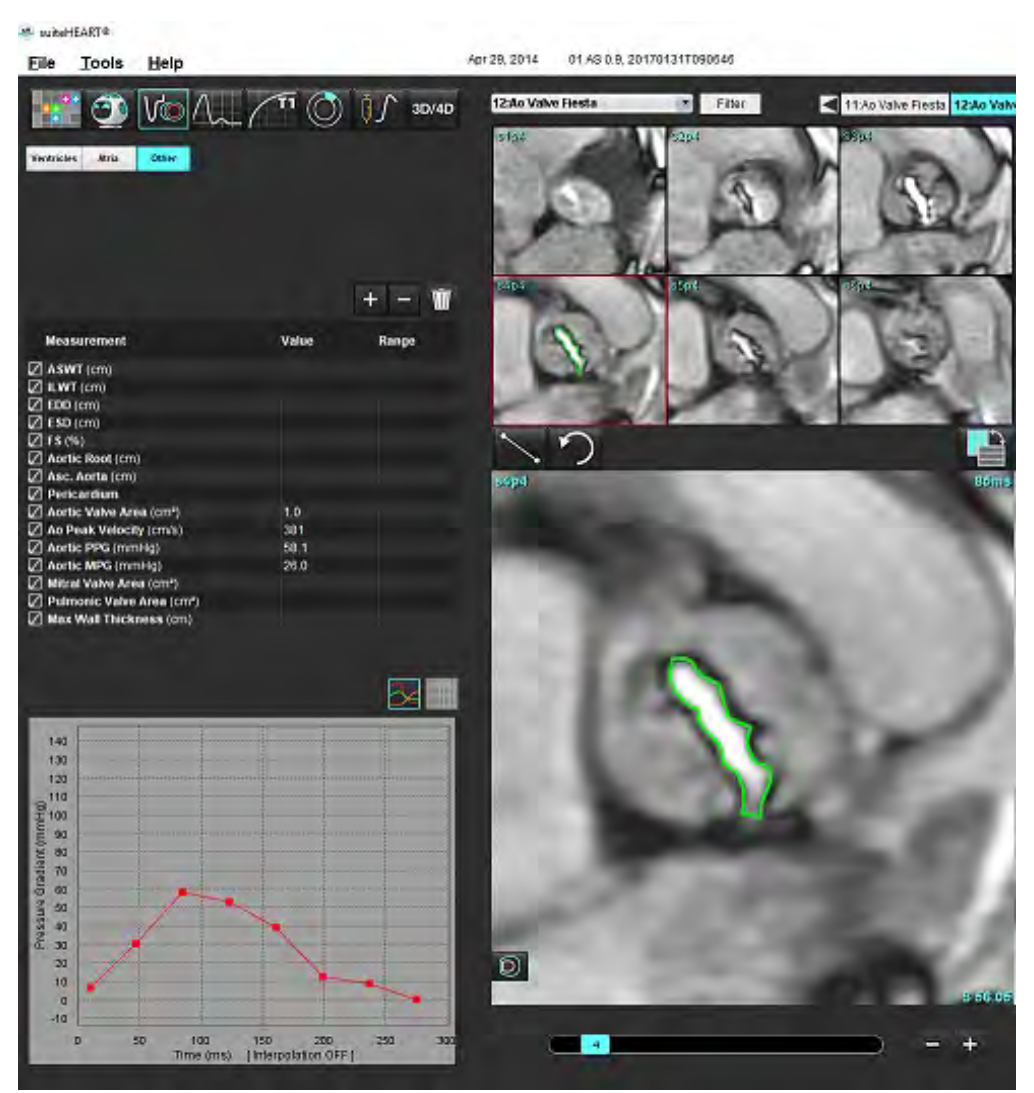

## $\wedge$

ADVERTENCIA: Se recomienda que esté calificado para realizar análisis cardíacos si los resultados del análisis se van a utilizar para determinar un diagnóstico.

**NOTA:** Los resultados de la velocidad pico, la gradiente de presión pico y la gradiente de presión media obtenidos mediante el análisis de plano de válvula aórtica no son válidos en pacientes con insuficiencia mitral o una derivación.

#### Fracción de contracción miocárdica

La fracción de contracción miocárdica (MCF) requiere una segmentación completa endo y epi del VI de eje corto y se debe incluir en la tabla de resultados de las funciones del eje corto. Es responsabilidad del usuario establecer sus propios rangos normales de MCF.

#### **Referencias recomendadas**

Abdalla M, Akwo EA, Bluemke DA, Lima JAC, Shimbo D, Maurer MS, Bertoni AG. Association between reduced myocardial contraction fraction and cardiovascular disease outcomes: The Multi-Ethnic Study of Atherosclerosis (Asociación entre resultados de fracción de contracción miocárdica reducida y enfermedades cardiovasculares: estudio multiétnico de arterioesclerosis). Int J Cardiol. 15 de octubre de 2019;293:10-16. doi: 10.1016/j.ijcard.2019.07.040. Epub 11 Jul 2019 PMID: 31327521; PMCID: PMC7175692.

Arenja N, Fritz T, Andre F, Riffel JH, Aus dem Siepen F, Ochs M, Paffhausen J, Hegenbart U, Schönland S, Müller-Hennessen M, Giannitsis E, Kristen AV, Katus HA, Friedrich MG, Buss SJ. Myocardial contraction fraction derived from cardiovascular magnetic resonance cine images-reference values and performance in patients with heart failure and left ventricular hypertrophy (Fracción de contracción miocárdica derivada de resonancias magnéticas cardiovasculares: valores de referencia y rendimiento en pacientes con fallo cardíaco e hipertrofia ventricular izquierda). Eur Heart J Cardiovasc Imaging. 1 Dic 2017;18(12):1414-1422. doi: 10.1093/ehjci/jew324. PMID: 28165128.

Maurer MS, Packer M. How Should Physicians Assess Myocardial Contraction?: Redefining Heart Failure With a Preserved Ejection Fraction (¿Cómo deben valorar los médicos las contracciones miocárdicas?: Redefinir los fallos cardíacos con una fracción de eyección conservada). JACC Cardiovasc Imaging. Mar 2020;13(3):873-878. doi: 10.1016/j.jcmg.2019.12.021. PMID: 32139035.

# Análisis de flujo

El modo de Análisis de flujo admite adquisiciones de flujo tanto en 2D como en 4D. Se admiten tanto la segmentación manual como la segmentación totalmente automática con la cuantificación de los volúmenes de flujo, velocidades, volúmenes de regurgitación, gradientes de presión, tiempo de hemipresión y Qp/Qs. Según la(s) selección(es) de métodos del usuario, se puede obtener el cálculo automático de la regurgitación aórtica, mitral, pulmonar y tricúspide. Los resultados precisos del flujo dependen de las imágenes que se adquieran utilizando el plano de exploración correcto, los parámetros de adquisición apropiados y la codificación del flujo a través del plano.

- **NOTA:** La segmentación automática puede ser menos precisa en los casos en que la calidad de la imagen es deficiente. En esos casos, el usuario es responsable de editar los bordes o realizar la segmentación manual.
- **NOTA:** Si se ha realizado tanto el análisis de contraste de fase 2D como el análisis de flujo 4D en línea, todos los resultados estarán disponibles en el modo de Análisis de flujo.

La función de Preprocesamiento permite identificar los tipos de vasos para el contraste de fase 2D como se indica en la Tabla 1. Consulte las Instrucciones de uso de suiteDXT.

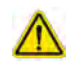

ADVERTENCIA: Tras el preprocesamiento, el usuario es responsable de evaluar la precisión del análisis completo y de hacer las correcciones necesarias. Una revisión exhaustiva debe incluir lo siguiente:

- Colocación de la ROI
- Identificación correcta del vaso para cada categoría
- Corrección de línea de base

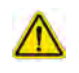

ADVERTENCIA: El usuario es responsable de la colocación precisa y la asignación correcta de la categoría de todas las regiones de interés (ROI), incluidas las generadas o modificadas por los algoritmos de segmentación automática. Los valores cuantitativos generados por el software dependen de la colocación precisa y la asignación correcta de la categoría de los vasos de todas las regiones de interés.

## $\wedge$

ADVERTENCIA: La aplicación solo ayuda a realizar el análisis de las imágenes y no proporciona una interpretación clínica de los resultados de forma automática. El uso y la colocación de mediciones cuantitativas quedan a criterio del usuario. Podría obtenerse un diagnóstico erróneo si las mediciones son inexactas. Las mediciones solo deben ser creadas por un usuario debidamente capacitado y calificado.

#### FIGURA 1. Descripción general de la interfaz de análisis de flujo

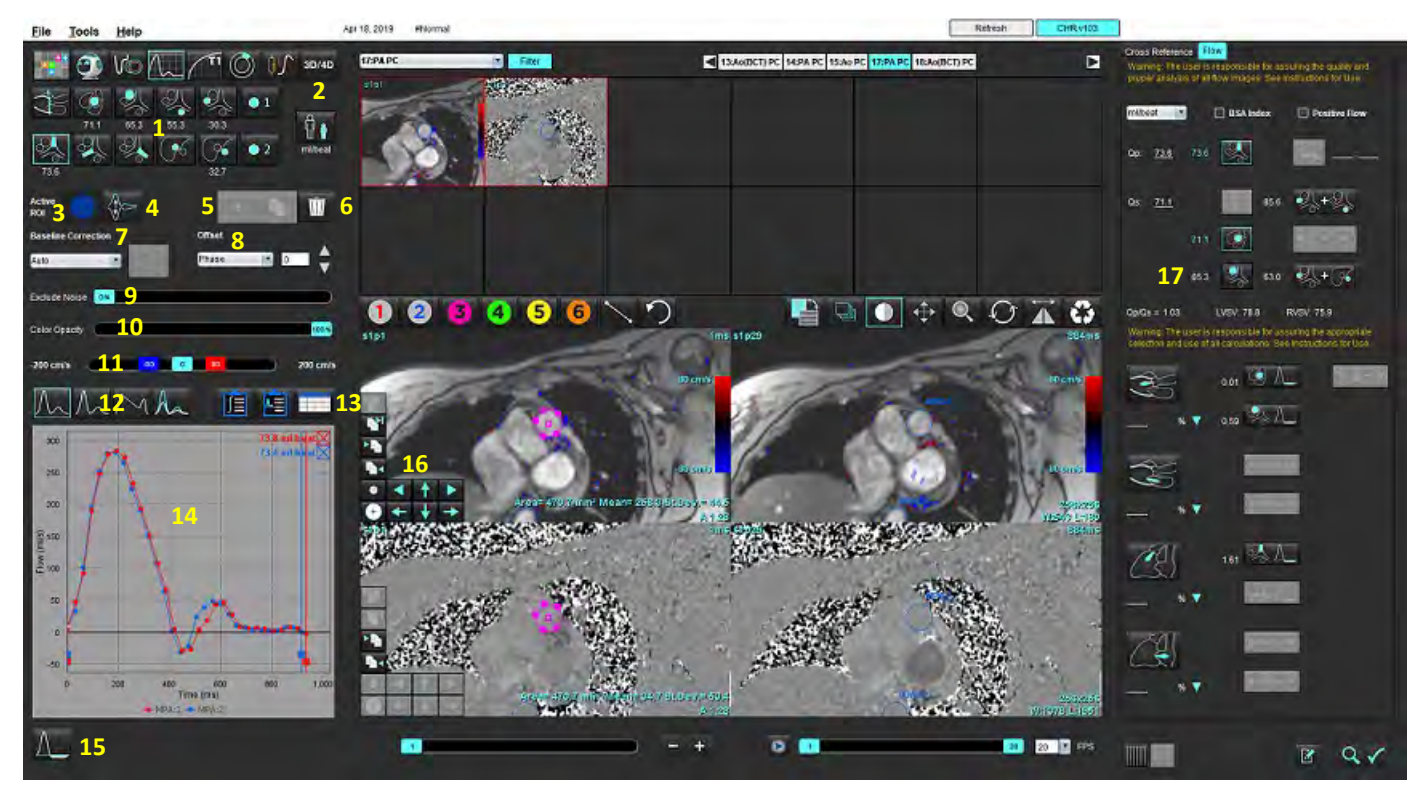

Categorías de vaso, 2. Selección Adulto/Pediátrico, 3. Selección de ROI activa, 4. Invertir gráfico, 5. Replicar selecciones, 6. Eliminar opciones,
 Menú desplegable de corrección, línea de base, 8. Compensar: Fase, dilatación, flujo, 9. Excluir píxeles de ruido, 10. Control de la opacidad de color,
 Corrección del solapamiento, 12. Selecciones de modo de curva, 13. Selecciones de la Tabla de resultados, 14. Resultados de la curva/Monitor,
 Modo regurgitante, 16. Herramientas de edición, 17. Análisis integrado

- **NOTA:** El análisis de flujo muestra las imágenes de magnitud y fase en una visualización de imagen de lado a lado. Otros tipos de imágenes adquiridas en el mismo lugar de exploración no se muestran y deben revisarse en el Visor.
- NOTA: El ritmo cardíaco se puede obtener pasando el cursor sobre el resultado del flujo en el monitor de la curva.

# Análisis de flujo utilizando la segmentación automática

Si se ha completado el preprocesamiento, basado en la serie de contraste de fase 2D presente en el estudio, la segmentación se realizará automáticamente en la serie de contraste de fase 2D y se asignará a la categoría de vaso apropiada (Tabla 1). La segmentación automática no requiere que se coloque una ROI inicial en el vaso, solo se debe seleccionar la categoría de vaso apropiada y la serie adecuada que muestra ese vaso. Si no se realiza el preprocesamiento, es importante seleccionar la categoría adecuada que se correlacione con la anatomía del vaso que se ha adquirido.

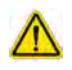

- ADVERTENCIA: El usuario es responsable de la colocación precisa y la asignación correcta de la categoría de todas las regiones de interés (ROI), incluidas las generadas por el preprocesamiento.
  - **NOTA:** Si hay más de seis vasos adquiridos para el contraste de fase por pestaña, la función de preprocesamiento solo mantendrá los seis resultados más recientes.
  - NOTA: El resultado del flujo neto se mostrará en cada categoría de vaso. Si hay más de una medición de flujo en una categoría de vaso, se mostrará el resultado promedio. Para ocultar este valor, seleccione Herramientas > Ajustes > Edición y configure la unidad de flujo en NINGUNO en Flujo.

| Categoría de vaso | Información sobre<br>herramientas | Etiqueta                                               |
|-------------------|-----------------------------------|--------------------------------------------------------|
| City City         | TSVI                              | Tracto de salida del ventrículo izquierdo (pediátrico) |
| C)                | АоАр                              | Aorta ascendente proximal                              |
| No.               | AoAm                              | Aorta ascendente media                                 |
| N.                | AoDp                              | Aorta descendente proximal<br>(Pediátrico)             |
| No.               | VCS                               | Vena cava superior<br>(Pediátrico)                     |
|                   | АРР                               | Arteria pulmonar principal                             |
| No.               | APD                               | Arteria pulmonar derecha<br>(Pediátrico)               |

#### Tabla 1: Categorías de vaso

Tabla 1: Categorías de vaso

| Categoría de vaso | Información sobre<br>herramientas | Etiqueta                                                                                                    |
|-------------------|-----------------------------------|----------------------------------------------------------------------------------------------------|
| S.                | API                               | Arteria pulmonar izquierda<br>(Pediátrico)                                                                                                    |
| 6                 | VCI                               | Vena cava inferior<br>(Pediátrico)                                                                                                    |
| F                 | AoDd                              | Aorta descendente distal<br>(Pediátrico)                                                                                                    |
| •1 •2             | Flujo 1, Flujo 2                  | Categorías definidas por el usuario. Haga clic derecho e<br>introduzca una nueva etiqueta para la categoría. La etiqueta<br>aparecerá como información sobre herramientas. |

#### Realizar la segmentación automática o manual

(Ejemplo de segmentación de la aorta ascendente proximal)

1. Seleccione Adulto o Pediátrico

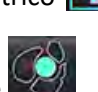

â

- 2. Seleccione la categoría de
- 3. Seleccione la serie de contraste de fase apropiada que muestre la aorta ascendente proximal, como se muestra en la Figura 2.

#### FIGURA 2. Aorta ascendente proximal

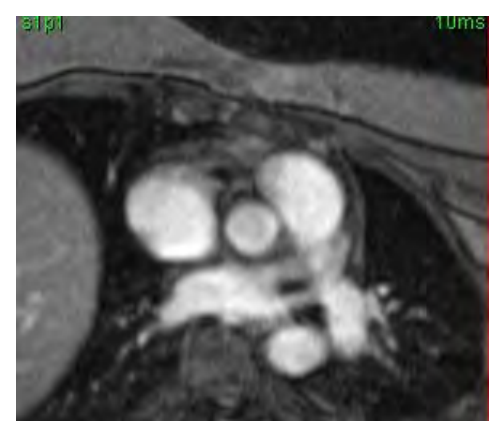

4. Seleccione el color de ROI activa, como se muestra en la Figura 3.

#### FIGURA 3. Selección de ROI activa

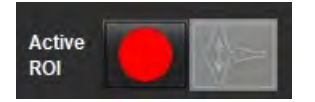

Seis ROI disponibles, numeradas del 1 al 6. La codificación de color se mantiene constante en la vista de análisis, las vistas de imágenes y los gráficos.

- 5. Seleccione
- Revise la segmentación en el vaso. Confirme que se segmentó el vaso correcto.
   Si el vaso incorrecto está segmentado, realice una segmentación manual.
- 7. Para realizar una segmentación manual, seleccione

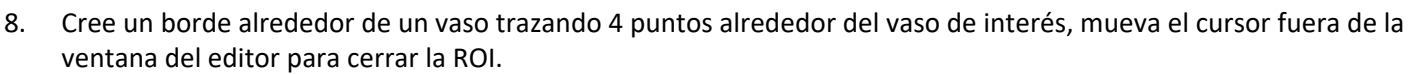

• Elija para la segmentación automática en todas las fases en el corte.

0

- Elija replicar el mismo borde sobre todas las fases en el corte. Este procedimiento resulta útil al analizar vasos pequeños y fijos.
- 9. Para editar, haga clic en un borde, realice la edición y haga clic en

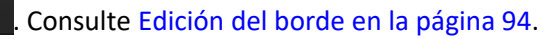

- 10. Los resultados del flujo se muestran en el gráfico y las tablas de resultados. Haga clic en la casilla de verificación junto a resultados de flujo para eliminar la curva asociada del gráfico.
- 11. Seleccione una opción de corrección de la línea de base en el menú desplegable de archivos.

Las curvas con una corrección de línea de base aplicada tendrán puntos sólidos de datos de fase, como se muestra en la Figura 8. Consulte Opciones de corrección de la línea de base en la página 97.

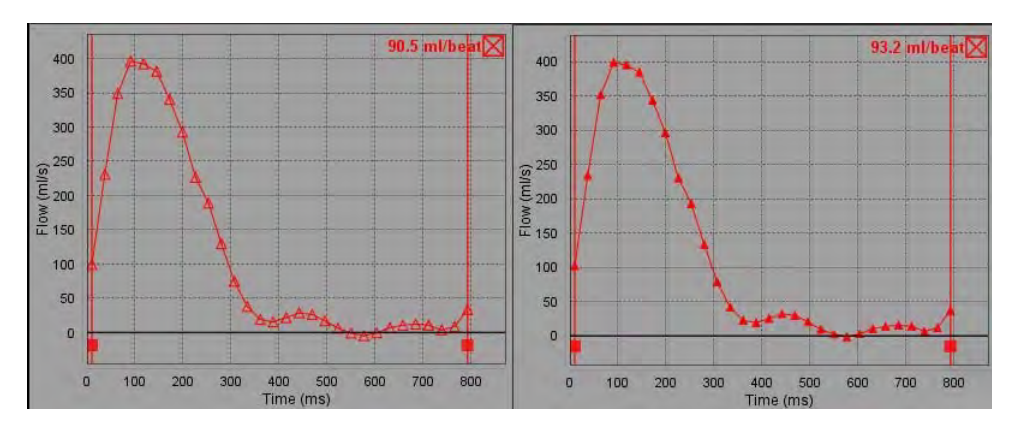

#### FIGURA 4. Gráfico de flujo: sin corrección (gráfico izquierdo); con corrección aplicada (gráfico derecho)

Todas las curvas de flujo generadas se muestran en una dirección positiva. Las curvas invertidas están indicadas por

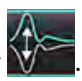

#### Movimiento de categorías de vasos

Una vez revisado, si un resultado de flujo completo no se encuentra en la categoría de vaso correcta, puede moverse a la categoría apropiada.

Haga clic izquierdo en el borde, haga clic derecho y suelte; luego arrastre el cursor al tipo de vaso y seleccione la categoría de vaso apropiada, como se muestra en la figura 5. (Se muestran las categorías de pediatría). El resultado del flujo ahora se mostrará en dicha categoría.

#### FIGURA 5. Selección de movimiento de categorías de vasos

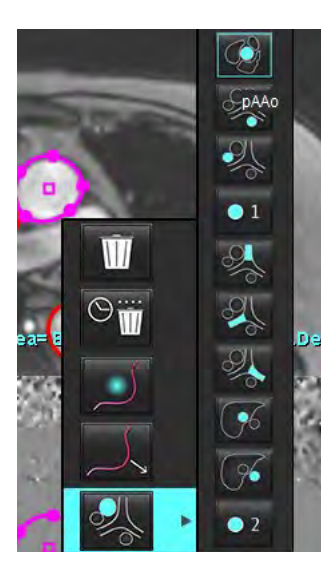

## Edición del borde

- 1. Seleccione la fase que desea editar.
- Haga clic izquierdo en el borde para activarlo y editarlo.
   El borde se pondrá de color púrpura, lo que indica que se puede editar.
- 3. Si se muestra, edite el borde moviendo los puntos de los bordes de spline de puntos.
- 4. Realice una edición a mano alzada haciendo clic y haciendo trazos.
- 5. Haga clic izquierdo en el borde para seleccionar, y luego clic derecho para usar las herramientas, como se describe en la Tabla 2.
- 6. Utilice las herramientas de edición de la ventana gráfica como se describe en la Tabla 3.

#### Tabla 2: Opciones de clic derecho

| Herramienta | Descripción                              |
|-------------|------------------------------------------|
| Ŵ           | Eliminar una sola ROI en una fase actual |

| Herramienta                               | Descripción                                             |
|-------------------------------------------|---------------------------------------------------------|
|                                           | Eliminar todas las ROI en todas las fases               |
|                                           | Seleccionar la herramienta de retoques                  |
|                                           | Seleccionar la herramienta de extracción                |
| Se mostrará la categoría del vaso actual. | Mover los resultados de flujo a una categoría diferente |

#### Edición de un rango de fases

- 1. Seleccione el corte deseado.
- 2. Seleccione zara mostrar miniaturas de todas las fases de un lugar de corte determinado.
- 3. Seleccione la primera fase del rango de fases que va a editar.
- 4. Mantenga presionada la tecla Shift y seleccione la última fase del rango que se va a editar.
- 5. Edite el borde en la ventana del editor de imágenes.
- 6. Anule la selección del borde haciendo clic en la imagen fuera del borde seleccionado o moviendo el cursor fuera de la ventana del editor.

| Herramienta | Descripción                           |
|-------------|---------------------------------------|
|             | Copiar edición al final de las fases  |
|             | Copiar edición al inicio de las fases |
|             | Copiar ROI de la fase anterior        |
|             | Copiar ROI a la siguiente fase        |

#### Tabla 3: Herramientas de edición de ventanas gráficas

Tabla 3: Herramientas de edición de ventanas gráficas

| Herramienta | Descripción                            |
|-------------|----------------------------------------|
| •           | Disminuir el tamaño del ROI            |
| Ð           | Ampliar el tamaño del ROI              |
|             | Ir a la fase anterior y siguiente      |
| +           | Girar ROI hacia la derecha o izquierda |
| 1           | Girar ROI hacia arriba o hacia abajo   |
| +           |                                        |

## Opciones de corrección de la línea de base

Existen tres métodos de corrección de línea de base de flujo para el contraste de fase 2D. Las curvas de flujo que tienen un método de corrección aplicado tendrán puntos de datos de fase sólida.

**NOTA:** Las imágenes de contraste de fase que se utilizan para el análisis no deben tener ajuste de fase de imagen. El ajuste de fase presente en la imagen invalidará la corrección automática de la línea de base.

#### Corrección automática de línea de base

La corrección automática de la línea de base corrige los errores de fase que se producen durante la adquisición de la imagen examinando el error de fase en órganos fijos distantes (por ejemplo, la pared torácica, el hígado, etc.) y ajustando en el espacio los datos con interpolación lineal o de orden superior.

- **NOTA:** Si se crea una serie de magnitudes y fases 2D utilizando el Flujo Visor 3D/4D, la aplicación creará una serie no corregida y una segunda serie a la que se ha aplicado la corrección del error de fase. No aplique Auto desde el menú desplegable Corrección de línea de base a la serie etiquetada como "Corregida".
- 1. Genere una curva de flujo utilizando la serie de contraste de fase adecuada.
- 2. Seleccione Auto en el menú desplegable Corrección de línea de base.
  - **NOTA:** La corrección automática de línea de base se aplicará automáticamente si la opción **Activar corrección automática de línea de base** está seleccionada en Ajustes.
- 3. La corrección se aplicará con los resultados actualizados que se muestran directamente en el gráfico de flujo.
- 4. Las series que fallan en el análisis de ajuste se indicarán con un símbolo de advertencia, como se muestra en la Figura 6.

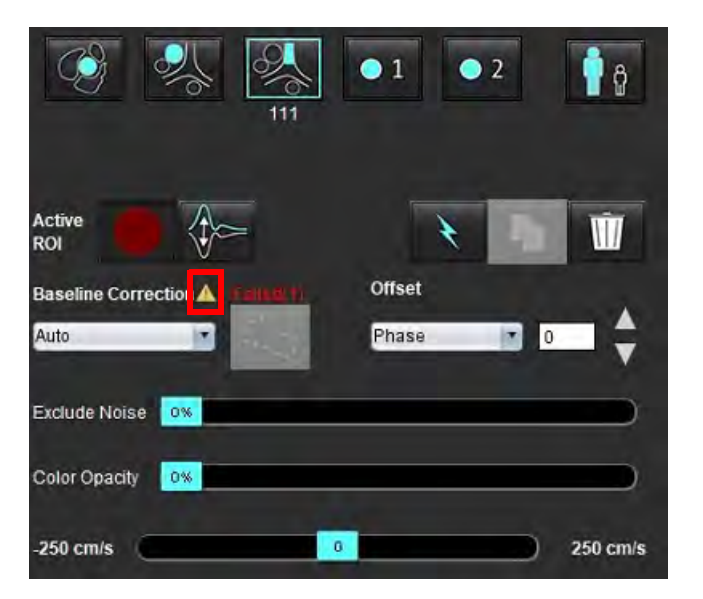

#### FIGURA 6. Fallo en la corrección de línea de base

#### **Tipos de fallos:**

- 1 Ajuste de la imagen
- 2 Ruido de la imagen
- 3 Imagen no válida

**NOTA:** El ajuste de fase presente en la imagen producirá resultados de flujo imprecisos, como se muestra en la Figura 7. Las imágenes de contraste de fase de cine en 2D que se utilizan para el análisis de flujo no deben tener enrollamiento de fase de imagen, como se muestra en la Figura 8.

#### FIGURA 7. Imágenes de ejemplo que muestran ajuste de fase (flechas blancas)

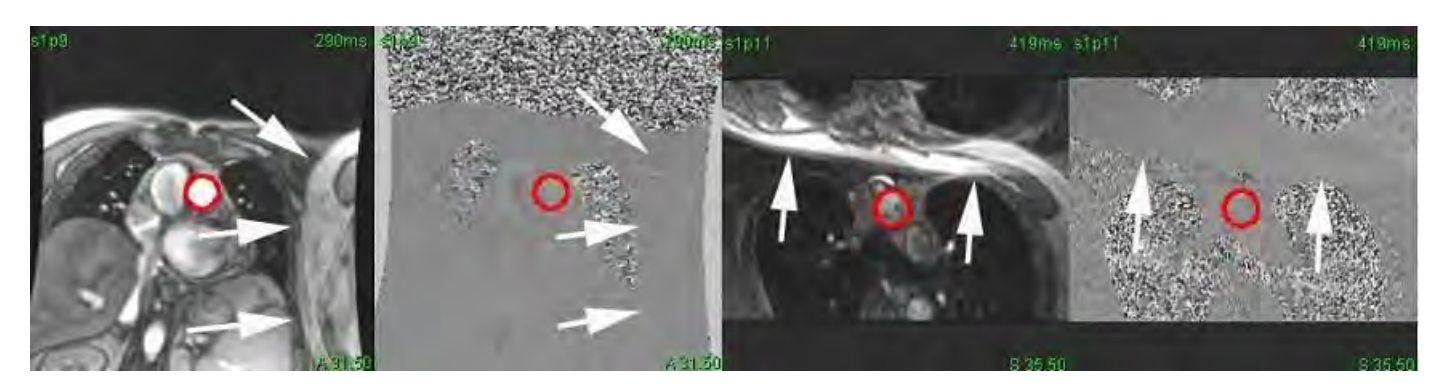

FIGURA 8. Imágenes de ejemplo sin ajuste de fase

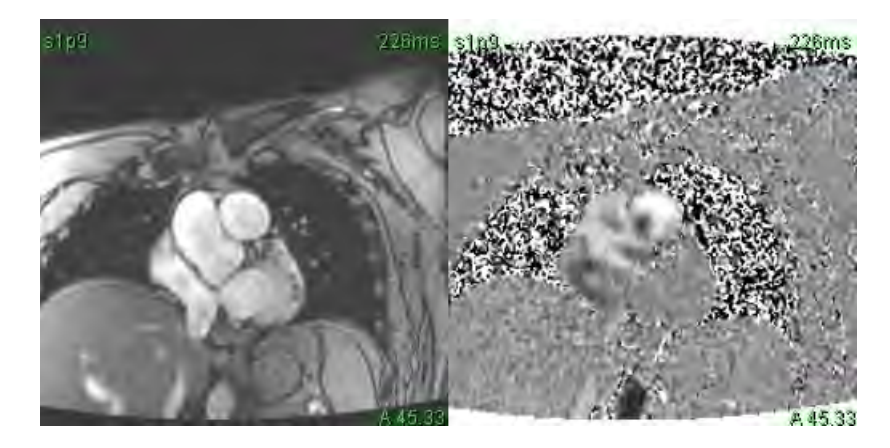

#### Corrección de fantoma

Para mejorar la precisión de los resultados de contraste de fase y corregir los errores de cambio de fase de la línea de base, se puede usar una adquisición fantoma para calcular este error.

- **NOTA:** La serie de corrección de fantoma debe haberse adquirido con la misma receta y parámetros de exploración que la serie de contraste de fase original. Debe haber una señal de un objeto fijo que llene todo el borde de la serie fantoma.
- 1. Genere una curva de flujo utilizando la serie de contraste de fase adecuada.
- 2. Seleccione la serie fantoma correspondiente en el menú desplegable Corrección de línea de base.
- 3. La corrección se aplicará con los resultados actualizados que se muestran directamente en el gráfico de flujo.

#### Corrección de borde de fondo

Este método de corrección se puede considerar para los vasos que están rodeados de tejido estático.

**NOTA:** Para que la corrección sea óptima, el borde de fondo debe colocarse en un tejido estático directamente adyacente y que rodee la región del flujo.

- 1. Genere una curva de flujo utilizando la serie de contraste de fase adecuada.
- 2. Seleccione la ROI de fondo en el menú desplegable Corrección de línea de base.
- 3. Haga clic en para dibujar un borde.
- 4. La corrección se aplicará con los resultados actualizados que se muestran directamente en el gráfico de flujo.

## Herramientas de flujo

#### Opciones de compensación

El menú desplegable del archivo tiene 3 opciones: Fase, Flujo, Dilatación

#### Tabla 4:

| Selección  | Descripción                                                                                                    |  |
|------------|----------------------------------------------------------------------------------------------------|--|
| Fase       | Cambia la ordenada de la curva de flujo.                                                                                                    |  |
| Flujo      | Cambia el valor de la abscisa de la curva de flujo, que a su vez cambia los valores de línea de base del resultado del flujo.                        |  |
| Dilatación | Cambia uniformemente el radio del vaso segmentado para todas las fases por una cantidad específica de píxeles para incluir píxeles de flujo válidos. |  |

#### Excluir píxeles de ruido

Esta opción identifica píxeles de baja intensidad (alta fluctuación de velocidades) si están presentes dentro de la ROI, identificados por la superposición rosa como se muestra en la Figura 10, y los excluye del cálculo del flujo. El porcentaje de píxeles de ruido se puede ajustar mediante la barra deslizante.

#### FIGURA 9. Píxeles de ruido

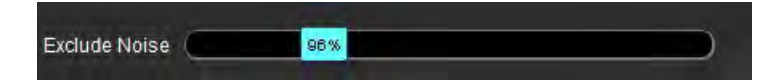

FIGURA 10. Píxeles de ruido identificados por superposición rosa

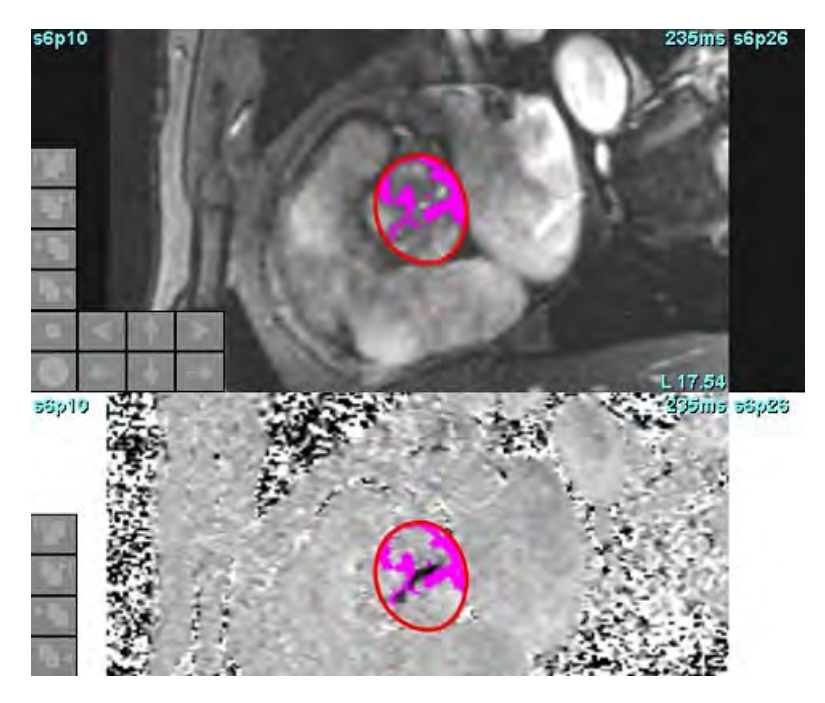

## Superposición de color

Para mostrar una superposición de color rojo/azul que represente las velocidades en la imagen de magnitud, haga clic y arrastre la barra deslizante de opacidad de color. Ajuste el rango de velocidad fijando los marcadores azules o rojos como se muestra en la Figura 11. Seleccione **Herramientas > Ajustes > Edición** en la pestaña Global debajo de Flujo para ajustar la opacidad de color. Para eliminar la superposición de color, establezca la opacidad en 0 %.

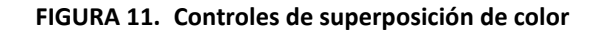

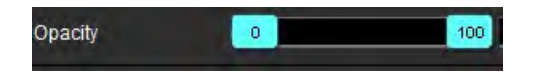

#### Corrección del solapamiento de velocidad

Para corregir el solapamiento de velocidad, arrastre el marcador de control de la barra deslizante para el desenvolvimiento de fase. El efecto del cambio se actualizará directamente en la imagen de fase y el gráfico de flujo se actualizará. La corrección del solapamiento puede realizarse sin que haya una ROI en la imagen. Si hay más de una ubicación de corte en la serie, cambiar el ajuste afectará a todas las ubicaciones de corte. Para cambiar la ubicación de un solo corte, utilice la tecla Ctrl o Alt del teclado al cambiar el control de la barra deslizante.

| -250 cm/s | 0 | 250 cm/s |
|-----------|---|----------|
|           |   |          |

## Velocidad pico definida por el usuario

1. Seleccione la fase apropiada del ciclo cardíaco.

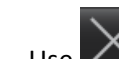

2.

Use para colocar el cursor en la imagen de fase.

El cursor se sincroniza con las imágenes de magnitud y fase. El resultado de la velocidad aparece en mm/s en la imagen de fase, al lado del cursor.

#### FIGURA 12. Velocidad de flujo de píxeles

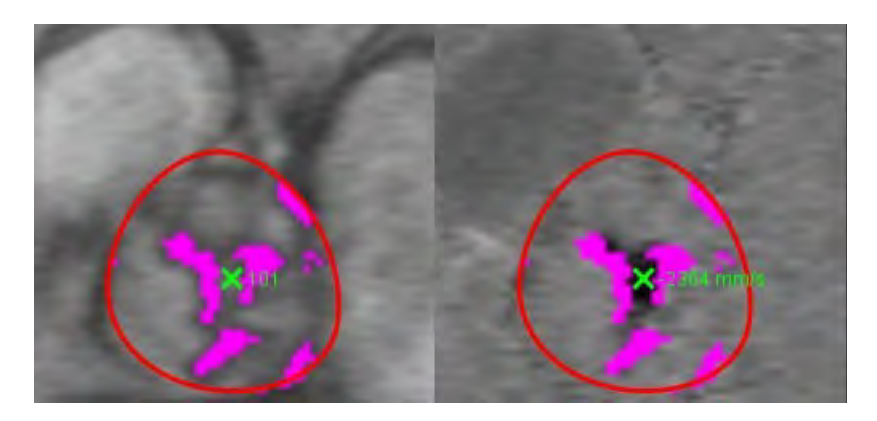

## Selecciones de modo de curva

#### Tabla 5:

| Selección | Modo                           | Descripción                                                                                                    |
|-----------|--------------------------------|----------------------------------------------------------------------------------------------------|
| $\Lambda$ | Flujo                          | Curva que representa el volumen de flujo de cada fase en todo el<br>ciclo cardíaco (predeterminado). Cada punto de la curva representa<br>el flujo para esa fase. Se muestra el resultado del flujo neto.       |
| An        | Histograma                     | Muestra un diagrama de la velocidad de cada píxel dentro de cada<br>región de interés para cada fase del ciclo cardíaco. Se muestran los<br>resultados del gradiente de presión máxima y media.                 |
| $\sim$    | Tiempo de hemipresión<br>(PHT) | El tiempo que tarda el gradiente de presión de transmisión pico en<br>disminuir a la mitad. Permite la identificación de la pendiente del<br>gráfico para calcular el PHT y el área de la válvula mitral (AVM). |
| An        | Comparar                       | Permite la visualización de curvas de dos categorías diferentes.                                                                                                    |
| $\wedge$  | Regurgitante                   | Calcula el flujo negativo neto (debajo del eje x).                                                                                                    |
#### Modo histograma

Seleccione el modo histograma para mostrar un diagrama de velocidades por píxel y el cálculo del pico y el gradiente de presión media.

1. Genere una curva de flujo utilizando la serie de contraste de fase adecuada.

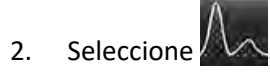

- 3. Haga clic directamente en el gráfico para activar un cursor en forma de cruz en la imagen de fase, que indica la ubicación correspondiente de ese píxel.
- 4. Use los controles de doble flecha en la parte inferior del gráfico para ubicar el valor de velocidad más alto o más bajo (Figura 13).
- 5. Use los controles de flecha única para incrementar ligeramente los valores de velocidad, como se muestra en la Figura 13.
  - **NOTA:** La funcionalidad de localización de la serie, si está en modo histograma, se desactiva cuando se hace clic directamente en la curva de flujo. Cambie al modo de flujo para habilitar la funcionalidad de localización.
  - **NOTA:** Para asegurarse de que se muestre la imagen de magnitud y fase correspondiente, trabaje con una curva de flujo a la vez. Anule la selección de las otras curvas de histograma de la pantalla de gráficos.
  - **NOTA:** Es posible que los estudios analizados usando el modo de histograma con una versión anterior del software suiteHEART<sup>®</sup> deban volver a analizarse.

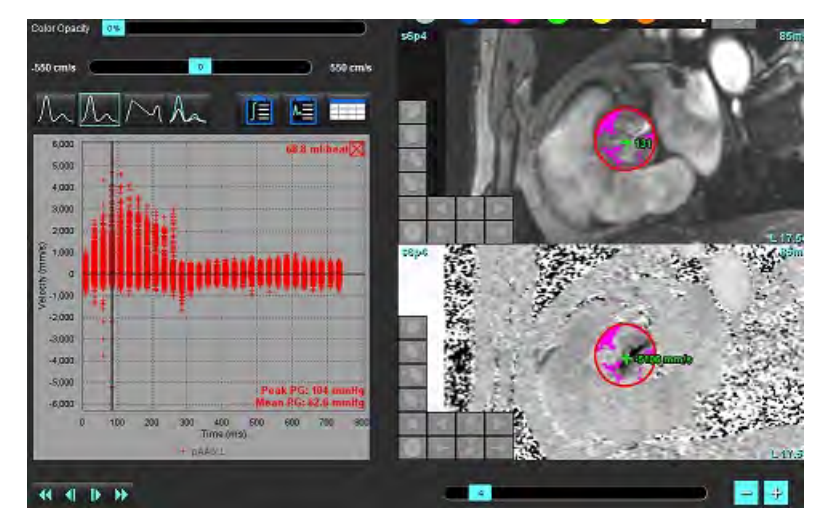

#### FIGURA 13. Modo histograma

#### Tiempo de hemipresión

El tiempo de hemipresión (PHT) se puede obtener midiendo la pendiente de desaceleración de la onda E en las imágenes de contraste de fase adquiridas de la válvula mitral. Este modo permite la identificación de la pendiente del gráfico para calcular el PHT y el área de la válvula mitral (AVM).

- 1. Genere una curva de flujo utilizando la serie de contraste de fase adecuada de la válvula mitral.
- 2. Para la replicación de la ROI, use la opción copiar y pegar.

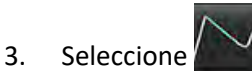

- 4. Haga clic directamente en el diagrama para identificar la velocidad más alta de la porción de desaceleración de la curva.
- 5. Haga clic en un punto final para calcular la pendiente de la curva, como se muestra en la Figura 14.
- 6. Para restablecer el cálculo, coloque el cursor sobre un punto final, haga clic con el botón derecho del ratón y seleccione la papelera.

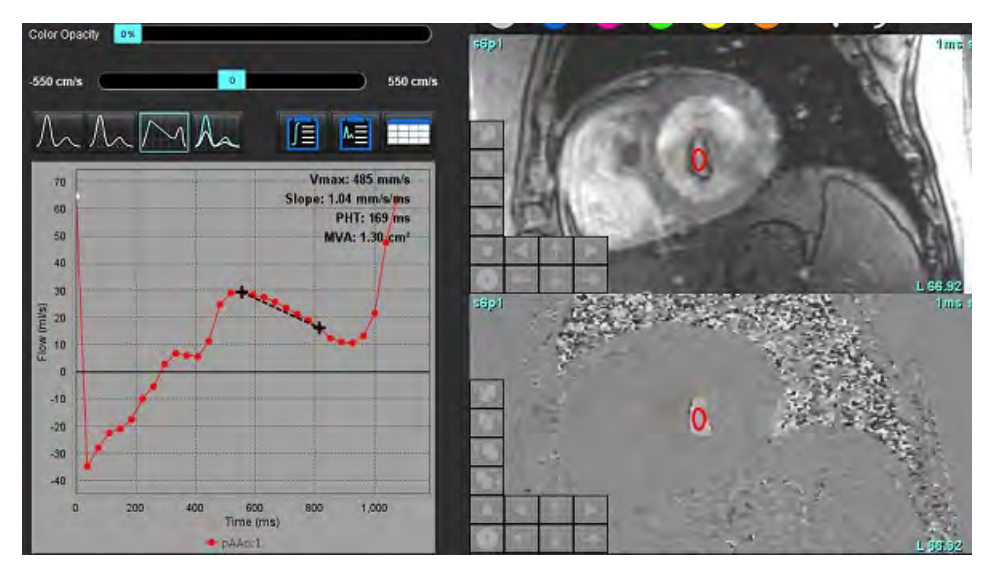

#### FIGURA 14. Resultados de tiempo de hemipresión

- **NOTA:** Los resultados del área de la válvula mitral (AVM) y el tiempo de hemipresión (PHT) no son válidos en pacientes con insuficiencia aórtica, derivación cardíaca o disminución de la distensibilidad ventricular.
- **NOTA:** La funcionalidad de localización de la serie, si está en modo PHT, se desactiva cuando se hace clic directamente en la curva de flujo. Cambie al modo de flujo para habilitar la funcionalidad de localización.

#### Referencia:

http://www.csecho.ca/mdmath/?tag=mvaph

### Generar resultados de flujo

Seleccione una de las siguientes opciones para revisar los resultados del flujo en un formato de tabla.

| Selección | Etiqueta              | Descripción                                                                                                    |  |  |
|-----------|-----------------------|----------------------------------------------------------------------------------------------------|--|--|
|           | Análisis<br>integrado | Muestra los resultados del análisis del panel de flujo. Incluye los<br>resultados de la regurgitación aórtica, mitral, pulmonar y tricúspide,<br>y Qp/Qs. Consulte Análisis integrado en la página 106. |  |  |
|           | Análisis de<br>flujo  | Resumen de los resultados por curva de flujo.                                                                                                    |  |  |
|           | Tabla de<br>datos     | Enumera los parámetros de flujo detallados para cada fase por curva de flujo.                                                                                                    |  |  |

#### Tabla 6: Opciones de tabla de resultados

# Cambio de etiqueta de las categorías para el Flujo1, Flujo2

Solo se pueden cambiar las etiquetas de las categorías de Flujo 1 o Flujo 2.

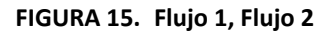

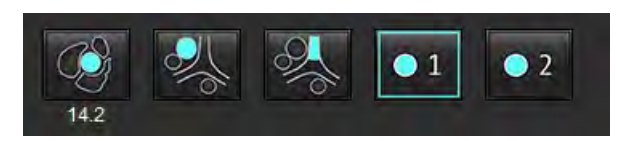

#### **Cambiar etiqueta**

- 1. Haga clic derecho en el Flujo 1 o en el Flujo 2 (Figura 15).
- 2. Ingrese el nuevo nombre de la etiqueta (Figura 16).
- 3. Las nuevas etiquetas aparecerán como información sobre herramientas.

NOTA: La etiqueta de leyenda de curva se asignará a la misma etiqueta.

#### FIGURA 16. Editar etiqueta de categoría

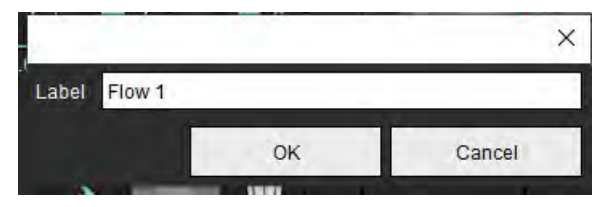

**NOTA:** Cambiar las etiquetas de la categoría de flujo cambia la etiqueta del encabezado de flujo para el informe.

#### Editar leyendas de curvas

1. Haga clic derecho en el Flujo 1:1 en la parte inferior del gráfico de flujo (Figura 17).

NOTA: Si se cambió la etiqueta de la categoría, entonces se mostrará esa etiqueta.

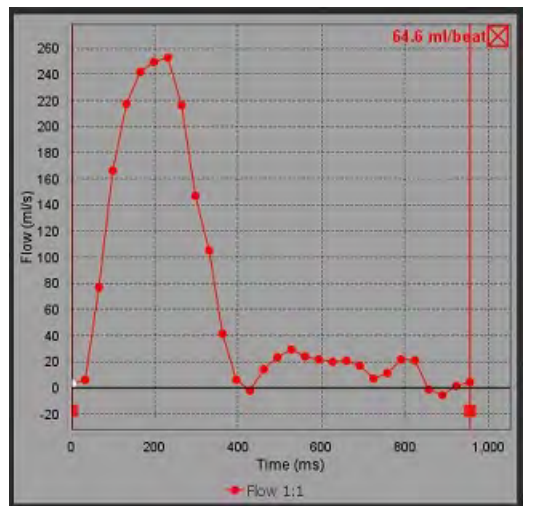

#### FIGURA 17. Editar leyendas de curvas

2. Ingrese el nuevo nombre de etiqueta.

#### FIGURA 18. Cambiar etiquetas de leyendas de curvas de flujo

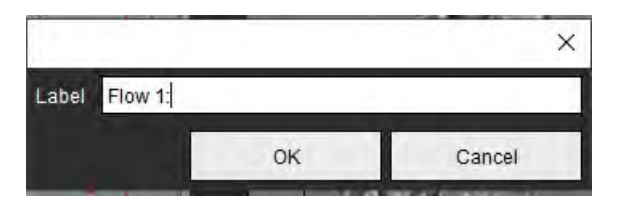

**NOTA:** Las nuevas leyendas de curvas de flujo se guardarán con la plantilla actual.

# Análisis integrado

Basado en un método seleccionado por el usuario, el Análisis integrado calcula los volúmenes de regurgitación Qp, Qs, Qp/Qs, aórtico, mitral, pulmonar y tricúspide, y las fracciones de regurgitación (RF%).

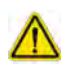

ADVERTENCIA: El usuario es responsable de seleccionar el método para determinar los volúmenes y fracciones de regurgitación aórtica, mitral, pulmonar y tricúspide.

### $\wedge$

ADVERTENCIA: Es posible que algunos o todos los métodos no sean apropiados, dependiendo de la patología del paciente. El usuario es responsable de determinar qué método, si lo hay, es válido para la interpretación.

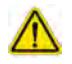

- ADVERTENCIA: El usuario es responsable de la colocación precisa y la asignación correcta de la categoría de todas las regiones de interés (ROI), incluidas las generadas por el preprocesamiento.
  - **NOTA:** El usuario puede establecer el método de cálculo predeterminado para el Análisis integrado seleccionando Herramientas > Preferencias > Edición en el menú desplegable. Las selecciones de método predeterminado son las siguientes: Ninguno, Todos o Último.

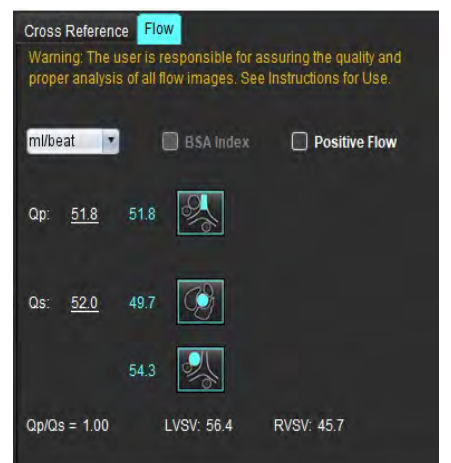

Warning: The user is responsible for assuring the appropriate selection and use of all calculations. See Instructions for Use 997 108 LVSV-QS-AF LVSV-Op-AR 16.9 % V 224 31.8 0.37 0 64 % RVSV-Qo-PR RVSV-Qs-PR 2.59 % 1.51

- ml/latido o l/min selección de unidad
- Índice de selección de ASC (la altura y el peso deben introducirse en el la Vista de informes)
- Selección de resultado de flujo positivo

Selecciones para Qp y Qs

- Qp: Muestra los valores del flujo de la categoría APP
- Qs: Muestra los valores del flujo de la categoría AoAp o AoAm
- Resultados Qp/Qs
- Los resultados del volumen sistólico de VI y VD se muestran en el análisis de la función del eje corto

Los valores Qp o Qs subrayados pueden introducirse manualmente. Para restablecerlos, borre el valor y pulse intro en el teclado.

El método de cálculo puede ser seleccionado para lo siguiente:

- 1- Regurgitación aórtica y RF%
  - 2- Regurgitación mitral y RF%
  - 3- Regurgitación pulmonar y RF%
  - 4- Regurgitación tricúspide y RF%

Los valores de regurgitación subrayados pueden introducirse manualmente. Para restablecerlos, borre el valor y pulse intro en el teclado.

#### Tabla 7: Selecciones de Qp/Qs

**NOTA:** Si una categoría de vaso tiene más de una medición, se utilizará el valor promedio.

**NOTA:** En el caso de Qp o Qs, el valor puede obtenerse a partir de una sola o de una combinación de las selecciones descritas en la tabla.

| Resultado          | Selección       | Descripción                                                                                                    |  |  |  |
|--------------------|-----------------|----------------------------------------------------------------------------------------------------|--|--|--|
| Qp                 | 2               | Resultado de flujo de la categoría APP.                                                                              |  |  |  |
| Qp<br>(Pediátrico) | A.              | Resultado de flujo de API + APD                                                                                      |  |  |  |
|                    |                 |                                                                                                    |  |  |  |
| Qs                 | C)              | Resultado de flujo de la categoría AoAp o AoAm. Seleccione los dos tipos de vasos para promediar el resultado de Qs. |  |  |  |
|                    |                 |                                                                                                    |  |  |  |
| Qs<br>(Pediátrico) | CAN DE          | Resultado de flujo de la categoría TSVI.                                                                             |  |  |  |
| Qs<br>(Pediátrico) | \$ <b>,</b> +\$ | Resultado del flujo VCS + AoDp                                                                                       |  |  |  |
| Qs<br>(Pediátrico) | ***             | Resultado del flujo VCS + VCI                                                                                        |  |  |  |
| Qs<br>(Pediátrico) | <b>%</b> +%     | Resultado del flujo VCS + AoDd                                                                                       |  |  |  |
| Qp/Qs=             |                 | El resultado se basa en las selecciones anteriores.                                                                  |  |  |  |

#### Calcular Qp/Qs

1. Para utilizar la función de análisis integrado, seleccione FLUJO en la parte superior derecha, como se muestra en la Figura 19.

#### FIGURA 19. Pestaña de flujo

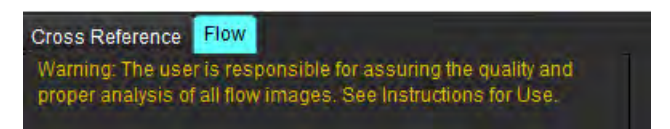

- 2. Antes de utilizar el Análisis integrado, confirme todas las asignaciones de vasos y los bordes precisos en todas las categorías.
  - Si el vaso segmentado está en la categoría incorrecta, haga un clic derecho del ratón y muévalo a la categoría correcta.
  - Si el vaso segmentado es el vaso incorrecto para esa categoría, elimine la ROI activa y haga clic en
  - Si después de usar la segmentación automática y el vaso no se identifica correctamente, realice una segmentación manual. Consulte Realizar la segmentación automática o manual en la página 92.

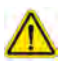

3.

ADVERTENCIA: El usuario es responsable de la colocación precisa y la asignación correcta de la categoría de todas las regiones de interés (ROI), incluidas las generadas por el preprocesamiento.

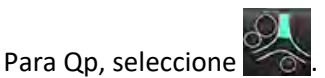

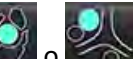

- 4. Para Qs, seleccione o las dos categorías de vasos (los valores de las dos categorías se promediarán).
- 5. El resultado del Qp/Qs se calculará como se muestra en la Figura 20.

#### FIGURA 20. Resultados de Qp/Qs (se muestra para adultos)

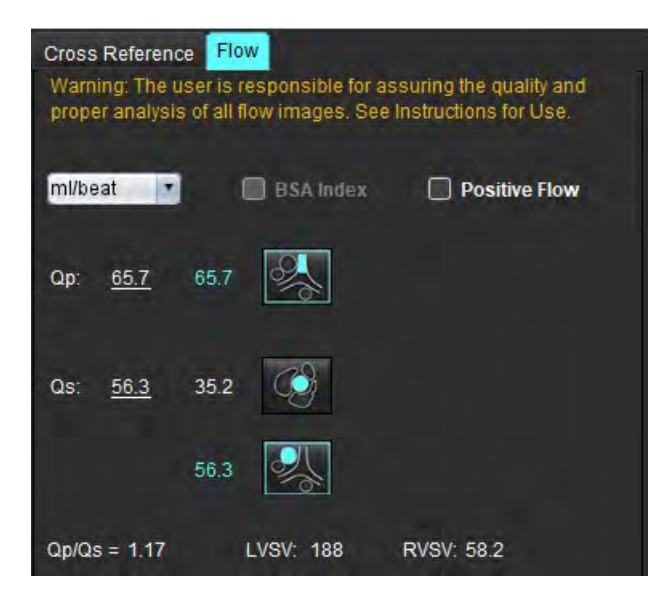

#### Tabla 8: Métodos de cálculo para el volumen regurgitante

| Selección               | Tipo de válvula          | Descripción del método                                                                                |  |  |
|-------------------------|--------------------------|----------------------------------------------------------------------------------------------------|--|--|
| <ul> <li>⊗ A</li> </ul> | Aórtica                  | Directa de la curva de flujo (Proximal)                                                               |  |  |
| ≫.A_                    | Aórtica                  | Directa de la curva de flujo (Media)                                                                  |  |  |
| <b>₫</b> _Qp            | Aórtica<br>(Pediátrico)  | Tasa de flujo positivo de TSVI: Qp                                                                    |  |  |
| LVSV-Qs-AR              | Mitral                   | Indirecta<br>(El VSVI utilizado se obtiene de los resultados de las funciones del eje corto)          |  |  |
| LVSV-Qp-AR              | Mitral                   | Indirecta<br>(El valor de VSVI utilizado se obtiene de los resultados de las funciones del eje corto) |  |  |
| & A_                    | Pulmonar                 | Directa de la curva de flujo (APP)                                                                    |  |  |
| A_                      | Pulmonar<br>(Pediátrico) | Directa de la curva de flujo<br>Flujo negativo de API + APD                                           |  |  |
| RVSV-Op-PR              | Tricúspide               | Indirecta<br>(El VSVD utilizado se obtiene de los resultados de las funciones del eje corto)          |  |  |
| RVSV-Qs-PR              | Tricúspide               | Indirecta<br>(El VSVD utilizado se obtiene de los resultados de las funciones del eje corto)          |  |  |

#### Calcular el volumen y la fracción de regurgitación (RF%)

1. Para utilizar la función de análisis integrado, seleccione FLUJO en la parte superior derecha, como se muestra en la Figura 21.

#### FIGURA 21. Pestaña de flujo

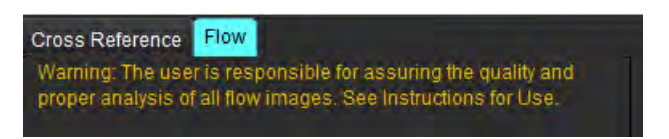

- 2. Antes de utilizar el Análisis integrado, confirme todas las asignaciones de vasos y los bordes precisos en todas las categorías.
  - Si el vaso segmentado está en la categoría incorrecta, haga un clic derecho del ratón y muévalo a la categoría correcta.

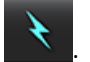

Si el vaso segmentado es el vaso incorrecto para esa categoría, elimine la ROI activa y haga clic en .
Si después de usar la segmentación automática y el vaso no se identifica correctamente, realice una segmentación manual. Consulte Realizar la segmentación automática o manual en la página 92.

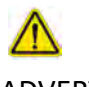

ADVERTENCIA: El usuario es responsable de la colocación precisa y la asignación correcta de la categoría de todas las regiones de interés (ROI), incluidas las generadas por el preprocesamiento.

3. Seleccione el modo de cálculo. En la Figura 22, la fracción de regurgitación aórtica y de regurgitación se calcula

seleccionando www.seleccionando y regurgitación y regurgitación pulmonar se calcula seleccionando

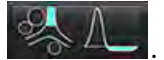

FIGURA 22. Selección de métodos para la aorta y el pulmón (se muestra se muestra para adultos)

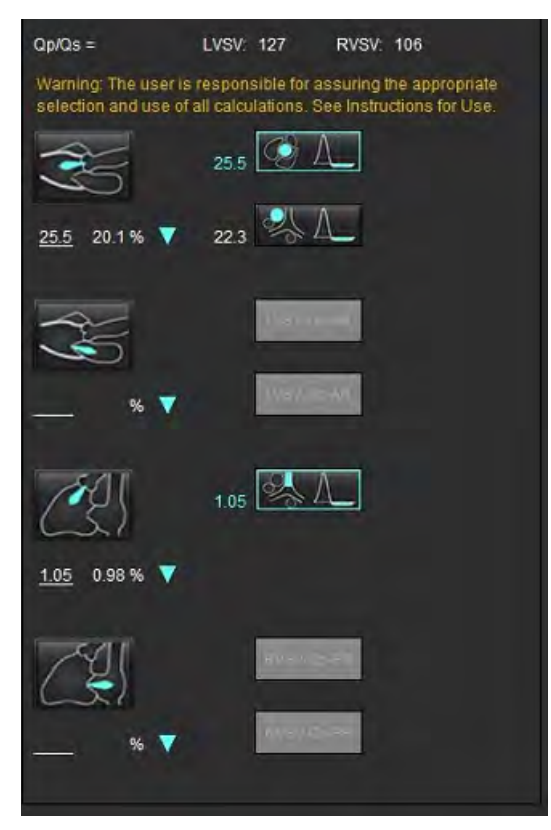

4. El volumen de regurgitación y el RF% se calculan como se muestra en la Figura 22. El valor del denominador utilizado es el VSVI para la aorta y el mitral y el VSVD para la tricúspide y el pulmonar. Para introducir un valor diferente, haga clic izquierdo en el triángulo y escriba un nuevo valor en el campo. Para restablecer el valor original solo tiene que borrar el campo y presionar intro en el teclado, como se muestra en la Figura 23.

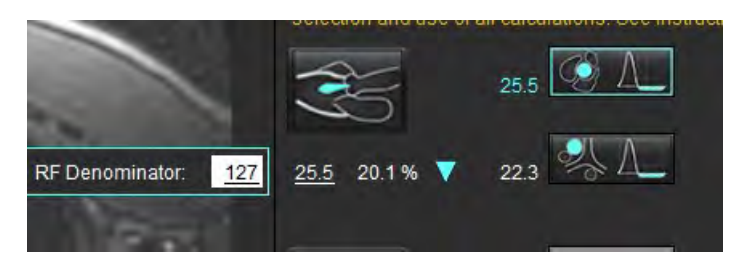

FIGURA 23. Denominador RF:

- 5. Si se selecciona más de un método de cálculo, los valores se promedian para el resultado del volumen de regurgitación.
- 6. Para el cálculo de la regurgitación mitral y el RF% es necesario seleccionar un Qp, Qs y un método de regurgitación aórtica, como se muestra en la Figura 24.
- 7. Para el cálculo de la regurgitación tricúspide y el RF% es necesario seleccionar un Qp, Qs y un método de regurgitación pulmonar, como se muestra en la Figura 24.
- 8. Cualquier resultado que sea negativo se considera un resultado no válido y se indicará con un triángulo amarillo como se muestra en la figura 24.

FIGURA 24. Selecciones de métodos (se muestra para adultos)

| Cross Reference<br>Warring The o<br>proper analysis | ce Flor<br>iser is re<br>s of all th | esponsible for a<br>ow images. See     | ssuring the quality and<br>Instructions for Use.    |
|-----------------------------------------------------|--------------------------------------|----------------------------------------|-----------------------------------------------------|
| mi/beat                                             | 1                                    | BSA mdex                               | Positive Flow                                       |
| Op: <u>51.8</u>                                     | 51.8                                 |                                        |                                                     |
| Qs: <u>52.0</u>                                     | 49.7                                 |                                        |                                                     |
|                                                     | 54.3                                 |                                        |                                                     |
|                                                     |                                      |                                        |                                                     |
| Op/Os = 1.00                                        | -                                    | LVSV 56.4                              | RVSV: 45.7                                          |
| Warning: The selection and i                        | iser is n<br>ise of al               | esponsible for a<br>li calculations. S | ssuring the appropriate<br>ee instructions for Use. |
| 35                                                  |                                      | 129                                    |                                                     |
| <u>1.29</u> 2.29%                                   | ۲                                    | 0.80 351                               |                                                     |
| 36                                                  |                                      | 3.13 LVSV-Q                            | AR                                                  |
| <u>3.13</u> 5.55%                                   | •                                    | 3.31 LVSV-01                           | AR                                                  |
| Æ                                                   |                                      | 0.00                                   |                                                     |
| 0.00 0.00%                                          | Y                                    |                                        |                                                     |
| Ê                                                   |                                      | 6.13 RvsV-Q                            | -PR                                                 |
| <u>-6.13</u> -13.4 %                                | •                                    | -6.31 RVSV-Q                           | .PR                                                 |

Para revisar todos los resultados, seleccione

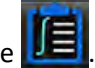

- NOTA: La selección de las unidades de flujo están en la parte superior del panel de Análisis integrado, seleccione ml/latido o l/min.
- NOTA: Los resultados pueden ser indexados a ASC seleccionando el índice a ASC en la parte superior del panel de Análisis integrado. Se deben introducir la altura y el peso en la pestaña Historial.

FIGURA 25. Resultados integrados

| Measurement                            | Value |
|----------------------------------------|-------|
| 🖉 Op (ml/beat)                         | 60.0  |
| 🖉 Qs (ml/beat)                         | 71.4  |
| 🖉 Qp/Qs                                | 0.84  |
| Aortic Regurgitant Volume (ml/beat)    | 0.70  |
| Aortic Regurgitant Fraction (%)        | 0.97  |
| Mitral Regurgitant Volume (ml/beat)    | -0.17 |
| Mitral Regurgitant Fraction (%)        | -0.23 |
| Pulmonic Regurgitant Volume (ml/beat)  | 1.02  |
| Pulmonic Regurgitant Fraction (%)      | 0.67  |
| Tricuspid Regurgitant Volume (ml/beat) | 92.3  |
| Tricuspid Regurgitant Fraction (%)     | 60.2  |
|                                        |       |

# Evaluación miocárdica

El usuario es responsable de la colocación precisa y completa de todas las regiones de interés (ROI), incluidas las generadas o modificadas por los algoritmos de segmentación automática. Los valores cuantitativos generados por el software dependen de la colocación precisa y completa de estas regiones de interés y de los umbrales aplicados.

La función de preprocesamiento del estudio permite el preprocesamiento de realce tardío. Consulte las Instrucciones de uso de suiteDXT.

La herramienta de análisis de evaluación de miocardio (EM) permite la determinación cuantitativa de áreas de diferentes intensidades de señal dentro del miocardio.

Hay cuatro pestañas de análisis disponibles:

- Realce tardío: determina los segmentos miocárdicos de intensidad de señal alta y baja.
- T2: determina los segmentos miocárdicos de mayor intensidad de señal a partir de técnicas de imagen de sangre negra.
- Diferencial de señal: muestra los resultados de la masa viable, utilizando tanto la realce tardío como el análisis T2 y la relación de intensidad de señal T2 (IS).
- **Realce temprano**: determina la relación de intensidad de señal del miocardio y el porcentaje de mejora miocárdica absoluta a partir de imágenes ponderadas de T1.

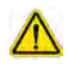

ADVERTENCIA: Tras el preprocesamiento, el usuario es responsable de evaluar la precisión del análisis completo y de hacer las correcciones necesarias. Una revisión exhaustiva debe incluir lo siguiente:

- Colocación/identificación de la ROI
- Ubicación de la inserción del VD
- Umbral de intensidad de señal

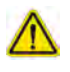

ADVERTENCIA: La aplicación solo ayuda a realizar el análisis de las imágenes y no proporciona una interpretación clínica de los resultados de forma automática. El uso y la colocación de mediciones cuantitativas quedan a criterio del usuario. Podría obtenerse un diagnóstico erróneo si las mediciones son inexactas. Las mediciones solo deben ser creadas por un usuario debidamente capacitado y calificado.

#### Pestañas de análisis

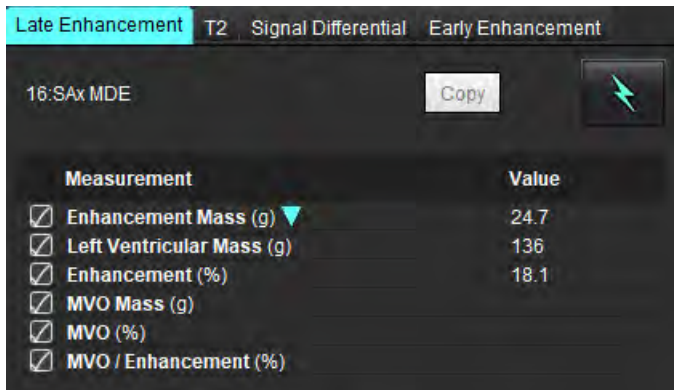

# Definir etiquetas de mediciones de resultados

Las etiquetas de medición de resultados pueden ser definidas por el usuario; la etiqueta predeterminada es Mejora.

- 1. Seleccione Herramientas> Preferencias > Editar.
- 2. Escriba etiquetas adicionales en los campos en blanco, como se muestra en la Figura 1.
- 3. Seleccione la etiqueta predeterminada.

Esta etiqueta se utilizará para todos los nuevos análisis.

4. Haga clic en Guardar y salir.

#### FIGURA 1. Definir etiquetas

|                    | Myocardial Evaluation |
|--------------------|-----------------------|
| Measurement Labels | Default               |
| Enhancement        | •                     |
| Scar               | 0                     |
| Fibrosis           | •                     |
|                    | •                     |
|                    | ٠                     |

Para cambiar la etiqueta de la tabla de medición, haga clic izquierdo en la flecha para seleccionar una nueva etiqueta.

#### FIGURA 2. Etiquetas de mediciones de ME

| iououromonit    |                     |  |
|-----------------|---------------------|--|
| Scar Mass (g) 🔻 |                     |  |
| eft Ventricular | Enhancement<br>Scar |  |
| VO Mass (g)     | Fibrosis            |  |
| VO (%)          |                     |  |

## Procedimiento de análisis de Realce tardío

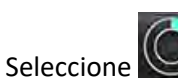

- Seleccione .
   Seleccione la pestaña Realce tardío.
- 3. Seleccione la serie de eje corto adecuada.

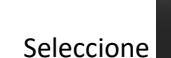

4.

💙 para realizar la segmentación automática.

5. Revise todos los trazos endocárdicos y epicárdicos, el punto de inserción del VD y el umbral en cada corte. Edite el umbral según sea necesario.

#### FIGURA 3. Análisis de evaluación del miocardio

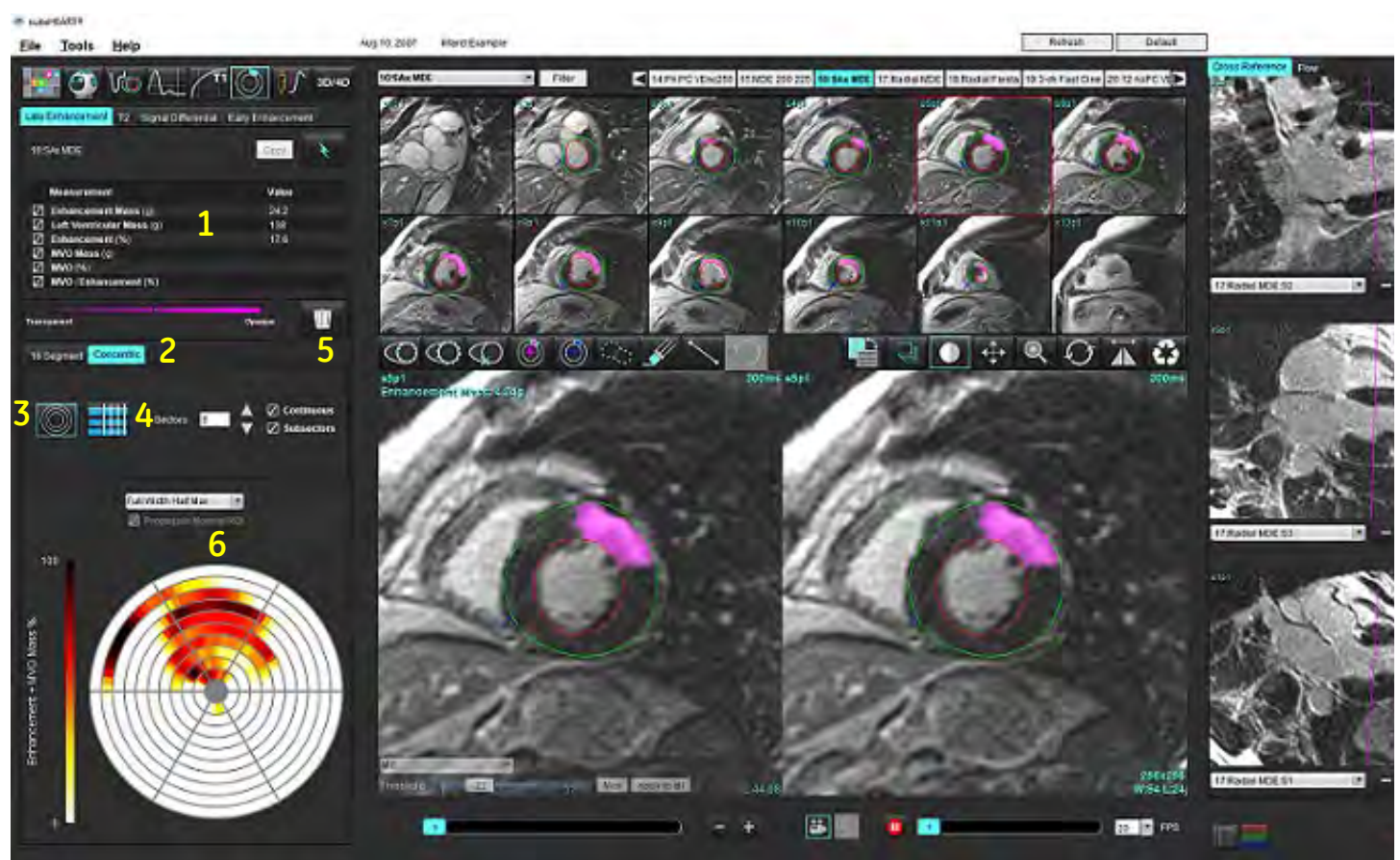

1. Tabla de resultados, 2. Selección de diagrama polar, 3. Monitor de diagrama polar, 4. Monitor de la tabla de resultados, 5. Eliminar, 6. Diagrama polar

- 6. Para realizar una segmentación manual, trace el endocardio del VI en el corte más basal seleccionando
- 7. Trace el epicardio del VI seleccionando

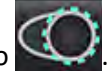

- 8. Coloque el punto de inserción inferior del VD seleccionando
- 9. Mueva el cursor fuera de la ventana del editor para completar la ROI.
- 10. Repita los pasos 6 a 9 hasta que se segmente todo el ventrículo.
- 11. Confirme la clasificación base, media y apical.

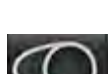

#### Selección de umbral

1. Seleccione el algoritmo de umbral apropiado del menú desplegable de archivos (Figura 4).

#### FIGURA 4. Selección de algoritmo de umbral

| Full Width Half Max |   |
|---------------------|---|
| Full Width Half Max |   |
| Mean + 2xSD         |   |
| Mean + 3xSD         |   |
| Mean + 4xSD         |   |
| Mean + 5xSD         |   |
| Mean + 6xSD         |   |
| Mean + 7xSD         | - |

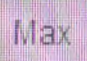

- 2. Si es necesario, haga clic en para maximizar el valor umbral para ese segmento. Haga clic en Apply to all para aplicar ese valor a todos los cortes. Utilice la barra deslizante para ajustar el algoritmo de umbral para cada corte si es necesario.
- 3. Para obtener resultados promedio de +2 a +7 SD, coloque una ROI normal normal. Esta ROI se copia en todos los segmentos si se marca Replicar ROI normal.

#### Edición de umbral

- 1. Para agregar regiones de alta intensidad de señal, seleccione
- 2. Para agregar regiones de baja intensidad de señal, seleccione
- 3. Para eliminar las regiones de intensidad de señal, seleccione las herramientas simo borrador pequeño o sorrador grande.

#### Formatos de visualización de diagrama polar

La herramienta de análisis ME proporciona 2 formatos de diagrama polar: 16 Segmentos y Concéntrico

#### Opción 1: Diagrama polar de 16 segmentos

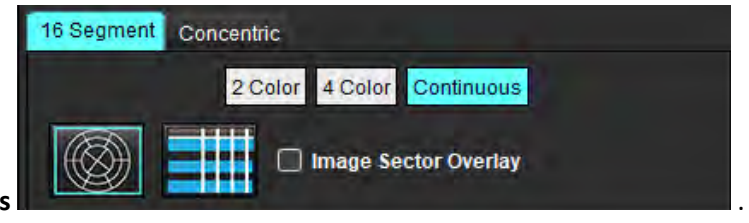

- 1. Seleccione la pestaña 16 Segmentos
- 2. Seleccione 2 colores, 4 colores o continuo.

Las asignaciones de color se pueden definir haciendo clic en la barra de escala de color.

Para cambiar los valores de porcentaje, haga clic y arrastre directamente en el divisor de color.

#### FIGURA 5. Diagramas polares

#### Diagrama polar de 2 colores

#### Diagrama polar de 4 colores

Diagrama polar de color continuo

100 7 22 40 0 Infarct + MVO Mass % 5 38 38 nfarct + MVO Mass Mass 50 67 67 40 25 19

- para mostrar la tabla de resumen de diagrama polar. Seleccione 3.

#### Opción 2: Formato de corte por corte

Seleccione la pestaña Concéntrico. 1.

#### FIGURA 6. Pestaña Concéntrico

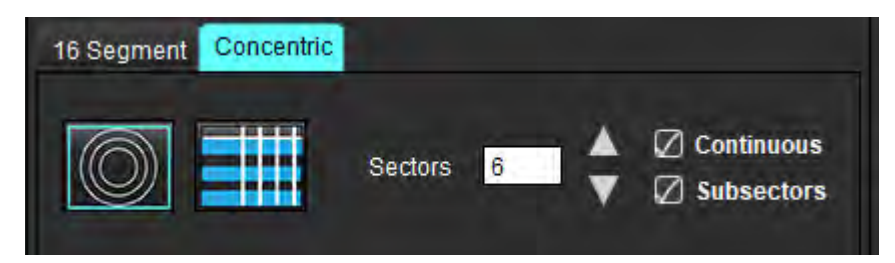

La pestaña Concéntrico proporciona los ajustes que cambian el formato del diagrama polar a un formato corte por corte, donde cada anillo representa un corte. El número de anillos está determinado por el número de cortes analizados.

- 2. Seleccione el número de sectores.
- Verifique los subsectores para mostrar los cambios en el porcentaje de masa de ROI dentro del sector. 3.

Cuando se seleccionan subsectores se aplica una función de suavizado.

4. Haga clic en la casilla de verificación Continuo para cambiar el diagrama polar al porcentaje de intensidad de la señal y codifique los valores en un espectro continuo de 0-100 %.

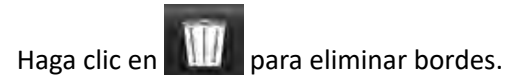

NOTA: El umbral semiautomático para el análisis de Realce tardío funciona de manera óptima en imágenes de evaluación de miocardio de alta calidad, como se muestra a continuación (Imagen A). En imágenes adquiridas sin señal de la sangre acumulada (Imagen B) o tiempo de inversión incorrecto, el usuario deberá establecer subjetivamente el umbral.

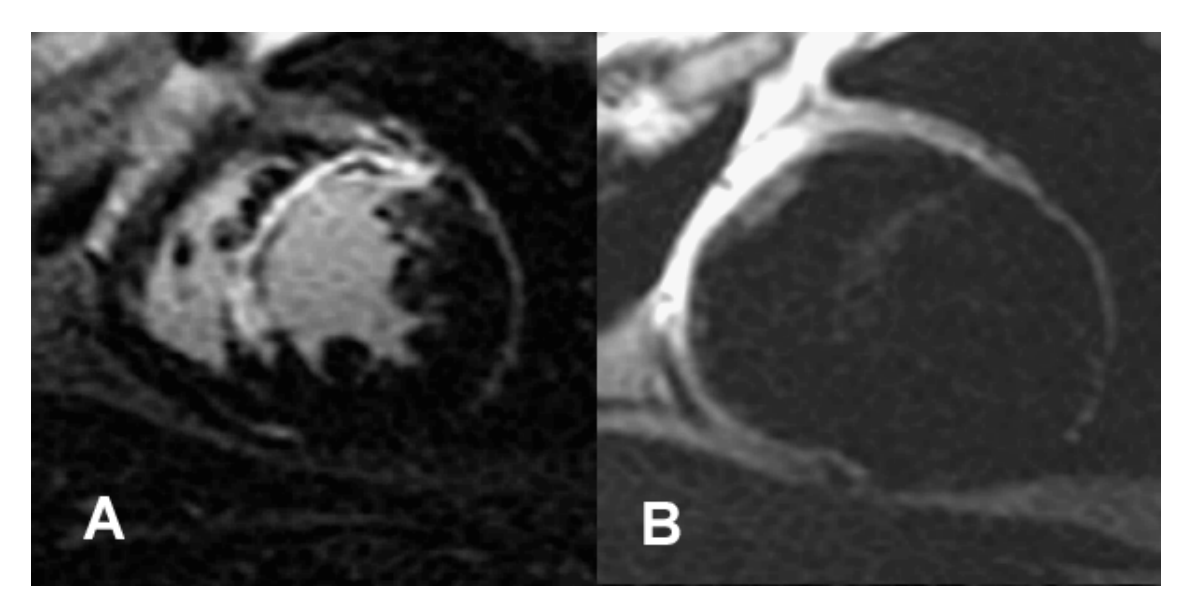

## Análisis T2

- 1. Seleccione la pestaña T2.
- 2. Si la serie de Realce tardío se ha analizado previamente, las ROI se pueden copiar en la serie T2 seleccionando Copiar (ver la Figura 8).
  - NOTA: Para copiar la ROI, se requiere que el número de cortes coincida con cada serie para obtener resultados precisos; si el número de cortes no coincide, el botón Copiar no estará disponible. El proceso de importación DICOM se puede utilizar para crear una serie adecuada que contenga el mismo número de sectores. Los parámetros de adquisición, como la matriz y el FOV, deben ser los mismos para cada serie a fin de obtener mejores resultados. Después de realizar una copia, revise cuidadosamente las ROI en todas las ubicaciones de los cortes y edite según corresponda.

#### FIGURA 8. Botón Copiar

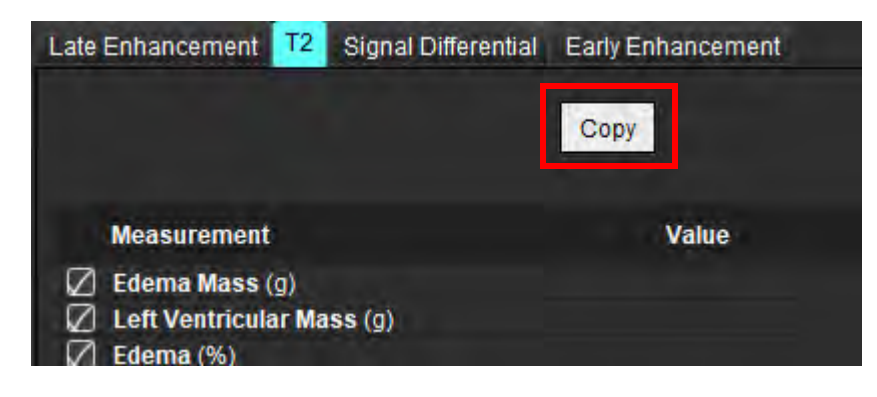

para eliminar bordes. Haga clic en

- 3. Si no hay un análisis de Realce tardío anterior, las ROI se pueden crear manualmente.
- Trace el endocardio del VI en la porción más basal seleccionando 4.
- Trace el epicardio del VI seleccionando 5.
- Margue el punto de inserción del VD inferior seleccionando 6.
- 7. Mueva el cursor fuera de la ventana del editor para completar la ROI.
- 8. Repita los pasos 4-7 hasta que todo el ventrículo esté segmentado.
- Para realizar un umbral de desviación estándar 2, seleccione Agregar ROI normal y cologue una ROI en un 9. segmento de miocardio normal. Esta ROI se copia en todos los segmentos si se marca Replicar ROI normal. Revise la ubicación de cada segmento y ajuste la ROI según sea necesario.
  - **NOTA:** Cuando se proporciona la ROI del músculo esquelético y la ROI normal, el software realiza el siguiente cálculo: T2 miocárdico normalizado SI = miocardio SI/músculo esquelético SI; Cálculo de umbral: Umbral = 2 \* STD NORMAL + AVG NORMAL
- 10. Seleccione el primer corte basal y utilice el menú desplegable de clasificación de cortes para seleccionar Base. Confirme las clasificaciones de los cortes restantes. Utilice la barra deslizante para ajustar el algoritmo de umbral para cada corte si es necesario.
- 11. Para realizar el análisis de intensidad de señal T2, seleccione Agregar ROI del músculo esquelético v cologue una ROI en el músculo esquelético. Esta ROI se copia en todas las imágenes. Revise la ubicación de cada segmento y ajuste la ROI según sea necesario.
  - NOTA: Las imágenes de sangre negra pueden tener una supresión de flujo insuficiente, lo que podría dar como resultado un análisis y umbral de intensidad de señal inexactos. Una supresión del flujo insuficiente puede dar lugar a una alta intensidad de la señal que se puede confundir con un edema de miocardio. Los artefactos de baja intensidad de señal pueden causar un resultado bajo falso.

#### Edición

Para agregar regiones de alta intensidad de señal T2, seleccione

Para borrar regiones de alta intensidad de señal T2, seleccione las herramientas 🍱 borrador pequeño o borrador grande.

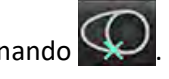

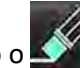

120

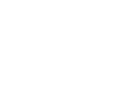

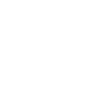

### Análisis combinado

### Realce tardío y T2

El modo de análisis combinado permite el análisis lado a lado con herramientas de edición para imágenes de Realce tardío y T2 (edema).

**NOTA:** Para habilitar el modo de análisis combinado, el análisis de una serie de Realce tardío de eje corto debe completarse primero utilizando la pestaña Realce tardío. Las imágenes T2 (edema) deben estar presentes en el mismo estudio.

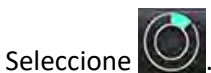

1.

- 2. Seleccione un estudio apropiado con imágenes de Realce tardío y T2 (edema). Complete el procedimiento de análisis para el Realce tardío.
  - **NOTA:** Revise los umbrales para cada corte de eje corto en la pestaña Mejora tardía antes de seleccionar el modo de análisis combinado.

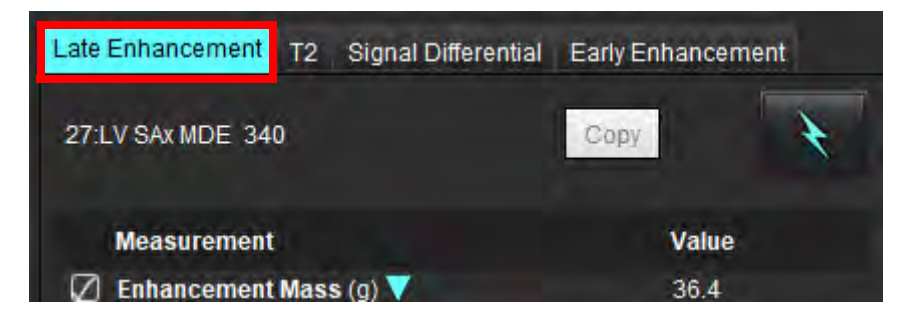

3. Seleccione la pestaña T2 y complete el procedimiento de análisis para la serie T2.

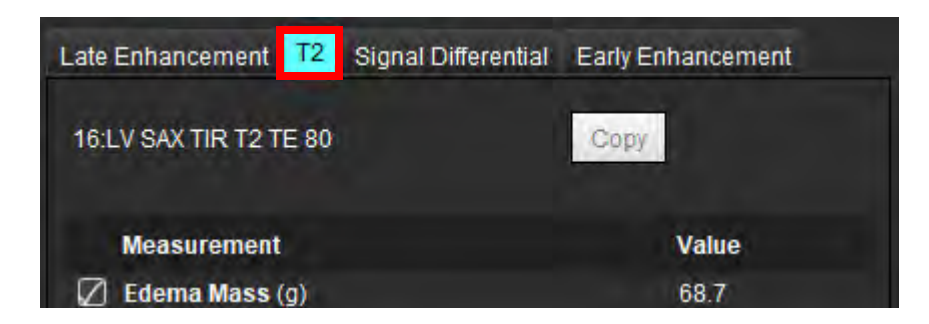

### 4. Seleccione para comenzar el análisis combinado, como se muestra en la Figura 9.

#### FIGURA 9. Modo de análisis combinado

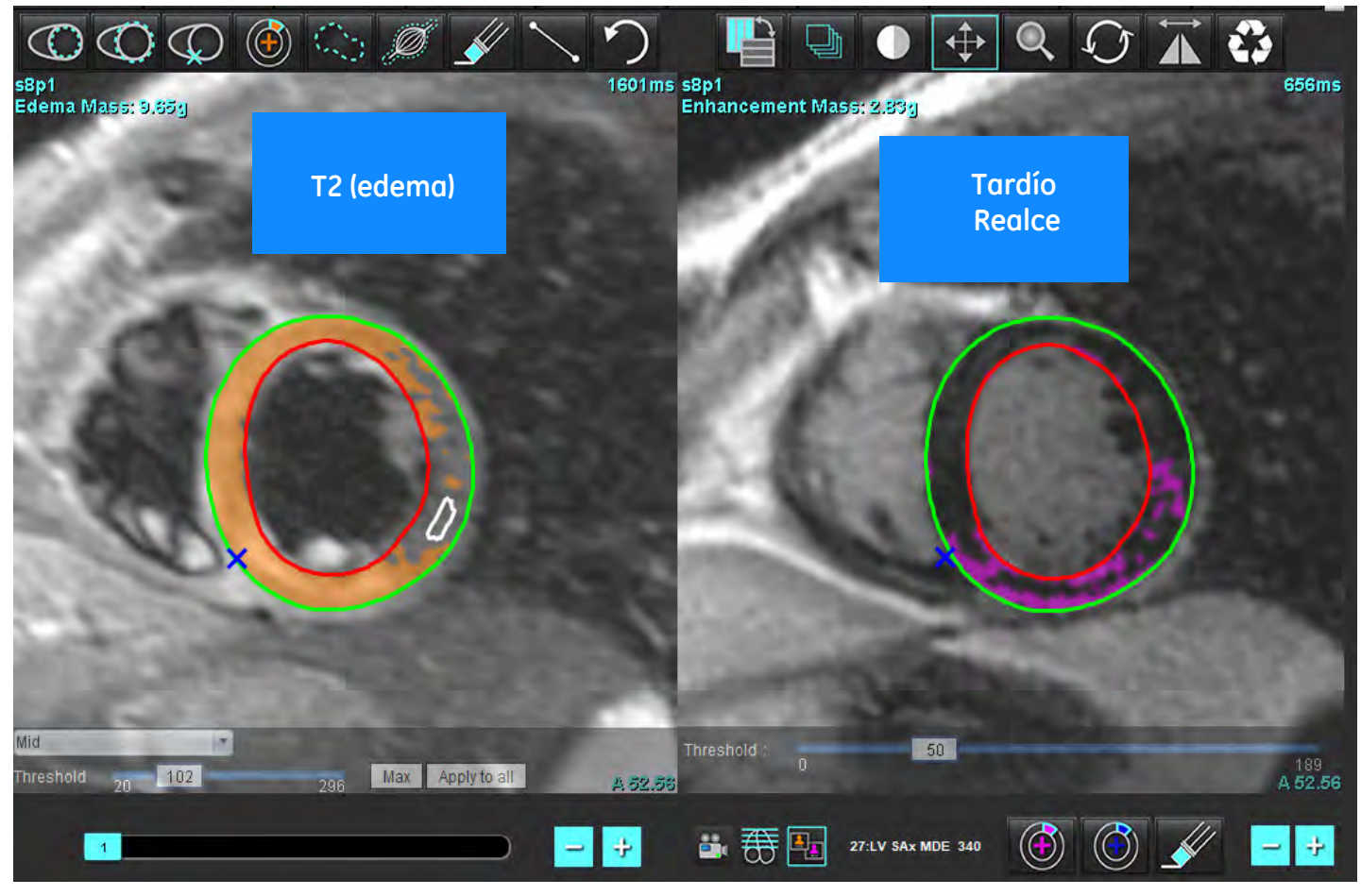

- 5. Tras la selección, la serie de Realce tardío analizada previamente aparecerán en la ventana de vista de modo. Esta ventana se convierte en una ventana de editor de las imágenes de Realce tardío.
- 6. Para editar las imágenes de Realce tardío, use las herramientas de edición ubicadas debajo de la ventana gráfica de la imagen como se muestra en la Figura 10.

NOTA: Confirme todas las actualizaciones de los resultados directamente en la pestaña Realce tardío.

NOTA: Si se eliminan las ROI del endocardio VI o del epicardio VI, regrese a la pestaña Realce tardío para volver a trazar.

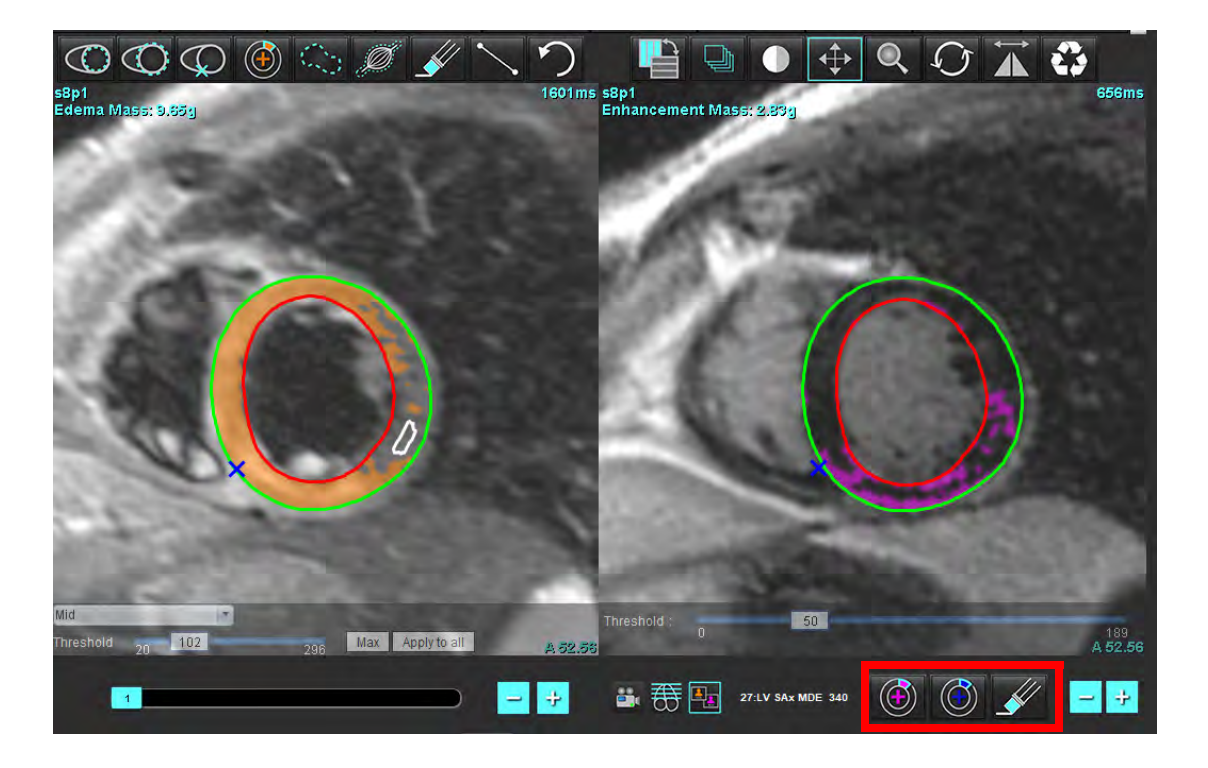

7. Para editar la serie T2 (Edema) a la izquierda, use las herramientas de edición ubicadas encima de la ventana gráfica de la imagen, como se muestra en Figura 11.

FIGURA 11. Herramientas de análisis de T2 (edema)

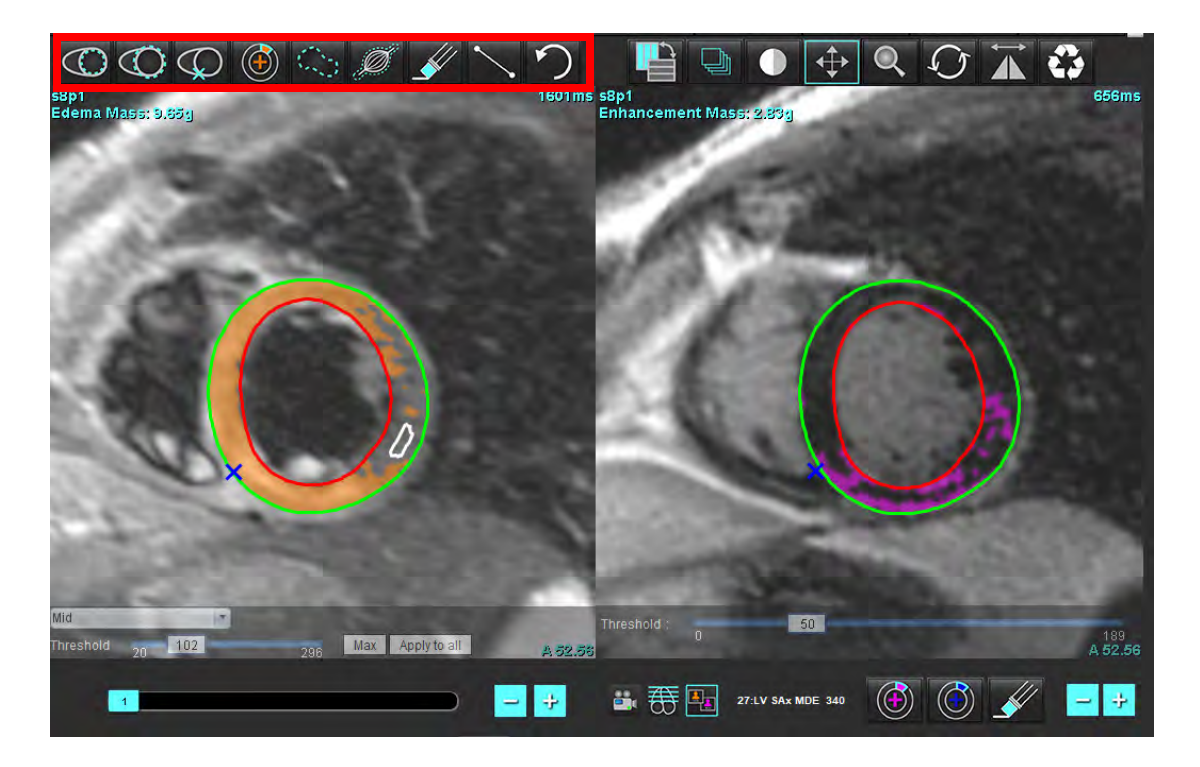

- 8. Use los botones menos y más para navegar a un nivel de corte diferente para la serie de realce tardío, como se muestra en la Figura 12.
  - La información de ubicación del sector se encuentra en la esquina inferior derecha de cada ventana gráfica.
  - **NOTA:** La ubicación de los cortes que se muestra para el Realce tardío se determina por la ubicación de los cortes en la ventana del editor T2 (Edema). Use los botones menos/más para anular esta selección.

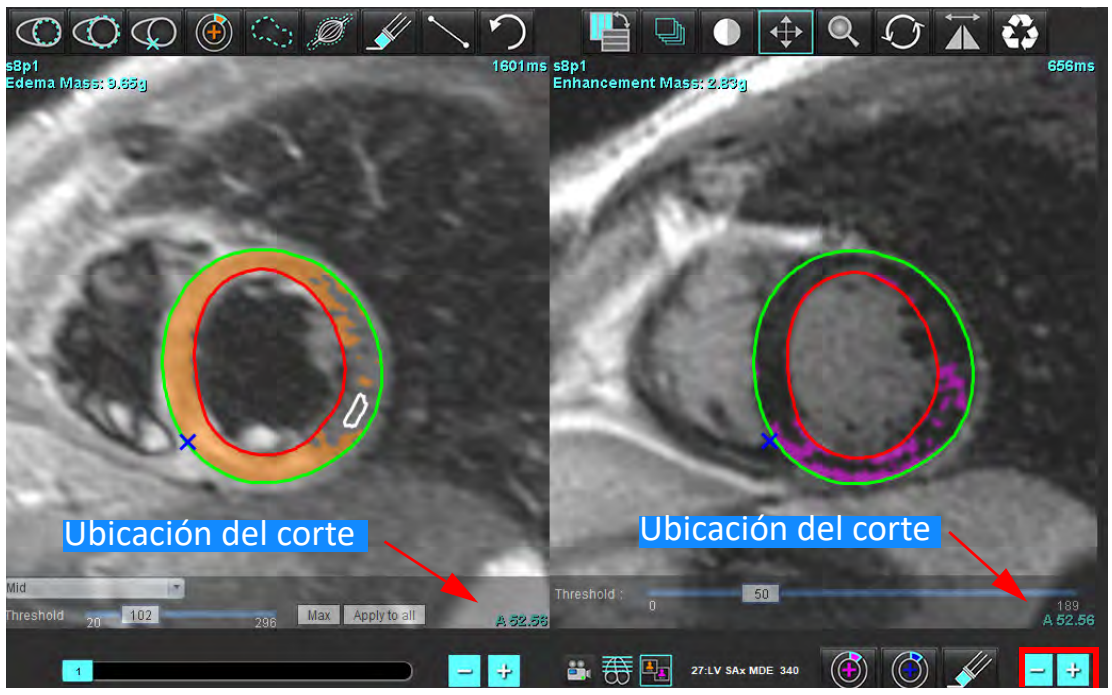

FIGURA 12. Realce tardío de los controles de navegación del corte

- 9. Use los botones menos y más ubicados debajo de la ventana gráfica del editor T2 (edema) para navegar hacia un nivel de corte diferente, tanto para el realce tardío como para la serie T2 (edema), como se muestra en la Figura 13.
  - **NOTA:** En el modo de análisis combinado, los botones más y menos en la izquierda vinculan la navegación entre cortes de ambas ventanas gráficas.

FIGURA 13. Controles combinados de navegación por sectores

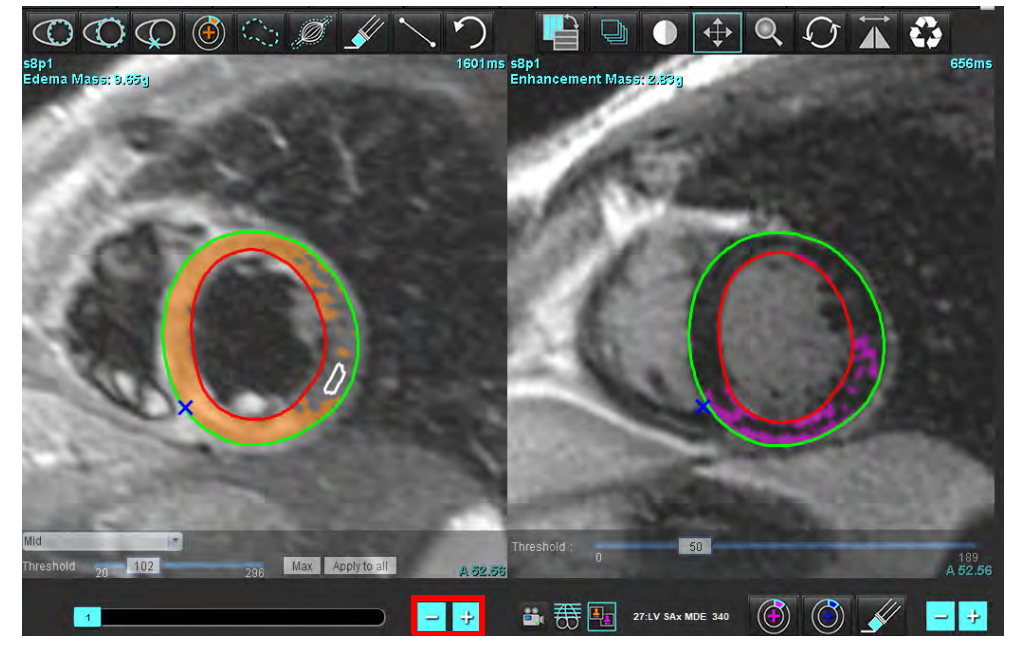

### Resultados diferenciales de señal

Seleccione la pestaña Diferencial de señal

- **NOTA:** El Realce tardío y el análisis T2 deben completarse para obtener los resultados de la masa viable. El análisis T2 debe completarse con la colocación de la ROI del músculo esquelético para el análisis de intensidad de señal T2 (IS).
- **NOTA:** Si el resultado T2 (Edema) es menor que el resultado de Mejora tardía (Infarto + MVO), el resultado de la Masa viable estará en blanco.

FIGURA 14. Pestaña diferencial de señal

| Late Enhand | cement T2   | Signal Differential | Early Enhancement |
|-------------|-------------|---------------------|-------------------|
| Measu       | irement     |                     | Value             |
| 🖉 Salvaç    | ge Mass (g) |                     | 36.0              |
| Slice       | T2 SI R     | atio Myo SI         | SM SI             |
| 1           | -           | 4                   | -                 |
| 2           | 1.4         | 113                 | 78                |
| 3           | 1.3         | 132                 | 103               |
| 4           | 1.0         | 145                 | 145               |
| 5           | 1.5         | 153                 | 101               |
| 6           | 1.2         | 134                 | 114               |
| 7           | 1.1         | 138                 | 125               |
| 8           | 1.4         | 209                 | 144               |
| 9           | 1.1         | 198                 | 186               |
| 10          | 1.1         | 209                 | 183               |
| 11          | 1.3         | 238                 | 181               |
| 12          | 1.4         | 259                 | 190               |

### Análisis de Realce temprano

Las imágenes necesarias para el análisis son una pila de eje corto usando una secuencia de eco de espín sincronizado T1, Realce tardío y temprano. El análisis permite la segmentación manual del epicardio y el endocardio en la serie inicial con una función de copiar para el cálculo del % de Realce absoluto (AE) e Índice temprano de realce de gadolinio (EGEr). Se puede utilizar una ROI local para analizar las regiones del miocardio.

- **NOTA:** Las imágenes de sangre negra pueden tener una supresión de flujo insuficiente, lo que podría dar como resultado un análisis y umbral de intensidad de señal inexactos.
- 1. Seleccione la pestaña de Realce temprano.
- 2. Seleccione la serie ponderada de T1 de eje corto adecuada.

| Late Enhancement                                                                                                    | T2 | Signal Differential | Early Enhancement |
|----------------------------------------------------------------------------------------------------|----|---------------------|-------------------|
| Pre:<br>Farly Post                                                                                                    |    |                     | Сору              |
| Base Mid Apex                                                                                                    |    |                     |                   |
| Measurement                                                                                                    | t  | AE (%)              | EGEr              |
| <ul> <li>Base: Mean</li> <li>ROI1</li> <li>ROI2</li> <li>ROI3</li> <li>ROI4</li> <li>ROI5</li> <li>Local: Mean</li> <li>LV: Mean</li> </ul> |    |                     |                   |

- 3. Trace el endocardio del VI en la porción más basal seleccionando
- 4. Trace el epicardio del VI seleccionando

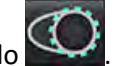

- 5. Marque el punto de inserción del VD inferior seleccionando
- 6. Mueva el cursor fuera de la ventana del editor para completar la ROI.
- 7. Repita los pasos 3-6 hasta que todo el ventrículo esté segmentado.
- 8. Agregue una ROI en el músculo esquelético seleccionando
- 9. Seleccione una ubicación del corte basal. Haga clic en el menú desplegable Clasificación de cortes y seleccione Base.
- 10. Confirme las clasificaciones base, media y apical de cada corte.
- 11. Para analizar una región miocárdica específica, seleccione **W** y trace una ROI en el miocardio.

FIGURA 15. Clasificación de cortes y selección del tipo de serie

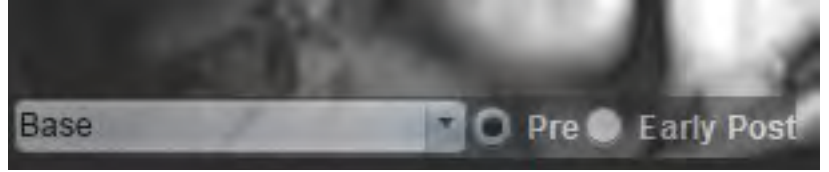

12. Seleccione el tipo de serie anterior.

Si la serie Inmediatamente posterior fue segmentada primero, seleccione Inmediatamente posterior.

- Seleccione el tipo de serie Inmediatamente posterior ponderada de T1 de eje corto adecuada.
   Si la serie Inmediatamente posterior fue segmentada primero, seleccione la serie anterior.
- 14. Seleccione copiar.
- 15. Revise todos los trazos endocárdicos y epicárdicos, la inserción del VD y las colocaciones del músculo esquelético y edite según sea necesario.
- 16. Las ROI solo pueden copiarse cuando se han completado todas las ROI y la inserción de VD, la clasificación de los cortes y el tipo de serie (pasos 3-12) en la serie seleccionada.

NOTA: Si se elimina un trazo endocárdico o epicárdico, utilice la función Deshacer.

**NOTA:** La ROI esquelética se puede ajustar en cada ubicación del corte. Si se elimina, se tendrá que volver a hacer el análisis.

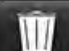

17. Haga clic en will y seleccione TODOS: Realce temprano para eliminar todos los análisis.

- **NOTA:** Para copiar la ROI, se requiere que el número de cortes coincida con cada serie para obtener resultados precisos; si el número de cortes no coincide, el botón Copiar no estará disponible. El proceso de importación DICOM se puede utilizar para crear una serie adecuada que contenga el mismo número de sectores.
- **NOTA:** Los parámetros de adquisición, como la matriz y el FOV, deben ser los mismos para cada serie a fin de obtener mejores resultados. Después de realizar una copia, revise cuidadosamente las ROI en todas las ubicaciones de los cortes y edite según corresponda.

### Herramienta de ROI local

- 1. Seleccione la serie de Realce temprano ponderada de T1 de eje corto adecuada.
- 2. Trace una ROI local en la región específica del miocardio seleccionando

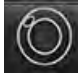

- 3. Agregue una ROI en el músculo esquelético seleccionando 🖉
- 4. Seleccione la clasificación de corte apropiada y el tipo de serie como se muestra en la Figura 16.

#### FIGURA 16. Clasificación de cortes y selección del tipo de serie

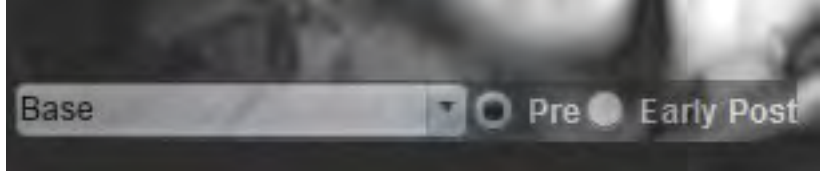

- 5. Seleccione el tipo de serie Inmediatamente posterior ponderada de T1 de eje corto adecuada.
- 6. Seleccione copiar.
- 7. Haga clic en **Example** y seleccione **TODOS: Realce temprano** para eliminar todos los análisis.

#### **Referencias recomendadas**

Abdel-Aty H, Boyé P, Zagrosek A, Wassmuth R, Kumar A, Messroghli D, Bock P, Dietz R, Friedrich MG, Schulz-Menger J. "Diagnostic performance of cardiovascular magnetic resonance in patients with suspected acute myocarditis: comparison of different approaches" (Resultados del diagnóstico de la resonancia magnética cardiovascular en pacientes con sospecha de miocarditis aguda: comparación de diferentes enfoques). J Am Coll Cardiol. 7 Jun 2005;45(11):1815-22. doi: 10.1016/j.jacc.2004.11.069. PMID: 15936612.

Amado LC, Gerber BL, Gupta SN, Rettmann DW, Szarf G, Schock R, Nasir K, Kraitchman DL, Lima JA. "Accurate and objective infarct sizing by contrast-enhanced magnetic resonance imaging in a canine myocardial infarction model" (Dimensionamiento preciso y objetivo del infarto mediante resonancia magnética con contraste en un modelo de infarto de miocardio canino). J Am Coll Cardiol. 21 Dic 2004;44(12):2383-9. doi: 10.1016/j.jacc.2004.09.020. PMID: 15607402.

Berry C, Kellman P, Mancini C, Chen MY, Bandettini WP, Lowrey T, Hsu LY, Aletras AH, Arai AE. "Magnetic resonance imaging delineates the ischemic area at risk and myocardial salvage in patients with acute myocardial infarction" (La resonancia magnética delinea el área isquémica de riesgo y la masa miocárdica viable en pacientes con infarto agudo de miocardio). "Circ Cardiovasc Imaging" (Imágenes de Circulación Cardiovascular). Sep 2010;3(5):527-35. doi: 10.1161/CIRCIMAGING.109.900761. Epub 14 Jul 2010 PMID: 20631034; PMCID: PMC2966468.

Ferreira VM, Schulz-Menger J, Holmvang G, et al. "Cardiovascular Magnetic Resonance in Nonischemic Myocardial Inflammation": (Resonancia magnética cardiovascular en inflamación miocárdica no isquémica: Recomendaciones de expertos). J Am Coll Cardiol. 2018;72(24):3158-3176. doi:10.1016/j.jacc.2018.09.072.

Galea N, Francone M, Fiorelli A, Noce V, Giannetta E, Chimenti C, Frustaci A, Catalano C, Carbone I. «Early myocardial gadolinium enhancement in patients with myocarditis»: (Aumento temprano del gadolinio miocárdico en pacientes con miocarditis): "Validation of 'Lake Louise consensus' criteria using a single bolus of 0.1mmol/Kg of a high relaxivity gadolinium-based contrast agent" (Validación de los criterios del "consenso de Lake Louise" utilizando un bolo único de 0,1mmol/Kg de un agente de contraste de alta relaxividad a base de gadolinio). Eur J Radiol. Oct 2017;95:89-95. doi: 10.1016/j.ejrad.2017.07.008. Epub 27 Jul 2017 PMID: 28987703.

# Análisis de mapeo T1

Esta característica permite la cuantificación de la señal del tiempo de relajación longitudinal de la red de espín (T1). La aplicación es compatible con el análisis T1 para imágenes nativas (no mejoradas) y de mejora posterior y el cálculo de la fracción de volumen extracelular (VCE).

Imágenes requeridas: Imágenes de recuperación de inversión o saturación con tiempos de inversión variables (TI) o mapas en línea. Las series que tienen aplicada la corrección de movimiento son las recomendadas para el análisis. Se recomiendan ubicaciones representativas de corte para la base ventricular izquierda, medio y ápice.

Para obtener una guía más detallada sobre cómo realizar el mapeo T1, consulte el siguiente artículo:

Messroghli, D.R., Moon, J.C., Ferreira, V.M. et al. Clinical recommendations for cardiovascular magnetic resonance mapping of T1, T2, T2\* and extracellular volume: A consensus statement by the Society for Cardiovascular Magnetic Resonance (SCMR) endorsed by the European Association for Cardiovascular Imaging (EACVI). J Cardiovasc Magn Reson 19, 75 (2017). <u>https://doi.org/10.1186/s12968-017-0389-8</u>

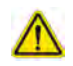

ADVERTENCIA: Tras el preprocesamiento, el usuario es responsable de evaluar la precisión del análisis completo y de hacer las correcciones necesarias. Una revisión exhaustiva debe incluir lo siguiente:

- Colocación/identificación de la ROI
- Ubicación de la inserción del VD

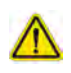

ADVERTENCIA: La aplicación solo ayuda a realizar el análisis de las imágenes y no proporciona resultados cuantificables de forma automática. El uso y la colocación de mediciones cuantitativas quedan a criterio del usuario. Podría obtenerse un diagnóstico erróneo si las mediciones son inexactas. Las mediciones solo deben ser creadas por un usuario debidamente capacitado y calificado.

## $\wedge$

- ADVERTENCIA: El usuario es responsable de la colocación precisa de todas las regiones de interés (ROI), incluidas las generadas por segmentación automática.
  - **NOTA:** Para configurar los ajustes de mapeo T1, seleccione **Herramientas > Ajustes > Editar**. Seleccione la pestaña Mapeo T1/ T2.
  - NOTA: Se recomienda configurar la Composición automática de series para análisis en ajustes para su tipo de escáner. El análisis requiere que todas las ubicaciones del corte aparezcan en una sola serie. Seleccione Herramientas> Preferencias > Editar. Seleccione la pestaña Mapeo T1/ T2.

#### FIGURA 1. Interfaz de mapeo T1

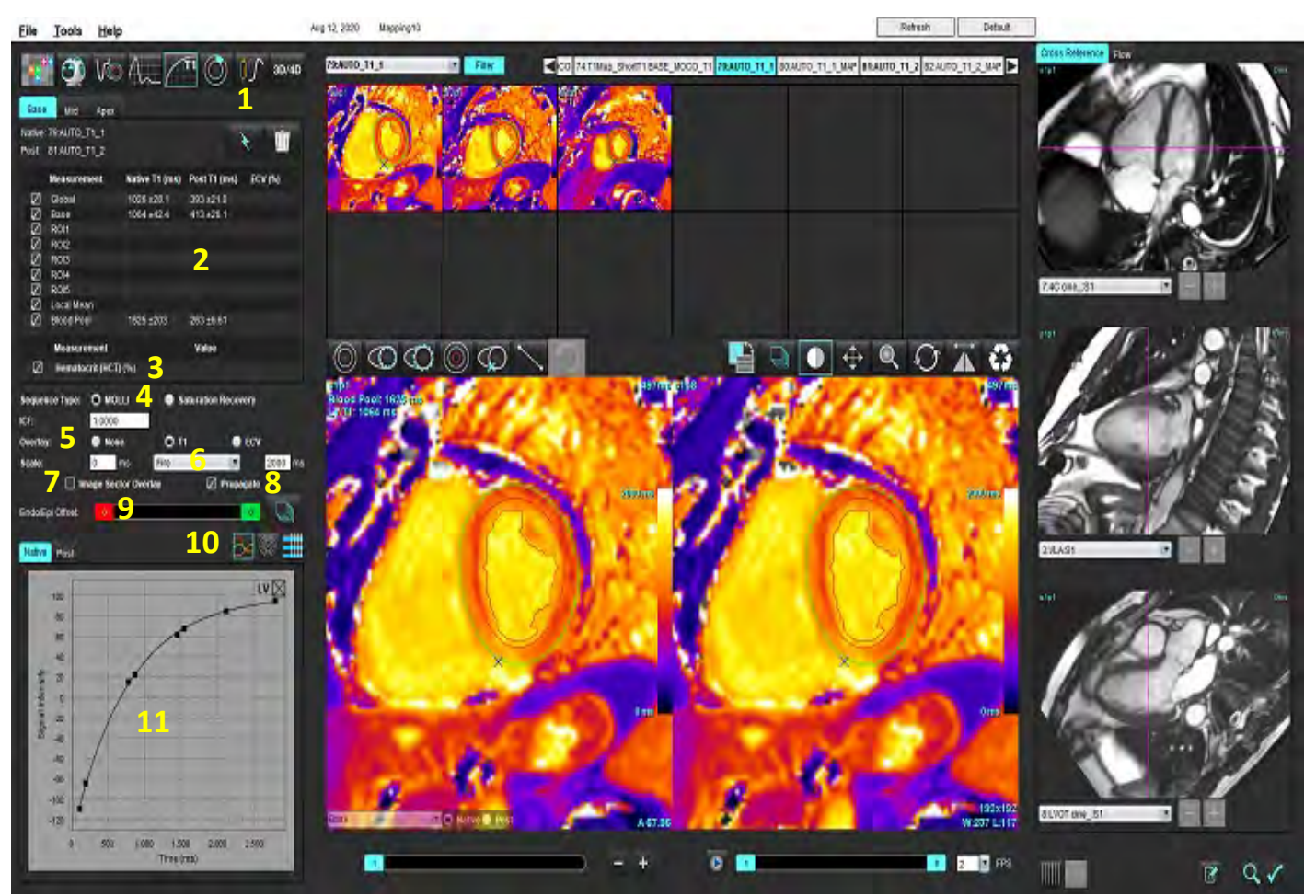

1. Segmentación automática, 2. Resultados T1, 3. Registro de hematocrito, 4. Selección de tipo de secuencia,

5. Selecciones de superposición de mapa de colores, 6. Opciones de mapa de colores, 7. Mostrar superposición del sector, 8. Propagación de edición,

#### 9. Compensación de endo/epi, 10. Curva o diagrama polar de 16 segmentos, 11. Curvas T1

### Realizar un análisis

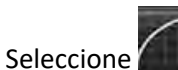

1.

- 2. Seleccione la serie temporal o de mapa correspondiente.
- 3. El mapa de colores se mostrará automáticamente si se seleccionó el ajuste de superposición.
- 4. Para seleccionar una escala de colores diferente, utilice el menú desplegable de archivo.
- 5. Para crear un resultado Global T1, seleccione
- 6. Revise todos los trazos endocárdicos y epicárdicos, el punto de inserción del VD y la colocación de la sangre acumulada.
- 7. Edite los bordes inexactos.
- 8. Use la compensación de endo (rojo) o epi (verde) para ajustar los bordes

Endo/Epi Offset:

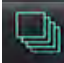

Propague la compensación a todos los cortes.

Compense un corte único.

- 9. Para editar un solo tiempo de inversión, desmarque la casilla Propagate
- 10. Confirme la clasificación de cortes de cada ubicación del corte y tipo de serie.

| Base | Native O Post               |
|------|-----------------------------|
|      | A Description of the second |

- **NOTA:** Si una pila de imágenes de eje corto se segmenta, el resultado T1 para la Base, Media o Ápice y los sectores del diagrama polar de 16 segmentos se promediarán según la clasificación de cortes. El resultado T1 de sangre acumulada no se promediará.
- 11. Para calcularla, el FVE realiza la segmentación automática en las series posterior y nativa.
- 12. Revise todos los trazos endocárdicos y epicárdicos, el punto de inserción del VD y la colocación de la sangre acumulada en ambas series.
- 13. Para medir un segmento del miocardio, seleccione

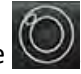

**NOTA:** Use copiar/pegar para copiar un ROI local de la imagen nativa a la imagen posterior si hay que calcular el FVE.

**NOTA:** Se pueden crear hasta cinco mediciones de ROI locales en una imagen para la Base, Media y Ápice.

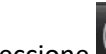

14. Seleccione wara colocar una ROI de sangre acumulada, si es necesario.

- 15. Ingrese el valor del hematocrito (HCT).
- 16. El resultado del FVE (%) se mostrará en la tabla de resultados.
- 17. Se puede realizar la segmentación manual.
  - Trace el endocardio del VI seleccionando

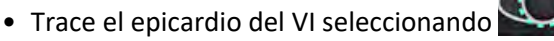

- Marque el punto de inserción del VD seleccionando
- Si se debe calcular el FVE, coloque la ROI de sangre acumulada seleccionando
- Confirme la clasificación de cortes de cada ubicación del corte y tipo de serie.

#### **Referencias recomendadas**

Wong et al. "Association Between Extracellular Matrix Expansion Quantified by Cardiovascular Magnetic Resonance and Short-Term Mortality." (Asociación entre la expansión de la matriz extracellular cuantificada por resonancia magnética cardiovascular y la mortalidad a corto plazo). Circulation (2012), 126: 1206-1216.

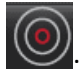

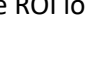

### Mapa polar de 16 segmentos

**NOTA:** El diagrama polar de FVE requiere que se complete el análisis de FVE.

- 1. Complete el análisis Global T1 para las pestañas Base, Media o Ápice.
- 2. Confirme el punto de inserción del VD para cada ubicación del corte.
- 3. Confirme la clasificación de cortes y el tipo de serie correctos.

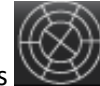

4. Seleccione el diagrama polar de 16 segmentos

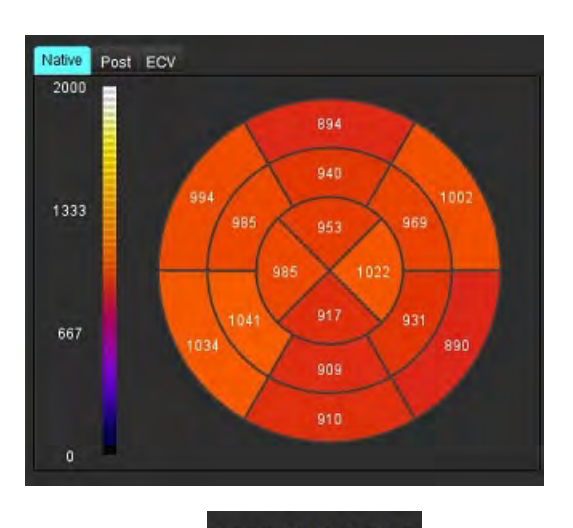

5. Seleccione Image Sector Overlay

para mostrar la superposición del sector directamente en la imagen.

6. Seleccione Gráficos para volver a las curvas T1, si se analizó la serie temporal.

#### Formato de los valores de resultado de T1

| Resultado        | Imágenes DICOM  | Imágenes de mapa |
|------------------|-----------------|------------------|
| Global           | media +/- std.  | media +/- std.   |
| Base/Media/Ápice | valor +/- error | media +/- std.   |
| ROI locales      | valor +/- error | media +/- std.   |
| Local            | media +/- std.  | media +/- std.   |
| Sangre acumulada | valor +/- error | media +/- std.   |

### **Eliminar bordes**

Haga clic en wie de la interfaz para eliminar **TODOS** los bordes de la serie seleccionada.

Haga clic izquierdo sobre un borde seguido de un clic derecho en el ratón para eliminar un solo borde o seleccione para eliminar los bordes en todos los puntos de tiempo.

### **Revisar las curvas T1**

- 1. Los resultados de ajuste de la curva muestran el comportamiento de la señal de los datos de la imagen. En casos de artefactos de imagen debido a un registro incorrecto, artefactos respiratorios o arritmias, el ajuste de la curva puede no ser óptimo.
- 2. Se puede eliminar un punto de intensidad de señal del cálculo haciendo clic directamente en el punto del gráfico y seleccionando el borde de la imagen que se vuelve púrpura.
- 3. Seleccione eliminar desde el botón derecho del ratón (haga clic y mantenga presionado) o seleccione eliminar el teclado.

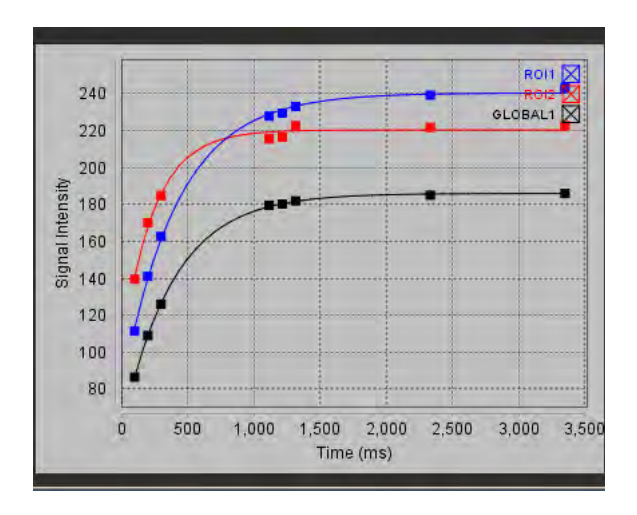

NOTA: La curva que se muestra solo se genera si se usa la serie temporal para el análisis.

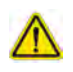

ADVERTENCIA: Es necesario que un usuario debidamente capacitado y calificado revise los resultados del ajuste de la curva T1.

| Resultado              | Referencia de ecuaciones | Tipo de ajuste                                                                 |
|------------------------|--------------------------|--------------------------------------------------------------------------------|
| T1 Look-Locker (MOLLI) | y = AB exp (-t / T1*)    | Ajuste de curva no lineal, utilizando un algoritmo de<br>Levenberg-Marquardt * |

#### Referencias recomendadas

\*Messroghli D.R. et al. (2004) "Modified Look-Locker Inversion Recovery (MOLLI) for High Resolution T1 Mapping of the Heart." (Recuperación de inversión de Look-Locker modificada (MOLLI) para el mapeo T1 de alta resolución del corazón). Magnetic Resonance in Medicine (2004) 52: 141-146.

M

## Factor de corrección de inversión (ICF) Siemens MyoMaps

Para obtener los resultados de T1 al analizar las imágenes de la serie temporal, que son similares al mapa T1 generado con escáner, confirme el pulso de inversión eficiente utilizado para los protocolos MOLLI de MyoMaps. Si indica "Mapa T1 de IR no selectivo" en el escáner en la tarjeta Contraste/Común de la sección Preparación magnética, el factor de corrección de inversión recomendado es FCI= 1.0365. Para más detalles, recomendamos que se ponga en contacto con el especialista de atención sobre aplicaciones de Siemens.

Si está analizando las imágenes de la serie temporal, ingrese el FCI correcto en los ajustes, como se muestra en la Figura 2.

- 1. Seleccione Herramientas > Preferencias > Editar.
- 2. Seleccione la pestaña Mapeo T1/ T2.
- 3. Introduzca el FCI de acuerdo con el tipo de proveedor.

#### FIGURA 2. Preferencias de mapeo T1

|               | 1       | F1                  |     |  |
|---------------|---------|---------------------|-----|--|
| Sequence      | O MOLLI | Saturation Recovery |     |  |
| DICOM Overlay | O None  | • T1                | ECV |  |
| Map Overlay   | O None  | O TI                | ECV |  |
| ICF           |         |                     |     |  |
| GE            | 1.0000  | 1.0000              |     |  |
| Philips       | 1.0000  | 1.0000              |     |  |
| Siemens       | 1.0365  | 1.0365              |     |  |
| Native        |         |                     |     |  |

#### **Referencias recomendadas**

Kellman, P., Hansen, M.S. T1-mapping in the heart: accuracy and precision. J Cardiovasc Magn Reson 16, 2 (2014). https://doi.org/10.1186/1532-429X-16-2

# Análisis de mapeo T2

Esta función permite la cuantificación de la señal del tiempo de relajación T2. El mapeo T2 es una técnica de caracterización de tejidos.

Imágenes requeridas: Secuencia de preparación de T2 con una lectura de precesión libre en estado estacionario con tiempos de eco (TE) variables o mapas en línea. Las series que tienen aplicada la corrección de movimiento son las recomendadas para el análisis. Se recomiendan ubicaciones representativas de corte para la base ventricular izquierda, medio y ápice.

Para el algoritmo no lineal de 2 puntos, la ecuación es y = a \* exp (-TE/T2), donde TE es el tiempo de eco y T2, la duración de la preparación, según la secuencia.

Para el algoritmo no lineal de 3 puntos, la ecuación es y = a \* exp (-TE/T2) + c, donde a, T2 y c son coeficientes (parámetros que se calculan mediante el ajuste).

Para el algoritmo lineal de 2 puntos, la ecuación es Y = A - TE/T2, donde Y = log(y) y A = log(a).

**NOTA:** Para el ajuste de 2 puntos, ya sea lineal o no lineal, no se realiza la resta en segundo plano.

Para obtener una guía más detallada sobre cómo realizar el mapeo T2, consulte el siguiente artículo:

Messroghli, D.R., Moon, J.C., Ferreira, V.M. et al. Clinical recommendations for cardiovascular magnetic resonance mapping of T1, T2, T2\* and extracellular volume: A consensus statement by the Society for Cardiovascular Magnetic Resonance (SCMR) endorsed by the European Association for Cardiovascular Imaging (EACVI). J Cardiovasc Magn Reson 19, 75 (2017). <u>https://doi.org/10.1186/s12968-017-0389-8</u>

### $\wedge$

ADVERTENCIA: Tras el preprocesamiento, el usuario es responsable de evaluar la precisión del análisis completo y de hacer las correcciones necesarias. Una revisión exhaustiva debe incluir lo siguiente:

- Colocación/identificación de la ROI
- Ubicación de la inserción del VD

# $\wedge$

ADVERTENCIA: La aplicación solo ayuda a realizar el análisis de las imágenes y no proporciona resultados cuantificables de forma automática. El uso y la colocación de mediciones cuantitativas quedan a criterio del usuario. Podría obtenerse un diagnóstico erróneo si las mediciones son inexactas. Las mediciones solo deben ser creadas por un usuario debidamente capacitado y calificado.

# $\wedge$

- ADVERTENCIA: El usuario es responsable de la colocación precisa de todas las regiones de interés (ROI), incluidas las generadas por segmentación automática.
  - **NOTA:** Para configurar los ajustes de mapeo T2, seleccione **Herramientas > Ajustes > Editar**. Seleccione la pestaña Mapeo T1/ T2.
  - NOTA: Se recomienda configurar la Composición automática de series para análisis en ajustes para su tipo de escáner. El análisis requiere que todas las ubicaciones del corte aparezcan en una sola serie. Seleccione Herramientas> Preferencias > Editar. Seleccione la pestaña Mapeo T1/ T2.

#### FIGURA 1. Interfaz de mapeo T2

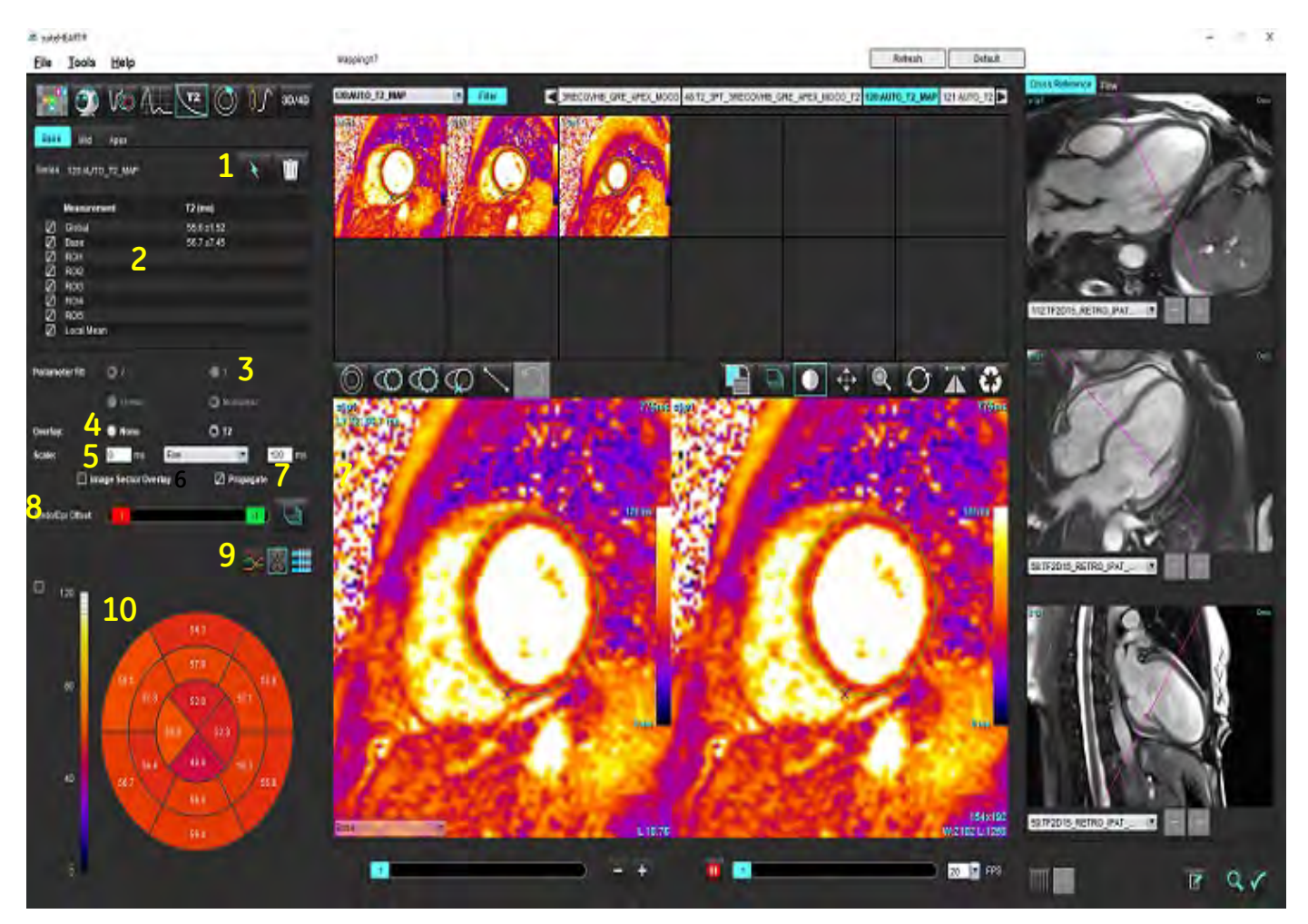

Segmentación automática, 2. Resultados T2, 3. Selección de ajuste de parámetros 4. Selecciones de superposición de mapa de colores,
 Opciones de mapa de colores 6. Mostrar superposición del sector, 7. Propagación de edición, 8. Compensación endo/epi,
 Curva o diagrama polar de 16 segmentos 10. Diagrama polar.

9. Curva o diagrama polar de 16 segmentos, 10. Diagrama polar

### Realizar un análisis

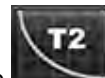

- 1. Seleccione
- 2. Seleccione la serie temporal o de mapa correspondiente.
- 3. Si se está analizando la serie temporal, seleccione el método de ajuste.

**NOTA:** El algoritmo de ajuste no lineal no estima el ruido de fondo.

- 4. Si lo desea, configure el ajuste de superposición para que muestre el mapa de colores automáticamente.
- 5. Utilice el menú desplegable de archivo para seleccionar una escala de color diferente.
- 6. Para crear un resultado Global T2, seleccione

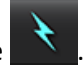

Instrucciones de uso del software suiteHEART® NS-03-043-0003-ES Rev. 1

- 7. Revise todos los trazos endocárdicos y epicárdicos y el punto de inserción del VD.
- 8. Edite los bordes inexactos.
- 9. Use la compensación de endo (rojo) o epi (verde) para ajustar los bordes

Endo/Epi Offset:

Propague la compensación a todos los cortes.

Compense un corte único.

- 10. Para editar un solo tiempo de eco, desmarque la casilla Propagate
- 11. Confirme la clasificación de cortes de cada ubicación del corte y tipo de serie.

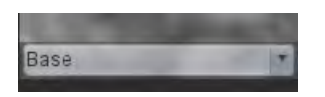

- **NOTA:** Si una pila de imágenes de eje corto se segmenta, el resultado T2 para la Base, Media o Ápice y los sectores del diagrama polar de 16 segmentos se promediarán según la clasificación de cortes.
- 12. Para medir un segmento del miocardio, seleccione

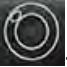

NOTA: Se pueden crear hasta cinco mediciones de ROI locales en una imagen para la Base, Media y Ápice.

- 13. Se puede realizar la segmentación manual.
  - Trace el endocardio del VI seleccionando

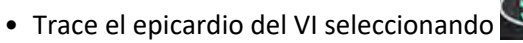

- Marque el punto de inserción del VD seleccionando
- Confirme la clasificación de cortes de cada ubicación de corte.
## Mapa polar de 16 segmentos

- 1. Complete el análisis Global T2 para la Base, Media y Ápice.
- 2. Confirme el punto de inserción del VD para cada ubicación del corte.
- 3. Confirme la clasificación de cortes correctas.
- 4. Seleccione el diagrama polar de 16 segmentos

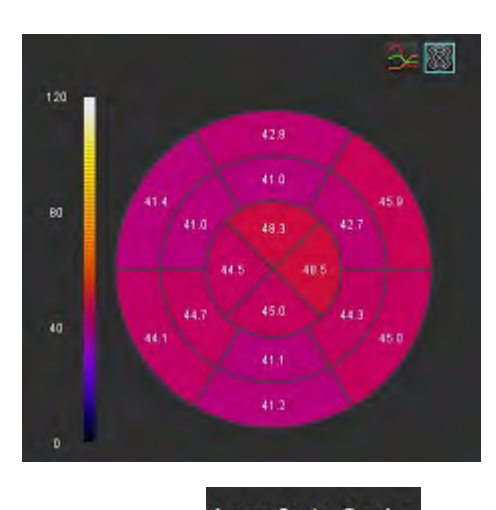

- 5. Seleccione mage Sector Overlay para mostrar la superposición del sector directamente en la imagen.
- 6. Seleccione Gráficos para volver a las curvas T1 si se analizó la serie temporal.

#### Formato de los valores de resultado de T2

| Resultado        | Imágenes DICOM  | Imágenes de mapa |
|------------------|-----------------|------------------|
| Global           | media +/- std.  | media +/- std.   |
| Base/Media/Ápice | valor +/- error | media +/- std.   |
| ROI locales      | valor +/- error | media +/- std.   |
| Local            | media +/- std.  | media +/- std.   |

## **Eliminar bordes**

Haga clic en III de la interfaz para eliminar **TODOS** los bordes de la serie seleccionada.

Haga clic izquierdo sobre un borde seguido de un clic derecho en el ratón para eliminar un solo borde o seleccione para eliminar los bordes en todos los puntos de tiempo.

## **Revisar las curvas T2**

- 1. Los resultados de ajuste de la curva muestran el comportamiento de la señal de los datos de la imagen. En casos de artefactos de imagen debido a un ajuste, registro incorrecto, artefactos respiratorios o arritmias, el ajuste de la curva puede no ser óptimo.
- 2. Se puede eliminar un punto de intensidad de señal del cálculo haciendo clic directamente en el punto del gráfico y seleccionando el borde de la imagen que se vuelve púrpura.
- 3. Seleccione eliminar desde el botón derecho del ratón (haga clic y mantenga presionado) o seleccione eliminar el teclado.

NOTA: La curva que se muestra solo se genera si se usa la serie temporal para el análisis.

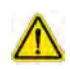

ADVERTENCIA: Es necesario que un usuario debidamente capacitado y calificado revise los resultados del ajuste de la curva T2.

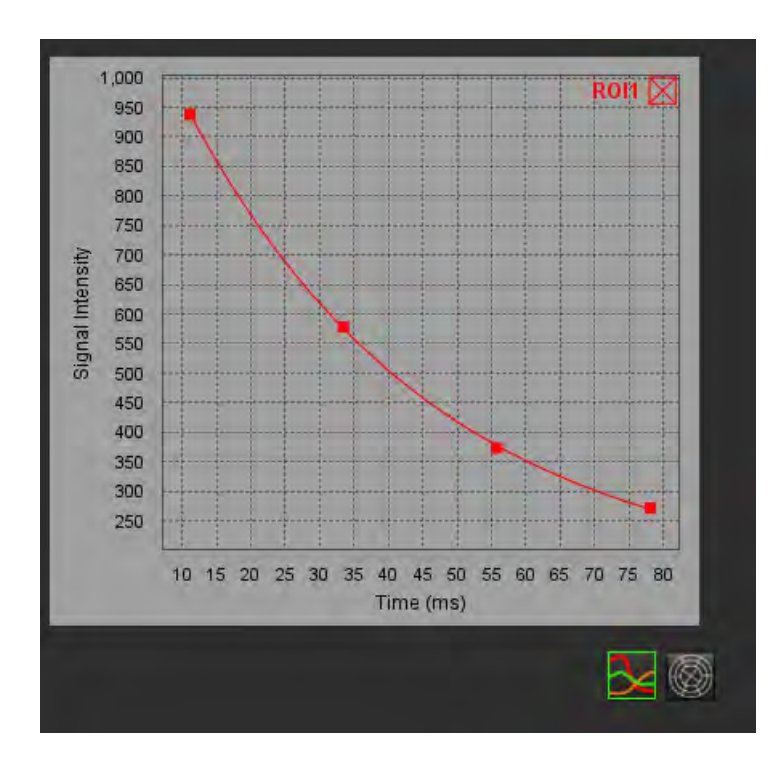

## Perfusión miocárdica

El modo de análisis de Perfusión miocárdica permite al usuario revisar y analizar las imágenes de perfusión miocárdica. Las series que tienen aplicada la corrección de movimiento son las recomendadas para el análisis.

- **NOTA:** Se admite el análisis semicuantitativo. Si se dispone de una serie de doble secuencia, se puede aplicar una corrección de sombreado.
- **NOTA:** Se recomienda la creación de una sola serie de imágenes de la perfusión con estrés con corrección de movimiento y una sola serie con las imágenes de reposo con corrección de movimiento.

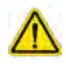

PRECAUCIÓN: Los parámetros de la pendiente ascendente y la pendiente ascendente relativa pueden no ser exactos en las imágenes en las que no se ha realizado la corrección de sombreado.

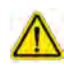

ADVERTENCIA: La aplicación solo ayuda a realizar el análisis de las imágenes y no proporciona una interpretación clínica de los resultados de forma automática. El uso y la colocación de mediciones cuantitativas quedan a criterio del usuario. Podría obtenerse un diagnóstico erróneo si las mediciones son inexactas. Las mediciones solo deben ser creadas por un usuario debidamente capacitado y calificado.

#### FIGURA 1. Interfaz de análisis de perfusión miocárdica

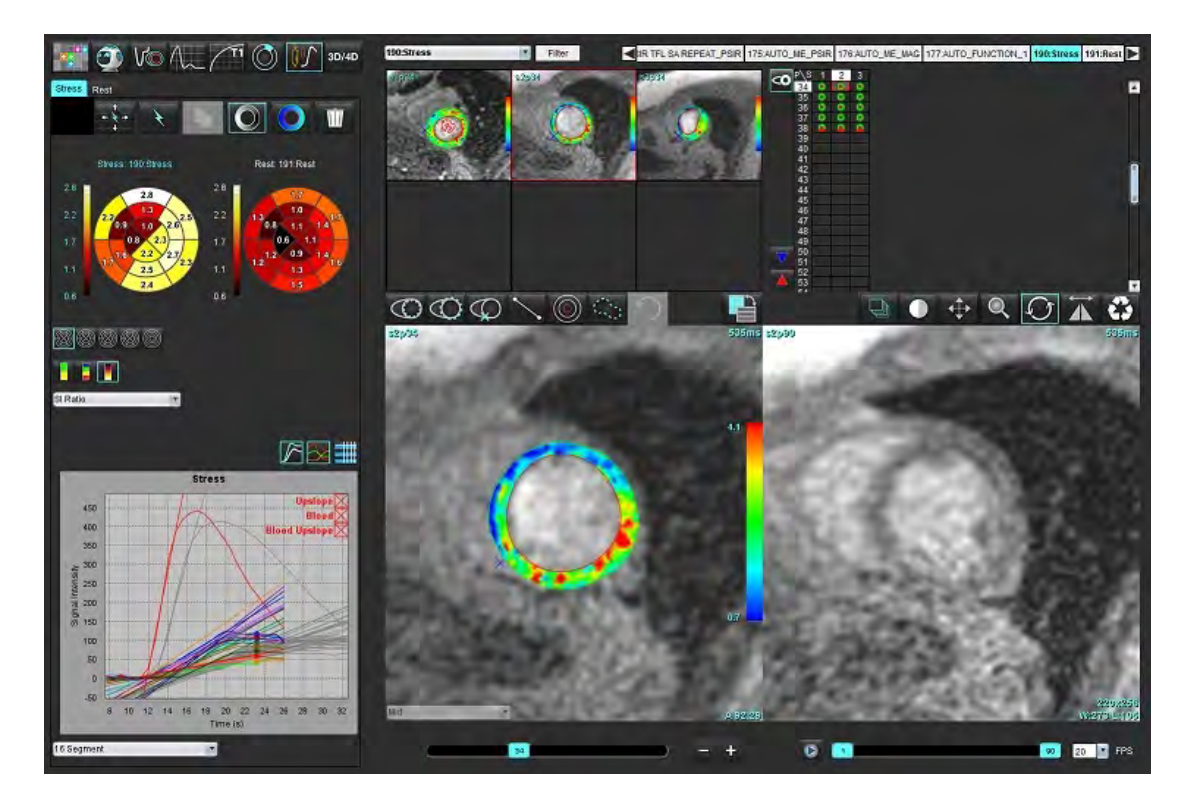

#### Tabla 1: Herramientas de análisis

| ++++       | Replicar todos los cortes, todas las fases.                                                              |
|------------|----------------------------------------------------------------------------------------------------|
| +++        | Replicar todas las fases, un solo corte.                                                                 |
| ×          | Realizar la segmentación automática.                                                                     |
| ×          | Recalcular el análisis después de la edición. (Solamente si se ha ejecutado la segmentación automática). |
|            | Copiar/pegar bordes en todas las fases.                                                                  |
|            | Recalcular el análisis después de la edición. (Solamente si se ha ejecutado copiar y pegar).             |
| O          | Corrección de sombreado aplicada, solo disponible para una serie de doble secuencia.                     |
| Ø          | Mostrar superposición de color del segmento.                                                             |
| $\bigcirc$ | No mostrar ninguna superposición                                                                         |
|            | Mostrar la superposición de color en píxeles para los parámetros calculados.                             |
| 3          | Mostrar el gráfico.                                                                                      |
| $\sim$     | Mostrar los gráficos de esfuerzo y reposo.                                                               |
|            | Mostrar la tabla de resultados de los parámetros.                                                        |
| 0          | Selección del diagrama polar concéntrico o de 16, 32, 48, 96 segmentos.                                  |
|            | Selección del color del diagrama polar continuo, de 4 colores o de 2 colores.                            |
| Sectors 6  | Selecciones del diagrama polar concéntrico.                                                              |

## Realizar análisis de perfusión miocárdica

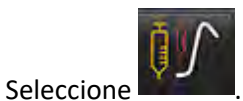

Seleccione la pestaña para Esfuerzo o Reposo. 2.

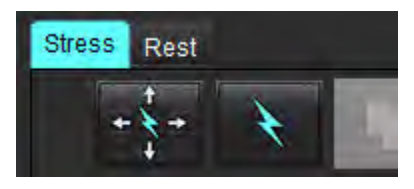

1.

- Seleccione la serie de perfusión miocárdica. 3.
- para realizar la segmentación automática y el cálculo de análisis. 4. Seleccione
- Revise todos los trazos endocárdicos y epicárdicos, el punto de inserción del VD en cada corte y edite según 5. sea necesario.
- Confirme la clasificación base, media y apical. 6.
- Para realizar la segmentación manual, seleccione 7. todos los cortes.

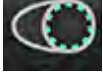

para dibujar el borde endocárdico en un solo corte o en

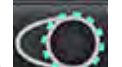

para dibujar el borde epicárdico en un solo corte o en todos los cortes. Seleccione

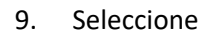

8.

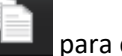

- para copiar/pegar los bordes en todas las fases.
- 10. Coloque el punto de inserción inferior del VD seleccionando
- Revise todos los trazos endocárdicos y epicárdicos, el punto de inserción del VD en cada corte y edite según sea necesario. 11.
- 12. Confirme la clasificación base, media y apical.
- 13. Los fotogramas de inicio y finalización que se utilizan para el análisis se determinan de forma automática por la hora

de llegada y la hora pico. Para hacer ajustes, seleccione 🔳

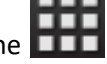

para asignar la fase de inicio, luego haga clic directamente en la celda de la matriz. Haga clic en

para asignar la fase final, luego haga clic directamente en la celda de la matriz. Haga clic en

## Edición del borde

Cuando se realiza una edición, se debe volver a calcular el análisis. Aparecerá el símbolo de advertencia de edición.

Haga clic en para realizar la recalculación.

### **Revisar resultados**

1. Seleccione para revisar los parámetros calculados en el menú desplegable de archivos. Consulte la Figura 2.

Al colocar el cursor sobre un segmento en el diagrama polar, se resaltará el gráfico correspondiente a ese segmento.

#### FIGURA 2. Menú desplegable de parámetros calculados

| SI Ratio         |  |
|------------------|--|
| Arrival Time     |  |
| Peak Time        |  |
| SI Ratio         |  |
| Upslope          |  |
| Relative Upslope |  |
| MPRI             |  |

## Revisar resultados de gráfico/tabla

- 1. Seleccione para revisar los resultados del gráfico en el menú desplegable de archivos, Figura 3, ubicado en la parte inferior izquierda debajo de la pantalla de la gráfica.
- 2. Haga clic en 🔜

3.

4.

para mostrar los gráficos.

Cuando se muestra la superposición de color del segmento en la imagen, al colocar el cursor directamente sobre un segmento de color, se resaltará el gráfico correspondiente a ese segmento.

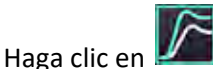

📕 para mostrar las curvas de estrés y de reposo.

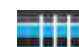

Haga clic en **estima para mostrar los resultados de los parámetros**.

#### FIGURA 3. Resultados de los gráficos

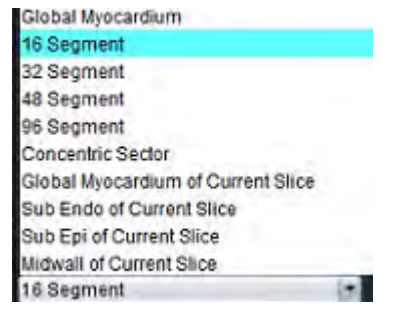

## Calcular la pendiente ascendente relativa (RU) y el índice de reservas (RI)

- 1. Durante la segmentación automática, la ROI de sangre acumulada se coloca sin intervención humana.
- 2. Para cambiar la ubicación del corte de la de sangre acumulada, utilice la vista en miniatura con el fin de seleccionar una ubicación diferente del corte. Para que se cree una nueva ROI de sangre acumulada de forma automática,

, trace una ROI y, luego, seleccione

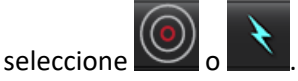

3. Para colocar una ROI de sangre acumulada de forma manual, seleccione

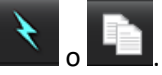

Se recomienda el nivel de corte basal.

4. Para eliminar la ROI de la sangre acumulada, haga clic con el botón derecho del ratón y seleccione

NOTA: Para el cálculo del índice reservado, deben estar presentes tanto el análisis de Esfuerzo como el de Reposo.

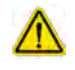

PRECAUCIÓN: Los parámetros de resultados de la Perfusión miocárdica de la pendiente ascendente y la pendiente ascendente relativa pueden no ser exactos en las imágenes en las que no se ha realizado la corrección de sombreado.

# Definición de los parámetros calculados a partir de la curva de perfusión miocárdica

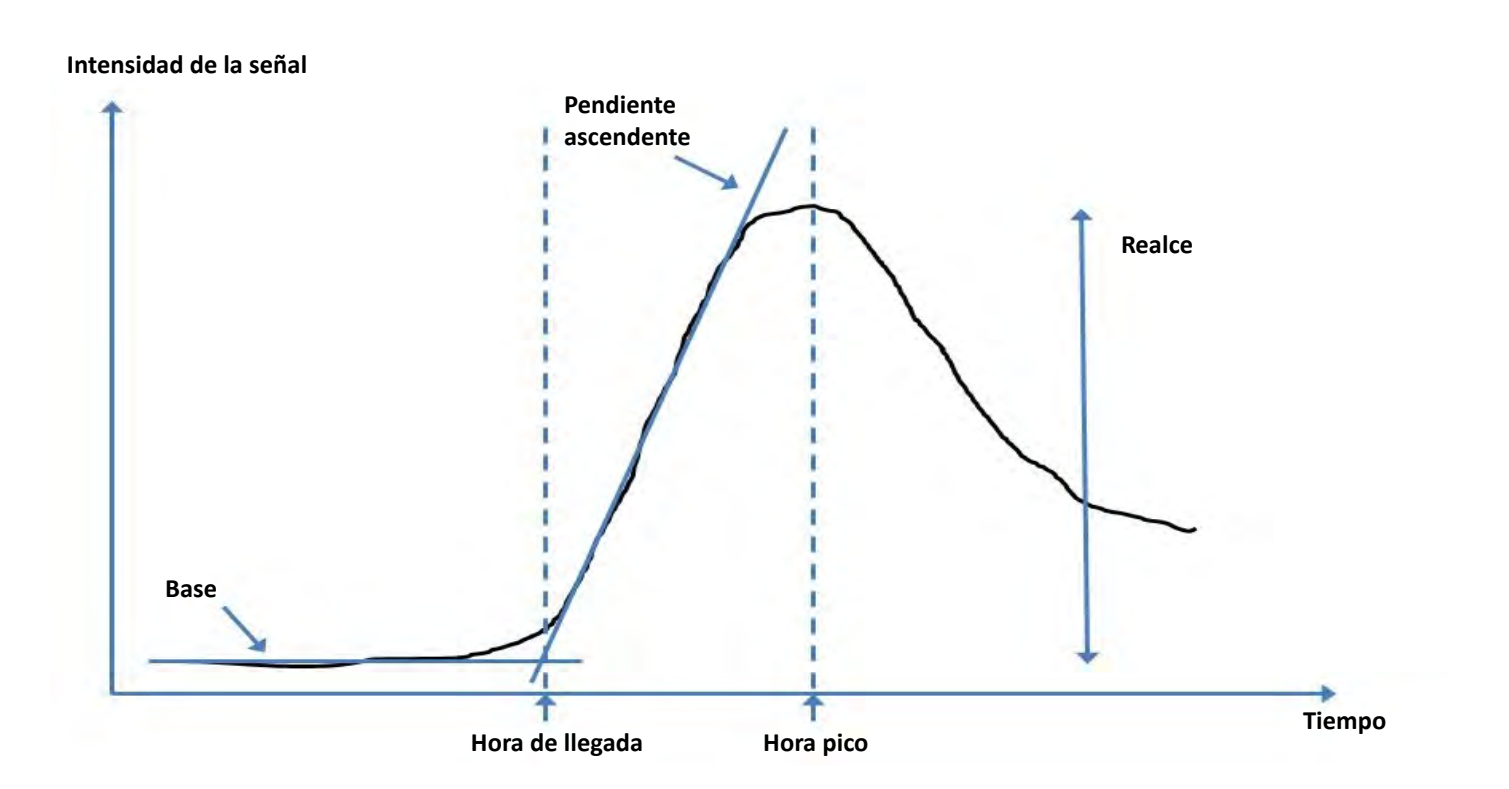

| Hora de llegada               | tiempo (en segundos) de la intersección de la línea de base y la pendiente ascendente                                        |
|-------------------------------|----------------------------------------------------------------------------------------------------|
| Hora pico                     | tiempo (en segundos) en el que la intensidad de la señal alcanza el máximo                                                   |
| Ratio de IS                   | IS (hora pico-línea de base)/línea de base                                                                                   |
| Pendiente ascendente          | La pendiente ascendente se calcula mediante el ajuste lineal ponderado usando puntos entre la hora de llegada y la hora pico |
| Pendiente ascendente relativa | RU = pendiente ascendente del miocardio/pendiente ascendente de sangre acumulada                                             |
| Índice de reservas            | El índice de reservas (RU) del miocardio se define como:<br>RI = RU ESFUERZO/RU REPOSO                                       |

# Análisis del foramen oval permeable (PFO)

La herramienta de análisis de FOP permite la generación de curvas de señal versus tiempo para demostrar un pico temprano para la detección de un FOP.

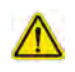

ADVERTENCIA: La aplicación solo ayuda a realizar el análisis de las imágenes y no proporciona una interpretación clínica de los resultados de forma automática. El uso y la colocación de mediciones cuantitativas quedan a criterio del usuario. Podría obtenerse un diagnóstico erróneo si las mediciones son inexactas. Las mediciones solo deben ser creadas por un usuario debidamente capacitado y calificado.

#### **Iniciar FOP**

1. Seleccione Archivo > Seleccionar análisis > PFO.

| File Tools Help    |        | Dec 11, 2             | 2001 PFO ( |
|--------------------|--------|-----------------------|------------|
| Select Analysis 🕨  |        | Function              | Ctrl+1     |
| Browse DB          | Ctrl+O | Flow                  | Ctrl+2     |
| Switch Study       | Ctrl+S | Myocardial Evaluation | Ctrl+3     |
| Report View        | Alt+R  | Myocardial Perfusion  | Ctrl+4     |
| Preview Report     | Ctrl+R | PFO                   | Ctrl+5     |
| Print Report       | Ctrl+P | T2*                   | Ctrl+6     |
| Approve Exam       | Ctrl+G | T1 Mapping            | Ctrl+7     |
| Load Approved Exam |        | T2 Mapping            | Ctrl+8     |
| Exit               | Ctrl+Q | 3D/4D                 | Ctrl+9     |

#### suiteHEART®

2. Seleccione una serie en tiempo real.

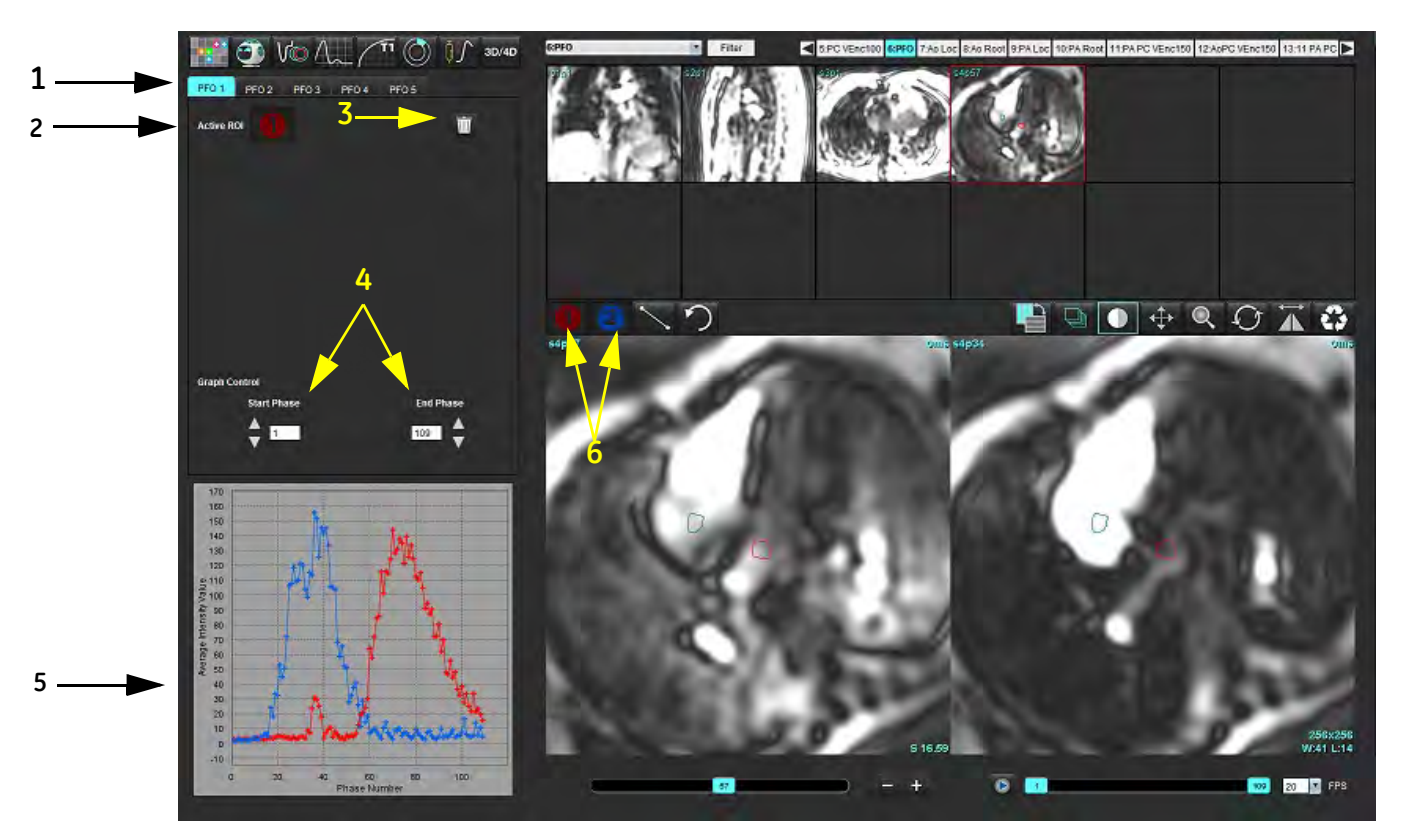

1. Pestañas editables FOP, 2. ROI activa, 3. Eliminar, 4. Fase de inicio y fin, 5. Intensidad de señal vs. curva de fase, 6. Íconos de análisis FOP

#### Seleccionar anatomía auricular

Seleccione una imagen en la que se pueda apreciar la anatomía de la aurícula izquierda (AI) y la aurícula derecha (AD).

#### Generar curva de intensidad auricular izquierda (AI)

- 1. Dibuje la curva seleccionando
- 2. Trace un borde en la AI, en la ventana del Editor de imágenes.
- 3. Mueva el cursor fuera de la ventana del Editor de imágenes.
- 4. Genere una curva de intensidad AI.

La curva de intensidad de señal para la AI se genera automáticamente.

#### Generar curva de intensidad auricular derecha (AR)

1. Genere la curva de intensidad AD siguiendo los mismos pasos enumerados anteriormente para generar la curva de

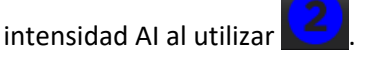

Las curvas se superponen y se muestran en la ventana de visualización de resultados de curvas.

**NOTA:** Si se ha colocado una ROI en la fase 1, por ejemplo, y se cambia la fase de inicio, la ROI dibujada por el usuario seguirá estando presente en la imagen original donde se colocaron las ROI.

FIGURA 2. Resultados de la curva de FOP

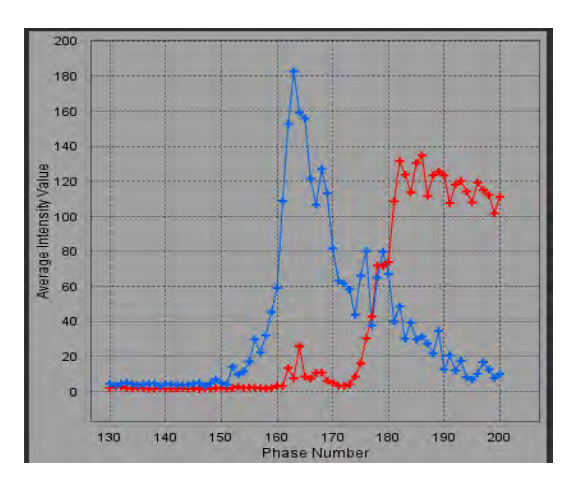

#### Revisar los datos de la curva y seleccionar el rango de fase

- 1. Revise las curvas en la ventana del informe y ajuste la Fase inicial y la Fase final.
- 2. Use las flechas hacia arriba y hacia abajo para seleccionar la **Fase inicial** y la **Fase final** para establecer el rango de fase para la visualización de la curva.

El ajuste de las fases inicial y final afecta la visualización de las curvas FOP.

Al hacer clic en un punto del gráfico, se actualiza la fase que se muestra en la ventana del Editor de imágenes.

#### FIGURA 3. Pantalla de selección de fase inicial y final

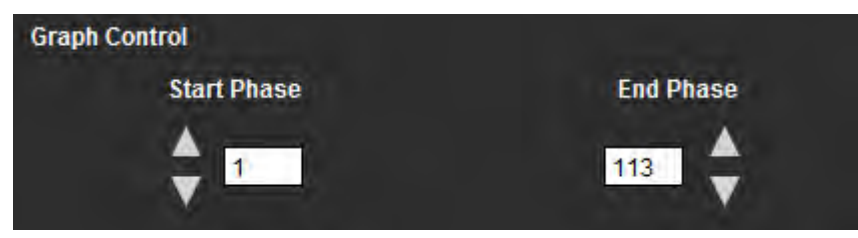

**NOTA:** Si hay dos adquisiciones en la misma serie, puede establecer las fases inicial y final para la primera adquisición, dibujar las ROI de la AI y la AD (lo que da como resultado la generación automática de curvas) y luego repetir el proceso en otra pestaña FOP para el segundo conjunto de imágenes. Todas las etiquetas de la ficha del PFO se pueden editar.

#### Edición de bordes

2.

Edición de múltiples fases en una sola ubicación de corte:

1. Seleccione la ubicación del corte

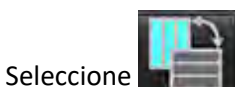

- 3. Seleccione la primera fase del rango de fases que va a editar.
- Mantenga presionada la tecla Shift y seleccione la última fase del rango que se va a editar.
   Las imágenes en miniatura seleccionadas aparecerán resaltadas con un borde de color rojo.

- 5. Edite el borde en la ventana del editor de imágenes.
- 6. Anule la selección del borde haciendo clic en la imagen fuera del borde seleccionado o mueva el cursor fuera de la ventana del editor.

La edición de ROI se puede controlar configurando el alcance.

Seleccione la función de alcance adecuada de la Vista de imagen.

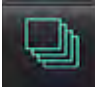

Alcance total – aplica las ediciones de ROI a todas las fases.

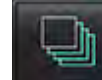

Alcance actual al final – aplica las ediciones de ROI desde la fase actual hasta el final.

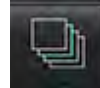

Solo alcance actual – aplica las ediciones de ROI solo a la fase actual.

#### **Eliminar bordes**

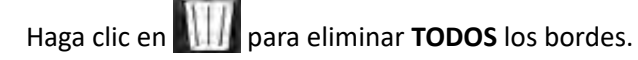

Haga clic izquierdo sobre una imagen seguido de un clic derecho en el ratón para seleccionar y eliminar los bordes en todos los puntos de tiempo.

#### Revisar los resultados de la curva final

Se genera un gráfico a partir de los bordes que muestra la intensidad de píxeles frente al tiempo. Haga clic con el botón

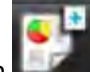

derecho del ratón en Lever para enviarlo al informe.

La herramienta de análisis T2\* calcula los valores T2\* del tejido a partir de una secuencia de eco de gradiente rápido multieco.

La curva T2\* es un gráfico de la intensidad de la señal frente al tiempo de eco, que utiliza una fórmula de curva de disminución exponencial. El algoritmo de ajuste T2\* se basa en el algoritmo de mínimo cuadrado no lineal de Levenberg-Marquardt.

El cálculo para la curva de disminución T2\* es: y = a \* exp (-TE / T2 \*) + c

Donde:

Tabla 1:

| У   | es la intensidad de la señal en el momento TE         |
|-----|-------------------------------------------------------|
| а   | es la magnetización transversal en el tiempo 0 (cero) |
| TE  | es el tiempo de eco                                   |
| T2* | es la constante de descomposición, y                  |
| С   | es el ruido de fondo                                  |

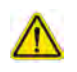

ADVERTENCIA: La aplicación solo ayuda a realizar el análisis de las imágenes y no proporciona una interpretación clínica de los resultados de forma automática. El uso y la colocación de mediciones cuantitativas quedan a criterio del usuario. Podría obtenerse un diagnóstico erróneo si las mediciones son inexactas. Las mediciones solo deben ser creadas por un usuario debidamente capacitado y calificado.

## Procedimiento de análisis del corazón

FIGURA 1. Interfaz de análisis T2\*

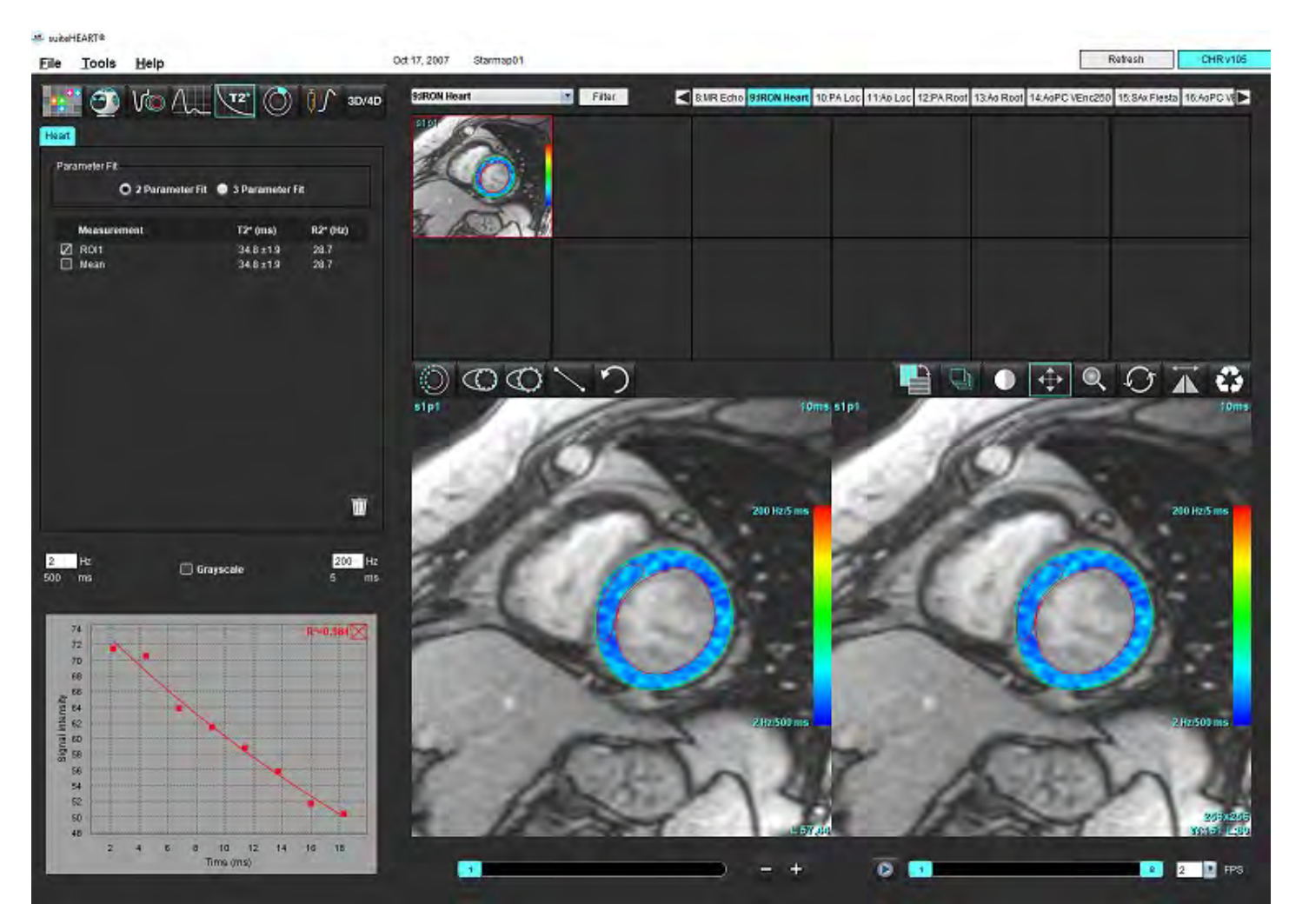

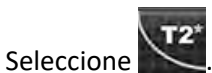

2. Seleccione la serie apropiada.

1.

- 3. Seleccione el corte de eje corto en el panel de miniaturas.
- Dibuje un borde que abarque el tabique interventricular utilizando Los T2\* y R2\* se calculan y se muestran en la tabla de resultados.

El valor de R2 se calcula y se muestra en el gráfico.

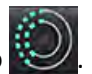

## Crear mapa de colores de miocardio

- 1. Dibuje un borde del contorno endocárdico usando
- $\bigcirc$
- Dibuje un borde del contorno epicárdico usando El mapa de colores T2\*/R2\* se superpone en la imagen.
- 3. El valor del mapa de colores R2\* se puede cambiar.
  - **NOTA:** El rango predeterminado para imágenes 1,5 T es 5 ms 500 ms para T2\*. El rango predeterminado para imágenes 3,0 T es 2,5 ms 1000 ms para T2\*.
- 4. Haga clic y arrastre hacia arriba o hacia abajo con las flechas para ajustar el rango de color dinámico para el mapa de color. La superposición de color en el Editor de imágenes cambia dinámicamente.

Los valores de Hz y ms también cambian dinámicamente.

5. Los valores T2\* y R2\* se pueden determinar seleccionando X y colocándolo sobre la superposición del mapa de color en la imagen.

## Parámetros de ajuste

Seleccione el ajuste de 2 parámetros o el ajuste de 3 parámetros para la curva de disminución T2\*.

#### FIGURA 2. Ajuste de parámetros

| a second a second |                       |                  |
|-------------------|-----------------------|------------------|
| arameter Fit      |                       |                  |
| O 2 Paramet       | er Fit 💿 3 Parameter  | Fit              |
|                   |                       |                  |
|                   |                       |                  |
| Measurement       | T2* (ms)              | R2" (Hz)         |
| Measurement       | T2* (ms)<br>27.6 ±1.0 | R2" (Hz)<br>36.3 |

El ajuste de 2 parámetros es ampliamente aceptado según la literatura de revisión por pares [1]. En este modelo, el ruido de fondo, c, se calcula utilizando un algoritmo basado en histograma y se resta de la intensidad de la señal, después de lo cual se realiza un ajuste no lineal.

El ajuste de 3 parámetros también está disponible como se hace referencia en la literatura de revisión por pares [2]. Este modelo es un enfoque no lineal que funciona directamente desde la señal de entrada original.

Para ambos modelos, el valor inicial de T2\* se estima a través de un ajuste lineal de prueba.

- 1. D. J. Pennell, et al. "Cardiovascular T2-star (T2Star) magnetic resonance for the early diagnosis of myocardial iron overload" (Resonancia magnética cardiovascular T2-star (T2Star) para el diagnóstico precoz de sobrecarga de hierro en el miocardio). Eur Heart J, 2001; 22: 2171-2179.
- 2. Ghugre NR, et al. "Improved R2\* Measurements in Myocardial Iron Overload" (Mediciones R2\* mejoradas en la sobrecarga de hierro miocárdico), Journal of Magnetic Resonance Imaging, 23 9-16.

## Revisar los resultados de T2\*

- 1. Revise la posición del borde en todas las imágenes.
- 2. La tabla enumera las mediciones individuales de T2\*/R2\* y también calcula un valor medio.
  - NOTA: La curva T2\* es un gráfico de la intensidad de la señal frente al tiempo de eco, que utiliza una fórmula de curva de disminución exponencial. En ocasiones, puede ser necesario eliminar puntos de eco posteriores de la curva de disminución para un mejor ajuste de la curva. Esto puede ocurrir en casos extremos de sobrecarga de hierro cuando la intensidad de la señal puede ser muy baja.

Para eliminar un solo borde de una imagen

- 1. Haga clic izquierdo en el ratón para seleccionar el borde, que se vuelve púrpura.
- 2. Haga clic derecho en el ratón para seleccionar la papelera o utilizar la tecla Eliminar del teclado para quitar un borde.
  - Se elimina el borde y se vuelve a calcular el ajuste de la curva.

#### FIGURA 3. Curva T2\*

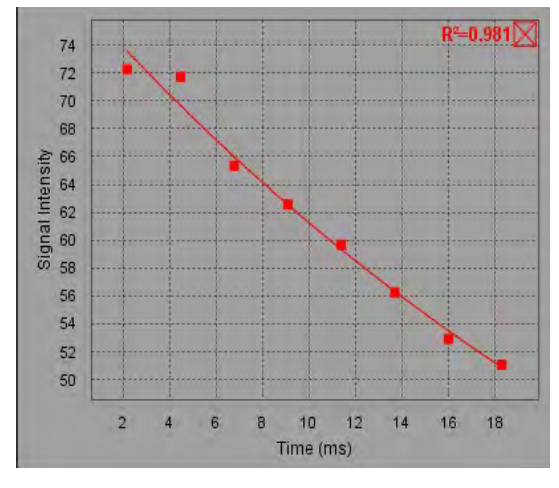

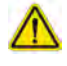

ADVERTENCIA: Es necesario que un usuario debidamente capacitado y calificado revise los resultados del ajuste de la curva T2\*.

#### Tabla 2: Conversiones R2\*/T2\*

| Resultado | Unidad | Conversión   |
|-----------|--------|--------------|
| R2*       | Hz     | R2*=1000/T2* |
| T2*       | ms     | T2*=1000/R2* |

El factor de 1000 se usa cuando T2 y T2\* se informan en unidades de milisegundos (ms) y R2 y R2\* son Hertz (o s -1).

## Flujo Visor 3D/4D

Proporciona un reformateo oblicuo interactivo de las imágenes de flujo 3D y 4D. Hay herramientas disponibles para crear imágenes de contraste de fase 2D y de función 2D a partir de 4D que se pueden analizar. Se puede realizar un análisis de flujo en línea.

- **NOTA:** Una serie 3D con vóxeles isométricos y cortes superpuestos mejora la calidad de las imágenes reformateadas.
- NOTA: El Flujo Visor 3D/4D mostrará una serie 4D solo si se tiene licencia de 4D.
- **NOTA:** Si se ha realizado tanto el análisis de contraste de fase 2D como el análisis de flujo 4D en línea, todos los resultados estarán disponibles en el modo de Análisis de flujo.

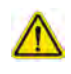

PRECAUCIÓN: Los reformateos 3D o de imagen solo proporcionan información adicional suplementaria para la formulación de un diagnóstico y siempre deben usarse junto con técnicas de imagen convencionales.

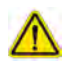

ADVERTENCIA: Siempre correlacione cualquier reformateo 3D con los datos de adquisición originales.

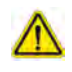

ADVERTENCIA: La configuración de ancho y nivel de ventana (AV/NV) puede afectar la apariencia de diferentes patologías y la capacidad de discernir otras estructuras anatómicas. La configuración incorrecta de AV/NV puede hacer que los datos de imágenes no se muestren. Es posible que se necesiten diferentes configuraciones de AV/NV para revisar todos los datos de imágenes.

FIGURA 1. Muestra herramientas de control y ventanas gráficas

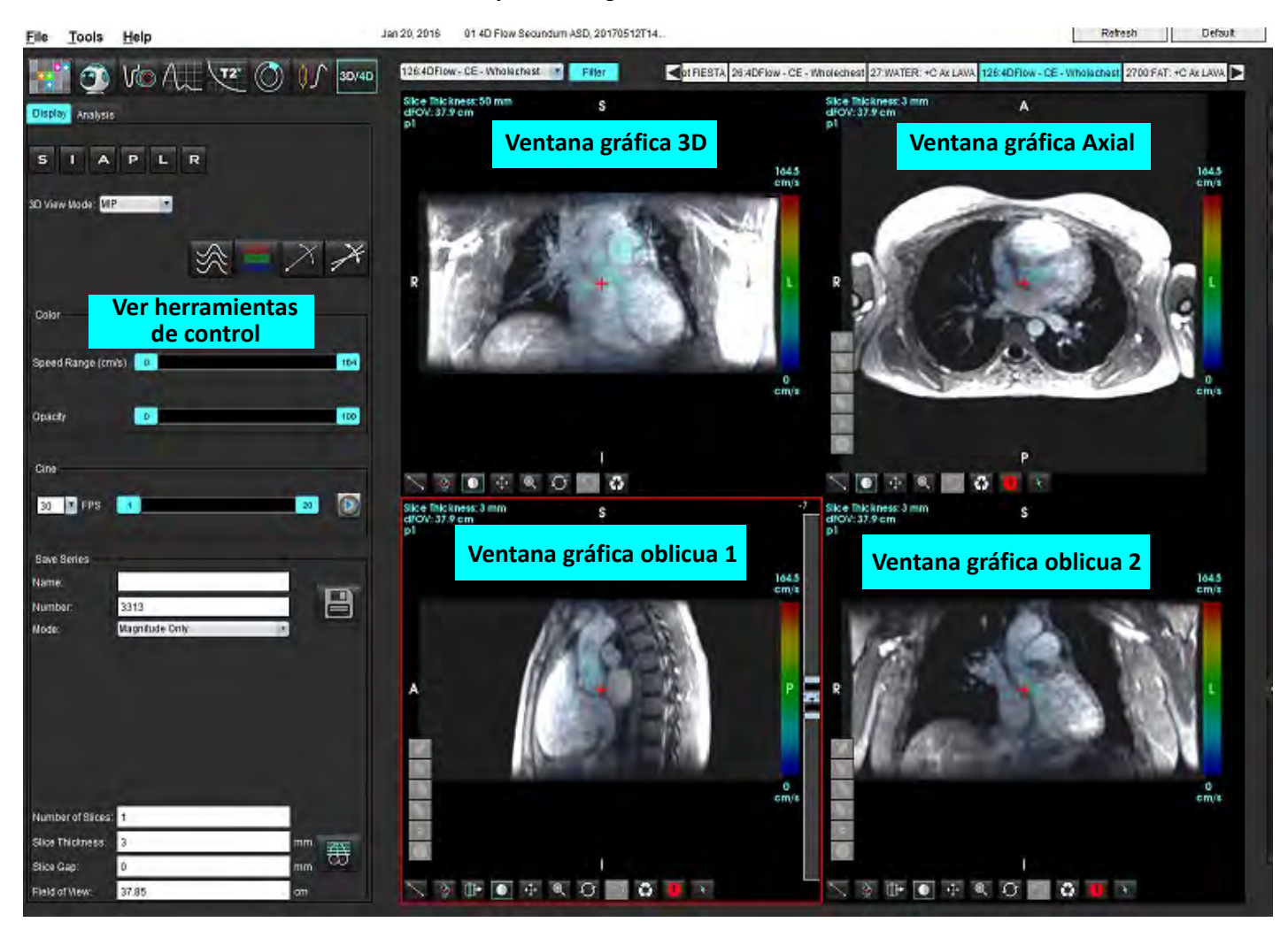

#### Tabla 1: Ver herramientas de control

| Herramienta                                  | Descripción                                                                                                    |
|----------------------------------------------|----------------------------------------------------------------------------------------------------|
| +                                            | <b>Cursor de cruz</b> : sincroniza la navegación entre todas las ventanas gráficas.                                                                                                    |
|                                              | Botones de orientación: cambia el plano de la imagen en las ventanas gráficas 3D y oblicuas.                                                                                                    |
| SIAPLR                                       | S = Superior<br>I = Inferior<br>A = Anterior<br>P = Posterior<br>I = Izquierda<br>D = Derecha                                                                                                    |
| ×                                            | Modo oblicuo: muestra el plano del reformateo oblicuo y la intersección perpendicular para mostrar la anatomía deseada.                                                                                                    |
| ×                                            | <b>Modo oblicuo doble</b> : muestra tres planos oblicuos definidos por<br>tres ejes ajustables de color: azul, amarillo y verde. Ajuste cualquier<br>eje para actualizar los otros dos planos oblicuos.                                                                               |
| 3D View Mode: MIP<br>Surface<br>MIP<br>MINIP | Modo de vista 3D: proporciona modos de representación de<br>imágenes en la ventana gráfica 3D<br>Superficie<br>MIP = proyección de intensidad máxima (predeterminado)<br>MINIP = proyección de intensidad mínima                                                                      |
| Ŕ                                            | Líneas de corriente: Visualiza campos de velocidad 3D en una fase temporal específica.                                                                                                    |
| 1 2 3                                        | <ul> <li>1 Superposición de velocidad de color*</li> <li>2 Eliminar superposición de velocidad de color*</li> <li>3 Visualización de fase*</li> <li>*Disponible solo para flujo 4D.</li> </ul>                                                                                        |
| Speed Range (cm/s) 0 164                     | Rango de rapidez: ajusta la asignación de velocidad de color de la<br>dirección del flujo.<br>Disponible solo para imágenes de flujo 4D.<br>La leyenda de la barra de color de Rango de rapidez se muestra en<br>el lado derecho de cada ventana gráfica. El valor es una estimación. |

#### Tabla 1: Ver herramientas de control

| Herramienta                                                                                                    | Descripción                                                                                                    |
|----------------------------------------------------------------------------------------------------|----------------------------------------------------------------------------------------------------|
| Opacity 0 100                                                                                                   | <b>Opacidad</b> : controla la opacidad de velocidad de color en la imagen<br>para mejorar la visualización subyacente de la anatomía. Disponible<br>solo para imágenes de flujo 4D.                                                                                                    |
| 30 FPS 1 20                                                                                                    | <b>Cine</b> : controla fotogramas por segundo y define el fotograma inicial<br>y final de la película cine. Disponible solo para imágenes 3D de<br>magnitud resuelta en el tiempo y flujo 4D. Utilice la barra<br>espaciadora del teclado para reproducir o pausar el cine.                                                                                           |
| Save Series<br>Name: Image01<br>Number: 3313<br>Mode: Magnitude Only •<br>Magnitude Only<br>Magnitude and Phase | <b>Guardar serie</b> : crea una serie 2D funcional y convencional o de<br>imágenes de flujo, para análisis o imágenes MIP posprocesadas.<br>Use para ingresar el número de cortes, grosor de corte, brecha y<br>campo de visión. Estos parámetros están anotados en la esquina<br>superior izquierda de cada ventana gráfica. Use Ctrl+T para activar/<br>desactivar. |
| Post-Processed All                                                                                              | <b>Solo magnitud</b> : crea una serie de magnitud multifásica de un solo corte o de múltiples cortes a partir de las imágenes originales, para usar en el análisis de funciones.                                                                                                    |
| Number of Slices:1Slice Thickness:3mmSlice Gap:0mmField of View:37.85cm                                         | <b>Magnitud y fase</b> : crea una magnitud multifásica de un solo corte<br>o de múltiples cortes con series de fases de las imágenes originales,<br>para usar en el análisis de flujo. Esta opción solo está disponible<br>cuando se ha seleccionado una serie flujo 4D. (También se crea una<br>serie duplicada con corrección automática de fase).                  |
|                                                                                                    | <b>Posprocesado</b> : crea imágenes de proyección de máxima intensidad<br>a partir de imágenes 3D. Cuando hay datos de flujo 4D presentes,<br>se crearán series de múltiples fases de un solo corte o de múltiples<br>cortes, con superposición de color en las imágenes, para fines<br>de revisión.                                                                  |
|                                                                                                    | Todo posprocesado: guarda todas las imágenes formateadas de cada ventana gráfica.                                                                                                    |
|                                                                                                    | <b>Guardar</b> : guarda todos los tipos de series de imágenes creadas en la base de datos local, según la definición de la serie.                                                                                                    |
| Ŧ                                                                                                    | Planificación de Rx: define el eje del plano de exploración deseado, creado según la definición de serie.                                                                                                    |

| Herramienta   | Descripción                                                                                                    |
|---------------|----------------------------------------------------------------------------------------------------|
|               | <b>Paginación y engrosamiento</b> : cambia el grosor de la imagen MIP y las páginas, a través del conjunto de imágenes.                                                                                                    |
| - 1           | 1 = haga clic y arrastre los botones laterales para cambiar el grosor<br>de la imagen MIP                                                                                                    |
| 2 1           | del conjunto de imágenes.                                                                                                    |
|               | Los controles se encuentran en el lado derecho de la ventana gráfica seleccionada.                                                                                                    |
|               | <b>Lineal</b> : provee la medición de una distancia en línea recta.<br>Haga clic directamente en la medición y luego con el botón derecho<br>del ratón para elegir Eliminar, Localizar o Etiquetar.                                                       |
|               | Delete<br>Locate<br>Label                                                                                                    |
|               | <b>Rotación 3D</b> : inclina o gira las imágenes en la ventana gráfica 3D o<br>las ventanas gráficas oblicuas 1 y 2. Haga clic con el botón izquierdo<br>y arrastre directamente en la ventana gráfica para inclinar o rotar.                             |
| C‡₿+          | <b>Dirección de flujo</b> : muestra el plano perpendicular en las ventanas gráficas oblicuas 1 y 2. Para usar esta función, haga clic con el botón izquierdo del ratón directamente en la anatomía de interés. Disponible solo para imágenes de flujo 4D. |
|               | Ventana/Nivel: disponible en todas las ventanas gráficas.                                                                                                    |
|               |                                                                                                    |
| <b>+</b>      | Pan: disponible en todas las ventanas gráficas.                                                                                                    |
| Q             | <b>Zoom</b> : disponible en todas las ventanas gráficas.                                                                                                    |
| $\mathcal{O}$ | <b>Rotar</b> : disponible para la ventana gráfica 3D, la ventana gráfica 1 y la ventana gráfica 2.                                                                                                    |

| Herramienta | Descripción                                                                                       |
|-------------|---------------------------------------------------------------------------------------------------|
| 63          | <b>Restablecer</b> : disponible en todas las ventanas gráficas.                                   |
|             | Parámetros de exploración: haga clic con el botón derecho del ratón en cualquier ventana gráfica. |

#### Tabla 2: Tecla rápida

| Función         | Acción                                                                                                  |
|-----------------|----------------------------------------------------------------------------------------------------|
| Cursor objetivo | Coloque el cursor en la anatomía que desee y pulse la tecla Mayúsculas.                                 |
| Diseño de 1x1   | Al hacer doble clic en cualquier ventana gráfica de 2x2<br>se alterna el diseño a 1x1 y de nuevo a 2x2. |

#### Diseño de Flujo Visor 3D/4D y salidas de la creación de series

Dependiendo del tipo de serie de imágenes seleccionadas para reformatear, el tipo de creación de imágenes se resume en la tabla a continuación.

#### Tabla 3: Diseños y salidas del Flujo Visor 3D/4D

| Diseño de Flujo Visor 3D/4D                                                                         | Salidas de las series de<br>imagen 3D | Salidas de las series de imagen de<br>flujo 4D                               |  |  |
|----------------------------------------------------------------------------------------------------|---------------------------------------|------------------------------------------------------------------------------|--|--|
| Vista 3D (arriba, a la izquierda de<br>la ventana gráfica)                                          | Posprocesado                          | Posprocesado                                                                 |  |  |
| Axial (arriba, a la derecha de la<br>ventana gráfica)                                               | Solo magnitud<br>Posprocesado (MIP)   | Solo magnitud*, Magnitud y fase* y<br>Posprocesado (superposición de color)* |  |  |
| Oblicua 1 (abajo, a la derecha de<br>la ventana gráfica)                                            | Solo magnitud<br>Posprocesado (MIP)   | Solo magnitud*, Magnitud y fase* y<br>Posprocesado (superposición de color)* |  |  |
| Oblicua 2 (abajo, a la derecha de<br>la ventana gráfica)                                            | Solo magnitud<br>Posprocesado (MIP)   | Solo magnitud*, Magnitud y fase* y<br>Posprocesado (superposición de color)* |  |  |
| *Este tipo de serie se puede utilizar para análisis convencionales con el software suiteHEART®      |                                       |                                                                              |  |  |
| Para cada serie de magnitud y fase se creará una serie duplicada con corrección automática de fase. |                                       |                                                                              |  |  |

#### Ejemplo de flujo de trabajo: Crear imágenes MIP a partir de una serie de imágenes en 3D

- 1. Seleccione el estudio apropiado y ejecute el software suiteHEART<sup>®</sup>.
- 2. Seleccione 3D/4D
- 3. Seleccione la serie 3D apropiada del menú desplegable de navegación de la serie. El tipo de imagen seleccionado se indicará en el botón, como se muestra en Figura 2.

#### FIGURA 2. Navegación por las series

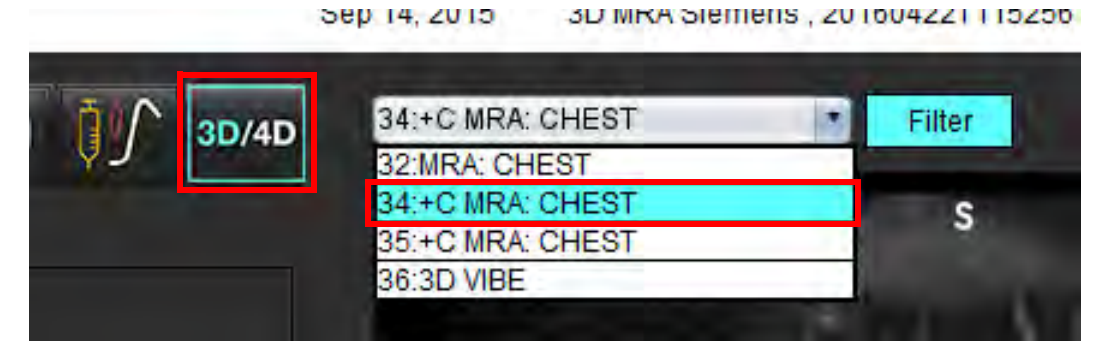

X

4. Seleccione *formateo aparecerán como se muestra en la Figura 3.* 

#### FIGURA 3. Modo oblicuo doble

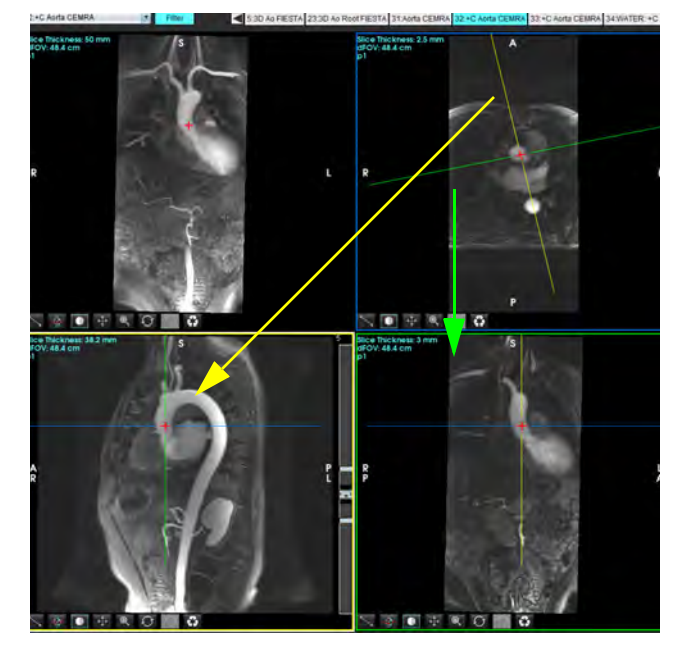

- 5. Haga clic en la línea continua, haga clic con el botón izquierdo del ratón y arrastre e incline la línea para mostrar la anatomía deseada.
  - a.) Haga clic en la ventana gráfica deseada para guardarla.
  - b.) Ajuste el grosor de MIP utilizando los controles en el lado derecho de la ventana gráfica.
  - c.) Complete las entradas de definición de serie, como se muestra en la Figura 4.
  - d.) Haga clic en el botón Guardar para guardar la imagen MIP en la base de datos local.

FIGURA 4. Definición de serie

| Save Series                                                         |                                      |                                                                                                    |
|---------------------------------------------------------------------|--------------------------------------|----------------------------------------------------------------------------------------------------|
| Name:                                                               | Arch                                 | The second second second second second second second second second second second second second second second se |
| Number:                                                             | 113                                  |                                                                                                    |
| Mode:                                                               | Post-Processed                       |                                                                                                    |
|                                                                     |                                      |                                                                                                    |
| 1. Seleccion                                                        | e Posprocesado 2.                    | Haga clic en<br>Guardar                                                                                         |
| 1. Seleccion<br>Number of Slices:                                   | e Posprocesado 2.                    | Haga clic en<br>Guardar                                                                                         |
| 1. Seleccion<br>Number of Slices:<br>Slice Thickness:               | e Posprocesado 2.<br>1<br>46.63      | Haga clic en<br>Guardar                                                                                         |
| 1. Seleccion<br>Number of Slices:<br>Slice Thickness:<br>Slice Gap: | e Posprocesado 2.<br>1<br>46.63<br>0 | Haga clic en<br>Guardar                                                                                         |

6. Cree una pila de imágenes MIP seleccionando

NOTA: El número máximo de imágenes MIP posprocesadas que se pueden crear es 512.

tt

- 7. Haga clic en la ventana gráfica para usar como imagen de referencia y defina una pila de imágenes por lotes, como se muestra en Figura 5.
  - a.) Extienda el rango de la cobertura del corte.
  - b.) Ajuste el ángulo y las flechas para indicar la dirección del corte.
  - c.) Mueva el Rx.

#### FIGURA 5. Planificación Rx

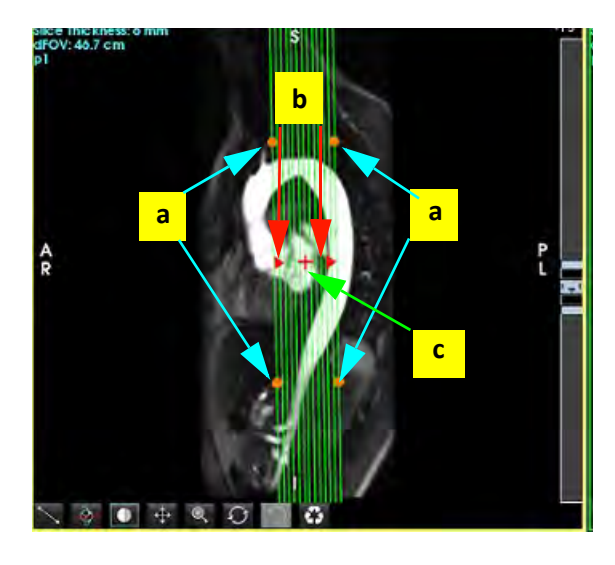

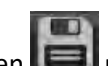

- 8. Introduzca las opciones de definición de la serie y haga clic en **e** para guardar la pila de imágenes en la base de datos local.
- 9. Para ver la serie creada, cambie al modo de análisis de funciones, seleccione el modo de revisión y haga clic en actualizar.

#### Ejemplo de flujo de trabajo: Crear series 2D para análisis

La creación del contraste de fase 2D convencional o las imágenes funcionales 2D requieren una serie de flujo 4D que tenga convenciones de magnitud y flujo de resolución de tiempo de D/I, A/P y S/I.

Las series creadas solo como magnitud o magnitud y fase, a partir de imágenes de flujo 4D, son series convencionales 2D válidas que pueden usarse en análisis de flujo o funciones.

Las series que se crean como procesadas posteriormente a partir de flujo 4D tendrán una superposición de flujo de color.

1. Seleccione el estudio apropiado y ejecute el software suiteHEART<sup>®</sup>.

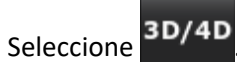

2.

3. Seleccione la serie 4D adecuada en el menú desplegable de navegación de la serie, como se muestra en la Figura 6. El tipo de imagen seleccionado se indicará en el botón, como se muestra en la Figura 6.

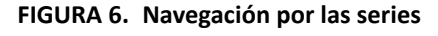

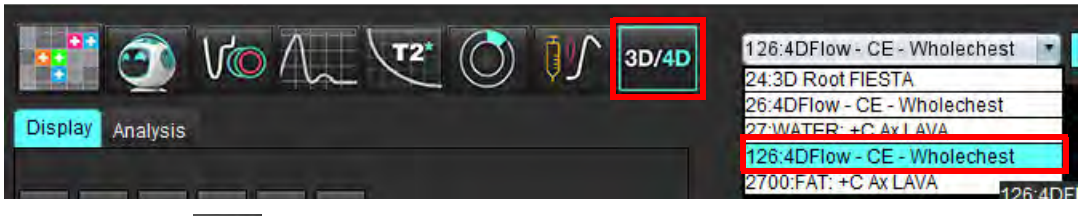

4. Seleccione zerán y haga clic en la ventana gráfica deseada. Las líneas de reformateo aparecerán como se muestra en la Figura 7.

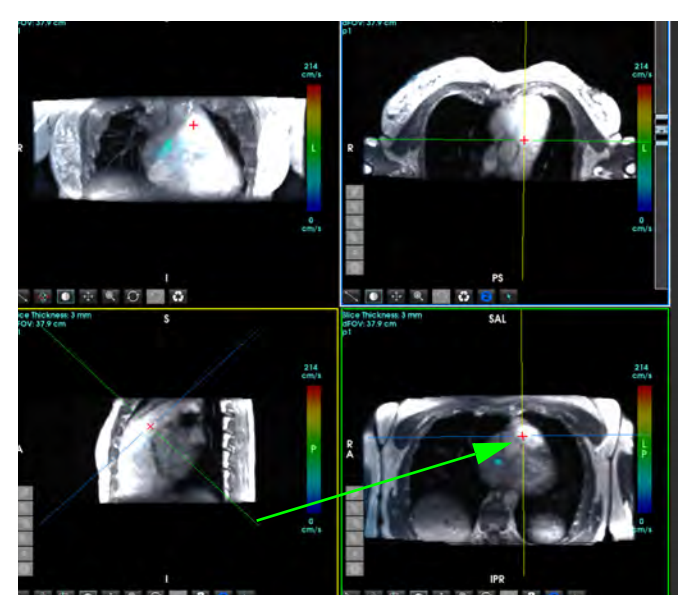

#### FIGURA 7. Modo oblicuo doble

- 5. Haga clic en una línea continua, haga clic con el botón izquierdo del ratón y arrastre e incline la línea para mostrar la anatomía deseada.
  - a.) Haga clic en el visor deseado para guardar y seleccione el modo Magnitud y Fase para crear una serie de contraste de fase 2D; o bien, seleccione Magnitud para crear una serie funcional.
  - b.) Ajuste el grosor de corte utilizando los controles en el lado derecho de la ventana gráfica.
  - c.) Complete las entradas de definición de serie, como se muestra en la Figura 8, y haga clic en el botón Guardar para guardar la serie en la base de datos local.

#### FIGURA 8. Definición y guardado de series

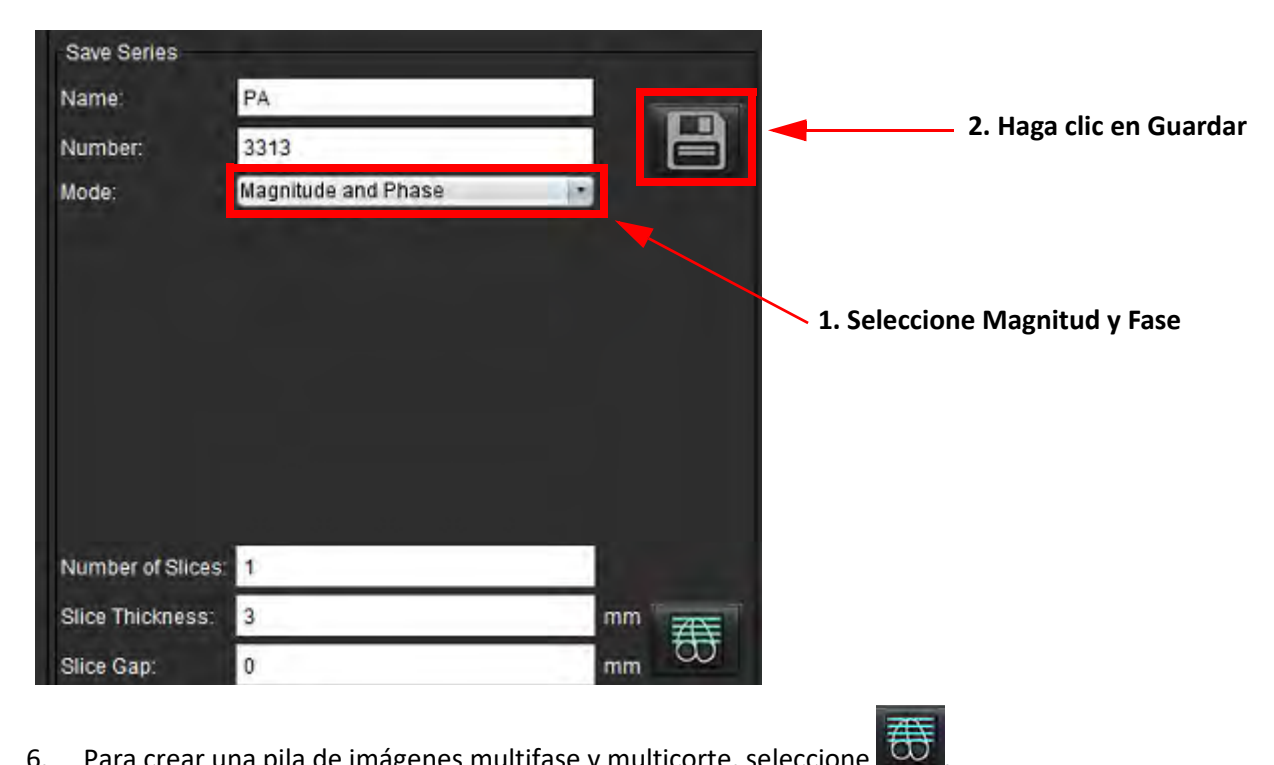

- Para crear una pila de imágenes multifase y multicorte, seleccione 6.
  - NOTA: El número máximo de imágenes multifase que se pueden crear es 32.
  - NOTA: Al guardar las series de magnitud y fase, a la segunda serie se le aplicará la corrección automática de la línea de base. La serie se etiquetará como "corregida", como se muestra en la Figura 9.

#### FIGURA 9. Ejemplo de serie corregida de error de compensación automática de fase

| 14:Ao(BCT) PC                | 1 |
|------------------------------|---|
| 14:Ao(BCT) PC                |   |
| 15:PAPC                      |   |
| 16:A0 PC                     |   |
| 19:PAPC                      |   |
| 20:Ao(BCT) PC                |   |
| 21:Septal PC 100             |   |
| 28:PA PC                     |   |
| 29:Ao(BCT) PC                | - |
| 35:14 Ao(BCT) PC             |   |
| 36:15 PA PC                  |   |
| 37:16 Ao PC                  |   |
| 1420:Fitted-code0 Ao(BCT) PC |   |
| 1520:Fitted-code0 PA PC      |   |
| 1620:Fitted-code0 Ao PC      |   |
| 3313:PA                      |   |
| 3314:Corrected PA            |   |

7. Haga clic en la ventana gráfica para usar como imagen de referencia y defina una pila de imágenes por lotes, como se muestra en la Figura 10.

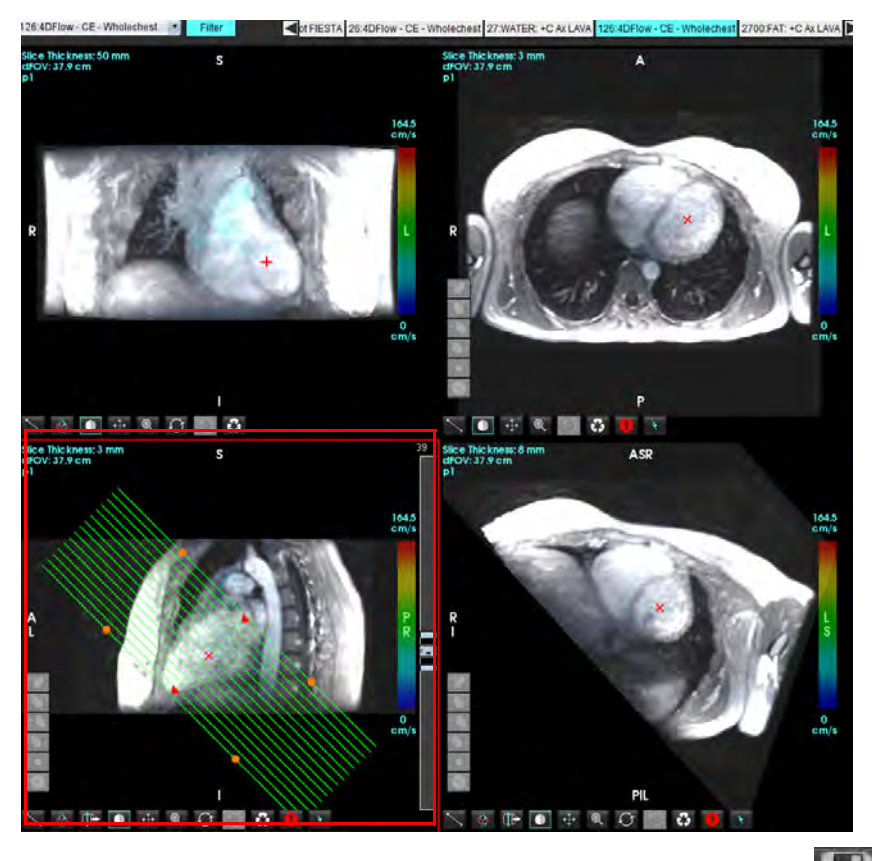

FIGURA 10. Planificación Rx

- 8. Seleccione las opciones de definición de la serie y haga clic en en para guardar la pila de imágenes en la base de datos local.
- 9. Para analizar la serie creada, cambie al modo de análisis apropiado y haga clic en actualizar.

#### Ejemplo de flujo de trabajo: Crear una medición de flujo

Para obtener información detallada sobre las herramientas de interfaz de análisis de flujo, consulte el Análisis de flujo en la página 89.

1. Seleccione la pestaña Análisis.

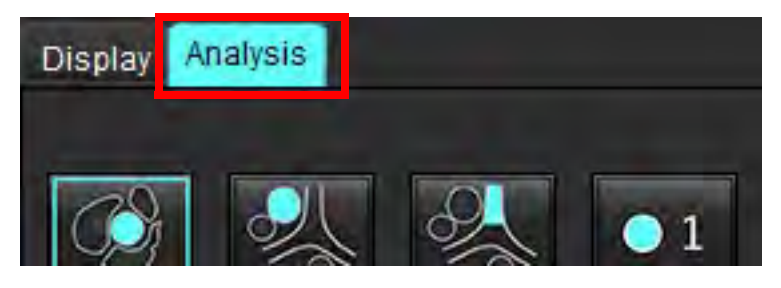

2. Localice el vaso de su interés. Solo la zona aórtica o pulmonar es compatible con la segmentación automática,

tal como se muestra. Haga clic en **entre para generar una curva de flujo**.

FIGURA 11. Ejemplo de vasos aórticos y pulmonares

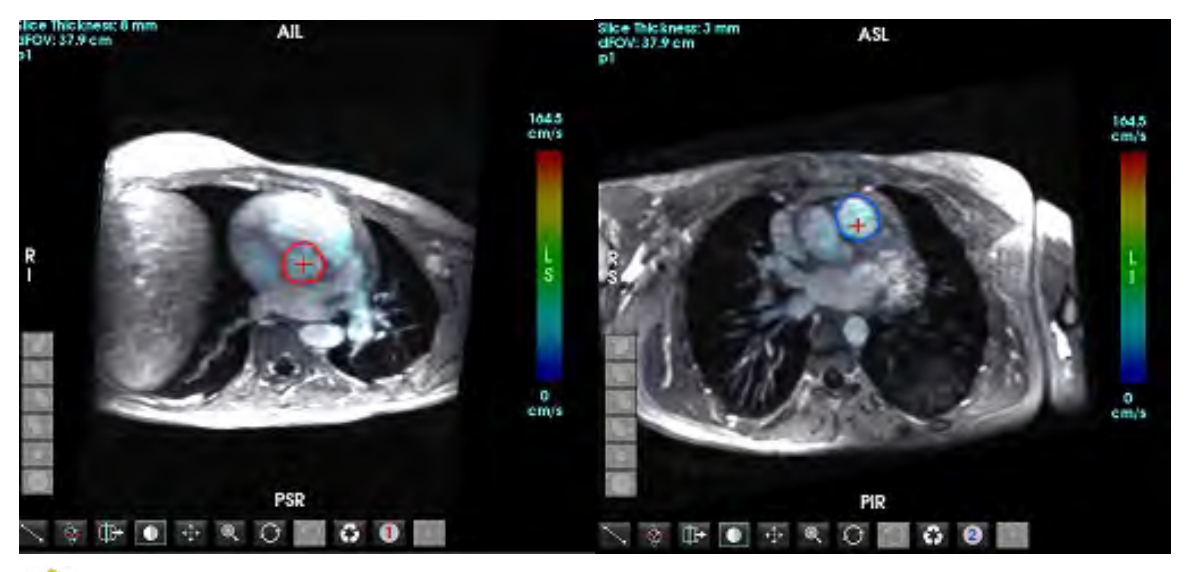

 $\triangle$ 

5.

ADVERTENCIA: El usuario es responsable de la colocación precisa y la asignación correcta de la categoría de todas las regiones de interés (ROI), incluidas las generadas por el preprocesamiento.

3. Para la segmentación manual, localice el vaso de su interés y haga clic en **esta** como se muestra en la Figura 12.

Seis ROI disponibles, numeradas del 1 al 6. La codificación por colores no cambia en la vista de análisis, en las ventanas gráficas de las imágenes ni en los gráficos.

4. Cree un borde alrededor de un vaso depositando 4 puntos alrededor del vaso de interés.

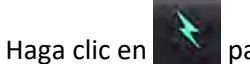

para la segmentación en todas las fases.

#### FIGURA 12. Colocación manual de la ROI

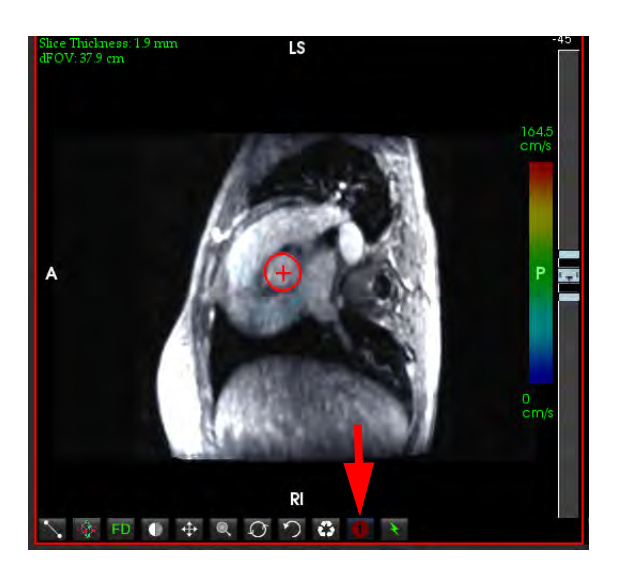

#### Corregir el solapamiento de velocidad

Para corregir el solapamiento de velocidad, arrastre el botón de control de la barra deslizante para el desenvolvimiento de fase. El efecto del cambio se actualizará directamente en la imagen de fase y los resultados se mostrarán directamente en el gráfico de flujo. Para comprobar cada una de las tres imágenes codificadas por velocidad a lo largo de las tres direcciones ortogonales (x, y, z), seleccione en el menú desplegable como se muestra en la Figura 13.

FIGURA 13.

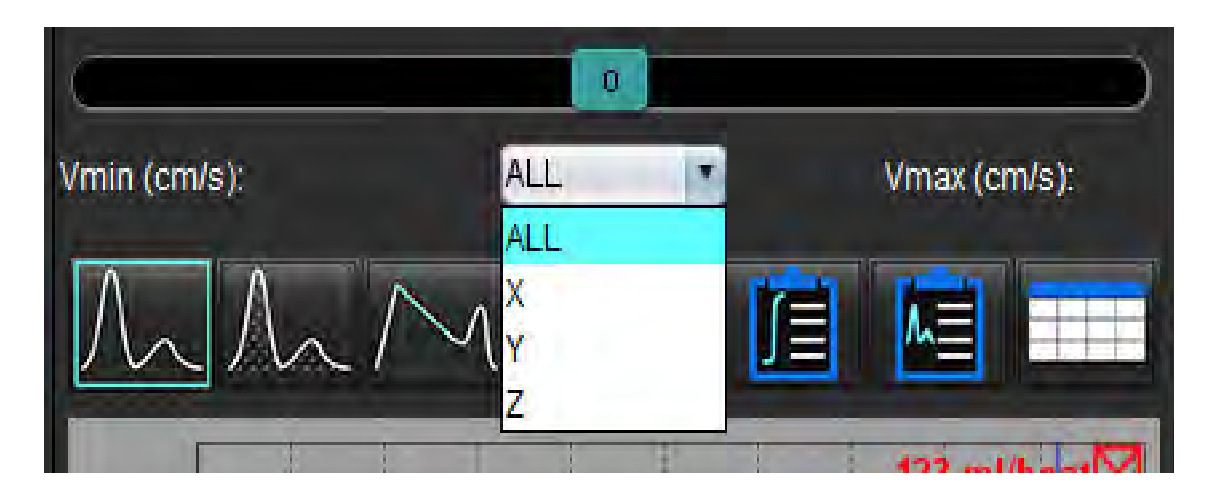

# Elaboración de informes a través del menú

 $\wedge$ 

ADVERTENCIA: El informe debe inspeccionarse antes de su aprobación y distribución para garantizar que el contenido coincida con el análisis. Si el contenido del informe no es correcto, es posible que el diagnóstico se demore o que se emita un diagnóstico equivocado. El análisis y la interpretación deben ser realizados por usuarios debidamente capacitados y calificados únicamente.

Puede acceder a la Vista de informes haciendo clic en Lével en la esquina inferior derecha de la interfaz, o pulsando Alt+R. Se recomienda tener dos monitores para facilitar los informes de imágenes cardíacas.

Si dispone de varios monitores, seleccione el monitor

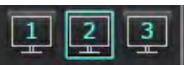

en la parte superior media derecha de la interfaz.

La interfaz de la Vista de informes (Figura 1) le proporciona una selección a través de menú. Las selecciones pueden hacerse directamente en la interfaz con la sección del informe apropiado completándose con texto. Informar de textos y rangos categóricos para resultados de parámetros puede definirse en Ajustes. Seleccione Herramientas > Ajustes > Edición y seleccione la pestaña Elaboración de informes a través del menú.

FIGURA 1. Interfaz de la Vista de informes

| LV RV Atria Valves 1                                                                                                    |                                                                                                    | <mark>5</mark> 🗐                                                                                                    | Report                                    | 6 🕤                                       | 2 Study Date 5                                                                                                    | Sep 14, 2017                                                                        | 8         |
|----------------------------------------------------------------------------------------------------|----------------------------------------------------------------------------------------------------|----------------------------------------------------------------------------------------------------|-------------------------------------------|-------------------------------------------|----------------------------------------------------------------------------------------------------|-------------------------------------------------------------------------------------|-----------|
| Marphalogy & Function  Stort Aus: Long Aus  Messurement  Er (%)  EDV (indum)  ESV (indum)  ESV (indum)                                                                                                    | Size<br>o Normal<br>o Top-Normal<br>o Inisied<br>o Not-Nobolization<br>o Notobrazie<br>o Notobrazie<br>o Notobrazie<br>o Notobrazie<br>o Severel | Hypestruchy<br>C boné<br>C Molé<br>d Bolevie<br>C Bolevie<br>D Concentric<br>D Screthic<br>D Approvatic                                                                       | Itistory                                  |                                           | Koalemoa By     Copres To     Description     Name     No     Accession     Accession     Accession     Accession     Sex     Heightfun | Cardiac<br>DV20 AlCardiac<br>ANDRYWDOUS_20170025T<br>64080580<br>72<br>Formala<br>0 | 081611_JD |
| ESV (m)<br>Mass (a)<br>Mass (a)<br>Mass Index (a)<br>T1 Magnet<br>C (b)<br>Trial<br>C (b)<br>Trial<br>C ( | O Small<br>Fundion<br>O Normal<br>O LoseNermisi<br>O Nate<br>O Nate<br>O Nate<br>O Nate                                                          | o symmetric<br>Djesprintiron<br>C mtenenhoutar<br>O mtenethoutar<br>O mtenethoutar<br>Nantompadian<br>C Presant<br>C Presant                                                  | Z Technique                               | 7                                         | ⊘ Weight(b)<br>⊘ BSA(pr <sup>4</sup> )<br>HB10// Empression                                                                             | 139<br>0.00 (DuBois and DuBois)<br>Technique Pindença                               | Notes 9   |
| 12 Suspens<br>Normal<br>Distributed<br>Distributed<br>12"<br>National<br>O Decreased                                                                                                    | O Booman<br>O Moderate-Searce<br>O Secret<br>O Global<br>O Global with Regional Variation<br>O Regional<br>O Hiperdynamic                        | U ALAN                                                                                                    | 2 Findings                                |                                           |                                                                                                    |                                                                                     |           |
|                                                                                                    |                                                                                                    |                                                                                                    | (The following segments<br>anterolateral) | i contain scar bul are mostly viable; mid | Capton:                                                                                                    |                                                                                     |           |
| enaten enatenen Papiso                                                                                                    | Normal<br>A Hypobinelic<br>Abaretic                                                                                                    | ΛΛΛ                                                                                                    | Right Veninicle                           |                                           | No Tenge                                                                                                    | Ro Inege                                                                            | Bo Tange  |
|                                                                                                    | Presinetic<br>Asynchronisus                                                                                                    |                                                                                                    | Aina                                      |                                           | Po Desge                                                                                                    | Ro Design                                                                           | По Льнун  |
|                                                                                                    |                                                                                                    | $\bigcirc \bigcirc \bigcirc \bigcirc \bigcirc \bigcirc \bigcirc \bigcirc \bigcirc \bigcirc \bigcirc \bigcirc \bigcirc \bigcirc \bigcirc \bigcirc \bigcirc \bigcirc \bigcirc $ |                                           |                                           | Ro Dengo                                                                                                    | No Inage                                                                            | Ro Inego  |
|                                                                                                    |                                                                                                    |                                                                                                    |                                           |                                           |                                                                                                    |                                                                                     |           |

Selección de anatomía cardíaca, 2. Resultados, 3 Selecciones del menú, 4. Esquemas de diagramas polares, 5.Selección de monitor,
 Copiar informe como HTML, 7. Contenido del informe, 8 Demografías de pacientes, 9. Pestañas Macro,
 Añadir imágenes, gráficos y tablas al informe

## Demografías de pacientes

La sección de demografías contiene información del paciente del encabezado DICOM. Los campos pueden modificarse (resaltarse) como se muestra en Figura 10.

NOTA: Las modificaciones no alteran el encabezado DICOM.

#### FIGURA 2. Demografías

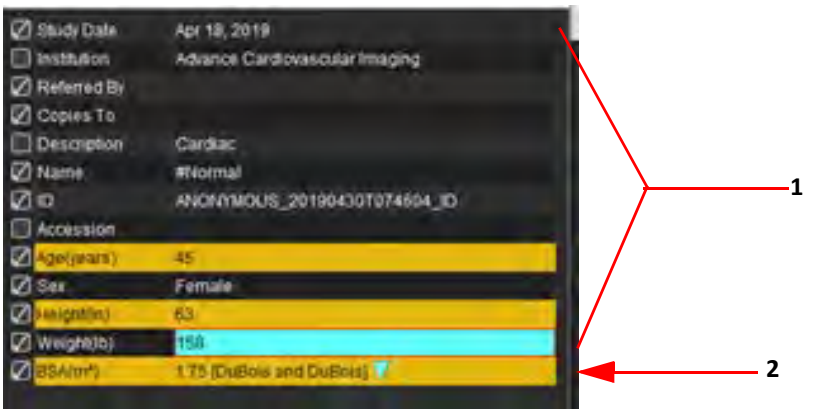

1. Información del encabezado DICOM, 2. Selección ASC

| El tipo de cálculo ASC puede seleccionarse | haciendo clic con el botór | n izquierdo del ratón en el triángulo inver | tido. |
|--------------------------------------------|----------------------------|---------------------------------------------|-------|
|                                            |                            |                                             |       |

| Método de cálculo de ASC | Fórmula                                                                                                    |
|--------------------------|----------------------------------------------------------------------------------------------------|
| DuBois y DuBois          | ASC (m2) = 0,20247 x Altura (m) 0,725 x Peso (kg) 0,425                                                        |
| Mosteller                | ASC (m2) = SQRT ([Altura (cm) x Peso (kg)] / 3600)<br>ASC (m2) = SQRT ([Altura (pulgadas) x Peso (lb)] / 3131) |
| Gehan y George           | ASC (m2) = 0,0235 x Altura (cm) 0,42246 x Peso (kg) 0,51456                                                    |
| Haycock                  | ASC (m2) = 0,024265 x Altura (cm) 0,3964 x Peso (kg) 0,5378                                                    |
| Boyd                     | ASC (m2) = 0,0003207 x Altura (cm) 0,3 x Peso (gramos) (0,7285 - (0,0188 x LOG (gramos))                       |

#### Referencia: http://halls.md/formula-body-surface-area-bsa/

La anatomía cardíaca sobre la que quiera informar puede seleccionarse en la parte superior izquierda de la interfaz, como se muestra en Figura 3.

- VI: ventrículo izquierdo
- VD: ventriculo derecho
- Aurícula
- Válvulas

#### FIGURA 3. Selección de anatomía cardíaca

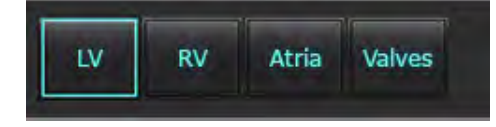

## Procedimiento de informe

- **NOTA:** Completar rangos categóricos activará la función de rellenado automático del informe. El texto se rellenará en función de los valores definidos por el usuario. Si se ha hecho una selección desde la interfaz del menú durante el proceso de informe, la función de rellenado no seguirá activada.
- 1. Seleccione en los menús resultados relevantes para el estudio. Si ha seleccionado VI, la sección de informes de Ventrículo izquierdo se llenará con texto, como se muestra en Figura 4.

#### FIGURA 4. Selección de ejemplos para el ventrículo izquierdo

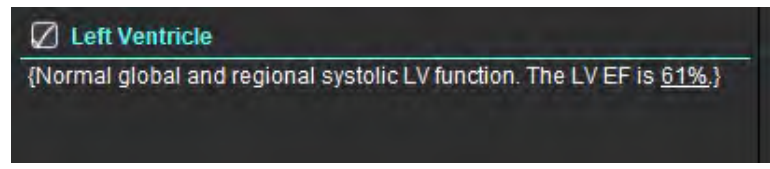

2. Coloque el cursor fuera del paréntesis y pulse la fecha Atrás del teclado para borrar toda la línea entre paréntesis, o coloque el cursor dentro del paréntesis para borrar o modificar el texto manualmente.

NOTA: Todos los análisis apropiados deben completarse antes de generar parámetros de resultados.

 Todas las secciones de los informes pueden modificarse manualmente. Pueden crearse macros para secciones de informes de Impresión, Técnicas, Historial y Resultados. Para configurar macros, seleccione Herramientas > Ajustes > Edición, seleccione la pestaña Macro.

#### FIGURA 5. Pestaña Historial que se muestra con macros definidas por el usuario

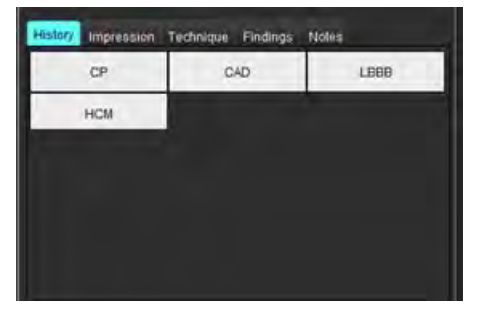

4. En la sección de informes, haga clic en las casillas de verificación para incluir o excluir contenidos en el informe. Consulte la Figura 6.

#### FIGURA 6. Contenido del informe

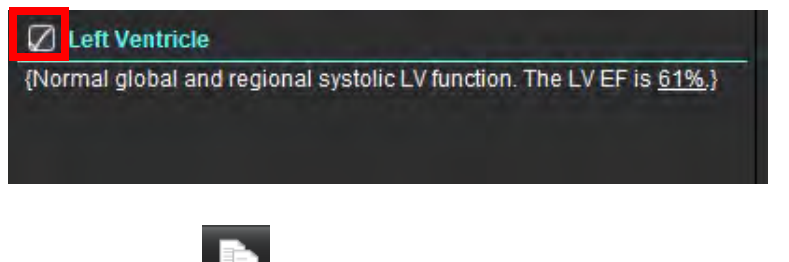

5. Haga clic en **E** para exportar el informe en formato HTML.

## Añadir imágenes, gráficos o tablas al informe

1. Haga clic derecho con el ratón sobre cualquier ventana gráfica, gráfico o tabla y seleccione

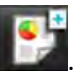

- 2. Para ver gráficos o tablas, seleccione 🔀
  - **NOTA:** Las imágenes de varios cortes se pueden enviar al informe. Seleccione **Herramientas> Preferencias > Editar**. Marque Imágenes de varios cortes a Informe, debajo de General.

En el modo revisar, haga clic derecho con el ratón sobre **dese**; el modo cine debe pausarse.

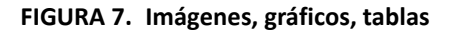

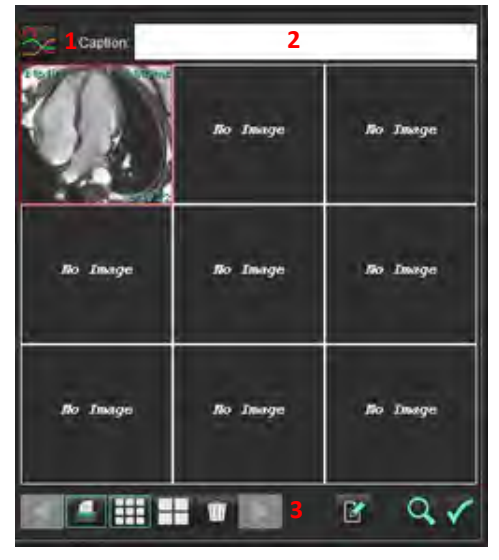

1. Ver gráficos y tablas, 2. Teclear título, 3. Controles

#### Controles

|          | Muévase entre las distintas imágenes, gráficos o tablas |
|----------|---------------------------------------------------------|
|          | Incluir en informe si está activado                     |
|          | Formato de imagen pequeño o grande                      |
| Ŵ        | Eliminar imágenes, gráficos o tablas                    |
| <u>~</u> | Localizar imagen                                        |

## **Diagramas polares**

Pueden añadirse diagramas polares al informe si se completa el esquema correspondiente. Los diagramas polares están disponibles para Función, Realzar y Perfusión. Para incluir diagramas polares en el informe, haga clic en el recuadro que se muestra en Figura 8.

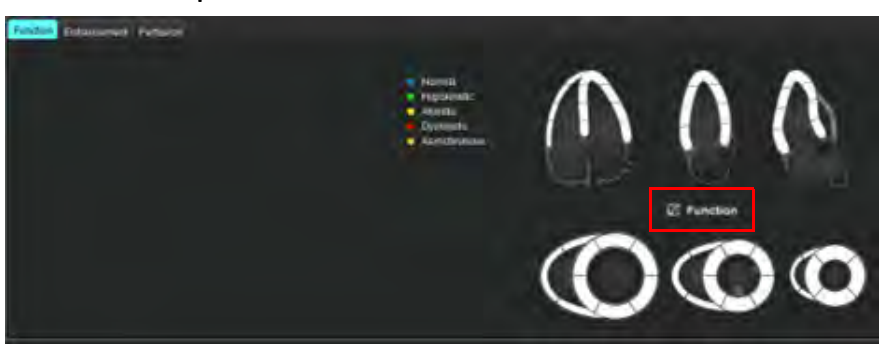

#### FIGURA 8. Esquemas

#### Selección de segmento

- Haga clic con el botón izquierdo del ratón sobre un descriptor con código de color y clic izquierdo sobre el segmento, o clic con el botón derecho del ratón directamente sobre un segmento para seleccionar de la lista, o seleccione fuera del segmento para configurar todos los segmentos.
- 2. Las selecciones de segmentos para función y realce llenarán la sección correspondiente del informe tanto del ventrículo izquierdo como el derecho con descriptores de texto de la selección, como se muestra en Figura 9.
- Configure la etiqueta predeterminada, Realce, seleccionando Herramientas > Ajustes >Edición y escriba la etiqueta que desee bajo Evaluación miocárdica. Seleccione la etiqueta correspondiente en la pestaña Análisis de Evaluación miocárdica.

**NOTA:** Si el segmento apical de eje largo se completa, el diagrama polar de 17 segmentos se formateará en el informe.

NOTA: El esquema Realce puede activarse al ver el esquema Perfusión.

4. Para configurar un diagrama polar de 4 colores, seleccione Herramientas > Ajustes > Elaboración de informes a través del menú > Color de diagrama polar y seleccione 4 colores.

#### FIGURA 9. Selecciones de segmento

#### Left Ventricle

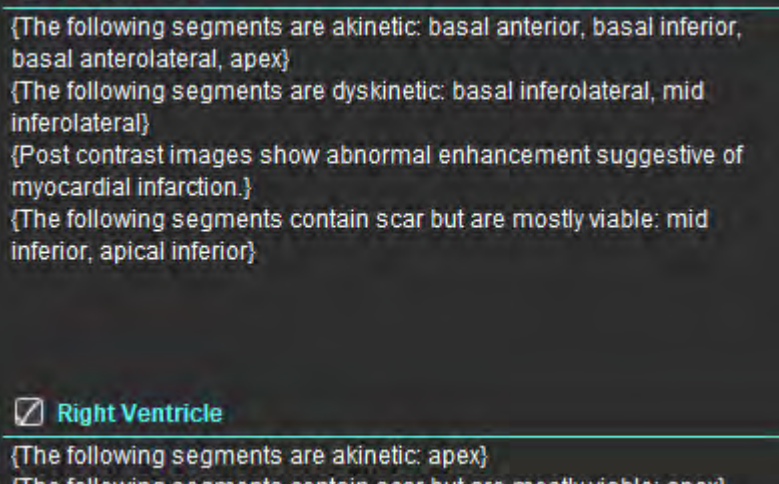

## Vista previa del informe

- 1. Seleccione Archivo > Vista previa del informe o seleccione  $\square$  desde la esquina inferior derecha.
- 2. Revise el informe para asegurarse de que se incluyan todos los resultados de análisis deseados y la información estructurada.
- 3. Seleccione 🔲 para guardar el informe.
- 4. Seleccione el destino y el tipo de archivo.

**NOTA:** El nombre del archivo del informe se puede configurar en Ajustes. Consulte la Selecciones de los ajustes de informe en la página 29.

**IMPORTANTE:** Los valores que se muestran en rojo están fuera de rango, lo que no se podrá distinguir si se imprime el informe en una impresora en blanco y negro.

#### FIGURA 10. Ventana Guardar

| - Save                                       |                    |                 |
|----------------------------------------------|--------------------|-----------------|
| Look In: rep                                 | ort                |                 |
|                                              |                    |                 |
|                                              |                    |                 |
|                                              |                    |                 |
|                                              |                    |                 |
|                                              |                    |                 |
|                                              | (                  |                 |
| File <u>N</u> ame:                           | suiteHEART Example | Case_ANONYMIZED |
| File <u>N</u> ame:<br>Files of <u>T</u> ype: | suiteHEART Example | Case_ANONYMIZED |

5. Seleccione Imprimir para imprimir el informe.

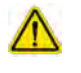

ADVERTENCIA: El informe debe inspeccionarse antes de su aprobación y distribución para garantizar que el contenido coincida con el análisis. Si el contenido del informe no es correcto, es posible que el diagnóstico se demore o que se emita un diagnóstico equivocado. El análisis y la interpretación deben ser realizados por usuarios debidamente capacitados y calificados únicamente.

### Aprobar el examen

La aplicación tiene una función que aprueba y bloquea los informes. El informe aprobado se guarda y se puede ver, pero no se puede cambiar.

- **NOTA:** Requisitos previos: El usuario debe ser un firmante autorizado del informe. Consulte la Aprobadores de informes autorizados en la página 30.
- NOTA: El botón y el menú "Examen aprobado" no están habilitados hasta que se haya realizado una acción en una imagen.

1. Seleccione Aprobar examen o seleccione Archivo > Aprobar examen.

FIGURA 11. Ventana Aprobar examen

| Approve Exam                       |         | ×      |
|------------------------------------|---------|--------|
| Description:<br>Name:<br>Password: |         |        |
|                                    | Approve | Cancel |

- 2. Ingrese una descripción de la firma si lo desea.
- 3. Seleccione su nombre de usuario en el menú desplegable Nombre.
- 4. Escriba su contraseña.
- 5. Haga clic en Aprobar para confirmar y cerrar la ventana. Haga clic en Cancelar para cerrar la ventana sin completar el procedimiento de cierre de sesión.

Con la descripción provista, se crea una serie.

NOTA: Cuando se realice un examen aprobado, el informe tendrá la marca de fecha y hora.

## Opciones de exportación

- Seleccione Herramientas > Exportar > Informe a DICOM.
   Se crea una captura secundaria (SCPT) y se guarda en la lista de series.
- 2. Seleccione Herramientas > Exportar > Informe a Excel.

Exporta el informe como un archivo Excel.

- Seleccione Herramientas > Exportar > Informe a XML.
   Exporta el informe como un archivo XML.
- Seleccione Herramientas > Exportar > Imágenes a DICOM.
   Se crea una captura secundaria (SCPT) y se guarda en la serie.
- 5. Seleccione Herramientas > Exportar > Informe a...

Exporta los resultados a un sistema de generación de informes externo.

6. Seleccione Herramientas > Exportar > Imágenes a JPEG, AVI, etc.

A continuación se muestra la ventana desplegable Save Cine (Guardar en modo cine).

7. Seleccione Herramientas > Exportar > Datos a Matlab (solo con licencia).

Exporta un archivo Mat en formato binario.
#### FIGURA 12. Ventana Guardar en modo cine

| File System :                          | C:/ProgramData/Neo | oSoft/suiteHEART | Browse |
|----------------------------------------|--------------------|------------------|--------|
| File Descript                          | ion                | File Extension   |        |
| JPEG compr                             | essed images       | jpg              |        |
| PNG encoded images TIFF encoded images |                    | coded images png |        |
|                                        |                    | tiff             |        |
| Animated GI                            |                    | gif              |        |
| AVI encoded                            | movie              | avi              |        |
| Z Quicktime en                         | icoded movie       | moy              |        |
|                                        |                    |                  |        |

- 1. Seleccione los tipos de archivo que va a exportar.
- 2. Busque la ubicación en la que guardar los archivos.
- 3. Haga clic en Guardar para iniciar el proceso de exportación y cerrar la ventana. La serie que se ve actualmente es el único archivo exportado.
  - **NOTA:** Al exportar datos a archivos AVI o MOV, el software suiteHEART<sup>®</sup> establece la velocidad máxima de fotogramas por segundo en 20 fotogramas por segundo, independientemente de la configuración utilizada para ver dentro de la aplicación.
  - **NOTA:** Si exporta una serie personalizada con imágenes multifase y monofásicas como un archivo .avi o .mov, asegúrese de seleccionar una ventana gráfica que contenga una imagen multifase antes de exportar.

### Revisar un examen aprobado

1. Seleccione Archivo > Cargar examen aprobado.

Esto muestra la ventana Seleccionar examen aprobado. Todos los exámenes aprobados relacionados con el examen se muestran en la lista.

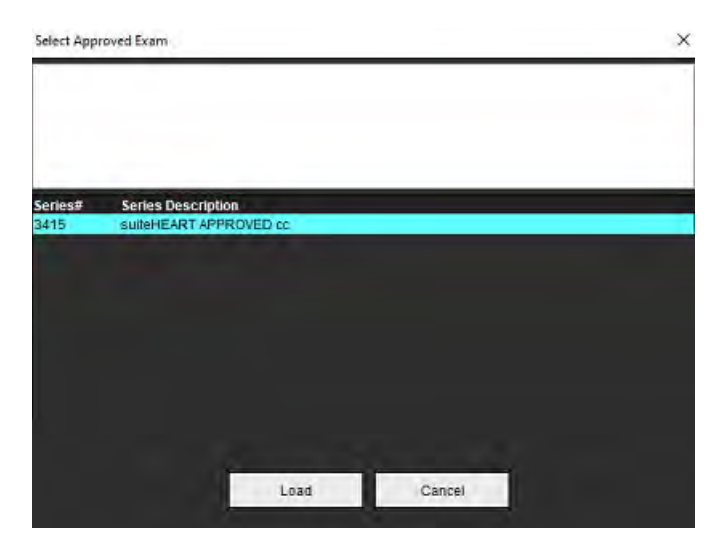

#### FIGURA 13. Ventana Selección de examen aprobado

- 2. Seleccione la serie de la lista.
- 3. Haga clic en Cargar para cargar y mostrar el examen aprobado y el análisis que lo acompaña.
  - Un examen aprobado solo se puede visualizar.
  - Se puede generar un nuevo examen a partir de un examen aprobado, editando un informe aprobado y guardando esos cambios en un nuevo examen. El nuevo examen se guarda como una serie de captura secundaria.
  - NOTA: Al cargar un análisis y un examen aprobados, la información se sobrescribirá en la sesión del análisis actual.
  - NOTA: Al restaurar los exámenes que se analizaron con versiones anteriores del software suiteHEART<sup>®</sup>, y si se realizó un "Examen de aprobación de carga", el informe no tendrá el nombre del aprobador ni la fecha y la hora. Se recomienda revisar todos los análisis y confirmar todos los resultados antes de volver a emitir el informe.

# Base de datos de informes

La base de datos de informes le permite realizar una búsqueda en el contenido de informes previamente aprobados. Un informe solo se ingresa en la base de datos de informes después de haber sido aprobado.

# *Procedimiento de las herramientas de la Base de datos de informes*

### 1. Seleccione Herramientas > Base de datos de informes.

#### Seleccione criterios de búsqueda

- 2. Seleccione la plantilla correcta para la búsqueda en el menú desplegable Buscar plantilla.
- 3. Seleccione la consulta de búsqueda en el menú desplegable Historial. La barra de consulta actual muestra los valores seleccionados.

#### FIGURA 1. Opciones de búsqueda

| Report Database File Edit Favorites |                     | - 🗆 X |
|-------------------------------------|---------------------|-------|
|                                     | Search template any |       |
|                                     |                     | New   |

NOTA: Si la consulta deseada aún no existe, cree una nueva consulta.

### Realizar una consulta

1. Seleccione **Nuevo** a la derecha de la barra Historial, como se muestra en la Figura 1.

Los paneles de creación de consultas se muestran en la ventana Base de datos de informes.

×

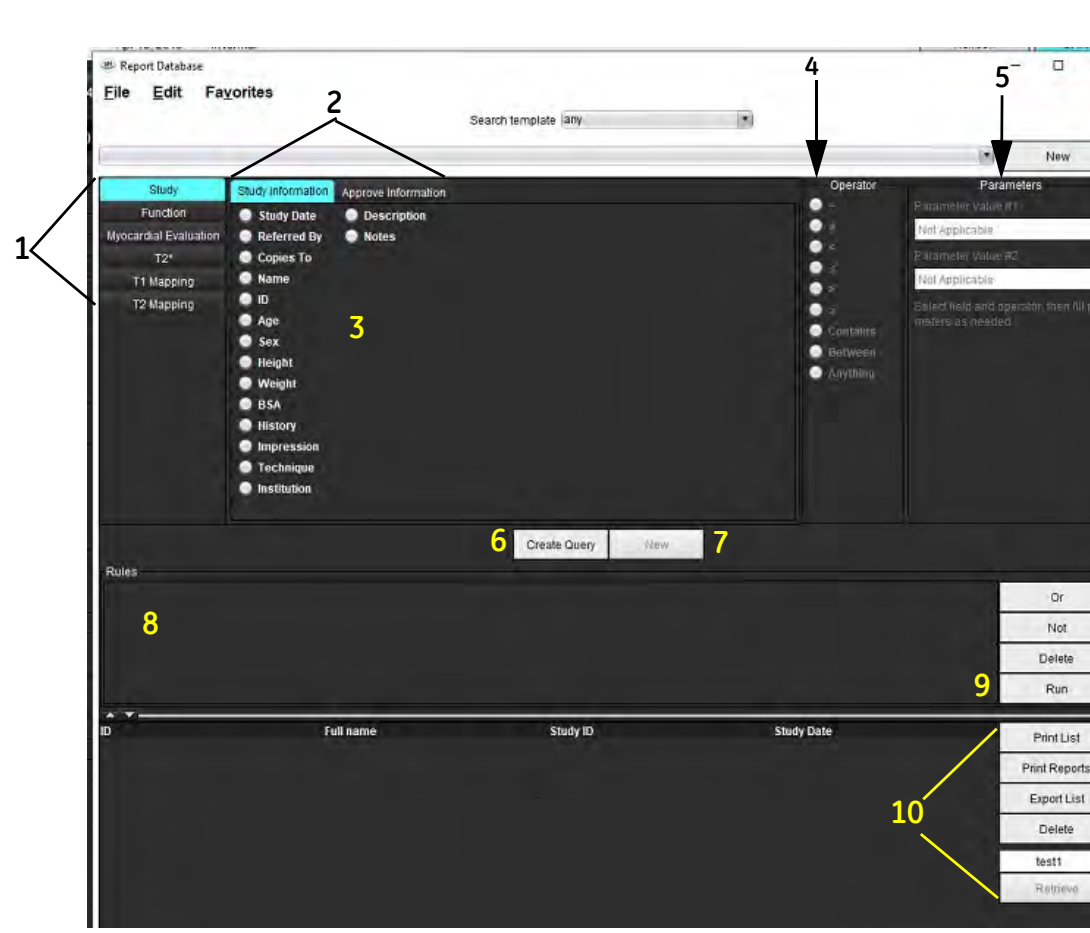

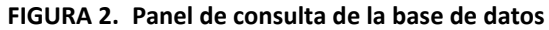

1. Pestañas de análisis de consulta, 2. Grupo de consultas, 3. Campos de consulta, 4. Operadores de consultas, 5. Parámetros de consulta, 6. Crear una consulta, 7 Nueva consulta, 8 Reglas de consulta, 9. Ejecutar consulta, 10. Opciones de consulta

- 2. Seleccione la pestaña de categoría de consulta de Estudio, Función, ME, T2\*, Mapeo T1 y Mapeo T2. Los grupos y campos de consulta se actualizan en consecuencia.
- 3. Seleccione el grupo de consultas.
- 4. Seleccione el campo de consulta.

NOTA: La base de datos de informes no puede realizar una búsqueda sobre mediciones personalizadas.

- 5. Seleccione el operador para definir los parámetros de búsqueda de la consulta.
- 6. Introduzca parámetros para ofrecer valores relativos a los criterios de búsqueda.
- 7. Seleccione **Crear consulta** para mostrar la consulta en el panel Reglas. Se pueden ejecutar múltiples consultas durante una sola operación de búsqueda. Repita los pasos del 1 al 7 para cada regla adicional.

El botón No negará un valor de consulta.

El botón **O** concatenará múltiples consultas mientras efectúa la búsqueda con solo una de las consultas. La función **O** se aplica a la regla de consulta sobre la selección.

El botón Eliminar proporciona un medio para seleccionar y eliminar una regla de consulta.

8. Seleccione **Ejecutar** para buscar en la base de datos.

Los resultados de la búsqueda se muestran en la ventana de resultados de la consulta. Los valores de consulta que satisfacen la búsqueda se muestran en la columna más a la derecha de la ventana de resultados.

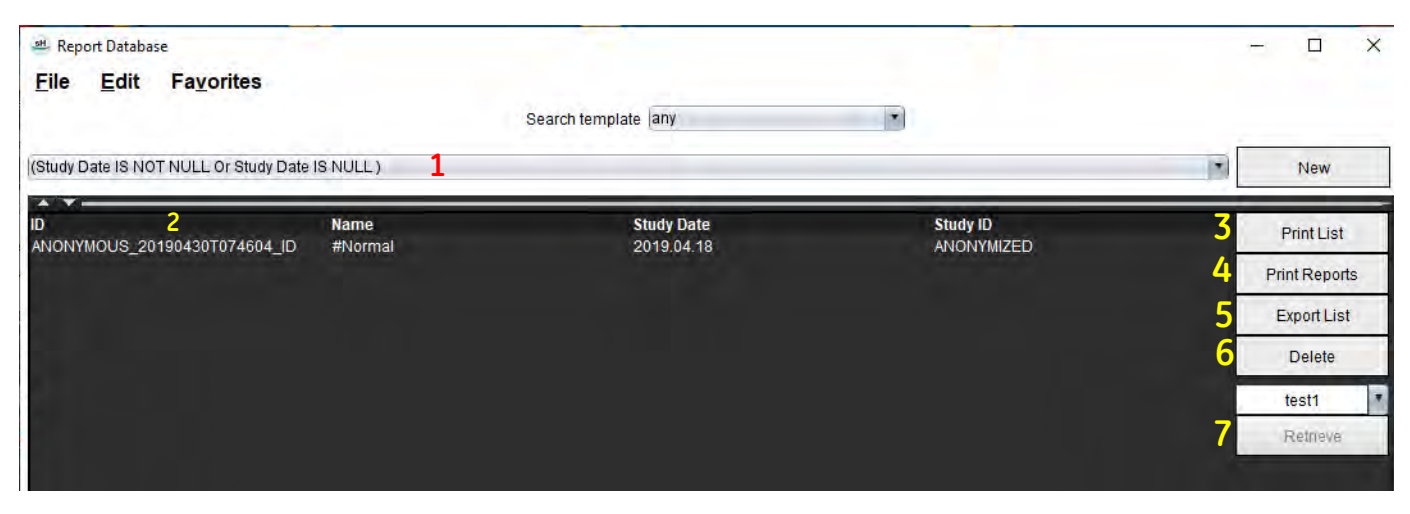

### FIGURA 3. Ventana de resultados de la consulta

1. Barra de historial, 2. Resultados de la consulta, 3. Imprimir lista, 4. Imprimir informes, 5. Exportar lista, 6. Eliminar, 7. Recuperar estudios

**NOTA:** Los nuevos resultados de la consulta solo se crean en función de una combinación única de ID de examen, fecha de examen, firma autorizada y plantilla de informe. Si se reconoce un duplicado de estos campos, el informe anterior se reemplaza por el nuevo informe.

### **Recuperar estudios**

- 1. En la ventana Resultados de la consulta, seleccione la fuente DICOM.
- 2. Seleccione los **estudios** en la lista de resultados.
- 3. Haga clic en Recuperar.

#### FIGURA 4. Ventana de resultados de la consulta

| Beport Database                      |                            |                   |            | - 🗆 X         |
|--------------------------------------|----------------------------|-------------------|------------|---------------|
| <u>File Edit</u> Favorites           |                            |                   |            |               |
|                                      | Search t                   | emplate any       |            |               |
| (Study Date IS NOT NULL Or Study Dat | e IS NULL)                 |                   |            | New           |
| iD                                   | Name                       | Study Date        | Study ID   | PrintList     |
| ANONYMOUS_20150923T133058_ID         | SH Dys 04, 20150923T133058 | 2010.05.26        | ANONYMIZED | Print Reports |
|                                      |                            |                   |            | Export List   |
|                                      |                            |                   |            | Delete        |
|                                      |                            |                   |            | AEW           |
|                                      |                            |                   |            | Retrieve      |
|                                      |                            |                   |            |               |
|                                      | 외 지역 지역 문화 지방              | [144] [144] [144] | [14][14]   |               |

### Ver los resultados

1. Para ver un informe, haga doble clic en una entrada en la ventana de resultados de la consulta.

Se abre una nueva ventana que muestra el informe seleccionado. Si hay más de un informe disponible, use **Informe siguiente** e **Informe anterior** para recorrer los informes. Haga clic en el marcador de la ventana cerrar

× para cerrar la ventana de Revisión de informes.

#### FIGURA 5. Visor de informes

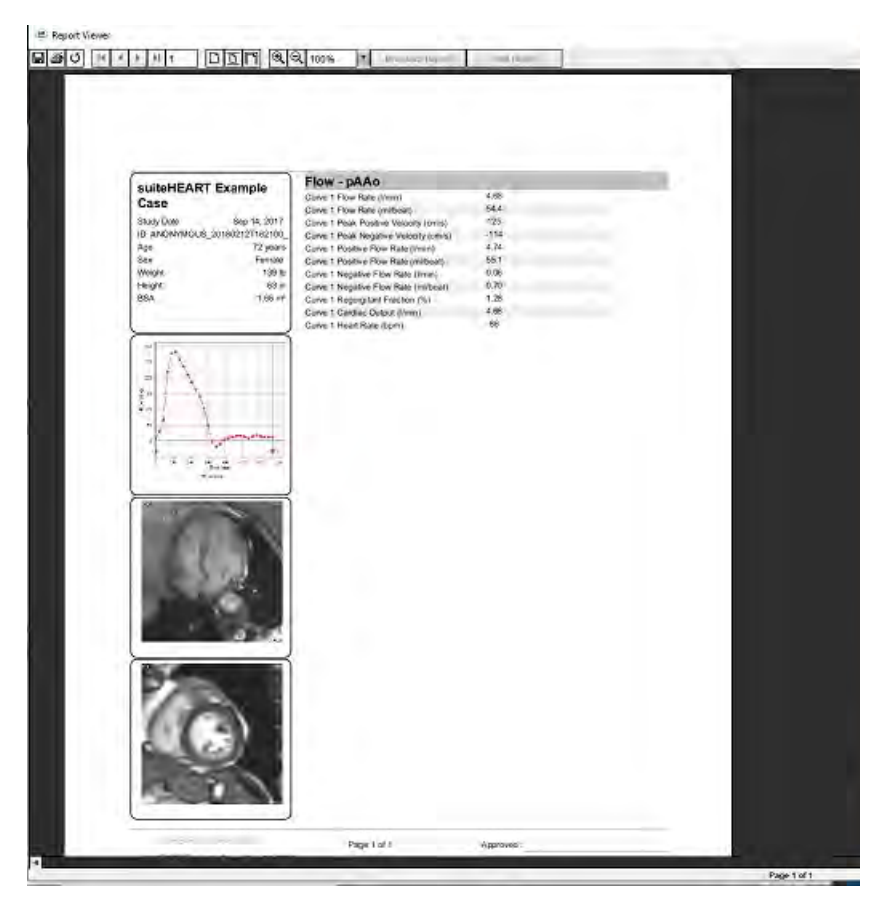

2. Desde el informe principal, interfaz de la base de datos:

Editar > Seleccionar todo selecciona todos los resultados de búsqueda.

Editar > Borrar selección anula la selección de todos los resultados de búsqueda.

Editar > Invertir selección alterna el estado de selección de cada resultado.

Editar > Borrar historial elimina el registro de consultas anteriores.

- 3. Seleccione Imprimir lista para enviar la lista de consultas a la impresora.
- 4. Seleccione Imprimir informes para enviar los informes seleccionados a la impresora.
- 5. Seleccione **Exportar lista** para guardar la lista como un archivo html, y el informe como un pdf.
- 6. Seleccione Eliminar para borrar los informes seleccionados de la base de datos de informes.

### Guardar una consulta

- 1. Seleccione Favoritos > Agregar a favoritos.
- 2. En el cuadro de texto Agregar a favoritos, escriba una etiqueta para la consulta y haga clic en **Aceptar**.

### FIGURA 6. Menú de Favoritos

| Add Favorites    | ×          |
|------------------|------------|
| Name:            | ок         |
| Favorite Queries | Cancel     |
|                  | New Folder |
|                  |            |
|                  |            |

### FIGURA 7. Desplegable de Favoritos

| <u>File E</u> dit |   | Favorites        |        |     |
|-------------------|---|------------------|--------|-----|
|                   |   | Add To Favorites | Ctrl+F | ate |
|                   |   | Manage Favorites | Ctrl+M | ale |
| (Study Date IS N  |   | @ ID             |        |     |
| -                 | _ | @ LVEF           |        |     |

# Eliminar un favorito

1. Seleccione Favoritos > Administrar favoritos en la ventana Base de datos de informes.

FIGURA 8. Administrar ventana de favoritos

| Favorite Queries<br>ID: (ID IS NOT NULL Or ID IS NULL ) | Rename |
|---------------------------------------------------------|--------|
| LVEF: (Study Date IS NOT NULL Or Study                  | Delete |
|                                                         | Close  |
| 4 (u a)                                                 |        |

2. Seleccione el artículo favorito.

La fórmula de consulta completa se muestra en la ventana Resultado.

3. Haga clic en Eliminar.

Una ventana emergente de confirmación verificará su selección de eliminación. Seleccione Sí.

4. Seleccione Cerrar.

# Exportar resultados de la búsqueda a un archivo HTML

1. Seleccione **Exportar lista** en el lado derecho de la ventana Base de datos de informes.

### FIGURA 9. Ventana de exportación

| H Export               |                          | ×         |
|------------------------|--------------------------|-----------|
| Look In: Doc           | uments                   |           |
|                        |                          |           |
|                        |                          |           |
|                        |                          |           |
|                        |                          |           |
| Folder <u>N</u> ame:   | C:\Users\admin\Documents |           |
| Files of <u>Type</u> : | All Files                | 1.        |
|                        |                          | OK Cancel |

- 2. Seleccione el directorio al cual va a exportar la lista.
- 3. Seleccione Aceptar.
  - Una ventana emergente pregunta si se deben incluir los informes.
  - La lista y los informes se exportan a un archivo HTML.

# Exportar la base de datos

A medida que la base de datos se hace más grande, es recomendable archivar los datos.

- 1. Seleccione Archivo > Exportar en la barra de menú de la base de datos de informes.
- 2. Seleccione el directorio al cual va a exportar la lista.
- 3. Seleccione Aceptar. La base de datos se exporta al dispositivo de almacenamiento externo.

### Importar una base de datos

La base de datos se puede importar desde otro PC al que se exportó.

1. Seleccione Archivo> Importar.

#### FIGURA 10. Ventana de importación

| M Iniport              |                           | *         |
|------------------------|---------------------------|-----------|
| _ookln: Doc            | cuments                   |           |
|                        |                           |           |
|                        |                           |           |
|                        |                           |           |
|                        |                           |           |
| File <u>N</u> ame:     |                           |           |
| Files of <u>Type</u> : | database script(*.script) | 1         |
|                        |                           | OK Cancel |

- 2. Seleccione el directorio desde el cual importar la base de datos.
- 3. La base de datos importada se combina con la base de datos existente.

### Artículos de referencia

Los rangos normales, tal como se describen en la PestañaPlantilla en la página 37 de este manual, pueden establecerse a partir de las siguientes referencias bibliográficas de revisión por pares:

- 1. Kawel-Boehm et al. "Normal Values for Cardiovascular Magnetic Resonance in Adults and Children" (Valores normales para la resonancia magnética cardiovascular en adultos y niños). Journal of Cardiovascular Magnetic Resonance (Revista de resonancia magnética cardiovascular), (2015) 17:29
- Maceira AM et al. "Normalized Left Ventricular Systolic and Diastolic Function by Steady State Free Precession Cardiovascular Magnetic Resonance" (Función sistólica y diastólica ventricular izquierda normalizada por resonancia magnética cardiovascular de precesión libre en estado estacionario. Journal of Cardiovascular Magnetic Resonance (Revista de resonancia magnética cardiovascular) (2006) 8, 417-426.
- 3. Lorenz C. et al. "Normal Human Right and Left Ventricular Mass, Systolic Function, and Gender differences by Cine Magnetic Resonance Imaging" (Masa ventricular humana derecha e izquierda normal, función sistólica y diferencias de género por imágenes de resonancia magnética de cine). Journal of Cardiovascular Magnetic Resonance (Revista de resonancia magnética cardiovascular) 1 (1), 7-21, 1999.
- 4. Sechtem, U. et al. "Regional left ventricular wall thickening by magnetic resonance imaging: evaluation in normal persons and patients with global and regional dysfunction" (Engrosamiento regional de la pared ventricular izquierda mediante resonancia magnética: evaluación en personas normales y pacientes con disfunción global y regional). Am. J. Cardiol. 1 ene 1987;59(1):145-51.
- 5. Storey P, et al. "R2\* Imaging of Transfusional Iron Burden at 3T and Comparison with 1.5T" (Imágenes de R2\* de la carga de hierro transfusional a 3T y comparación con 1,5T). Journal of Magnetic Resonance Imaging (Revista de resonancia magnética cardiovascular), 25:540–547 (2007)
- 6. D. J. Pennell, et al. "Cardiovascular T2-star (T2Star) magnetic resonance for the early diagnosis of myocardial iron overload" (Resonancia magnética cardiovascular T2-star [T2Star] para el diagnóstico precoz de sobrecarga de hierro en el miocardio). Eur Heart J 2001, 22: 2171-2179.

### Apéndice B - Ejemplo de plano de exploración de análisis funcional

Para obtener resultados precisos de la función, el análisis debe realizarse en una vista de eje corto, como se muestra en la primera figura a continuación.

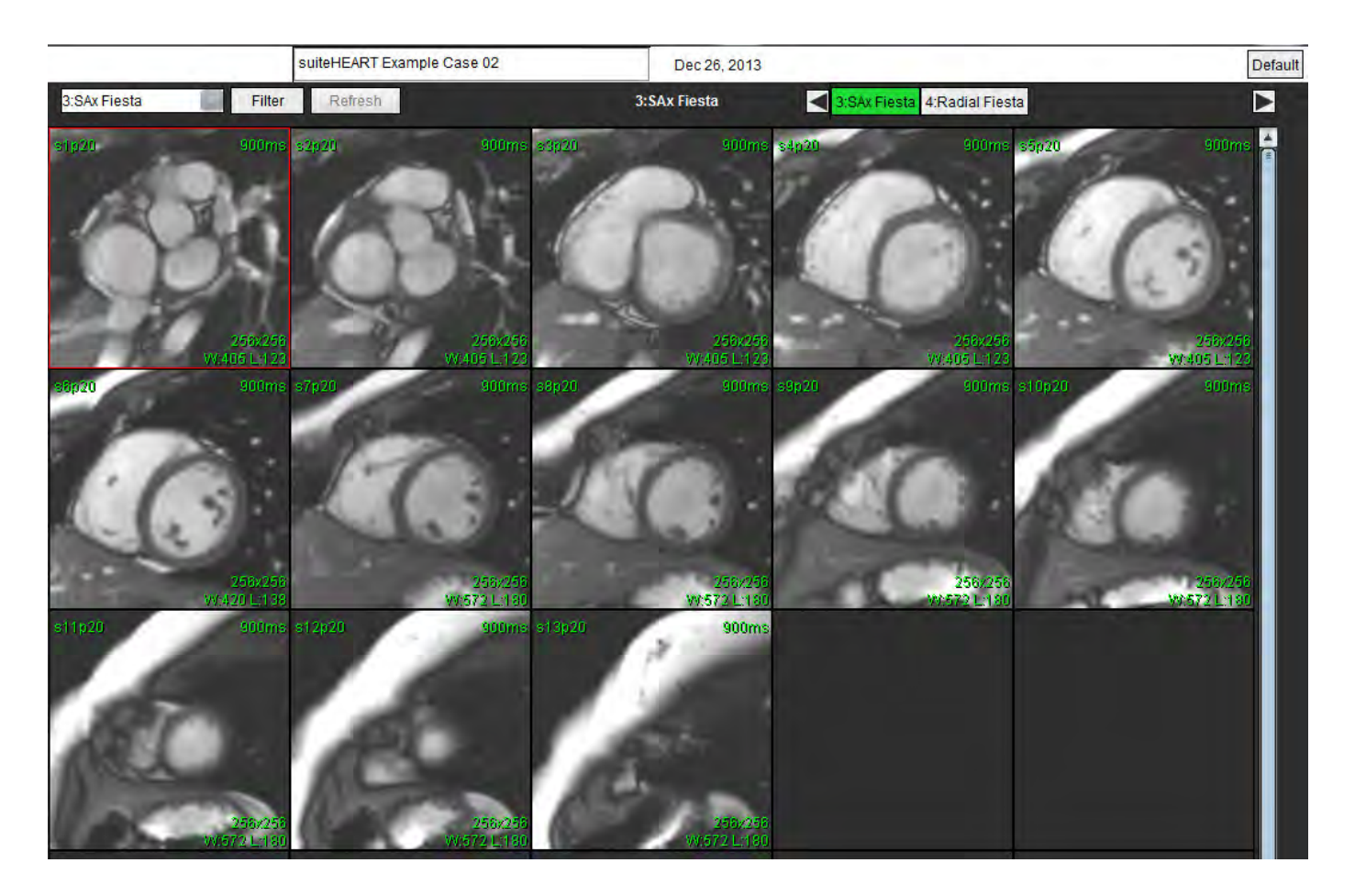

Prescripción correcta del plano de exploración para la adquisición de la vista de eje corto. Los cortes se deben trazar perpendiculares al eje largo del ventrículo izquierdo, con al menos 2 cortes por encima de la base y 1 corte después del ápice incluido en la serie.

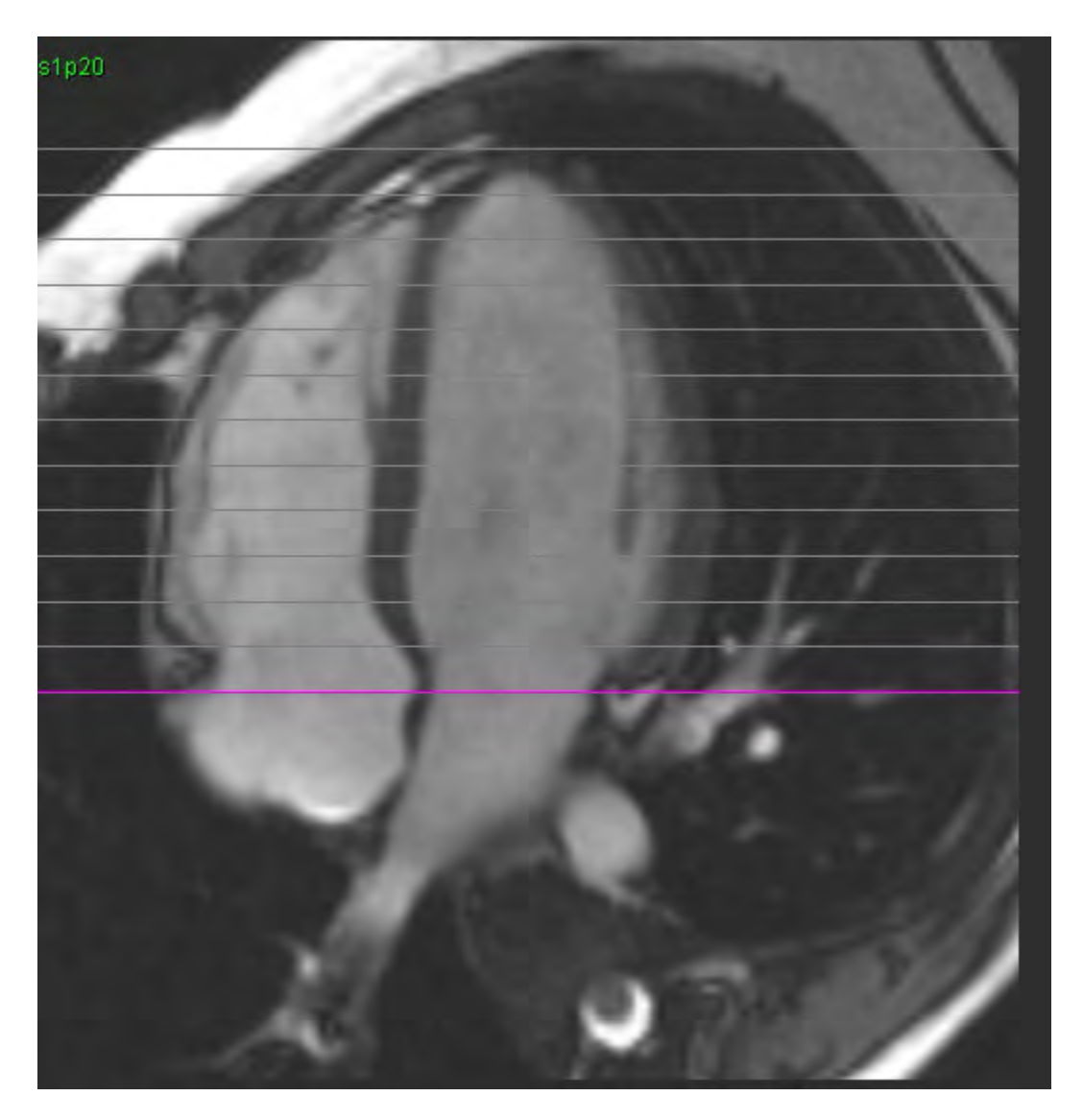

# Índice

Α

Actualización automática 56 AD Análisis automático 82 Análisis, manual 81 AI Auto 82 Manual 81 AI manual 68 Análisis combinado 121 Análisis de disincronía 79 Análisis de flujo 89 Cambiar etiqueta 104 Herramientas 99 Leyendas de curvas 105 Opciones de compensación 99 Segmentación automática 91 Selecciones de Qp/Qs 108 Ver resultados 104 Análisis de foramen oval permeable (FOP) 146 Análisis de funciones 63 Configuración de mediciones 84 Medición Agregar 85 Eliminar 85 Medida personalizada Agregar 85 Procedimiento rápido del VI 80 Resultados del análisis de la función ventricular 76 Análisis de plano de válvula 86 Análisis de Realce temprano 126 Análisis regional 78 Aprobar el examen, Informes estructurados 172 Aurícula 81 Avisos de seguridad 3

### В

Base de datos de informes 176 Consulta 177 Criterios de búsqueda 176 Eliminar favorito 181 Exportar búsqueda a HTML 182 Guardar consulta 180 Importar base de datos 183 Procedimiento de herramientas 176 Base de datos, navegar 18 Borrado de borde 62

### С

Calcular la fracción de regurgitación 110 Calcular mediciones de índice 64 Cálculo de volumen regurgitante 110 Categorías de vaso 91 Configuración de temporizador inactivo 33 Controles de vista de imagen 11 Corrección de fantoma 98 Corrección de línea de base 97 Corrección del solapamiento de velocidad 100

### D

Demografías de pacientes 168 Diagramas polares Selección de segmento 171 Diferencial de señal 125 Pestaña 125 Resultados 125

### Ε

Edición de borde Eliminando 62 Herramienta Retoques 59 ROI de spline de puntos 58 Edición de bordes 58 Edición de rango de fases 95 Editar bordes Herramienta de extracción 60 Editar leyendas de curvas 105 Elaboración de informes a través del menú 167 Aprobar examen 172

Exportar 173 Revisar un examen aprobado 174 Vista previa del informe 172 Eliminar favorito, Base de datos de informes 181 Eliminar mediciones 85 Eliminar un borde 62 Etiqueta Categoría 104 Evaluación miocárdica 114 Análisis T2 119 Formatos del diagrama polar 117 Examinar BD 18 Excluir píxeles de ruido 99 Exportar Preferencias 47 Exportar resultados de búsqueda a HTML Base de datos de informes 182

### F

Flujo 32

Flujo Visor 3D/4D 154 Componentes de la interfaz 155 Diseño del visor 159 Salidas de la creación de series 159

### G

Guardar consulta, Base de datos de informes 180

### Η

Herramienta de extracción de bordes 60 Herramienta de ROI local 127 Herramienta Retoques 59 Herramientas de edición de ventanas gráficas 95 Herramientas de edición, ventana gráfica 95 Herramientas de gestión de imagen 21 Modo de comparación 24 Herramientas de manipulación de imágenes 12 HTML, exportar resultados 182 L

Importar Base de datos 183 Preferencias 47 Impresiones Macro, Agregar 40 Indicaciones de uso 1 Informe Añadir imágenes, gráficos, tablas 170 Aprobadores 30 Aprobadores, gestionar 31 Procedimiento de preferencias 29 Iniciar la aplicación 6 Interfaz de usuario Cine 11 Controles del visor de imágenes 11 Información general 8 Manipulación de imagen 12 Menú de archivo 10 Menú de ayuda 11 Menú de herramientas 10 Modo de referencia cruzada 12 Modos de análisis 9 Navegación por las series 9 Pestañas de informes 18 Ventana del editor 10 Vista de modo 10 Interpolación Basal 69

#### Μ

Macro Ejecutar 41 Eliminar 41 Impresiones, Agregar 40 Preferencias 40 Texto 40 Mapa de colores del miocardio 152 Mapeo T1 129 Mapeo T2 135 Mediciones Eliminar 85 Lineales 84 Personalizado, Agregar 85 Personalizado, Eliminar 85

Mediciones de índice, calcular 64

Mediciones, predeterminadas 84 Medida Lineal Configuración 84 Menú de herramientas 10 Modo cine 11 Modo de comparación 24 Modo de referencia cruzada 12 Modo histograma 102 Mover una categoría de vaso 94 Movimiento de categorías de vasos 94

### Ν

Navegación por las series 9

### 0

Opciones de compensación 99 Opciones del menú de archivo 10 Opciones del menú de ayuda 11

### Ρ

Peligros del equipo 3 Pestaña Elaboración de informes 18 Pestaña de Mapeo T1/T2 44 Pestaña impresión 42 Pestaña Virtual Fellow<sup>®</sup> 43 Pestañas de informes 18 Píxeles de ruido, Exclusión 99 Plantilla Preferencias 37 Preferencias Definir 28 Editar 28 Exportar 47 Exportar (imagen/vídeo) 36 Exportar imagen/vídeo 36 Filtro de serie 35 Flujo 32 Función 34 General 31

Importar 47 Informar de aprobadores 31 Informe 29 Macro 40 Pestaña de Mapeo T1/T2 44 Pestaña impresión 42 Pestaña Virtual Fellow® 43 Plantilla 37 Temporizador inactivo 33 Virtual Fellow® 30 Preferencias generales 31 Procedimiento de análisis de Realce tardío 115 Procedimiento de informe 169 Procedimiento de segmentación manual 92

### Q

Qp/Qs Calcular 108 Selecciones 108

### R

Realce tardío T2 121 Resultados del análisis integrado 113 ROI de spline de puntos 58

### S

Salir de la aplicación 6 Segmentación Auto 92 Manual 92 Segmentación automática 91 Procedimiento 92 Todos los cortes, monofásico 67 Todos los cortes, todas las fases 66 Segmentación automática de VI y VD 64 Segmentación de VD 64 Segmentación de VI 64

Superposición de color 100

### Т

T2Star 150 Ajuste de parámetros 152 Mapa de colores de miocardio, Crear 152 Procedimiento de análisis 151 Resultados 153 Tabla de volumen de la cámara 77

Teclas rápidas 14

Tiempo de hemipresión 102

### U

Uso previsto 2

### V

Velocidad pico, definida por el usuario 101 Ventrículos 64 VI Manual 68 Virtual Fellow® 48 Herramientas de la interfaz 50 Virtual Fellow™ Interfaz 50 Ver protocolos 52 Visor 21 Vista previa del informe, Elaboración de informes a través del menú 172